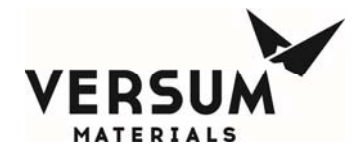

### Installation / Operation / Maintenance Manual

# GASGUARD<sup>®</sup> AP10 Source Systems

Manual Part Number: 123223

Edition: Rev-1

© Versum Materials, Inc. as of the revision and date shown. All rights reserved. Confidential and Proprietary Data

Versum Materials Confidential

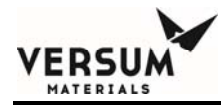

The information and data contained herein are proprietary to Versum Materials, Inc. and are not to be copied, reproduced, duplicated, or disclosed to others, in whole or in part, without prior written consent of Versum Materials, Inc. The information and data should be available only to those with a need to know. Versum Materials, Inc. makes no representation that the information and data is appropriate for the recipient, and each recipient needs to independently evaluate the appropriateness of the information and data for its use.

This Installation and Operation Manual is subject to change without notification. For current technical information please call Product Support at (866)624-7677 from continental U.S., or write Versum Materials, Inc., 1919 Vultee Street, Allentown, PA 18103, attention: Product Support.

Printed in the U.S.A.

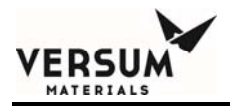

### WARRANTY

Versum Materials, Inc. (hereinafter referred to as "Versum Materials") warrants that:(A) Each new Versum Materials Delivery System is free from defects in material and workmanship under normal use and service for a period of one year from the date of delivery by Versum Materials to the first purchaser.

(B) Each new accessory is free from defects in material and workmanship under normal use and service for a period of one (1) year from the date of delivery by Versum Materials to the first purchaser.

If any product requires service during the applicable warranty period, the purchaser should communicate directly with Versum Materials to determine appropriate repair. Repair or replacement will be carried out at Versum Materials expense subject to the terms of this warranty. It is the responsibility of the customer to perform routine maintenance and periodic calibration.

In no event shall Versum Materials be liable for any incidental, indirect or consequential damages in connection with the purchase or use of any Versum Materials product. This warranty shall not apply to, and Versum Materials shall not be responsible for, any loss arising in connection with the purchase or use of any Versum Materials product which has been repaired by anyone other than an authorized Versum Materials service representative or altered in any way so as, in Versum Materials judgment, to affect its stability or reliability, or which has been subject to misuse or negligence or accident, or which has the unit or lot number altered, effaced or removed, or which has been used otherwise than in accordance with the instructions furnished by Versum Materials. This warranty is in lieu of all other warranties, express or implied, and all other obligations or liabilities on Versum Materials part, and Versum Materials neither assumes nor authorizes any representative or other person to assume for it any other liability in connection with the sale of Versum Materials equipment.

### VERSUM MATERIALS DISCLAIMS ALL OTHER WARRANTIES, EXPRESS OR IMPLIED, INCLUDING ANY WARRANTY OF MERCHANTABILITY OR OF FITNESS FOR A PARTICULAR PURPOSE OR APPLICATION.

Address:

Versum Materials, Inc. 1919 Vultee Street Allentown, PA 18103, U.S.A

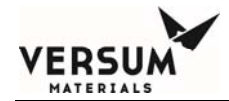

### **Revision Control Summary**

| Chapter                                                                                                    | Revision         | File Name     |
|----------------------------------------------------------------------------------------------------|------------------|---------------|
| Introduction                                                                                                    | Rev-0            | MNL000455.doc |
| <ul> <li>Chapter 1 – Safety Warnings</li> <li>Initial Release</li> </ul>                                                                                                    | Rev-0            | MNL000456.doc |
| <ul> <li>Chapter 2 – Dimensions and Mounting</li> <li>Initial Release</li> </ul>                                                                                                    | Rev-0            | MNL000457.doc |
| <ul><li>Chapter 3 – Tubing Connections</li><li>Initial Release</li></ul>                                                                                                    | Rev-0            | MNL000458.doc |
| <ul><li>Chapter 4 – Electrical Connections</li><li>Initial Release</li></ul>                                                                                                    | Rev-0            | MNL000459.doc |
| <ul><li>Chapter 5 – Helium leak Testing</li><li>Initial Release</li></ul>                                                                                                    | Rev-0            | MNL000460.doc |
| <ul> <li>Chapter 6 – Source System Functional Chapter 6 – Source System Functional Ch</li></ul> | ecklist<br>Rev-0 | MNL000461.doc |
| <ul><li>Chapter 7 – System Description</li><li>Initial Release</li></ul>                                                                                                    | Rev-0            | MNL000462.doc |
| <ul><li>Chapter 8 – Operating Procedures</li><li>Initial Release</li></ul>                                                                                                    | Rev-0            | MNL000463.doc |
| <ul><li>Chapter 9 – Troubleshooting</li><li>Initial Release</li></ul>                                                                                                    | Rev-0            | MNL000464.doc |
| Chapter 10 – Maintenance                                                                                                    | Revision 1       | 02/22/2019    |

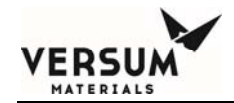

| <ul><li>Updated pneumatic fitting PMs</li><li>Updated purifier PMs</li></ul> | Rev-2   | MNL000465.doc   |  |
|------------------------------------------------------------------------------|---------|-----------------|--|
| Chapter 11 – System Specific information                                     | Rev_2   | MNI 000466 doc  |  |
| Updated Spare parts                                                          | NC V-2  | WINL000400.d0C  |  |
| Appendix A                                                                   | Rev-0   | MNI 000467 doc  |  |
| Initial Release                                                              | 1.e.v-0 | WII12000407.doc |  |
| Appendix B                                                                   | Rev-0   | MNI 000468 doc  |  |
| Initial Release                                                              |         | WINLOUG408.doc  |  |
| Appendix C                                                                   | Rev_0   | MNI 000469 doc  |  |
| Initial Release                                                              | 1.ev-0  | WII12000407.00C |  |
| Appendix B                                                                   | Rev_0   | MNI 000470 doc  |  |
| Initial Release                                                              | KC V-0  | WINLOUG4/0.00C  |  |

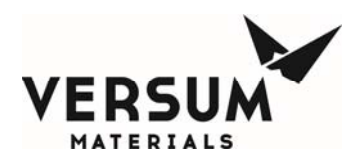

## Introduction

This manual covers the tasks required to install, operate and maintain the Gasguard Source System gas cabinet, rack, and purge panel system. Because of unique installation variables from site to site, it is not intended as a step-by-step installation procedure, but relies on the knowledge of qualified personnel to perform the work properly. This manual should be read thoroughly by the supervising installation engineer before installation is begun.

The Gasguard cabinets have been designed and built in accordance with the International Fire Code (IFC) and the National Fire Protection Association (NFPA). They must be installed and operated in accordance with the IFC, NFPA and all other applicable industrial, federal, state and local codes if installed in the United States.

Gasguard<sup>®</sup> is a registered trademark. The Gasguard name is officially registered and legally restricted to be used only by Versum Materials, Inc. The information and data contained herein are proprietary to Versum Materials, Inc. and are not to be copied, reproduced, duplicated or disclosed to others, in whole or in part, without prior written consent of Versum Materials, Inc. *This restriction shall not apply to any safety information contained in the manual. The safety information is intended for your use and we encourage you to copy it so that anyone using this equipment knows how to use it safely.* 

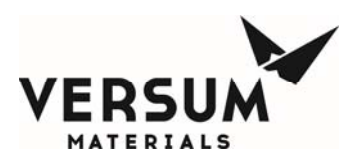

Note: Versum Materials, Inc. recommends that the customer develop a specific ''Work Instruction'' for each gas cabinet, rack system or distribution system. The work instruction can be used as a step through check list procedure for trained operators.

A standard industrial work instruction would include the following:

- System identification number, gas service, basic description of system, etc.
- Current operating data (pressure, cylinder weight, etc.), date, time, operator.
- Tools/supplies required for cylinder change (PPE required for the gas, leak testing equipment, torque wrench, gaskets, etc.)
- Step-through procedural check list to include specific customer PPE protocol, communications, customer leak test procedures, cylinder handling and storage procedures.

Consult your local Versum Materials, Inc. technical representative if you need assistance in preparation of standard work instruction.

### Section 1: Safety

This section provides the safety information needed to safely operate the system. Material Safety Data sheets for the cylinder gases and the instrument nitrogen supply. *The safety section is to be carefully read and understood before work is performed on the system.* 

#### Section 2: Dimensions and Mounting

This section provides an overview of methods to mount the system as well as envelope dimensions for typical systems.

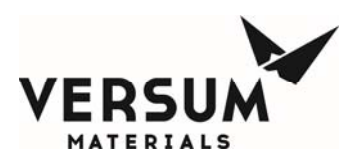

#### **Section 3: Tubing Connections**

This section provides information for on site mechanical hook up requirements.

#### **Section 4: Electrical Connections**

This section provides information for on site electrical hook up requirements.

#### Section 5: Helium Leak Test

This section provides an overview on site helium leak test requirements.

### **Section 6: Source System Functional Checklist**

This section contains a checklist to assure the system was installed properly.

#### Section 7: System Description

This section provides an overview of the system.

#### **Section 8: Operating Procedures**

This section contains the procedures to prepare the system for operation and to operate it.

#### Section 9: Troubleshooting

This section provides guidelines for solving operating system alarm problems. It is a general guide; reference to manufacturers' literature will be required in some cases.

#### Section 10: Maintenance

This section provides a guide to routine maintenance operations.

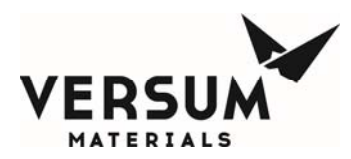

#### Section 11: System Specific Information

This section provides system specific information such as system specifications and recommended spare parts.

#### Appendix A

The Appendix contains the SEMC QAF030 "UHP Tubing and Fitting Specification" and cylinder connection torque requirements.

#### Appendix B

This Appendix contains the Versum Materials, Inc. Nitrogen (N2) Material Safety Data Sheet (MSDS).

#### Appendix C

This Appendix contains the certificate of assessment to the Pressure Equipment Directive (PED) for Gasguard<sup>™</sup> equipment. (Applicable only within the European community)

#### Appendix D

This Appendix contains the Supplemental Information for GASGUARD® Acetylene Source Systems

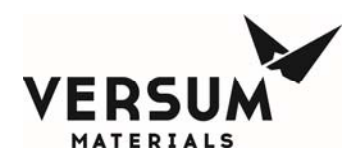

The table below provides a quick reference as to the applicability of the manual's sections.

| Mar | nual Section                          | Supervisory | Maintenance | Operations |
|-----|---------------------------------------|-------------|-------------|------------|
| 1.  | Safety                                | •           | •           | •          |
| 2:  | Dimensions and Mounting               | •           | •           | •          |
| 3:  | Tubing Connections                    | •           | •           | •          |
| 4:  | Electrical Connections                | •           | •           | •          |
| 5:  | Helium Leak Test                      | •           | •           | •          |
| 6:  | Source System Functional<br>Checklist | •           | •           | •          |
| 7:  | System Description                    | •           | •           | •          |
| 8:  | Operating Procedures                  | •           | •           | •          |
| 9:  | Troubleshooting                       | •           | •           |            |
| 10: | Maintenance                           | •           | •           |            |
| 11: | System Specific<br>Information        | •           | •           | •          |

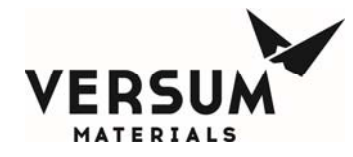

| Appendix A | • | • | • |
|------------|---|---|---|
| Appendix B | • | • | • |
| Appendix C | • | • | • |
| Appendix D | • | • | • |

The information and data contained herein are proprietary to Versum Materials, Inc. and are not to be copied, reproduced, duplicated or disclosed to others, in whole or in part, without prior written consent of Versum Materials, Inc. *This restriction shall not apply to any safety information contained in the manual. The safety information is intended for your use and we encourage you to copy it so that anyone using this equipment knows how to use it safely.* 

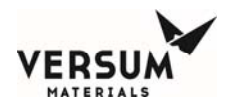

## **Section 1: Safety Warnings**

Please read the following safety warnings carefully before installing the equipment.

### **1.1** Introduction

This section is meant to communicate to the user any hazards involved with the equipment.

The following paragraphs will define the hazard warnings used and describe the icons found in various sections of the manual and on the equipment. The hazard warning labels used in the manual will correlate with those used on the equipment.

#### **1.1.1** Level or Intensity of Hazard

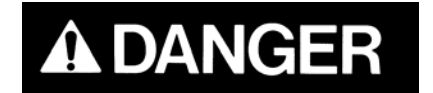

*Indicates an immediate hazard, which if not avoided, will result in death or serious injury.* 

MNL000456.doc

Revision 00

09/19/2016

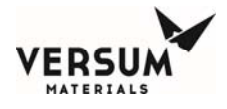

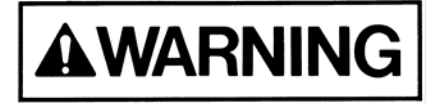

Indicates a potentially hazardous situation, which if not avoided, <u>could</u> result in death or serious injury.

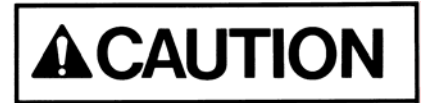

Indicates a potentially hazardous situation, which if not avoided, <u>may</u> result in a minor or moderate injury. It may also be use to alert against unsafe practices.

MNL000456.doc

Revision 00

09/19/2016

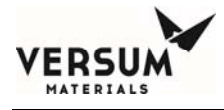

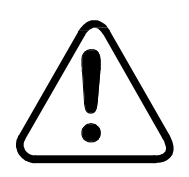

This symbol is a safety alert symbol.

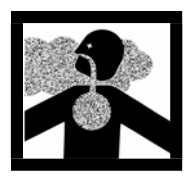

This symbol represents asphyxiant, toxic or corrosive gases. Gases used with the Gasguard can cause personal injury or death.

This symbol can represent one or more of the following conditions:

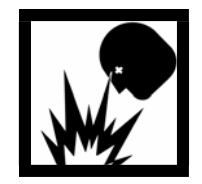

Explosive gases! Gases used with the Gasguard can cause an explosion when combined with air.

The formation for explosive gas mixtures of flammable gas and air when exposed to an ignition source.

MNL000456.doc

Revision 00

09/19/2016

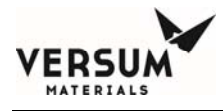

Pyrophoric gases which will ignite spontaneously without the presence of an ignition source when exposed to air.

Energy release which may result from pneumatic or hydraulic pressure rapidly escaping from a portion of the equipment.

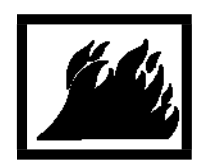

This symbol represents flammable gases. Gases used with the Gasguard can cause flammable atmospheres.

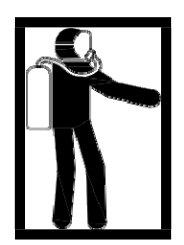

This symbol represents PPE (Personal Protective Equipment). Proper PPE shall be worn when working with this system.

MNL000456.doc

Revision 00

09/19/2016

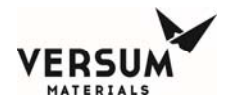

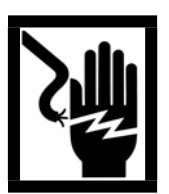

This symbol represents electrical shock hazard.

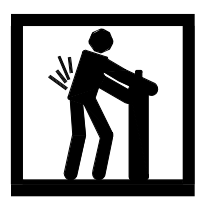

This symbol warns of potential strain or injury when lifting cylinders.

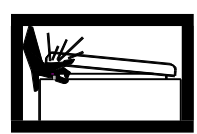

This symbol warns of a pinch hazard. This hazard exists on cabinet doors equipped with automatic closers.

MNL000456.doc

Revision 00

09/19/2016

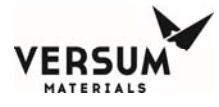

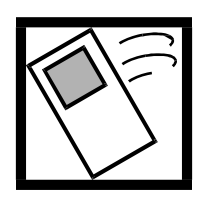

This symbol warns of the possibility of the source system tipping over if it is not installed properly. Personal injury could result.

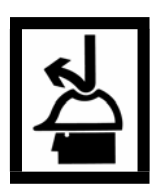

This symbol indicates the need for head protection.

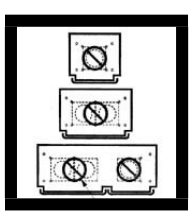

This symbol cautions against the improper anchoring of cabinets.

MNL000456.doc

Revision 00

09/19/2016

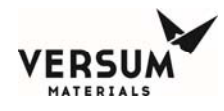

### **1.2** Important Safety Warnings

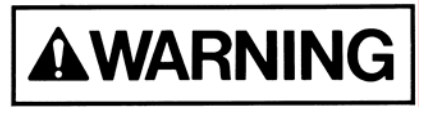

Failure to read, understand and follow the safety information found in this section could result in personal injury and death.

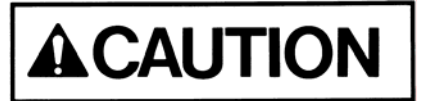

The operator must read and understand this safety section before operating the system. All operating and maintenance personnel must receive training and instruction by Versum Materials, Inc.

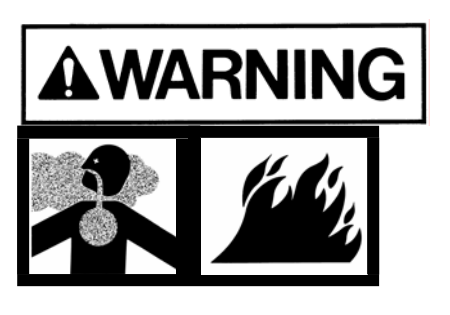

All cylinder storage areas must be continually monitored with an air quality monitor to prevent the danger of a hazardous atmosphere.

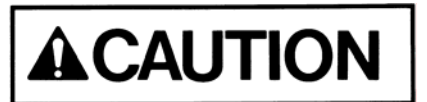

Before using the system, review your company's requirements for use of toxic, corrosive, flammable, pyrophoric, oxidizers and inert gas cylinders and electrically powered equipment. You must be thoroughly trained in your company's safety procedures and safety equipment (self-contained breathing apparatus, emergency shutdown systems, plant alarm locations, etc.)

MNL000456.doc

Revision 00

09/19/2016

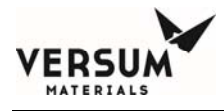

Do not use this device in any manner other than specified in this manual.

Do not make any changes to the independently. INJURY or DEATH may result from unauthorized modifications. All modifications to equipment MUST be approved in writing by an Versum Materials, Inc.' Representative.

### **1.3** Inert Gas Hazards

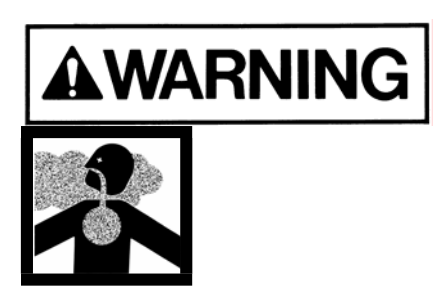

High concentrations of nitrogen, helium, or other inert gases can cause an oxygen deficient atmosphere in a confined area which can cause DEATH. All personnel must read and understand the material safety data sheet(s) (MSDS) for the specific gas(es) being used.

Oxygen concentrations of 19.5% or less can greatly increase the hazard of asphyxiation to personnel. Before working in an area where nitrogen, helium or other inert gases could be present, check the area with an oxygen monitor to be sure the oxygen concentration is between 19.5% and 23%. While working in the area, the oxygen concentration needs to be monitored with a continuous oxygen monitor. Always provide adequate ventilation in the work area to decrease the risk of an oxygen deficient atmosphere.

MNL000456.doc

Revision 00

09/19/2016

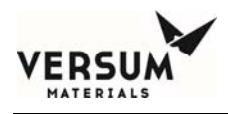

Personnel in an oxygen deficient atmosphere will not realize they are being asphyxiated. Breathing of pure inert gases will cause immediate unconsciousness. Symptoms of asphyxia include:

- Rapid breathing
- Nausea
- Vomiting
- Inability to move
- Convulsive movements
- Collapse
- Abnormal pulse
- Rapid fatigue
- Faulty judgment
- Insensitivity to pain
- Abnormal emotions

Remove any personnel in an oxygen deficient atmosphere to fresh air. *Get medical attention immediately. Positive pressure breathing apparatus must be worn by any rescuers entering a suspected oxygen deficient atmosphere.* 

Nitrogen gas may accumulate in low or confined areas. All requirements of OSHA 1910.146 (Confined Space Guidelines) must be met when inert gases may be present in confined spaces. Self contained breathing apparatus is required (cartridge or filter type gas masks cannot be used). See the information on personal protective equipment in this section for details.

| MNL | .000456.doc |
|-----|-------------|
|     |             |

Revision 00

09/19/2016

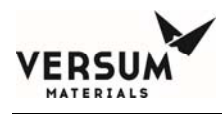

When entering a confined area or area which may contain high inert gas concentrations, a "**Buddy System**" must be used. One person should remain outside the suspect area, but within view of the other person. This method ensures that the other person can respond in the event of an emergency.

### **1.4** Pressurized Fluids / Gases

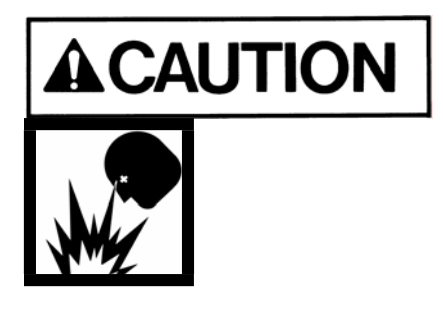

Pressurized gas and water sprinkler lines can injure personnel and damage equipment. Never tighten or loosen a fitting when it is under pressure.

The house nitrogen supply lines can contain pressures of 100+ psig (6.9+ barg). The water sprinkler lines contain pressures of 30 psig (2.1 barg). Exercise care when working around these lines. Ensure that pressure has been vented before breaking any connection. Tag out and lock out the line before doing any work. *Follow Typical Minimal Lockout or Tagout System Procedures described by Occupational Safety and Health Admin., Labor Para. 1910.147.* 

MNL000456.doc

Revision 00

09/19/2016

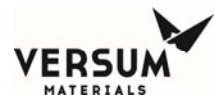

### 1.5 Electrical Hazard

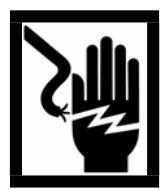

*Electric shock can cause personal injury or death.* 

The control circuits for the system use 115/220 VAC, 50/60 Hz. Do not attempt to work on the system without first turning the power off and tagging out and locking out the electrical supply disconnect switch per plant lock out procedures. *Follow the Typical Minimal Lockout or Tagout System Procedures described by Occupational Safety and Health Admin., Labor Para. 1910.147.* 

### **1.6** Falling Equipment Hazard

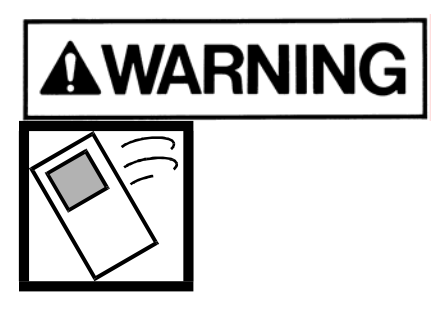

This system is a top heavy device. If it is not properly installed, it could fall and injure, crush or kill personnel working in the area.

| MNL000456.doc | ; |
|---------------|---|
|---------------|---|

Revision 00

09/19/2016

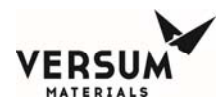

When installing the system, extreme care needs to be taken to support it properly. Due to the top heavy nature of the system, if not installed properly, it could tip over, injuring, crushing or possibly killing personnel in the area.

### **1.7** Gas Cylinder Handling Hazard

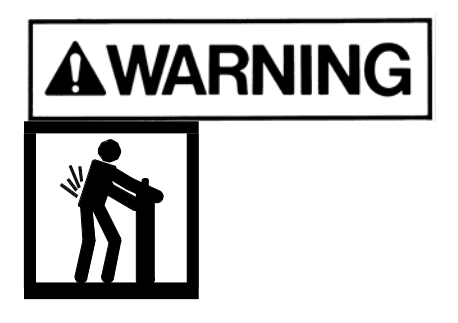

Improper handling and storage of compressed and liquefied gas cylinders could cause injury or death.

Restrain gas cylinders during storage and use. Keep protective cap on cylinder when not dispensing gas. Lifting gas cylinders could cause strain or injury. See Safetygrams found in the Safety section of the Operation Manual.

### 1.8 Pinch Hazard

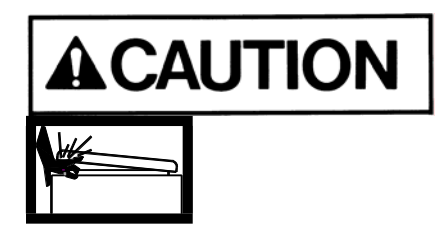

A pinch hazard exists on cabinet doors equipped with automatic closers.

MNL000456.doc

Revision 00

09/19/2016

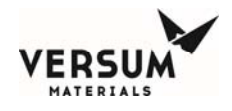

### **1.9** Personal Protective Equipment

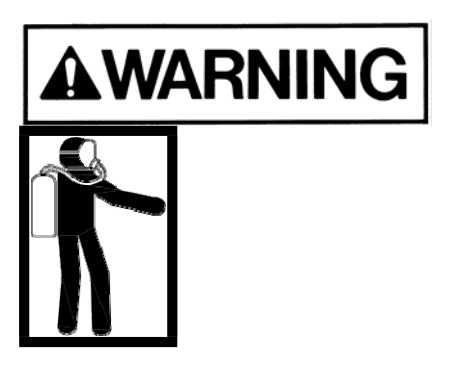

Personal protective equipment, as defined in this section, must be worn when working with this system.

Personal protective equipment is designed to protect personnel from inadvertent risk. The listed personal protective equipment must be worn regardless of operator or technician level of training and qualifications.

The minimum personal protective equipment required for operating and maintaining the GASGUARD system is dependent on the hazard category of the gas(es) being used. When a gas meets more than one hazard category, the PPE for the most hazardous category *must* be used. Refer to the hazard warnings in Section 1.10 for the hazards of the gas(es) being used.

In addition to the personal protective equipment, the following safety equipment is highly recommended and is required when VERSUM MATERIALS, INC.

MNL000456.doc

Revision 00

09/19/2016

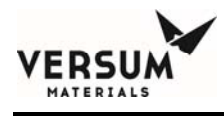

personnel operate this equipment. This equipment should be supplied by the customer prior to operating the GASGUARD system.

- Safety shower
- Emergency phones
- Eye wash
- Gas leak detection system for gases to be used (ex: MDA)

The gas leak detection system must warn personnel (through visible and audible alarms located near the gas cabinet) of a hazardous atmosphere. The gas sensor(s) need to be set up to alarm at the lowest level of hazard of exposure. Upon activation of an alarm, follow the established shutdown procedures for your system.

- Scrubber with a pollution abatement system sized for maximum potential upset flow of hazardous gas.
- Adequate ventilation as described in section 3.7.

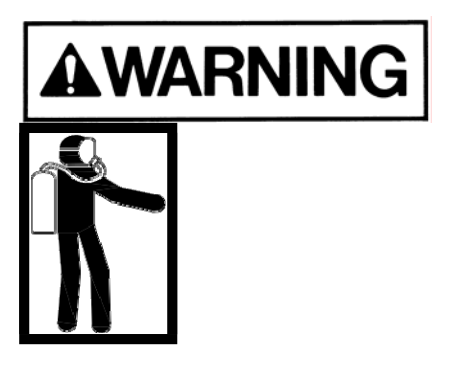

If you are unsure what personal protective equipment list to follow for the gases being used, <u>DO NOT</u> continue. Failure to understand the hazards and use the proper personal protective equipment may cause INJURY or DEATH. Contact Versum Materials, Inc. for the gas category.

MNL000456.doc

Revision 00

09/19/2016

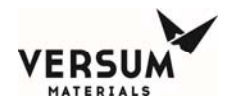

Personal Protective Equipment for the gas categories follows:

### **Personal Protective Equipment for Toxics**

- Toxic gas leak detection (ex. MDA)
- Self contained positive pressure breathing apparatus
- Long sleeved Nomex suit
- Safety glasses with side shields
- Leather gloves
- Safety shoes

NOTE: Most highly toxics (diborane, germane phosphine) are also flammable. Nomex suit is not required for non-flammable toxics (ex: nitrogen dioxide, boron trifluoride). All gases in Section 1.12 using the warning sign with POISON GAS on the left and FLAMMABLE GAS on the right <u>REOUIRE</u> the Nomex suit.

### **Personal Protective Equipment for Corrosives**

• Corrosive gas leak detector (ex. MDA)

Self contained positive pressure breathing apparatus Revision 00

MNL000456.doc

09/19/2016

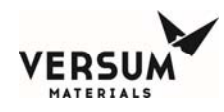

- Level C acid suit (jacket with bib overalls)
- Safety glasses with side shields
- Leather gloves
- Safety shoes

NOTE: Either air quality monitoring or self contained breathing apparatus is required for corrosive gases. Versum Materials, Inc. recommends the use of both. It is not required to use both, however at least one <u>MUST</u> be used at all times.

### **Personal Protective Equipment for Pyrophorics**

- Pyrophoric gas leak detection (ex: MDA)
- Hard hat (fire hat with brim recommended)
- Long sleeved Nomex suit
- Face shield
- Safety glasses with side shields
- Leather gloves
- Safety shoes

MNL000456.doc

Revision 00

09/19/2016

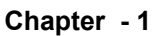

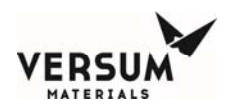

### **Personal Protective Equipment for Flammables**

- Hard hat (fire hat with brim recommended)
- Long sleeved Nomex suit
- Face shield
- Safety glasses with side shields
- Leather gloves
- Safety shoes

### **Personal Protective Equipment for Inerts**

- Oxygen depletion monitor
- Safety glasses with side shields
- Leather gloves
- Safety shoes

MNL000456.doc

Revision 00

09/19/2016

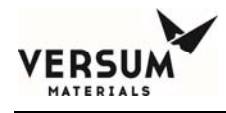

### 1.10 Hazard Warnings

The following hazard warnings detail system hazards. Follow the warnings to avoid personal *injury or death*. *Do not work on the system before reading and understanding the following warnings*. The hazard warnings include:

- Toxic Gases Hazards
- Corrosive Gases Hazards
- Flammable and Pyrophoric Gases Hazards
- Oxidizer Hazards
- Inert Gas Hazards
- Pressurized Gases
- Cylinder Handling Hazards
- Electrical Hazard.

Not all of the gas related hazards may apply to your system. For example, you may not be using any gases in the oxidizer class.

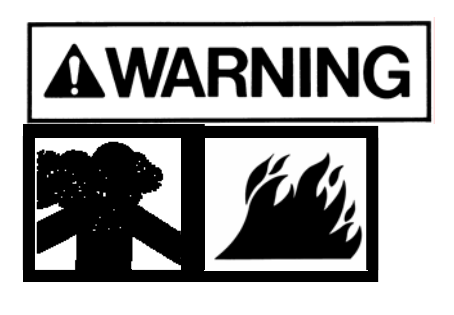

Some gases have more than one hazard. For example, fluorine is toxic, corrosive and also an oxidizer.

MNL000456.doc

Revision 00

09/19/2016

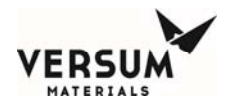

The Pressurized Gases Cylinder Handling Hazards and Electrical Hazard warnings apply to all GASGUARD systems.

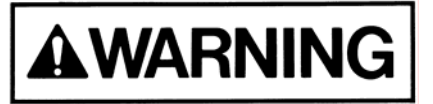

The following is general information on typical gas hazards. It is not a substitute for training and use of Material Safety Data Sheets by all operators.

### **1.10.1** Toxic Gas Hazards

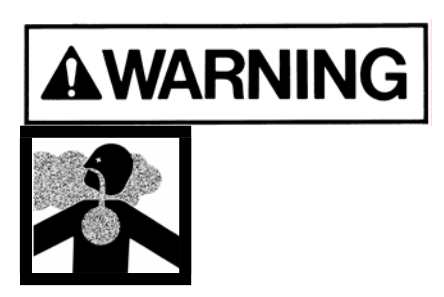

Many of the gases used in the Gasguard system could cause personal INJURY OR DEATH at very low concentrations.

Many of these gases provide no physical warning signs (i.e. coughing, throat irritation, burning sensations, shortness of breath) to alert personnel of exposure to toxic levels.

Personal protective equipment required for use with toxic gases is detailed in Section 1.9 of this manual.

A list of most of the toxic gases used in the GASGUARD system follows:

MNL000456.doc

Revision 00

09/19/2016

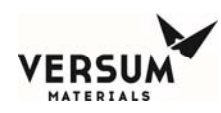

| Ammonia                                                                                    | Hydrogen fluoride                                                                                                    |
|--------------------------------------------------------------------------------------------|----------------------------------------------------------------------------------------------------|
| Arsine                                                                                     | Hydrogen sulfide                                                                                                    |
| Boron trichloride                                                                          | Methyl chloride                                                                                                    |
| Boron trifluoride                                                                          | Nitrogen dioxide                                                                                                    |
| Carbon monoxide                                                                            | Nitrogen trifluoride                                                                                                    |
| Chlorine                                                                                   | Phosphine                                                                                                    |
| Chlorine trifluoride                                                                       | <b>Phosphine mixtures</b>                                                                                                    |
| Diborane                                                                                   | Phosphorous pentafluoride                                                                                                    |
|                                                                                            |                                                                                                    |
| Diborane mixtures                                                                          | Silane                                                                                                    |
| Diborane mixtures<br>Dichlorosilane                                                        | Silane<br>Silicon tetrachloride                                                                                              |
| Diborane mixtures<br>Dichlorosilane<br>Disilane                                            | Silane<br>Silicon tetrachloride<br>Silicon tetrafluoride                                                                     |
| Diborane mixtures<br>Dichlorosilane<br>Disilane<br>Fluorine                                | Silane<br>Silicon tetrachloride<br>Silicon tetrafluoride<br>Sulfur tetrafluoride                                             |
| Diborane mixtures Dichlorosilane Disilane Fluorine Germane                                 | Silane<br>Silicon tetrachloride<br>Silicon tetrafluoride<br>Sulfur tetrafluoride<br>Trichlorosilane                          |
| Diborane mixtures<br>Dichlorosilane<br>Disilane<br>Fluorine<br>Germane<br>Hydrogen bromide | Silane<br>Silicon tetrachloride<br>Silicon tetrafluoride<br>Sulfur tetrafluoride<br>Trichlorosilane<br>Tungsten hexafluoride |

MNL000456.doc

Revision 00

09/19/2016

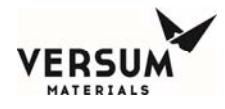

### **1.10.2** Corrosive Gas Hazards

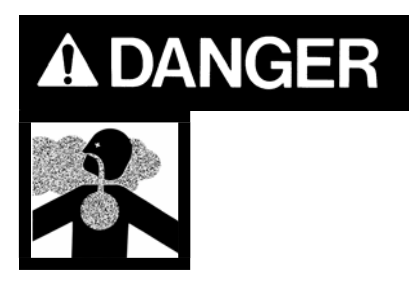

Corrosives such as chlorine, fluorine and ammonia will irritate and burn human tissue. They can cause personal INJURY and DEATH.

Exposure to very small concentrations of corrosive gases can cause severe irritation of the eyes and respiratory system. At higher concentrations, they can cause *severe personal injury or death*.

Section 1.9 of this manual lists the personal protective equipment required for use with corrosive gases.

A list of most of the corrosive gases used in the GASGUARD system follows:

| Ammonia              | Hydrogen chloride         |
|----------------------|---------------------------|
| Boron trichloride    | Hydrogen fluoride         |
| Boron trifluoride    | Hydrogen sulfide          |
| Chlorine             | Nitrogen dioxide          |
| Chlorine trifluoride | Phosphorous pentafluoride |
| Dichlorosilane       | Silicon tetrachloride     |

MNL000456.doc

Revision 00

09/19/2016

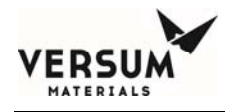

FluorineSilicon tetrafluorideHydrogen bromideTungsten hexafluoride

1.10.3 Flammable and Pyrophoric Gas Hazards

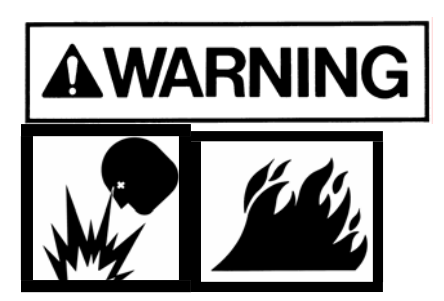

Flammable and pyrophoric gases could cause fire, explosions, personal injury or death.

MNL000456.doc

Revision 00

09/19/2016

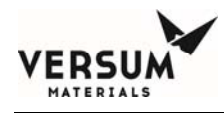

#### Pyrophoric gases will spontaneously ignite in air

Pyrophoric gases do not need a source of ignition to burn. However, low concentrations may accumulate without pyrophoric ignition (i.e. silane can accumulate up to a concentration of 2 molar percent [number of moles of silane per fixed volume of air] before spontaneous ignition occurs). Pyrophoric gases will ignite in the presence of oxygen.

#### Flammable mixtures can burn or explode

Fire and explosion hazards can be controlled by preventing the formation of combustible fuel-oxidant mixtures and by eliminating sources of ignition such as sparks, open flames or other heat sources.

Flammable mixtures will burn when ignited and can explode when the concentration is above the lower explosive limit (LEL) and below the upper explosive limit (UEL) for that specific gas. Some flammable gases may accumulate as pockets in enclosed areas and subsequently explode if an ignition source is present. A flammable gas also presents an asphyxiating hazard in sufficient quantities to reduce oxygen concentration below 19.5%, however fire/explosion is typically the primary hazard.

#### Adequate ventilation is necessary

Adequate ventilation helps reduce the possible formation of flammable mixtures in the event of a flammable gas leak. See tables in section 3.7 which list the exhaust requirements per enclosure size for all gases.

MNL000456.doc

Revision 00

09/19/2016

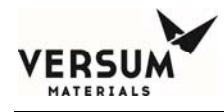

*NOTE:* To avoid any possible hazardous reactions (i.e. fire, explosion, extremely corrosive or toxic mixtures) never vent incompatible gases out the same duct!

#### Continually monitor the atmosphere

Continually monitoring the atmosphere with a gas leak detector will alert the operator to a flammable or explosive atmosphere in the area.

NOTE: The installation of a hydride detector is strongly recommended for silane and other pyrophoric gases to detect leaks or pockets of gas that may not spontaneously ignite!

Versum Materials, Inc. strongly recommends installation of a hydride detector to detect gas pocketing of pyrophoric gases.

#### Guidelines to avoid forming combustible mixtures

Avoid forming combustible mixtures by adhering to the following:

- Do not admit flammable gases into an area that contains oxygen/air. Do not admit oxygen/air into an area that contains flammable gases.
- Maintain a small positive pressure in systems to prevent air from leaking into them when the equipment is shut down.
- Avoid venting of flammable gases through vents that do not contain an inert atmosphere.

MNL000456.doc

Revision 00

09/19/2016

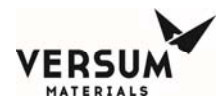

Personal protective equipment required for use with pyrophoric and flammable gases is listed in Section 1.9. Note that the personal protective equipment (PPE) for pyrophorics differs from the flammables. Be sure to use the proper PPE.

A list of most of the pyrophoric gases used in the GASGUARD system follows:

| Diborane | Phosphine |  |
|----------|-----------|--|
|          |           |  |
| Disilane | Silane    |  |

A list of most of the flammable gases used in the GASGUARD system follows:

| Acetylene         | Germane           |
|-------------------|-------------------|
| Ammonia           | Hydrogen          |
| Arsine            | Hydrogen mixtures |
| Carbon monoxide   | Hydrogen sulfide  |
| Diborane          | Methane           |
| Diborane mixtures | Methyl chloride   |
| Dichlorosilane    | Methyl fluoride   |
| Disilane          | Trichlorosilane   |
| MNL000456.doc     | Revision 00       |

09/19/2016
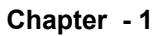

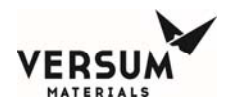

#### **1.10.4** Oxygen and Other Oxidizer Hazards

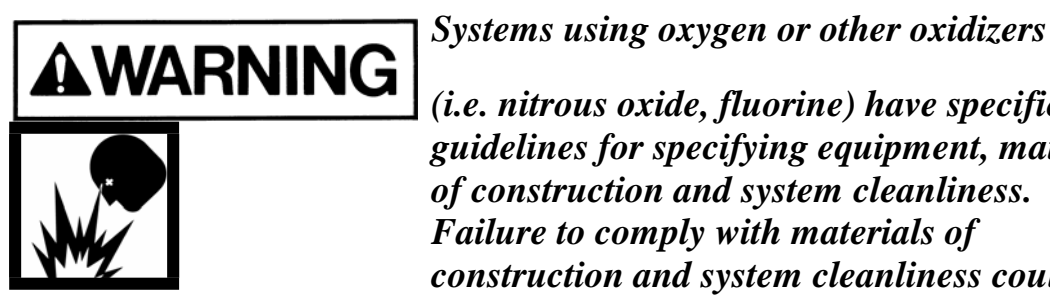

(i.e. nitrous oxide, fluorine) have specific guidelines for specifying equipment, materials of construction and system cleanliness. Failure to comply with materials of construction and system cleanliness could result in injury or death.

#### Follow safe practices when using oxygen or oxidizers (chlorine and fluorine)

Oxygen concentrations in excess of 23% significantly increase the hazard exposure to personnel and equipment. Those materials which burn in air will burn more violently and explosively in oxygen/oxidizer enriched atmospheres. Guidelines for oxygen systems are found in CGA Pamphlet G-4.4. (Contact your gas supplier or the Compressed Gas Association to order CGA Pamphlets.) Only those personnel who have read and understand the hazards of oxygen or oxidizers and safe practices for these systems should be permitted to operate and maintain the system.

#### Use only equipment specifically designed for oxygen or oxidizer service.

Inappropriate materials of construction increase the danger of ignition of pipelines and controls. Pipe sizing is just as important to ensure all velocity restrictions for oxygen or oxidizers are met. Do not substitute components or equipment without considering these hazards. Refer to CGA Pamphlet G-4.4 for guidelines and

MNL000456.doc

Revision 00

09/19/2016

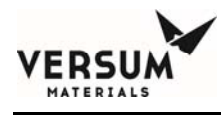

specifications of oxygen systems. (Contact your gas supplier or the Compressed Gas Association to order CGA Pamphlets.)

#### Maintain oxygen cleanliness at all times.

All equipment and piping in contact with oxygen or oxidizers must be cleaned to specifications outlined in CGA Pamphlet G-4.1. (Contact your gas supplier or the Compressed Gas Association to order CGA Pamphlets.) Failure to clean components and piping increases the danger of ignition and fire. Note that the cleaning solvent must be thoroughly removed before the equipment can be placed into service. Maintain cleanliness during assembly, installation, and repair.

# No open flames, smoking, or sparks permitted near oxygen equipment.

Since many materials will burn in oxygen/oxidizer enriched atmospheres, the best method in preventing fires is to eliminate sources of ignition. Where this control equipment is being used or where concentrations of oxygen are greater than 23%, avoid open flames, sparks, or sources of heat. Never weld on a pressurized line flowing oxygen or an oxidizer. Make sure signs are posted warning personnel that oxygen or oxidizers are in use.

#### Do not substitute oxygen for compressed air.

Substituting oxygen for compressed air is dangerous. *Explosions can occur when oxygen is substituted for air.* Chances are the instrument air equipment is not compatible or cleaned for oxygen service. Oxygen used to clean off equipment or clothing could come in contact with a source of ignition (spark, flame, or other) and ignite. In some cases, the elevated oxygen levels could linger even after the source has been shut off. Never tie into an oxygen system for personal breathing

MNL000456.doc

Revision 00

09/19/2016

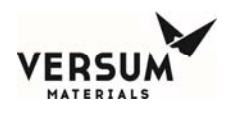

purposes.

A list of most of the oxidizers used in the GASGUARD system follows:

ChlorineNitrogen trifluorideChlorine trifluorideNitrous oxideFluorineOxygen

### 1.10.5 Inert Gas Hazards

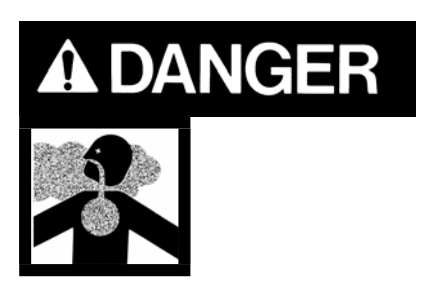

High concentrations of nitrogen, helium, or other inert gases will cause an oxygen deficient atmosphere in a confined area which can cause DEATH. All personnel must read and understand the Material Safety Data Sheet(s) (MSDS) for the specific gas(es) being used.

Oxygen concentrations of 19.5% or less can greatly increase the hazard of asphyxiation to personnel. Before working in an area where nitrogen, helium or other inert gases could be present, check the area with an oxygen monitor to be sure the oxygen concentration is between 19.5% and 23%. While working in the area, the oxygen concentration needs to be monitored with a continuous oxygen monitor. Always provide adequate ventilation in the work area to decrease the risk of an oxygen deficient atmosphere. **Read VERSUM MATERIALS, INC. Safetygram 17 "Dangers of Oxygen Deficient Atmospheres" included in the safety literature in Section** 

#### 1.14 of this manual.

Any time an oxygen deficient atmosphere is suspected, the proper personal protective equipment must be used. See the information on personal protective equipment in Section 1.9 for details.

MNL000456.doc

Revision 00

09/19/2016

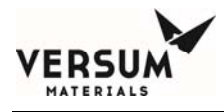

Personnel in an oxygen deficient atmosphere will not realize they are being asphyxiated. Breathing of pure inert gases will cause immediate unconsciousness.

Symptoms of asphyxia include:

- Rapid breathing
- Nausea
- Vomiting
- Inability to move
- Convulsive movements
- Collapse
- Abnormal pulse
- Rapid fatigue
- Faulty judgment
- Insensitivity to pain
- Abnormal emotions

Remove any personnel in an oxygen deficient atmosphere to fresh air. *Get medical attention immediately. Use cardiopulmonary resuscitation if the victim is not breathing. Positive pressure breathing apparatus must be worn by any rescuers entering a suspected oxygen deficient atmosphere.* 

Nitrogen gas may accumulate in low or confined areas. All requirements of OSHA 1910.146 (Confined Space Guidelines.) must be met when working with MNL000456.doc Revision 00

09/19/2016

inert gases in confined spaces. Self contained breathing apparatus is required (cartridge or filter type gas masks cannot be used). See the information on personal protective equipment in this section for details.

MNL000456.doc

Revision 00

09/19/2016

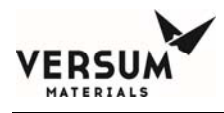

When entering a confined area or area which may contain high inert gas concentrations, a **"Buddy System"** must be used. One person should remain outside the suspect area, but within view of the other person. This method ensures that the other person can respond in the event of an emergency.

Personal protective equipment required for use with inerts is listed in Section 1.9.

A list of inert gases used in the GASGUARD system follows:

| Argon          | Halocarbon 115      |
|----------------|---------------------|
| Carbon Dioxide | Halocarbon 116      |
| Halocarbon 11  | Helium              |
| Halocarbon 12  | Krypton             |
| Halocarbon 13  | Neon                |
| Halocarbon 14  | Nitrogen            |
| Halocarbon 22  | Perfluoropropane    |
| Halocarbon 23  | Sulfur Hexafluoride |
| Halocarbon 113 | Xenon               |

MNL000456.doc

Revision 00

09/19/2016

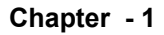

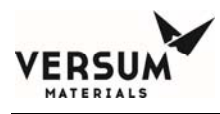

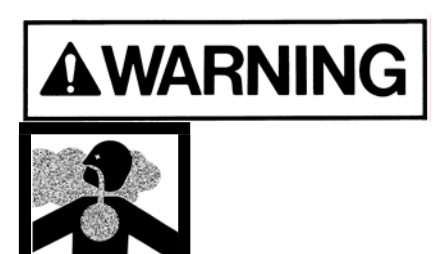

Any gas, in addition to those listed above, used in the GASGUARD system could potentially displace the oxygen in the air and cause asphyxiation.

**1.10.6** Pressurized Gases

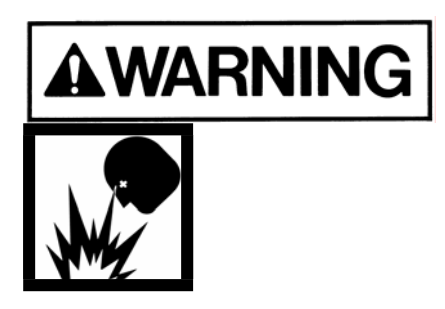

Pressurized gas lines could injure personnel and damage equipment. Never tighten or loosen a fitting when it is under pressure.

MNL000456.doc

Revision 00

09/19/2016

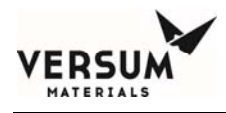

The process and purge gas cylinders can contain pressures up to 2650 psig in the USA. In Europe, cylinders can contain pressures up to 200 barg. A leak from a loose mechanical fitting, component or a ruptured/failed component can expose the operator to a high pressure gas stream or projectile. *Read the cylinder handling warnings in Section 1.10.7 and the safety literature on cylinder handling in Section 1.13*.

The house nitrogen supply lines can contain pressures of 100+ psig (7+ barg). Exercise care when working around these lines. Insure that pressure has been vented before breaking any connection. Tag out and lock out the line before doing any work. *Follow Typical Minimal Lockout or Tagout System Procedures described by Occupational Safety and Health Admin., Labor Para. 1910.147 found in Section 1.11.* 

#### 1.10.7 Cylinder Handling Hazards

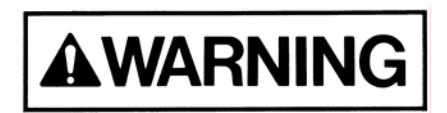

High pressure gas cylinders could be extremely hazardous when not handled properly.

Proper training, maintenance, leak testing and mechanical connection procedures can prevent operators from being exposed to high pressure gas streams. Use the cylinder change out procedures in Section 8.3.2, "Process Cylinder Procedures."

• Do not use a wrench or other device to close diaphragm type cylinder valves. This could cause diaphragm rupture and valve failure which *could result in personal injury or death*. Contact your gas supplier for the maximum torque (ft./lbs. or N/m) allowed on diaphragm type

MNL000456.doc

Revision 00 09/19/2016

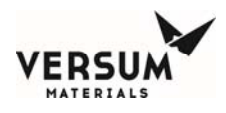

cylinder valves. Certain gases are supplied with cylinder valves without handwheels. Use *only* the tool specified by your gas supplier to open and close diaphragm type cylinder valves to avoid over torquing these valves.

- If a cylinder valve protection cap is extremely difficult to remove, do not apply excessive force or pry the cap loose. Attach a label to the cylinder identifying the problem and notify the personnel responsible for returning cylinders about the defective cylinder. Obtain another cylinder. Do not attempt to open a frozen cap as this would damage the cylinder valve and *could result in personal injury or death*.
- Do not rotate the cylinder using the cylinder valve handle. This may open the cylinder valve and cause a high pressure gas leak.
- **NEVER** replace the gas specified for use in the source system with another type of gas cylinder. Incompatible gases could cause fires, explosions or extremely corrosive or toxic mixtures which can *cause personal injury or death*. If another type of gas is required for use in the gas source system, contact Versum Materials, Inc. immediately.
- A valve outlet sealing cap *must* be supplied on all toxic, corrosive and pyrophoric gases. Consult your gas supplier if there is no sealing cap on any of the above types of gas cylinders.
- Cylinder valves are available with removable flow restrictor orifices in the valve outlet for use with gas cylinders. This flow restrictor orifice significantly limits the rate of release of gas from the valve outlet during transportation, storage and use, due to a valve or system failure. Verify that your gases are supplied in cylinders with valves that have the appropriate flow restrictor orifice. Note that there are different size flow restrictor orifices available. Verify that the correct size is being used for your specific situation. A quality control program should be established to assure that your supplier has installed the correct flow restrictor orifice in the valve outlet after the filling operation has been completed. MNL000456.doc

09/19/2016

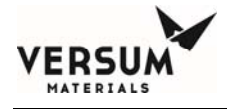

#### **1.10.8** Electrical Hazards

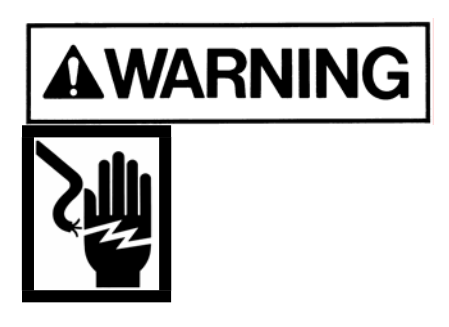

Electric shock could cause personal injury or death.

The control circuits for the system use 115/220 VAC, 50/60 Hz. Do not attempt to work on the system without first turning the power off and tagging out and locking out the electrical supply disconnect switch per plant lock out procedures. *Follow the Typical Minimal Lockout or Tagout System Procedures described by Occupational Safety and Health Admin., Labor Para. 1910.147 found in Section 1.11 of this manual.* 

1.10.9 Purge Gas Backstream Hazard

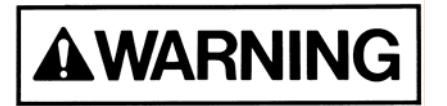

Avoid low pressure condition in purge gas cylinder to prevent a backstream hazard.

The purge gas system incorporates a pressure indicating gage which will provide the means of displaying a low purge gas cylinder pressure condition (usually 200 psig [14 barg] minimum). The cylinder should be changed out at this point to

MNL000456.doc

Revision 00

09/19/2016

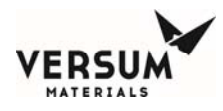

prevent process gas from backstreaming into the purge gas cylinder.

#### 1.11 Typical Minimal Lockout or Tagout System Procedures

*NOTE:* The following OSHA document is included to help you develop a lockout/tagout procedure for the Gasguard System. A written procedure is required for any work performed under lockout/tagout. It must be reviewed, approved and understood by all participants who are trained to perform the work. (Occupational Safety and Health Admin., Labor Para. 1910.147)

Although OSHA does not have jurisdiction outside the United States of America, it is Versum Materials, Inc. recommendation that Lockout, or Tagout procedures be followed, except where local laws are more stringent.

#### General

Lockout is the preferred method of isolating machines or equipment from energy sources. To assist employers in developing a procedure which meets the requirements of the standard, the following simple procedure is provided for use in both lockout and tagout programs. This procedure may be used when there are limited number of types of machines or equipment or there is a single power source. For a more complex system, a more comprehensive procedure will need to be developed, documented and utilized.

#### Lockout (or Tagout) Procedure for (Name of Company)

Purpose

MNL000456.doc

Revision 00

09/19/2016

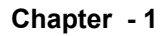

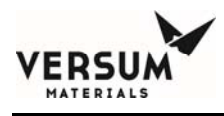

This procedure establishes the minimum requirements for the lockout or tagout of energy isolating devices. It shall be used to ensure that the machine or equipment is isolated from all potentially dangerous energy, and locked out or tagged out before employees perform any servicing or maintenance activities where the unexpected energization, start-up or release of stored energy could cause injury (Type(s) and Magnitude(s) of Energy Hazards).

#### Responsibility

Appropriate employees shall be instructed in the safety significance of the lockout (or tagout) procedure (Name(s)/Job title(s) of employees authorized to lockout or tagout). Each new or transferred affected employee and other employees whose work operations are or may be in the area shall be instructed in the purpose and use of the lockout or tagout procedure (Name(s)/Job title(s) of affected employees and how to notify).

#### Preparation for Lockout or Tagout

Make a survey to locate and identify all isolating devices to be certain which switch(s), valve(s) or other energy isolating devices apply to the equipment to be locked or tagged out. More than one energy source (electrical, mechanical, or others) may be involved. (Type(s) of energy isolating means).

#### Sequence of Lockout or Tagout System Procedure

- 1. Notify all affected employees that a lockout or tagout system is going to be utilized and the reason therefore. The authorized employee shall know the type and magnitude of energy that the machine or equipment utilizes and shall understand the hazards thereof.
- 2. If the machine or equipment is operating, shut it down by the normal stopping procedure (depress stop button, open toggle switch, etc.). MNL000456.doc Revision 00 09/19/2016

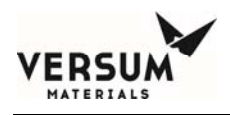

- 3. Operate the switch, valve, or other energy isolating device(s) so that the equipment is isolated from its energy source(s). Stored energy (such as that in springs, elevated machine members, rotating flywheels, hydraulic systems, and air, gas, steam or water pressure, etc.) must be dissipated or restrained by methods such as repositioning, blocking, bleeding down, etc. (Type(s) of stored energy methods to dissipate or restrain).
  - 4. Lockout and/or tagout the energy isolating devices with assigned individual lock(s) or tag(s) (Method(s) selected, i.e., locks, tags, additional safety measures, etc.)
  - 5. After ensuring that no personnel are exposed, and as a check on having disconnected the energy sources, operate the push button or other normal operating controls to make certain the equipment will not operate (Type(s) of equipment checked to ensure disconnections).

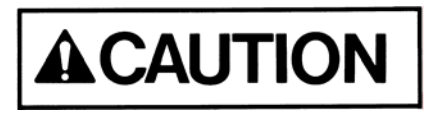

Return operating control(s) to neutral or off position after the test.

6. The equipment is now locked or tagged out.

#### **Restoring Machines or Equipment to Normal Production Operations**

- 1. After the servicing and/or maintenance is complete and equipment is ready for normal production operations, check the area around the machines or equipment to ensure that no one is exposed.
- 2. After all tools have been removed from the machine or equipment, guards have been reinstalled and employees are in the clear, remove all lockout or tagout devices. Operate the energy isolating devices to restore energy to the machine or equipment.

Revision 00

09/19/2016

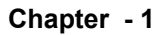

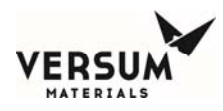

#### **Procedure Involving More Than One Person**

In the preceding steps, if more than one individual is required to lockout or tagout equipment, each shall place his/her own personal lockout device on the energy isolating devices(s). When an energy isolating device cannot accept multiple locks or tags, a multiple lockout or tagout device (HASP) may be used. If lockout is used, a single lock may be used to lockout the machine or equipment with the key being placed in a lockout box or cabinet which allows the use of multiple locks to secure it. Each employee will then use his/her own lock to secure the box or cabinet. As each person no longer needs to maintain his/her lockout protection, that person will remove his/her lock from the box or cabinet (Name(s)/Job title(s) of employees authorized for group lockout or tagout).

#### Basic Rules for Using Lockout or Tagout System Procedure

All equipment shall be locked or tagged out to protect against accidental or inadvertent operating when such operation could cause injury to personnel. Do not attempt to operate any switch, valve or other energy isolating device where it is locked or tagged.

| Entry No. | Description                                                       |
|-----------|-------------------------------------------------------------------|
| 1.        | Name of Company                                                   |
| 2.        | Type(s) and Magnitude(s) of energy and hazards                    |
| 3.        | Name(s)/Job title(s) of employees authorized to lockout or tagout |
| 4.        | Name(s)/Job title(s) of affected employees and how to notify      |
| 5.        | Type(s) and Location of energy isolating means                    |

MNL000456.doc

Revision 00

09/19/2016

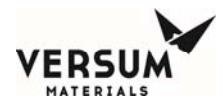

| 6. | Type(s) of stored energy                                                 |
|----|--------------------------------------------------------------------------|
| 7. | Method(s) selected, i.e. locks, tags, additional safety measure, etc.    |
| 8. | Type(s) of equipment checked to ensure disconnections                    |
| 9. | Name(s)/Job title(s) of employees authorized for group lockout or tagout |

1910.147 29 CFR Ch.XVII (7-1-90)

MNL000456.doc

Revision 00

09/19/2016

 $\ensuremath{\mathbb{C}}$  Versum Materials, Inc. as of the revision and date shown. All rights reserved. Confidential and Proprietary Data

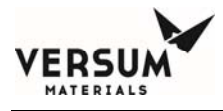

# 1.12 Safety Signs and Labels

The following sign is located on the exterior door of the Gasguard cabinet.

MNL000456.doc

Revision 00

09/19/2016

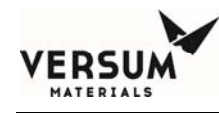

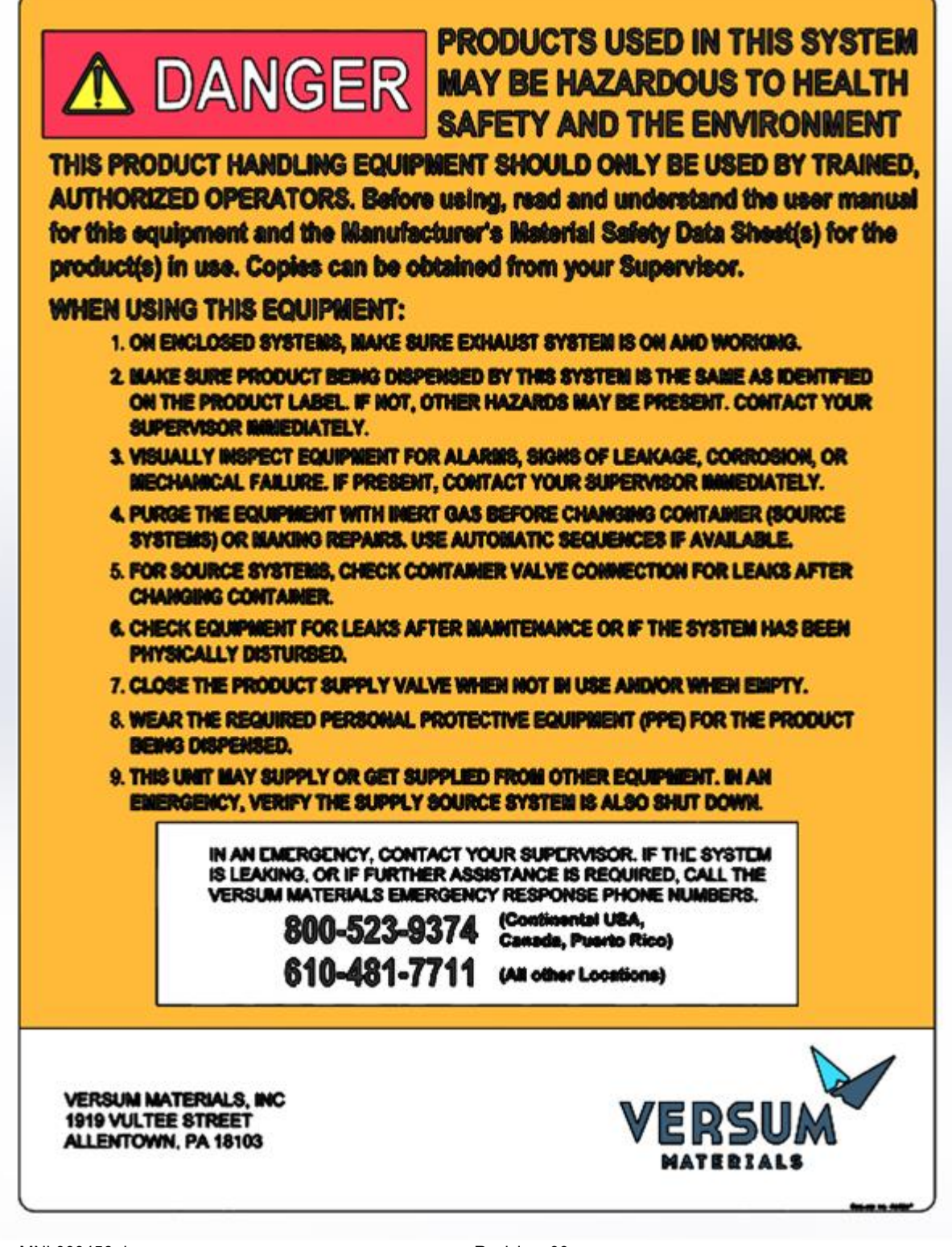

MNL000456.doc

Revision 00

09/19/2016

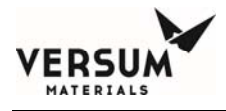

The following sign is located on the GASGUARD controller. This label is required if the GASGUARD source system is located in a Class I, Division II rated area (United States) or in a Group 2, Category 3 ATEX rated area (Europe).

ENCLOSURE SHALL NOT BE OPENED UNLESS AREA IS KNOWN TO BE NON-HAZARDOUS OR UNLESS THE POWER HAS BEEN REMOVED FROM ALL DEVICES WITHIN THE ENCLOSURE. POWER SHALL NOT BE RESTORED AFTER ENCLOSURE HAS BEEN OPENED UNTIL ENCLOSURE HAS BEEN PURGED FOR 10 MIN.

The following label appears inside cabinets containing cylinders. It is located on the inside door, approximately at eye level. It is also located on the cylinder strap on both cabinets and racks.

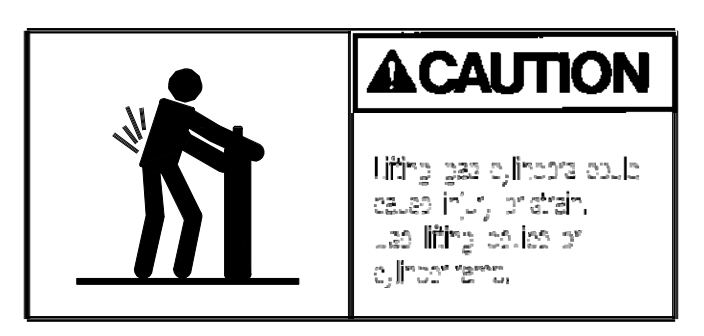

MNL000456.doc

Revision 00

09/19/2016

The following label appears inside doors of cabinets.

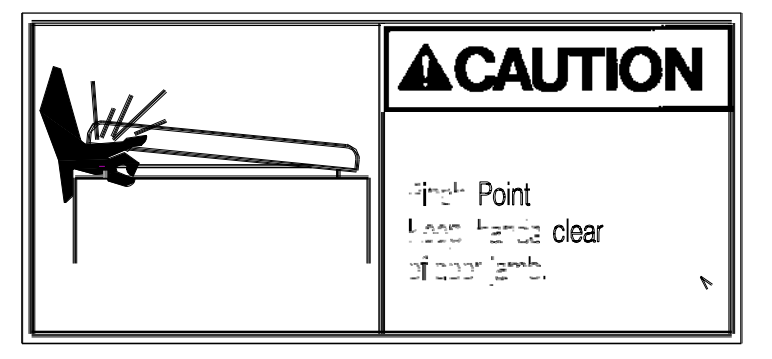

The following label appears on cabinets. It is located on the back of the cabinet, approximately 12" (305 mm) from the top.

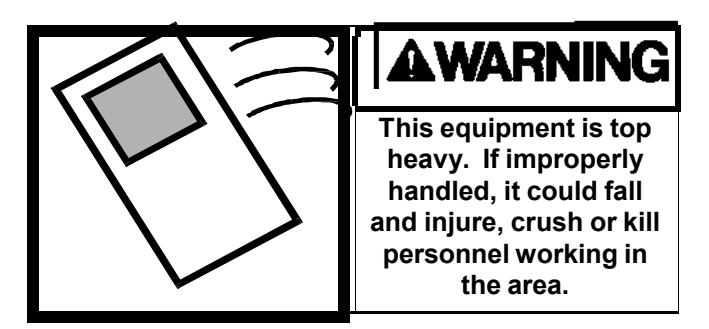

The following eleven labels are specific to the gases being used. They are located on the door of the GASGUARD cabinet. They are identical to the labels on the process gas cylinder in the GASGUARD cabinet to provide verification that the correct process gas is being installed and used.

NOTE: The signs shown below are United States DOT classifications. They are not to be used to classify gas hazards. Refer to the appropriate MSDS provided with the system documentation.

| MNL000456.doc |  |
|---------------|--|
|               |  |

Revision 00

09/19/2016

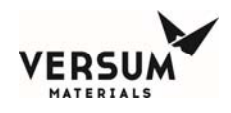

THIS EQUIPMENT IS DESIGNED FOR USE WITH:

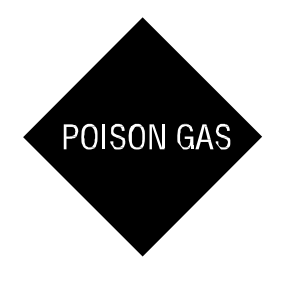

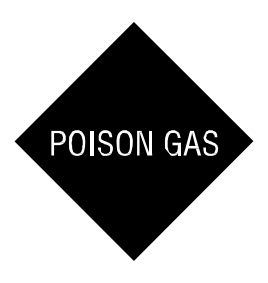

Boron trifluoridePhosphorous pentafluorideChlorineSulfur dioxideCarbon tetrachlorideSulfur tetrafluorideNitrogen dioxideTungsten hexafluoride

MNL000456.doc

Revision 00

09/19/2016

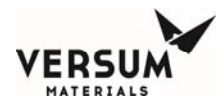

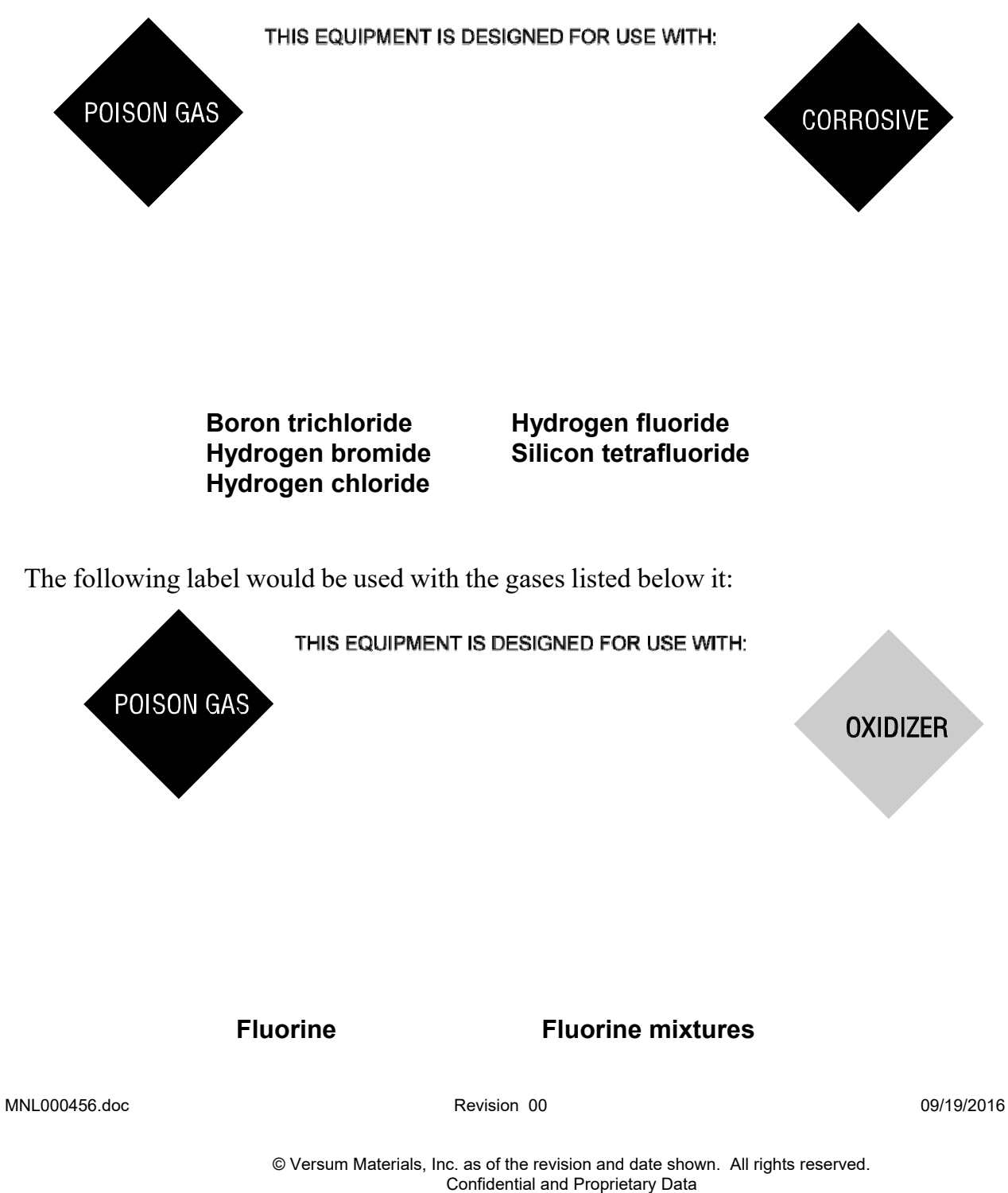

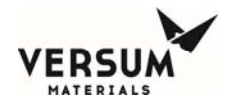

THIS EQUIPMENT IS DESIGNED FOR USE WITH:

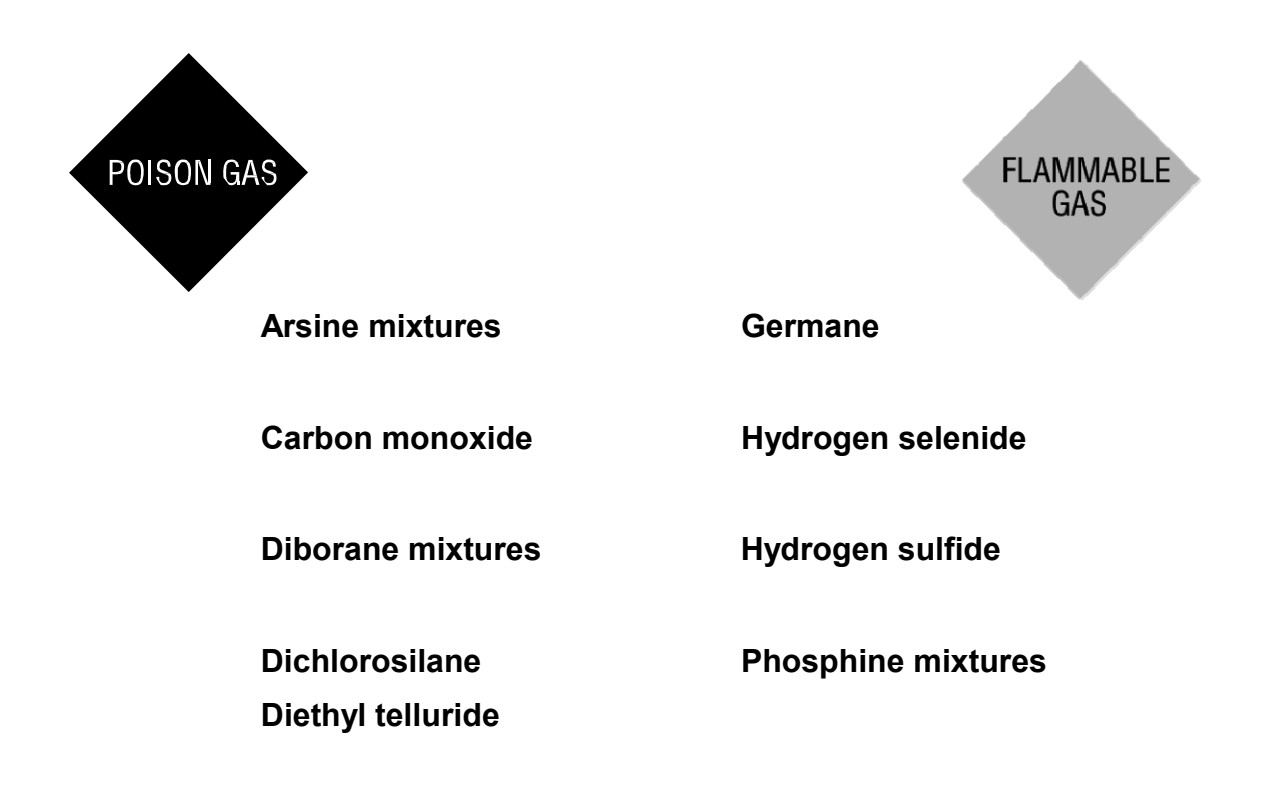

Revision 00

09/19/2016

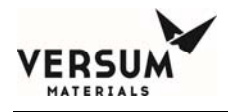

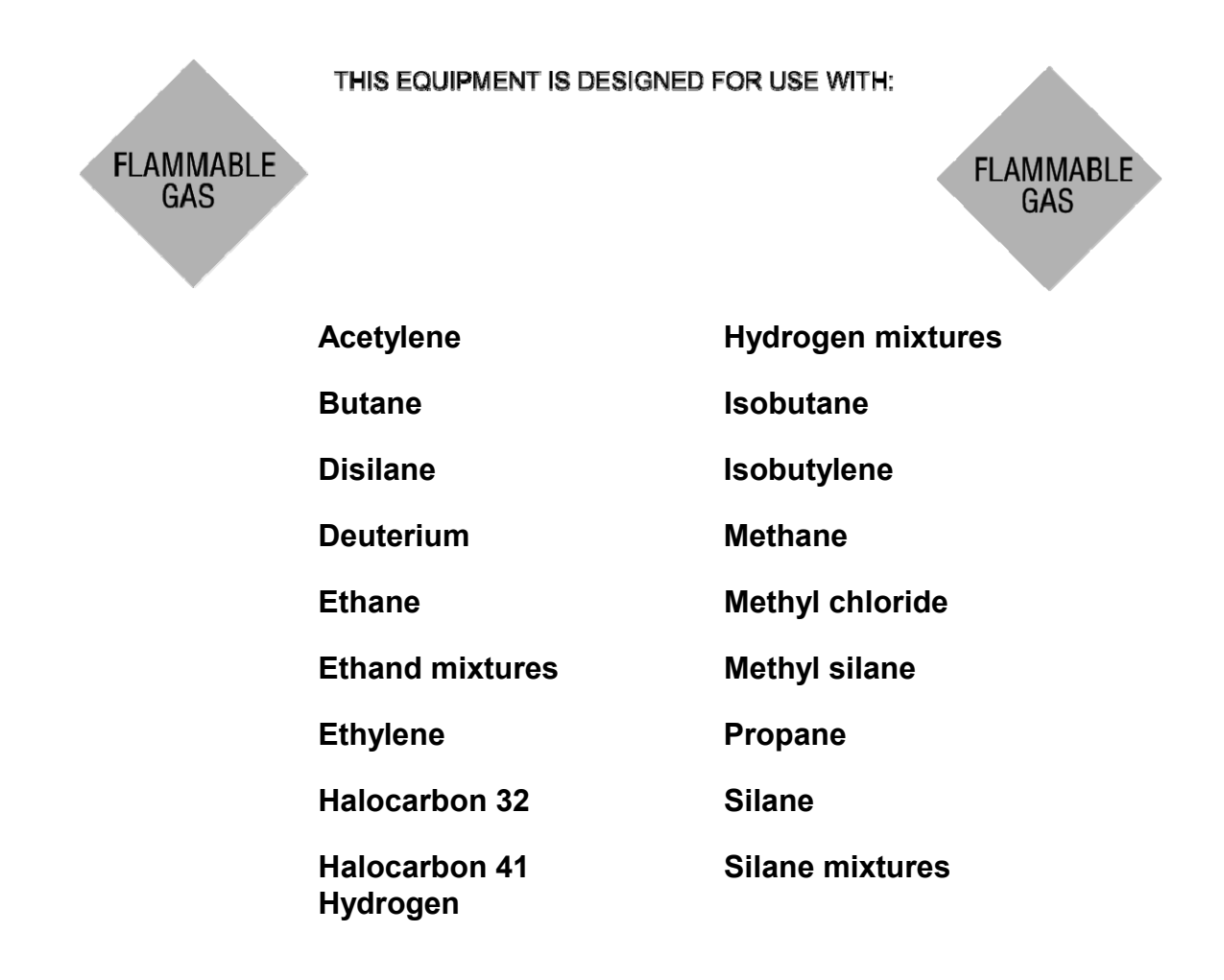

MNL000456.doc

Revision 00

09/19/2016

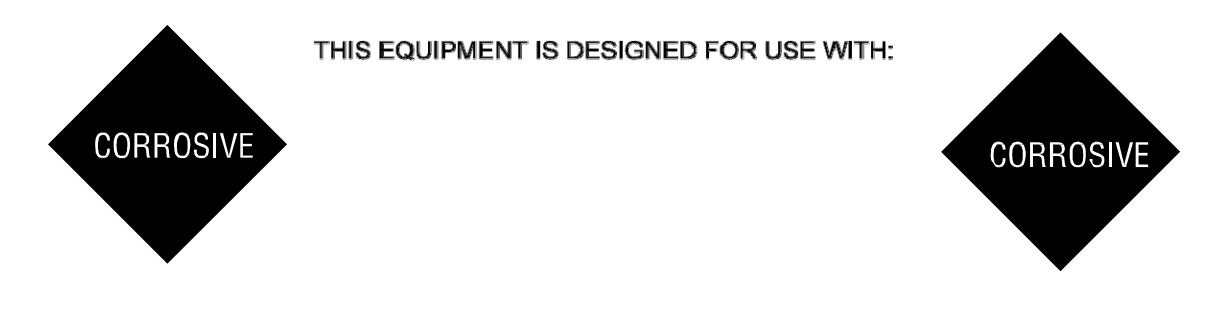

Silicon tetrachloride

MNL000456.doc

Revision 00

09/19/2016

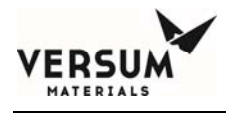

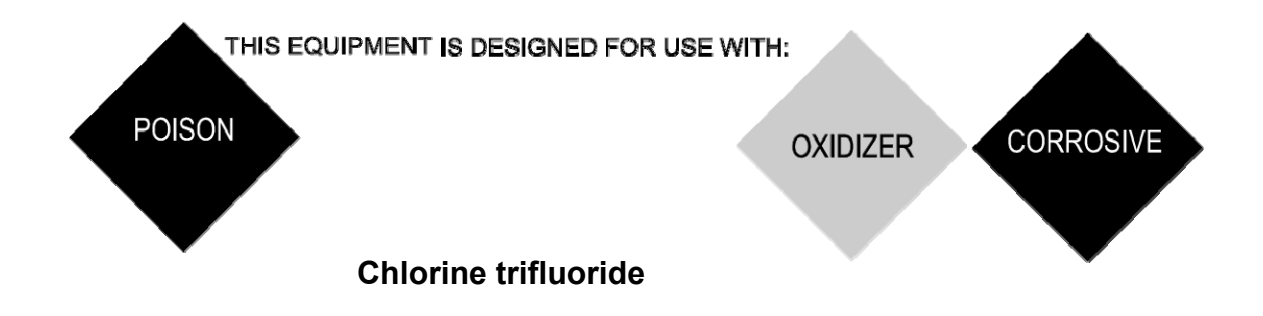

The following label would be used with the gases listed below it:

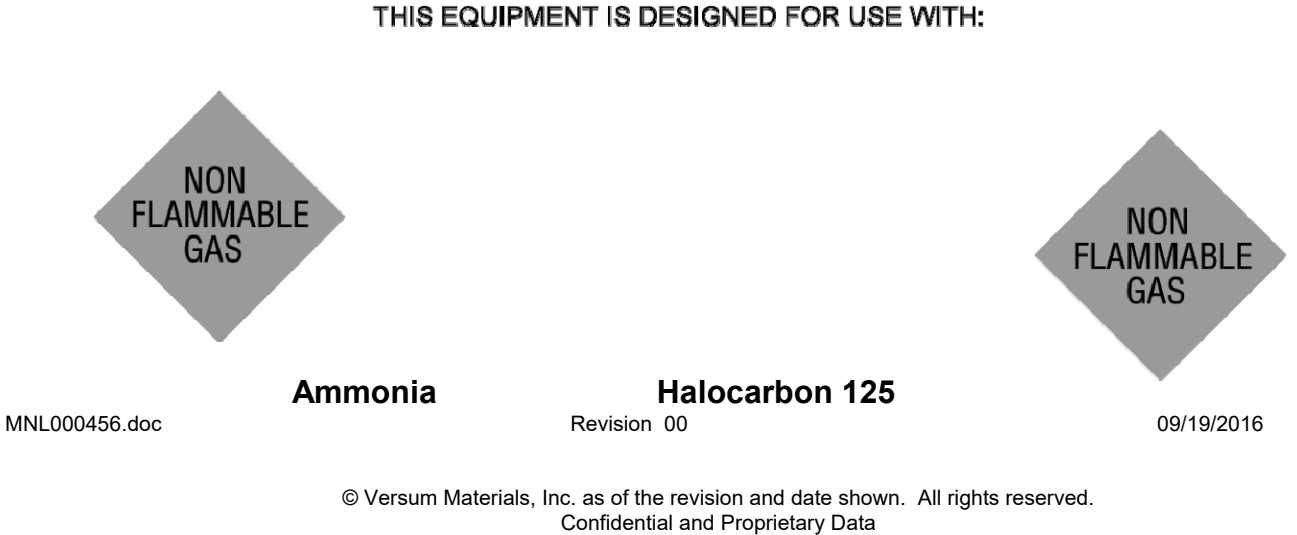

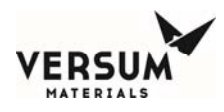

| Argon                           | Halocarbon 128                           |
|---------------------------------|------------------------------------------|
| Carbon dioxide                  | Halocarbon C141B                         |
| Halocarbon 11                   | Halocarbon C318                          |
| Halocarbon 12                   | Helium                                   |
| Halocarbon 13                   | Krypton                                  |
| Halocarbon 13B1                 | Neon                                     |
| Halocarbon 14                   | Nitrogen                                 |
| Halocarbon 21                   | Nitrous oxide                            |
| Halocarbon 22                   | Perfluoropropane                         |
| Halocarbon 23<br>Halocarbon 113 | Sulfur hexafluoride<br>Teteafluoroethane |
| Halocarbon 115                  | Xenon                                    |
| Halocarbon 116                  |                                          |

MNL000456.doc

Revision 00

09/19/2016

 $\ensuremath{\mathbb{C}}$  Versum Materials, Inc. as of the revision and date shown. All rights reserved. Confidential and Proprietary Data

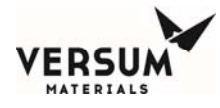

THIS EQUIPMENT IS DESIGNED FOR USE WITH:

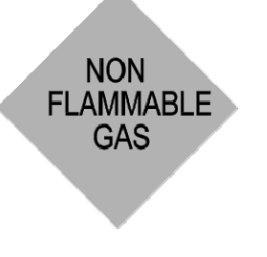

OXIDIZER

Oxygen Oxygen mixtures Nitrogen trifluoride Nitrogen trifluoride mixtures

MNL000456.doc

Revision 00

09/19/2016

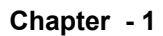

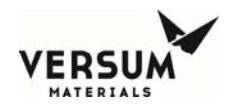

# 1.13 Equipment Safety Features

Dependent on the design of your specific system, the following safety features may be incorporated into the GASGUARD system:

- Warning labels and gas identification labels are placed on the outside door of each cabinet (see Section 1.12).
- The gas cabinet has a self-closing cabinet door with locking mechanism.
- A sprinkler head is installed in the source system, unless water is a hazard with the specific gas used in the source system.
- Cabinet doors have self-closing 1/4" thick wire reinforced safety glass windows.
- Fault and Shutdown alarms notify the operator through the alarm horn, light and alarm label on the controller of a problem with the system. In addition, the Shutdown alarms close all pneumatic valves and abort the controller program.
- Excess flow sensors are installed, when required, to shut off the flow of gas in the event of downstream equipment failure.
- An exhaust monitor verifies ventilation through the cabinet.
- The system may utilize a positive shutoff regulator. This type of regulator is designed to close tightly if the pressure builds above the setpoint because the diaphragm is mechanically connected to the valve poppet. Be aware that the regulator may leak if the regulator seat is damaged, corroded or soiled.

MNL000456.doc

Revision 00

09/19/2016

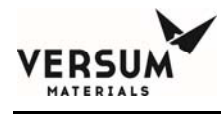

- A flow restricting orifice may be installed in the cylinder valve. This flow restricting orifice significantly reduces the flow of gas in the event of a failure in the downstream equipment.
- An ultraviolet infrared (UVIR) detector may be installed for pyrophoric gas systems. A temperature switch is required in lieu of a UVIR detector for pyrophoric gas systems.
- A temperature switch is required for flammable gas systems.
  - Pressure relief valves may be incorporated into the design to prevent overpressurization of the process line and downstream equipment and to protect the inert purge system.
  - Manual operation access is denied during the presence of a shutdown alarm.
  - An "EMERGENCY STOP" pushbutton is located on the controller panel.
  - A password security system prevents unauthorized personnel to operate or modify the GASGUARD controller menu.

MNL000456.doc

Revision 00

09/19/2016

## **1.14** Safety Literature for Handling and Use of Gas Cylinders

The following safety literature, *must be read and understood*.

| VERSUM MATERIALS, INC. Safetygram 10 | Handling, Storage and Use of<br>Compressed Gas Cylinders            |
|--------------------------------------|---------------------------------------------------------------------|
| VERSUM MATERIALS, INC. Safetygram 11 | Emergency Action in Handling<br>Leaking Compressed Gas<br>Cylinders |
| VERSUM MATERIALS, INC. Safetygram 14 | Don't Turn a Cylinder into a Rocket                                 |
| VERSUM MATERIALS, INC. Safetygram 15 | Cylinder Safety Devices                                             |
| VERSUM MATERIALS, INC. Safetygram 23 | Cylinder Valves                                                     |

Material Safety Data Sheets for all gases used in system

# **1.15** Safety Literature for Handling and Use of Instrument Nitrogen Supply

The safety literature listed below *must be read and understood*.

| VERSUM MATERIALS, INC. Safetygram 2  | Gaseous Nitrogen              |
|--------------------------------------|-------------------------------|
| VERSUM MATERIALS, INC. Safetygram 17 | Dangers of Oxygen Deficient   |
|                                      | Atmospheres Nitrogen Material |
|                                      | Safety Data Sheet             |

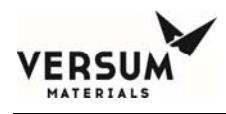

# Section 2: Dimensions and Mounting

Note: The dimensions included in this section are intended for familiarization purposes. For system specific details, refer to the installation drawings supplied. An installation drawing (INS) will be provided upon request.

## **2.1** Outline Dimensions

For overall dimensions see the following Outline Dimension figures. Section 2.1.1 contains the 1 Cylinder Source System figures, Section 2.1.2 contains the 2 Cylinder Source system figures, Section 2.1.3 contains the 3 Cylinder Source System figures, Section 2.1.4 contains the 1X1 Cylinder Source System figures and Section 2.1.5 contains the 1X2 Cylinder Source System figures.

#### **2.1.1** Outline Dimension Figures for 1 Cylinder Source Systems

- 2.1.1.1 1 Cylinder Cabinet
- 2.1.1.2 1 Cylinder Euro Cabinet
- 2.1.1.3 1 Cylinder Rack
- 2.1.1.4 1 Cylinder Euro Rack
- 2.1.1.5 1 Cylinder Wall Mount

MNL000457.doc

Revision 00

09/16/2016

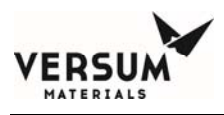

#### **2.1.1.6** - 1 Cylinder Euro Wall Mount

MNL000457.doc

Revision 00

09/16/2016

 $\ensuremath{\mathbb{C}}$  Versum Materials, Inc. as of the revision and date shown. All rights reserved. Confidential and Proprietary Data

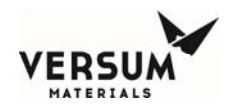

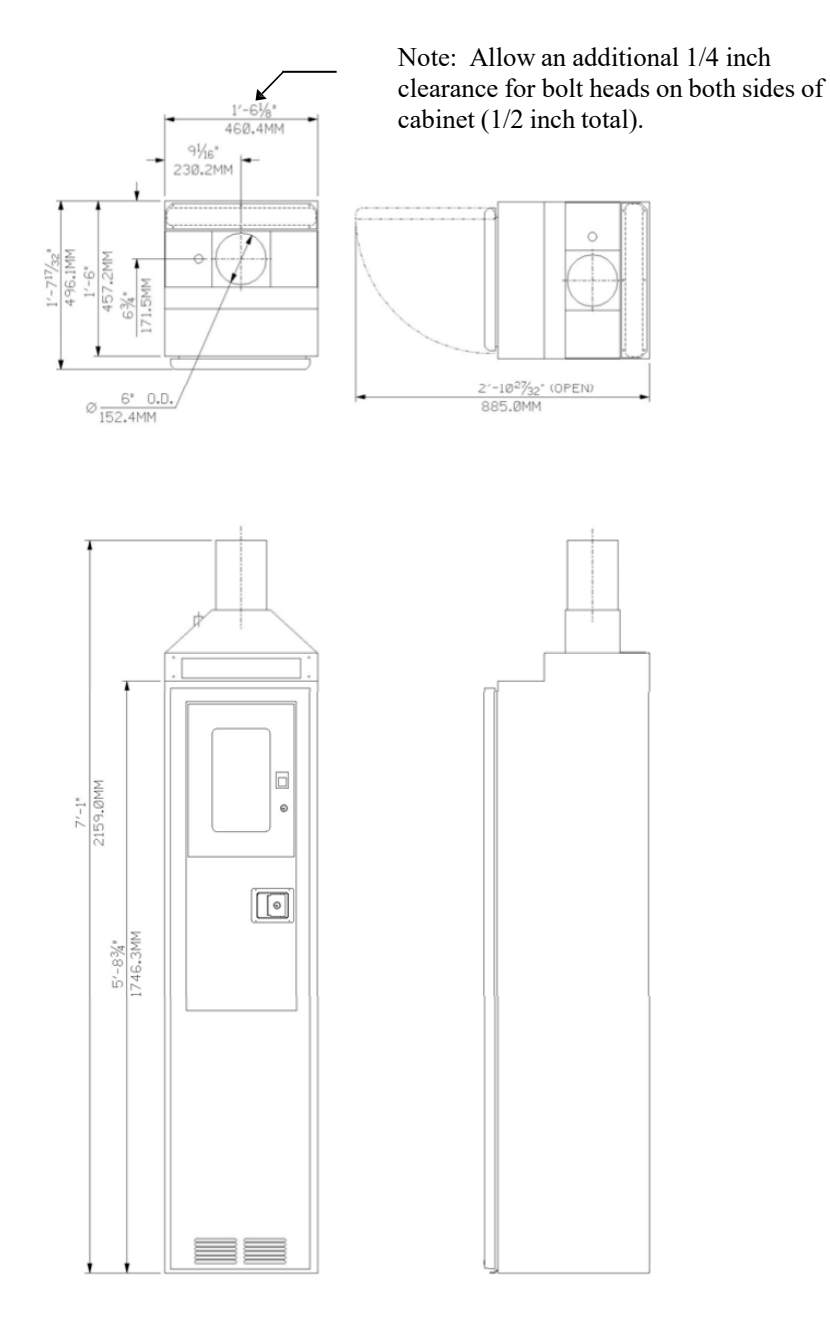

#### Approximate Weight = 350 pounds (158.76 Kilograms)

Figure 2.1.1.1: Outline Dimensions 1 Cylinder Cabinet

MNL000457.doc

Revision 00 09/16/2016

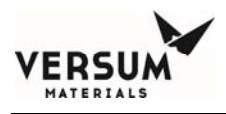

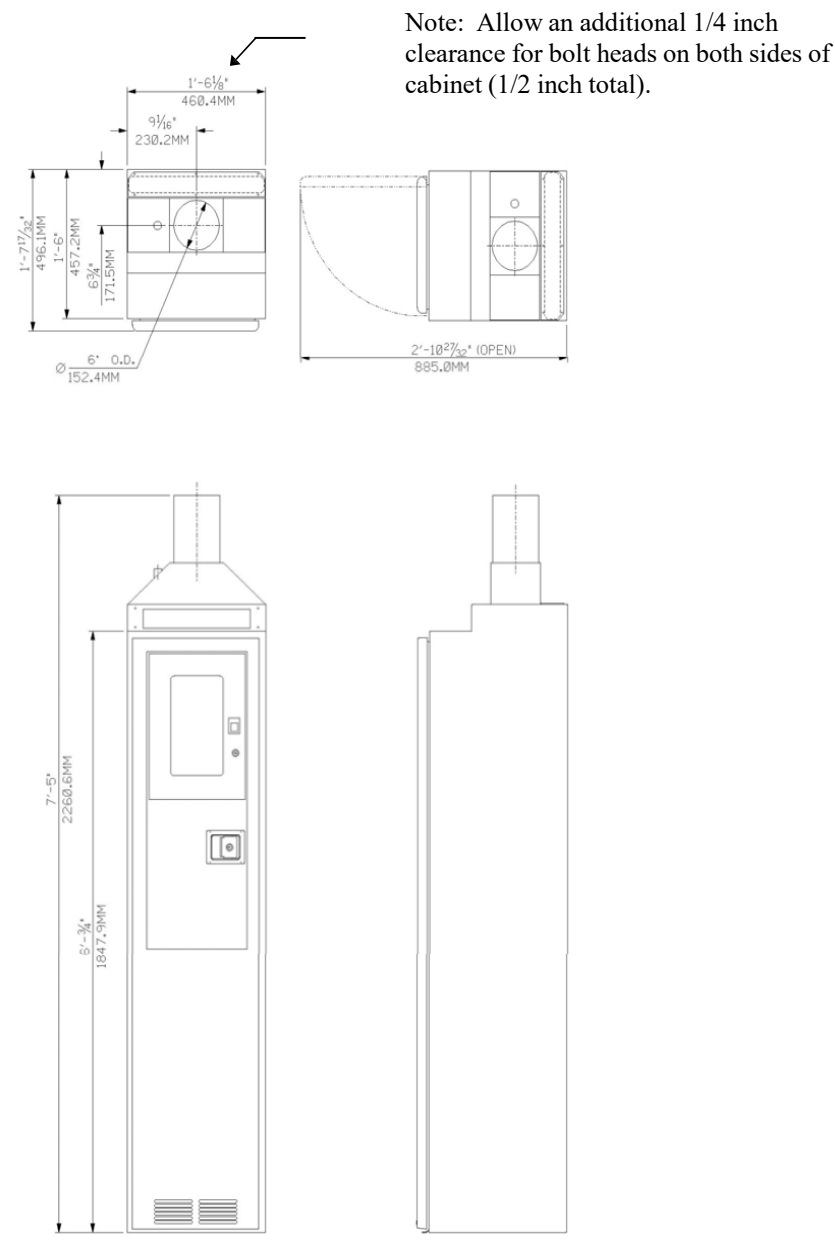

Approximate Weight = 350 pounds (158.76 Kilograms)

**Figure 2.1.1.2:** Outline Dimensions 1 Cylinder Euro Cabinet

MNL000457.doc

Revision 00

09/16/2016

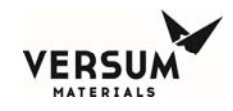

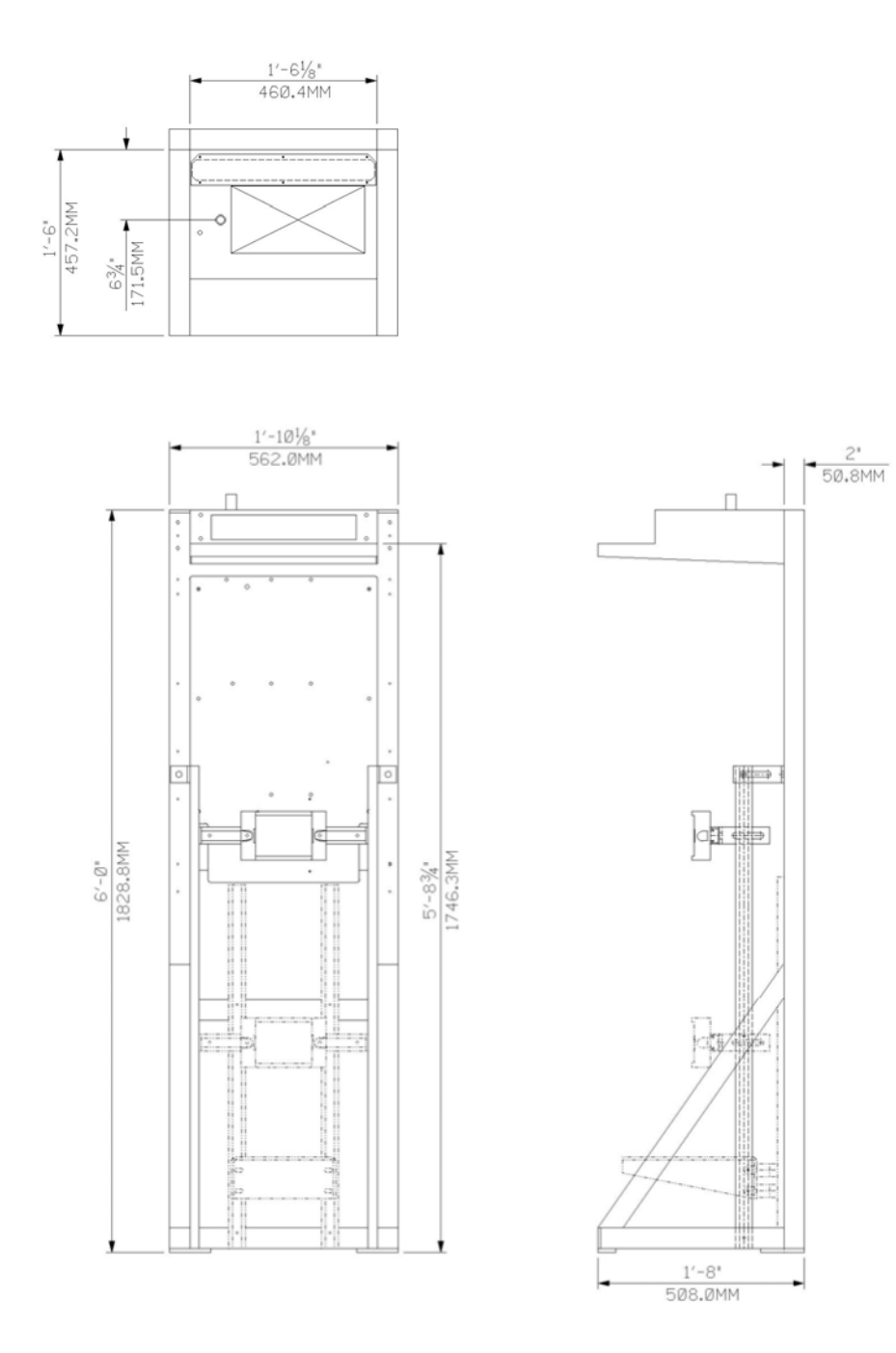

#### Approximate Weight = 250 pounds (113.40 Kilograms)

Figure 2.1.1.3: Outline Dimensions 1 Cylinder Rack Revision 00

MNL000457.doc

09/16/2016

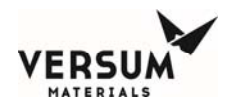

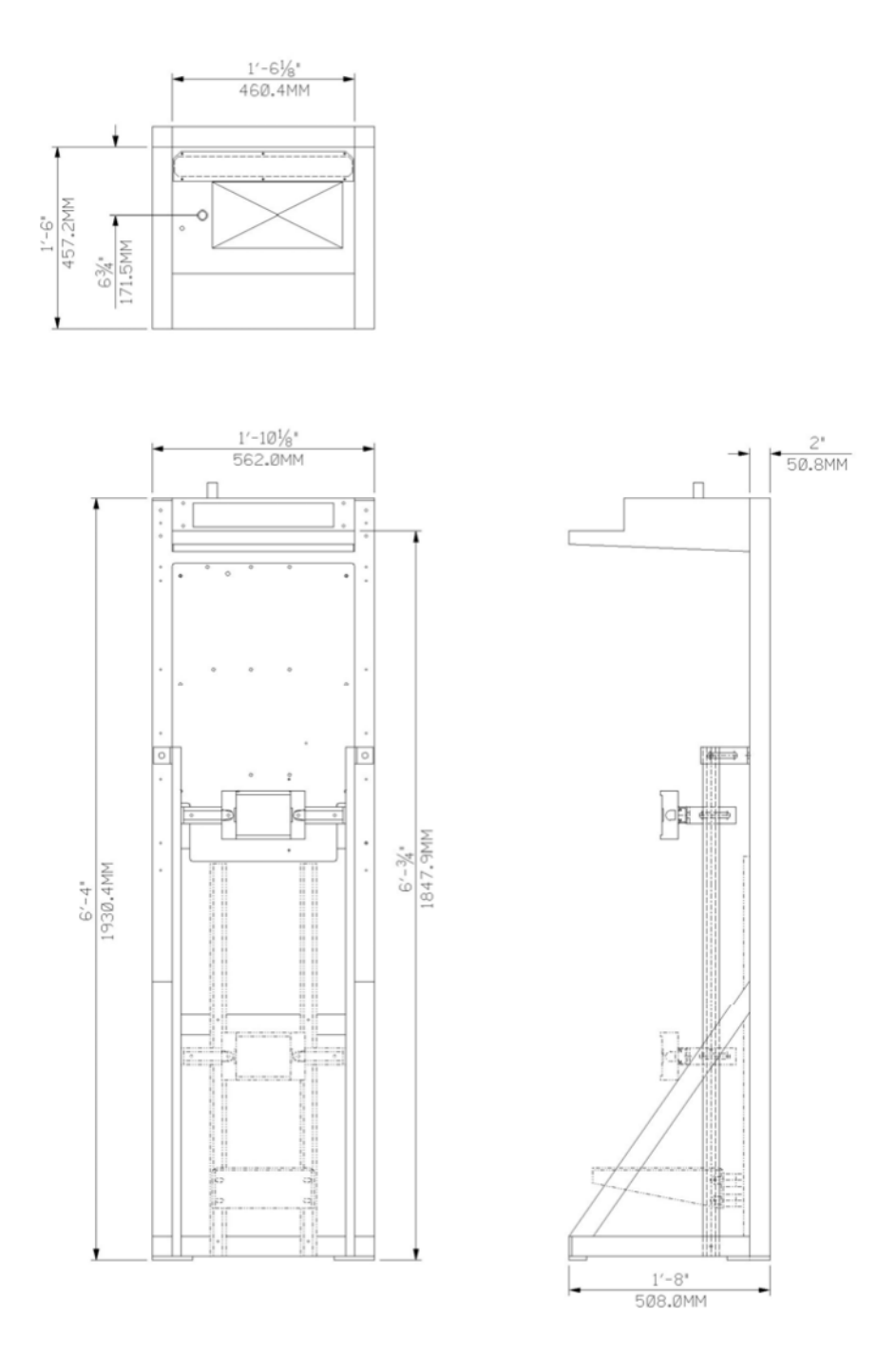

#### Approximate Weight = 250 pounds (113.40 Kilograms)

MNL000457.doc

Revision 00

09/16/2016

 $\ensuremath{\mathbb{C}}$  Versum Materials, Inc. as of the revision and date shown. All rights reserved. Confidential and Proprietary Data
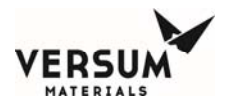

Figure 2.1.1.4: Outline Dimensions 1 Cylinder Euro Rack

MNL000457.doc

Revision 00

09/16/2016

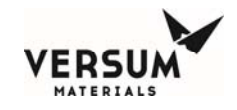

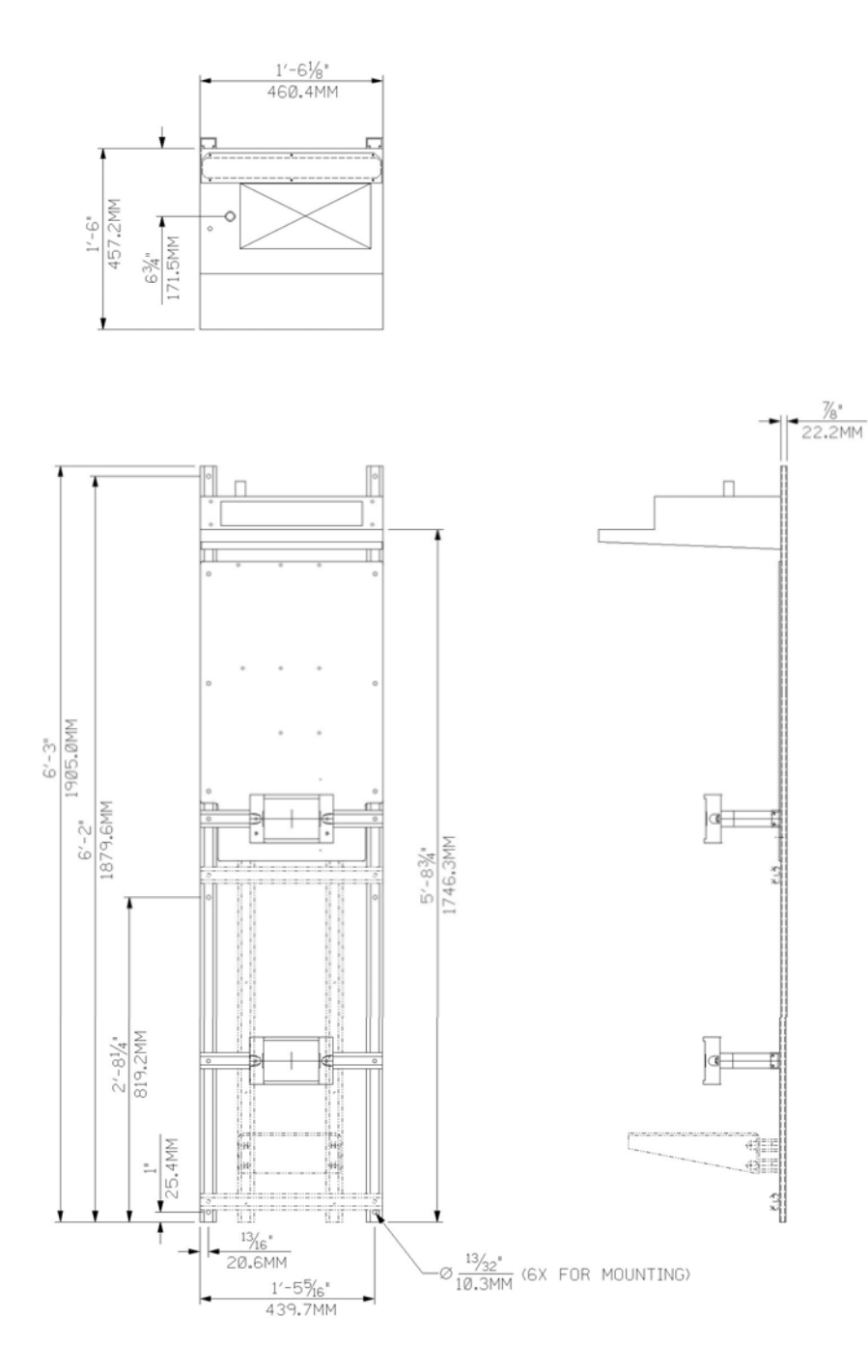

**Approximate Weight = 185 pounds (83.92 Kilograms)** 

MNL000457.doc

Revision 00

09/16/2016

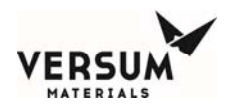

**Figure 2.1.1.5:** Outline Dimensions 1 Cylinder Wall Mount

MNL000457.doc

Revision 00

09/16/2016

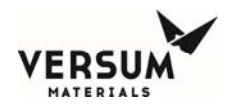

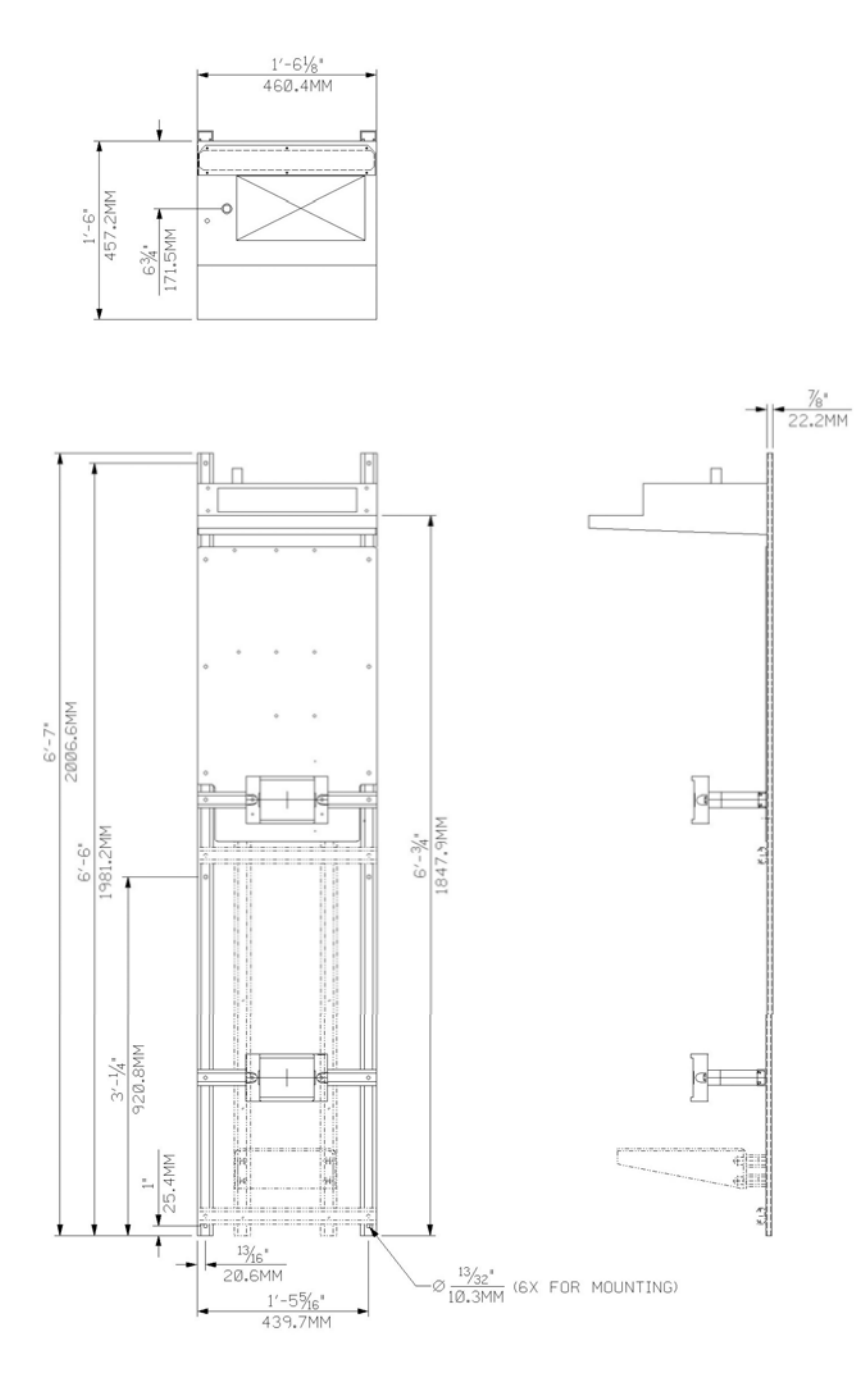

#### **Approximate Weight = 185 pounds (83.92 Kilograms)**

**Figure 2.1.1.6:** Outline Dimensions 1 Cylinder Euro Wall Mount

MNL000457.doc

Revision 00

09/16/2016

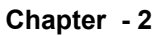

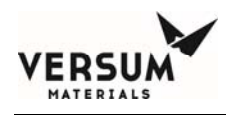

# 2.1.2 Outline Dimension Figures for 2 Cylinder Source Systems

- 2.1.2.1 2 Cylinder Cabinet
- 2.1.2.2 2 Cylinder Euro Cabinet
- **2.1.2.3** 2 Cylinder Rack
- 2.1.2.4 2 Cylinder Euro Rack
- 2.1.2.5 2 Cylinder Wall Mount
- 2.1.2.6 2 Cylinder Euro Wall Mount

MNL000457.doc

Revision 00

09/16/2016

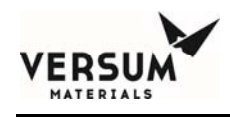

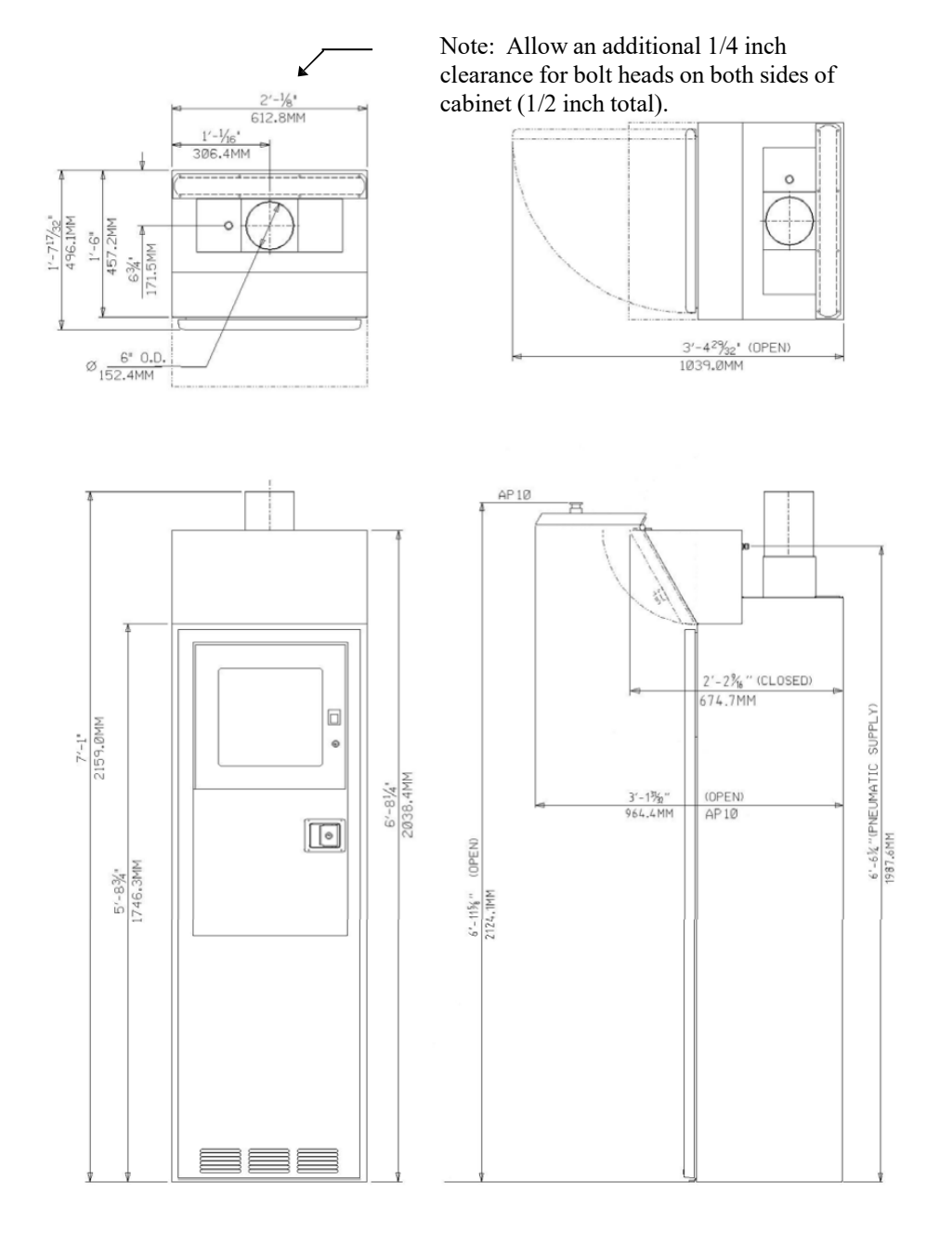

# Approximate Weight = 500 pounds (226.24 Kilograms)

**Figure 2.1.2.1:** Outline Dimensions 2 Cylinder Cabinet

MNL000457.doc

Revision 00

09/16/2016

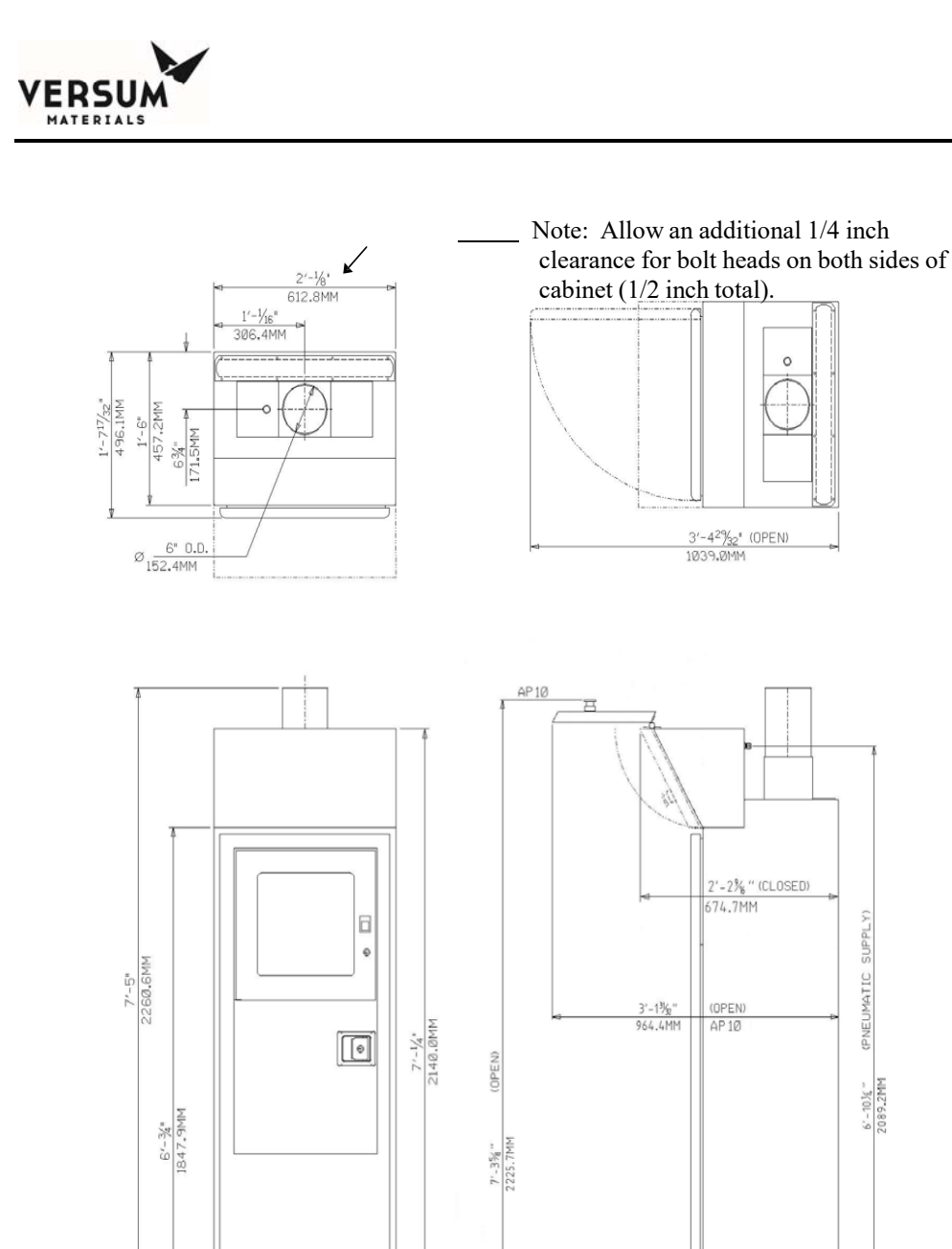

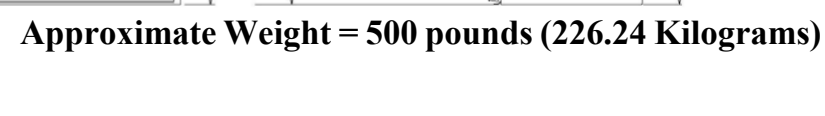

## Figure 2.1.2.2: Outline Dimensions 2 Cylinder Euro Cabinet

MNL000457.doc

Revision 00

09/16/2016

SUPPLY

(PNEUMATIC

6'-10%" 2089.2MM

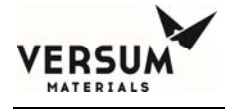

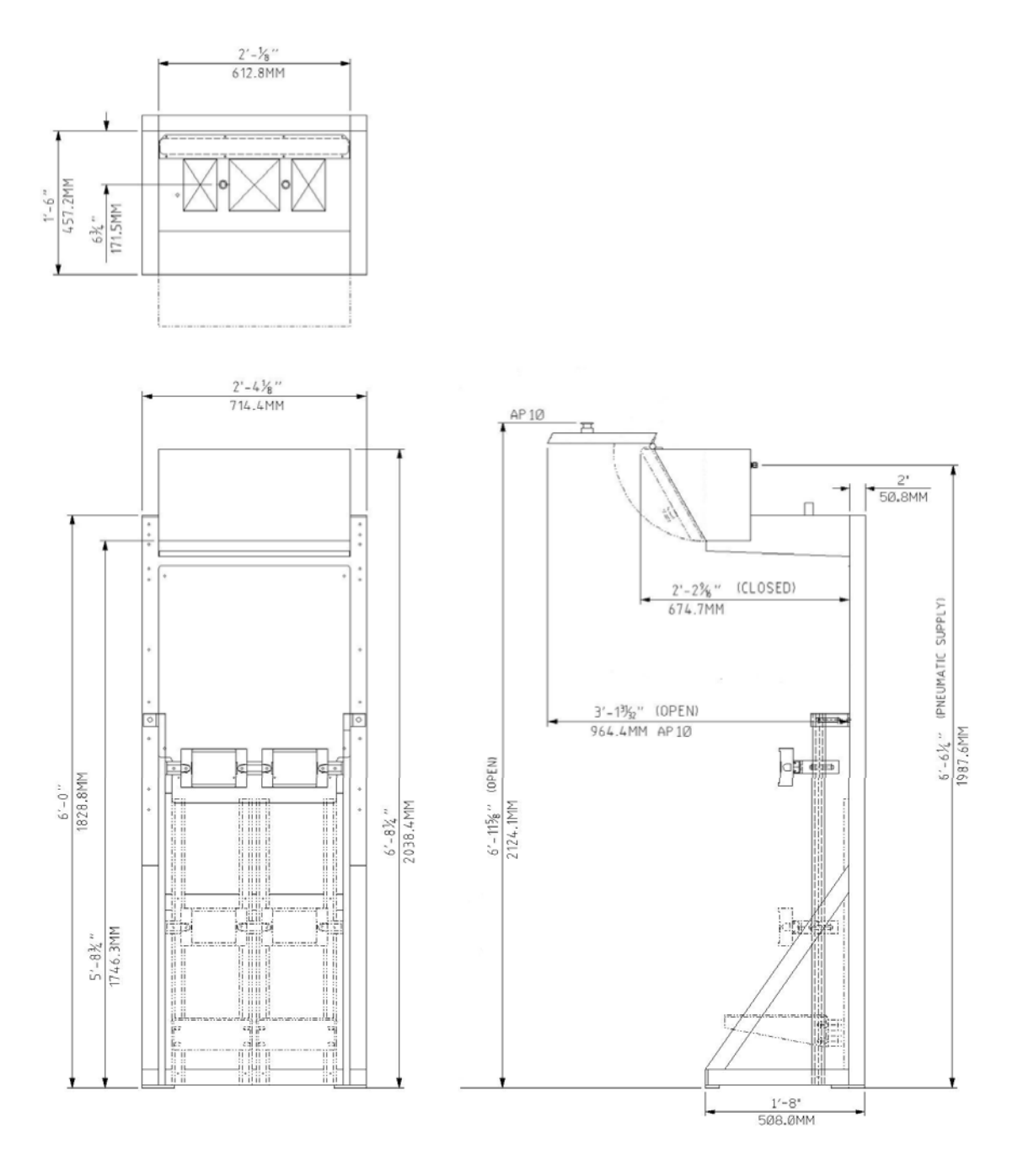

#### Approximate Weight = 360 pounds (163.29 Kilograms)

Figure 2.1.2.3: Outline Dimensions 2 Cylinder Rack

MNL000457.doc

Revision 00

09/16/2016

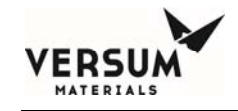

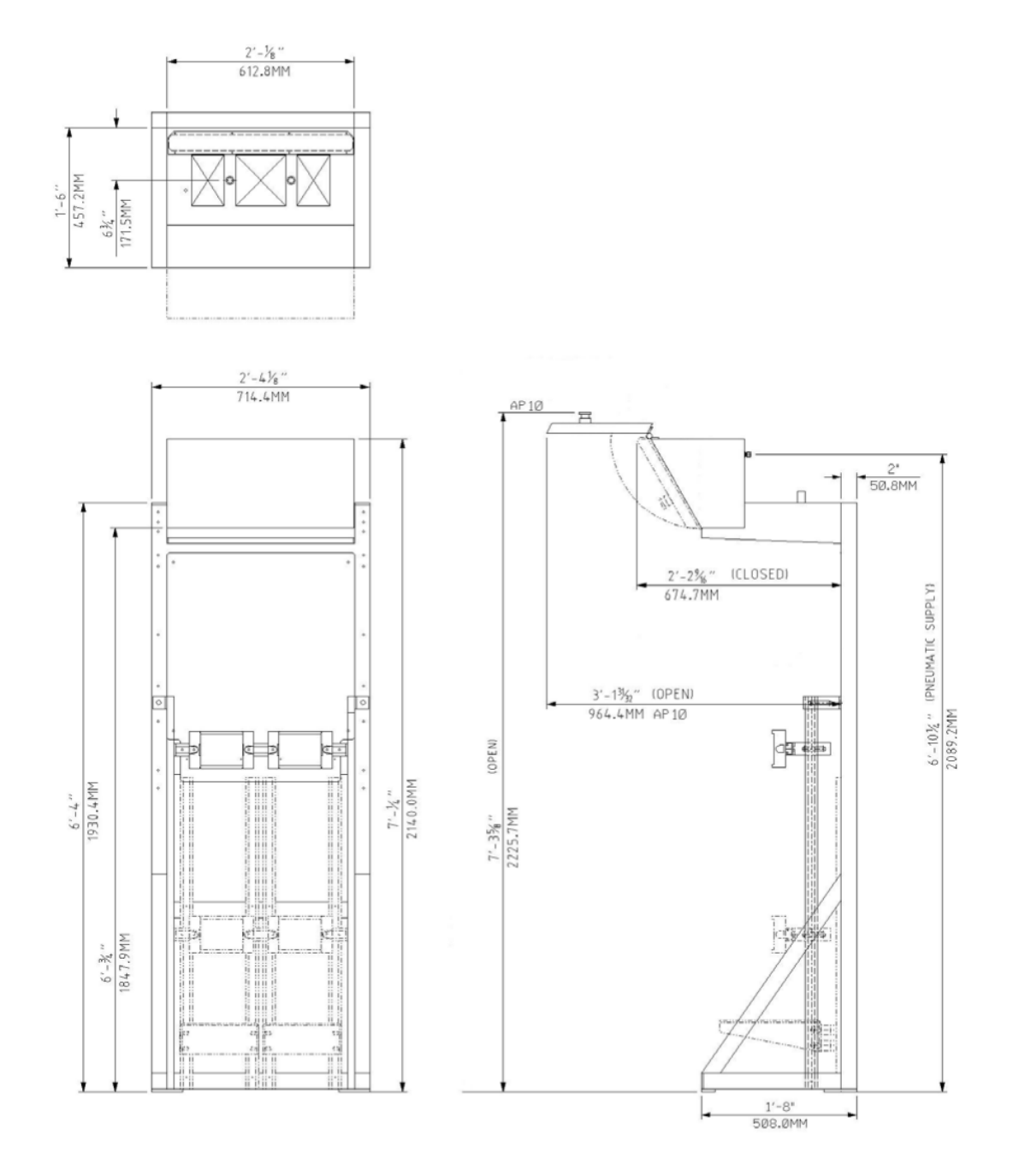

# Approximate Weight = 360 pounds (163.29 Kilograms)

**Figure 2.1.2.4:** Outline Dimensions 2 Cylinder Euro Rack

MNL000457.doc

Revision 00

09/16/2016

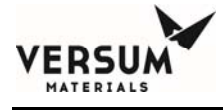

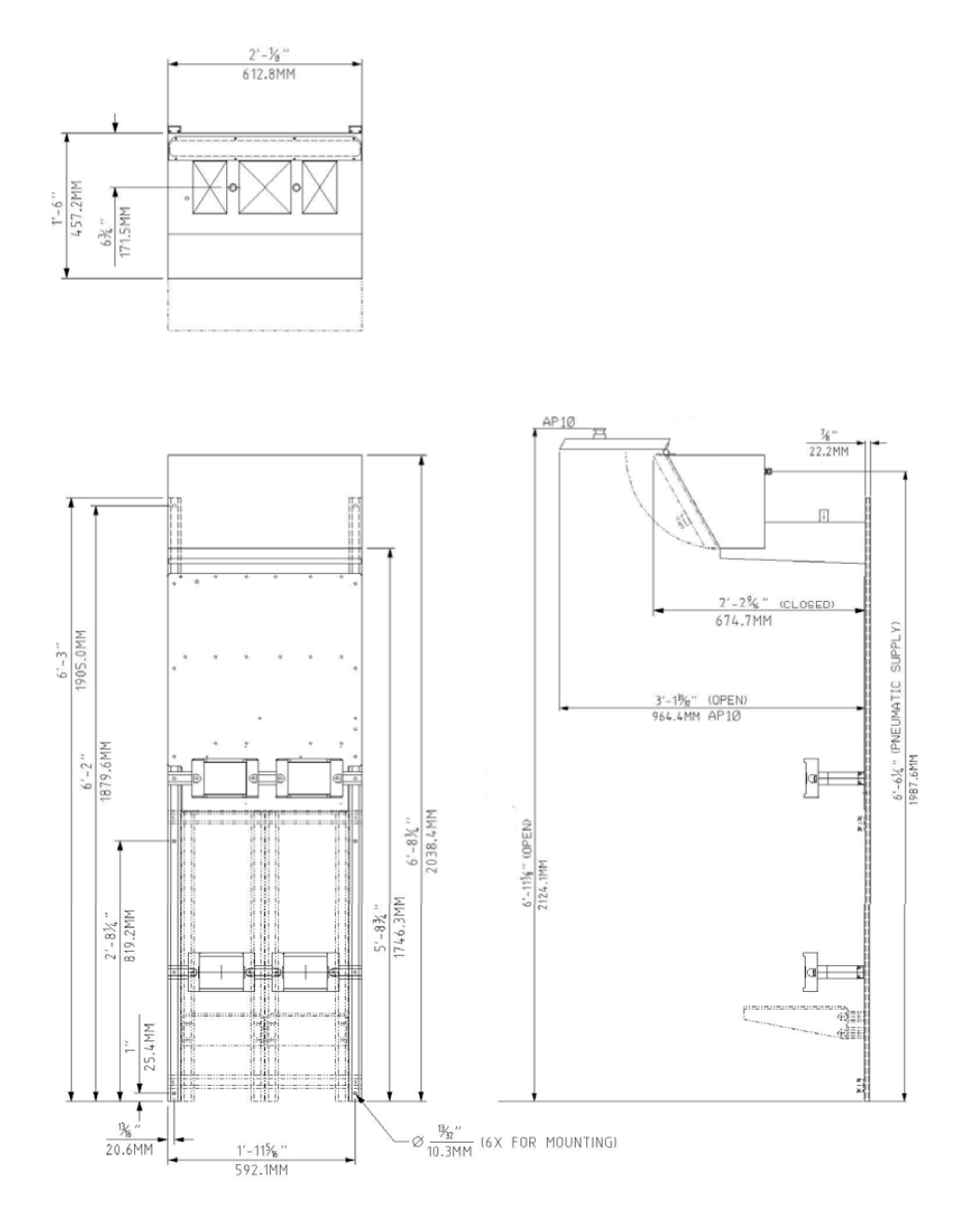

Approximate Weight = 275 pounds (124.73 Kilograms)

Figure 2.1.2.5: Outline Dimensions 2 Cylinder Wall Mount Revision 00

09/16/2016

MNL000457.doc

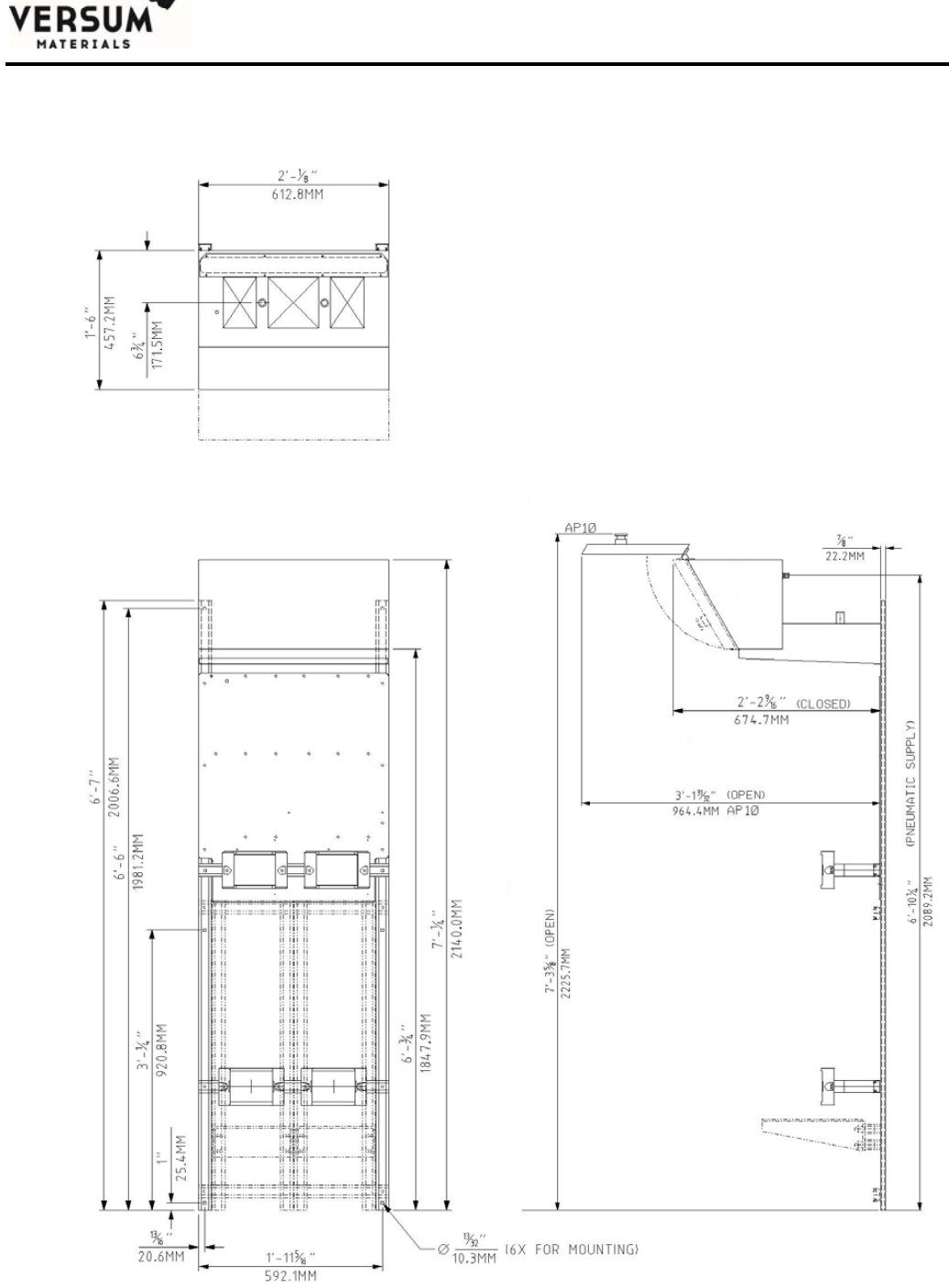

### Approximate Weight = 275 pounds (124.73 Kilograms)

**Figure 2.1.2.6:** Outline Dimensions 2 Cylinder Euro Wall Mount

MNL000457.doc

Revision 00

09/16/2016

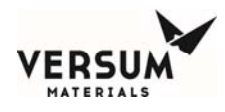

# **2.1.3** Outline Dimension Figures for 3 Cylinder Source Systems

- 2.1.3.1 3 Cylinder Cabinet
- 2.1.3.2 3 Cylinder Euro Cabinet
- 2.1.3.3 3 Cylinder Rack
- 2.1.3.4 3 Cylinder Euro Rack
- 2.1.3.5 3 Cylinder Wall Mount
- 2.1.3.6 3 Cylinder Euro Wall Mount

MNL000457.doc

Revision 00

09/16/2016

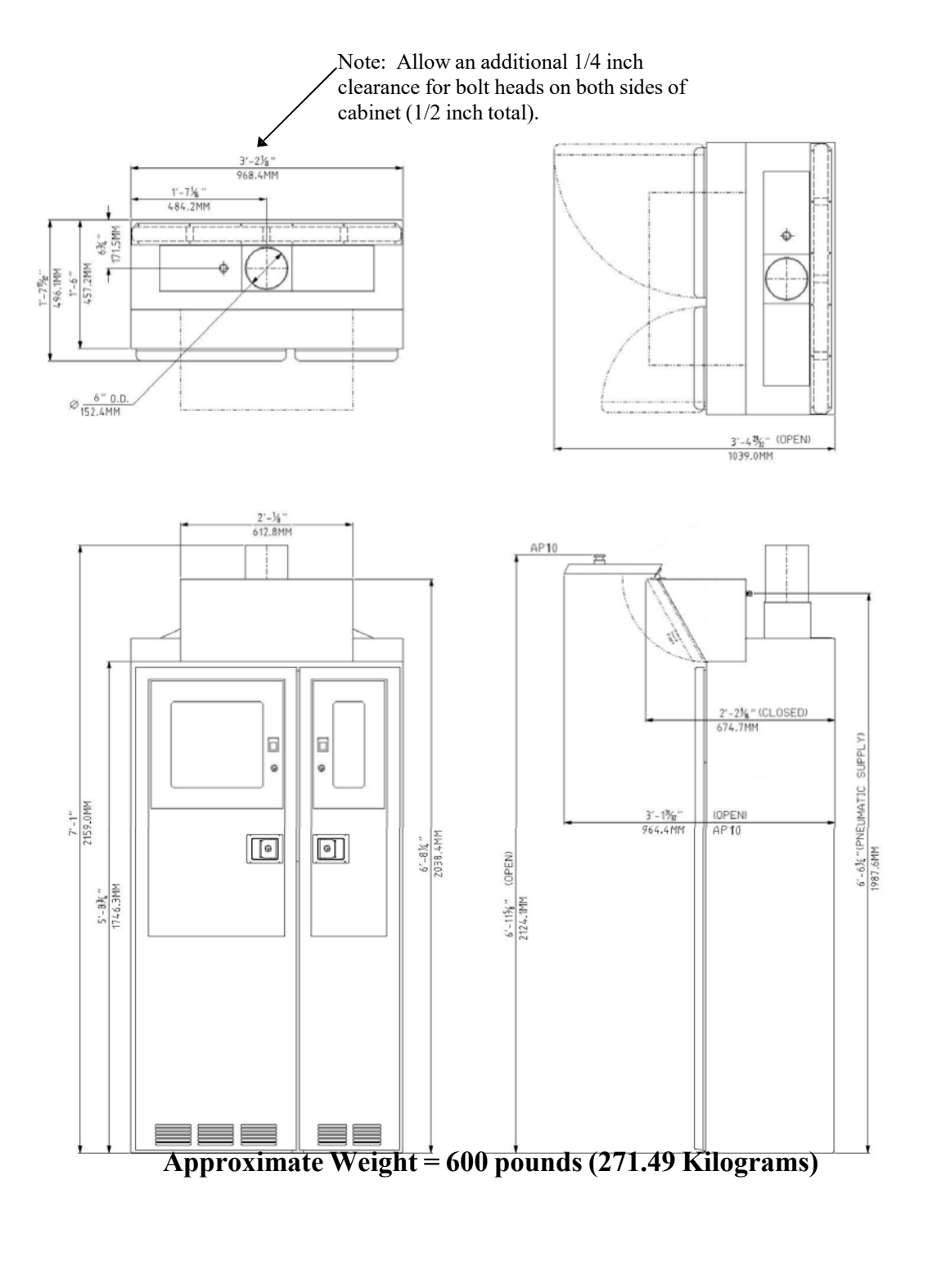

MNL000457.doc

Revision 00

09/16/2016

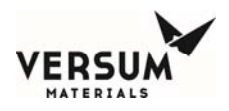

**Figure 2.1.3.1:** Outline Dimensions 3 Cylinder Cabinet

MNL000457.doc

Revision 00

09/16/2016

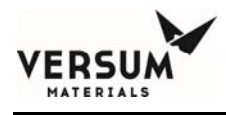

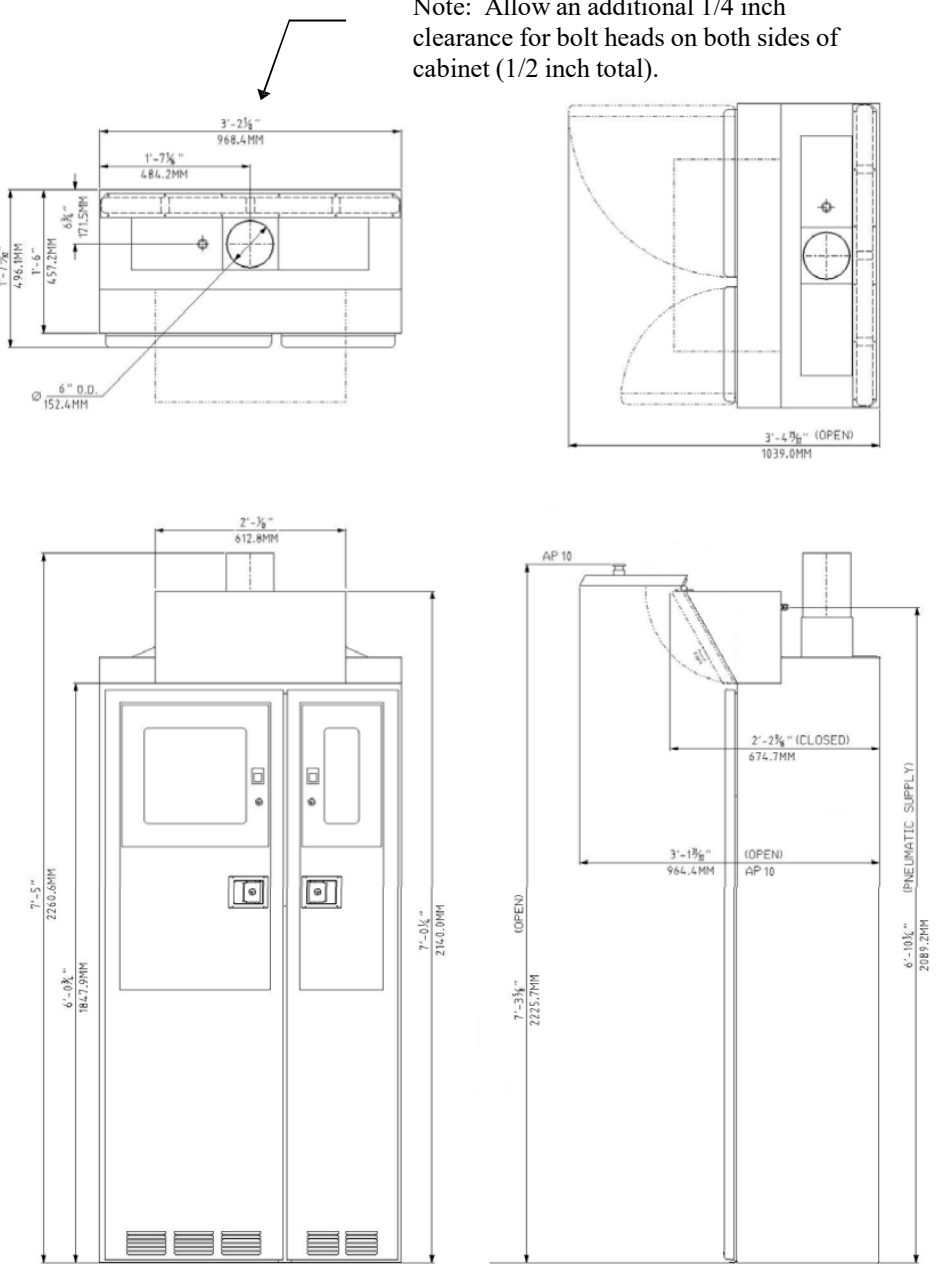

# Note: Allow an additional 1/4 inch

#### **Approximate Weight = 600 pounds (271.49 Kilograms)**

Figure 2.1.3.2: Outline Dimensions 3 Cylinder Euro Cabinet

MNL000457.doc

Revision 00

09/16/2016

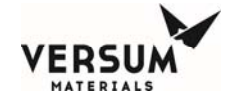

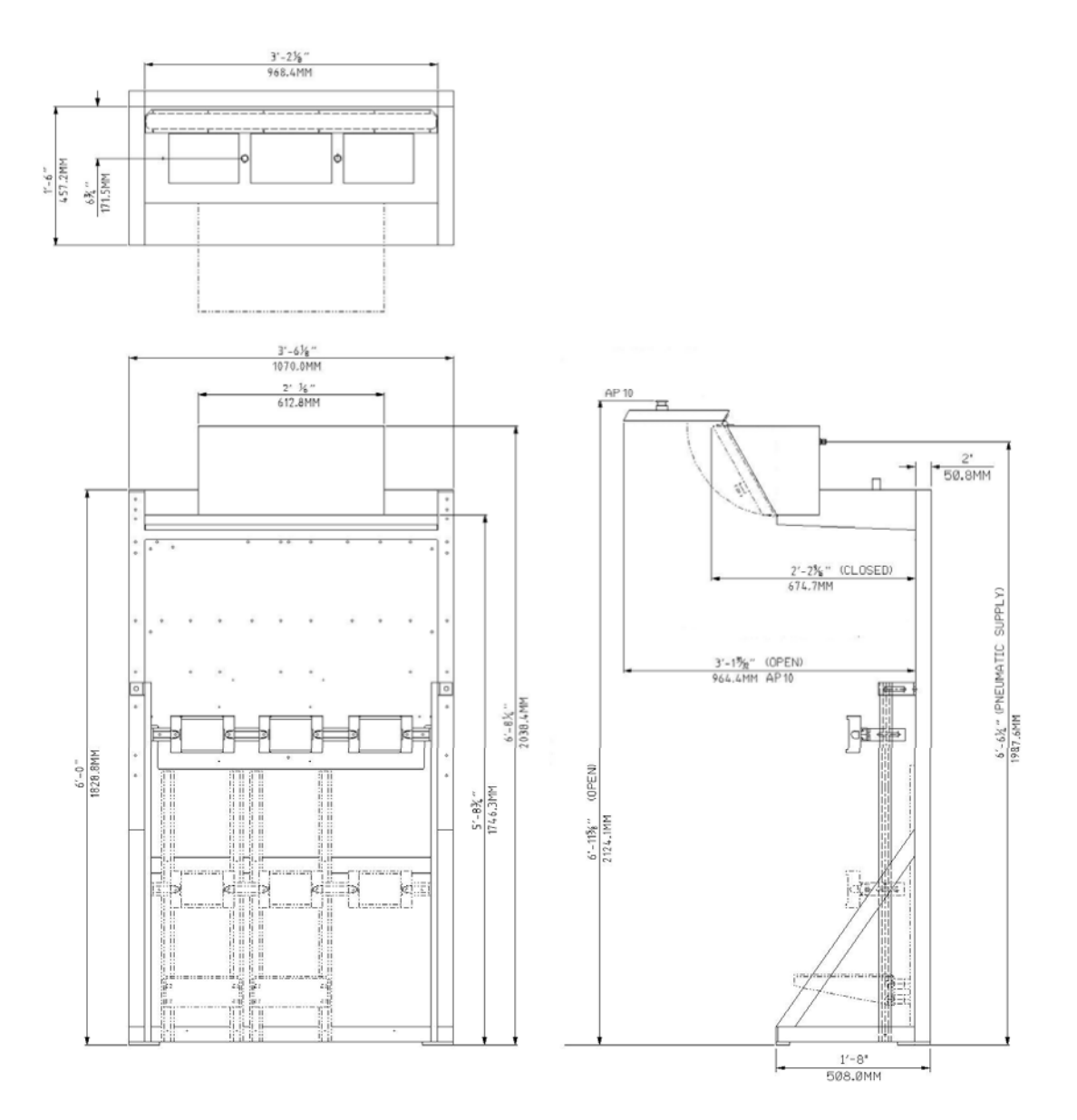

### Approximate Weight = 425 pounds (192.77 Kilograms)

MNL000457.doc

Revision 00

09/16/2016

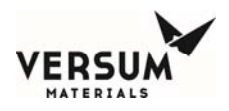

Figure 2.1.3.3: Outline Dimensions 3 Cylinder Rack

MNL000457.doc

Revision 00

09/16/2016

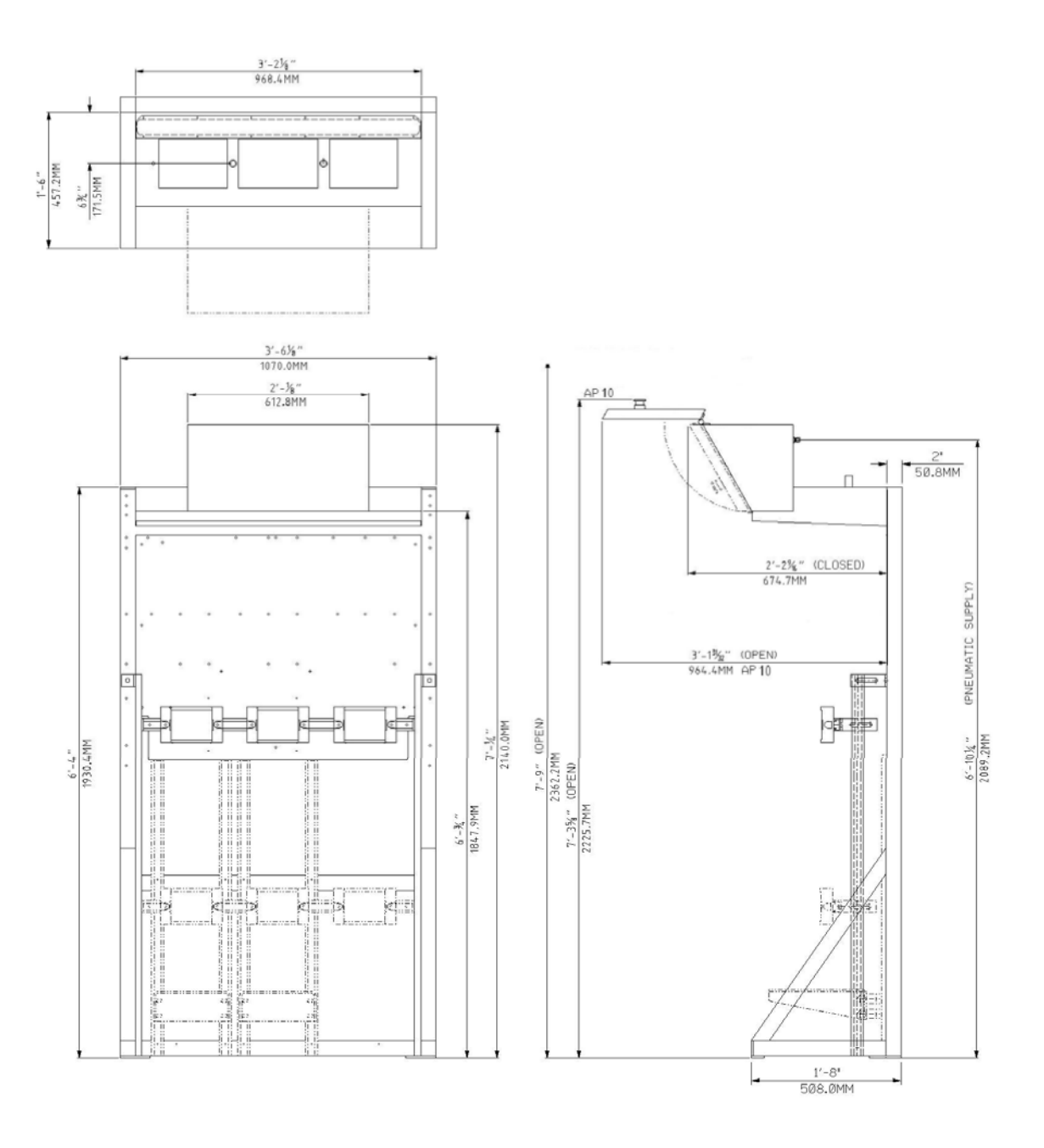

Approximate Weight = 425 pounds (192.77 Kilograms)

MNL000457.doc

Revision 00

09/16/2016

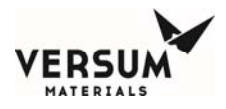

**Figure 2.1.3.4:** Outline Dimensions 3 Cylinder Euro Rack

MNL000457.doc

Revision 00

09/16/2016

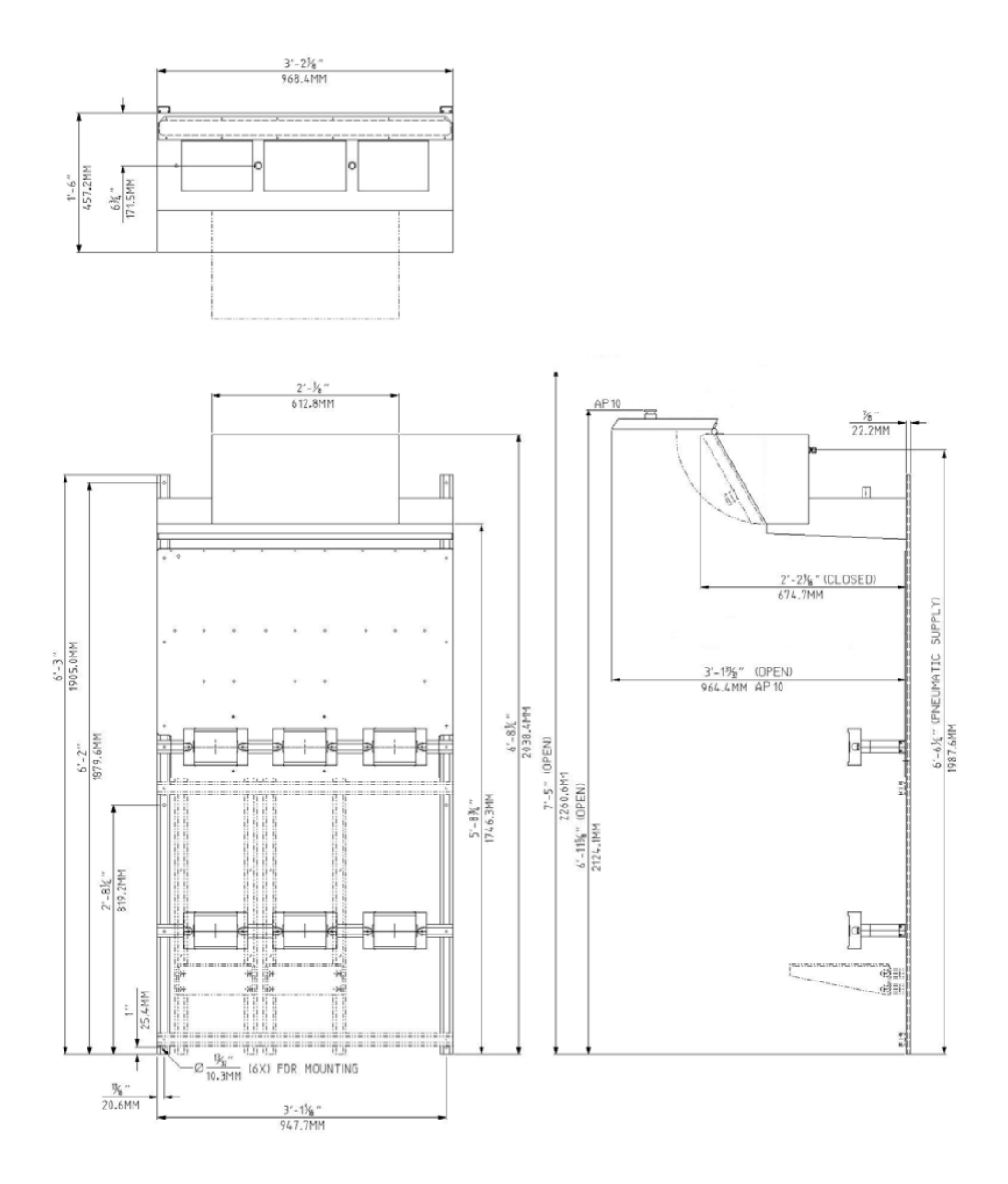

#### Approximate Weight = 300 pounds (136.07 Kilograms)

**Figure 2.1.3.5:** Outline Dimensions 3 Cylinder Wall Mount

MNL000457.doc

Revision 00

09/16/2016

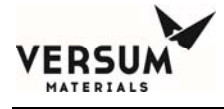

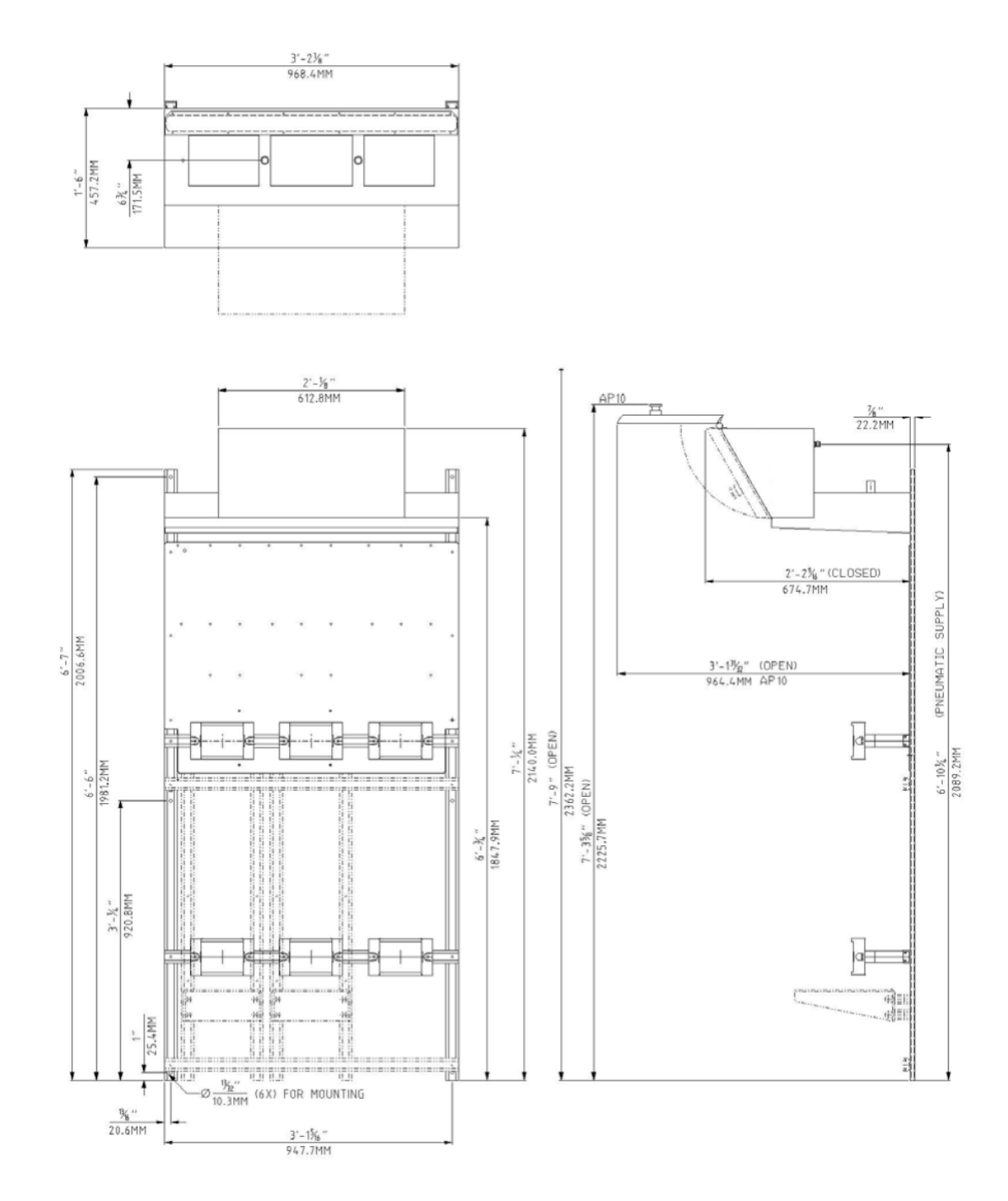

# Approximate Weight = 300 pounds (136.07 Kilograms)

MNL000457.doc

Revision 00

09/16/2016

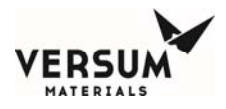

**Figure 2.1.3.6:** Outline Dimensions 3 Cylinder Euro Wall Mount

MNL000457.doc

Revision 00

09/16/2016

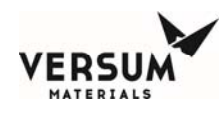

## 2.1.4 Outline Dimension Figures for 1x1 Cylinder Source Systems

- 2.1.4.1 1x1 Cylinder Cabinet
- 2.1.4.2 1x1 Cylinder Euro Cabinet
- **2.1.4.3** 1x1 Cylinder Rack
- 2.1.4.4 1x1 Cylinder Euro Rack
- 2.1.4.5 1x1 Cylinder Wall Mount
- 2.1.4.6 1x1 Cylinder Euro Wall Mount

MNL000457.doc

Revision 00

09/16/2016

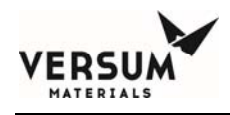

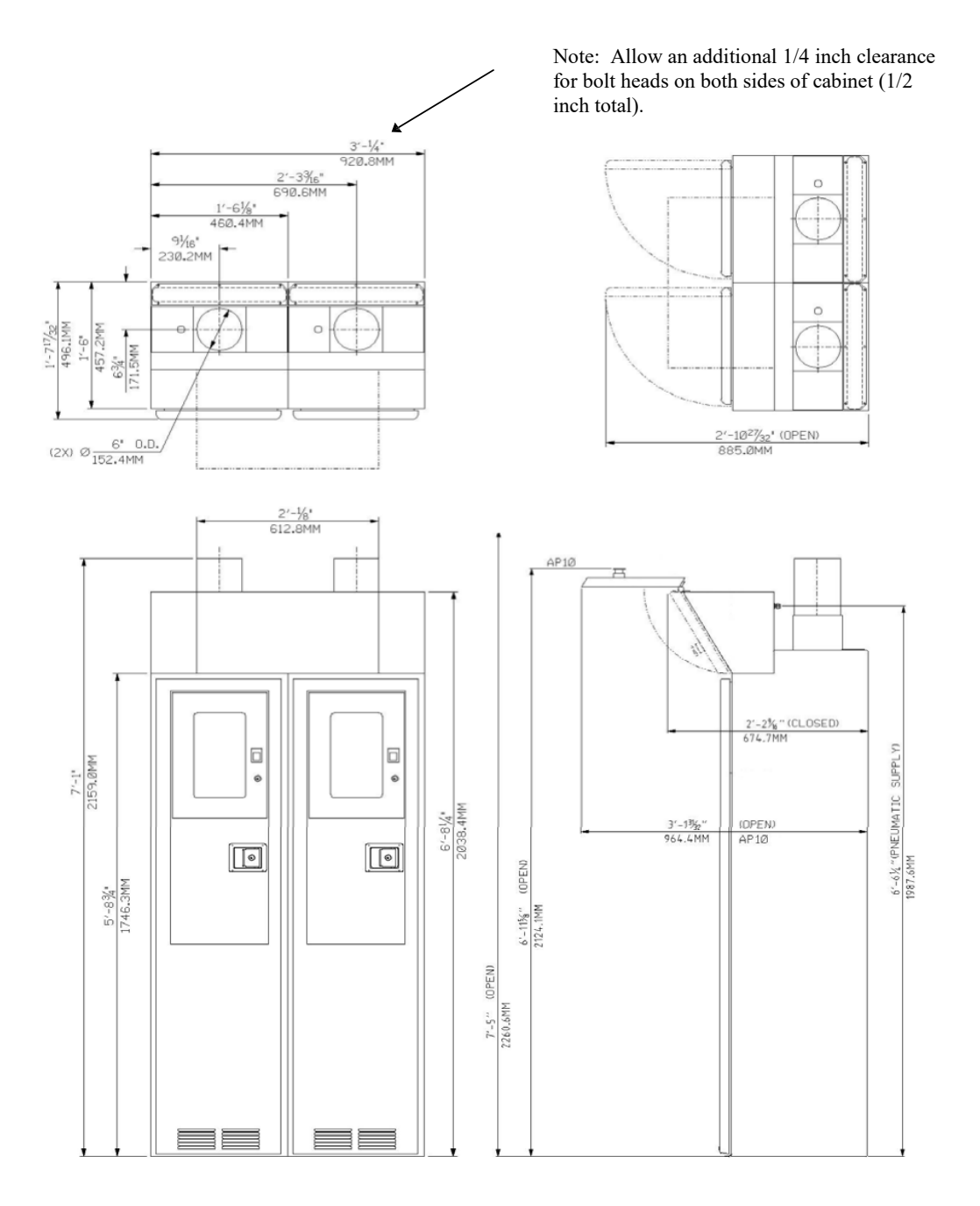

#### **Approximate Weight = 600 pounds (271.49 Kilograms)**

MNL000457.doc

Revision 00

09/16/2016

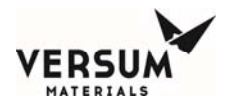

Figure 2.1.4.1: Outline Dimensions 1x1 Cylinder Cabinet

MNL000457.doc

Revision 00

09/16/2016

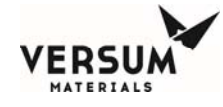

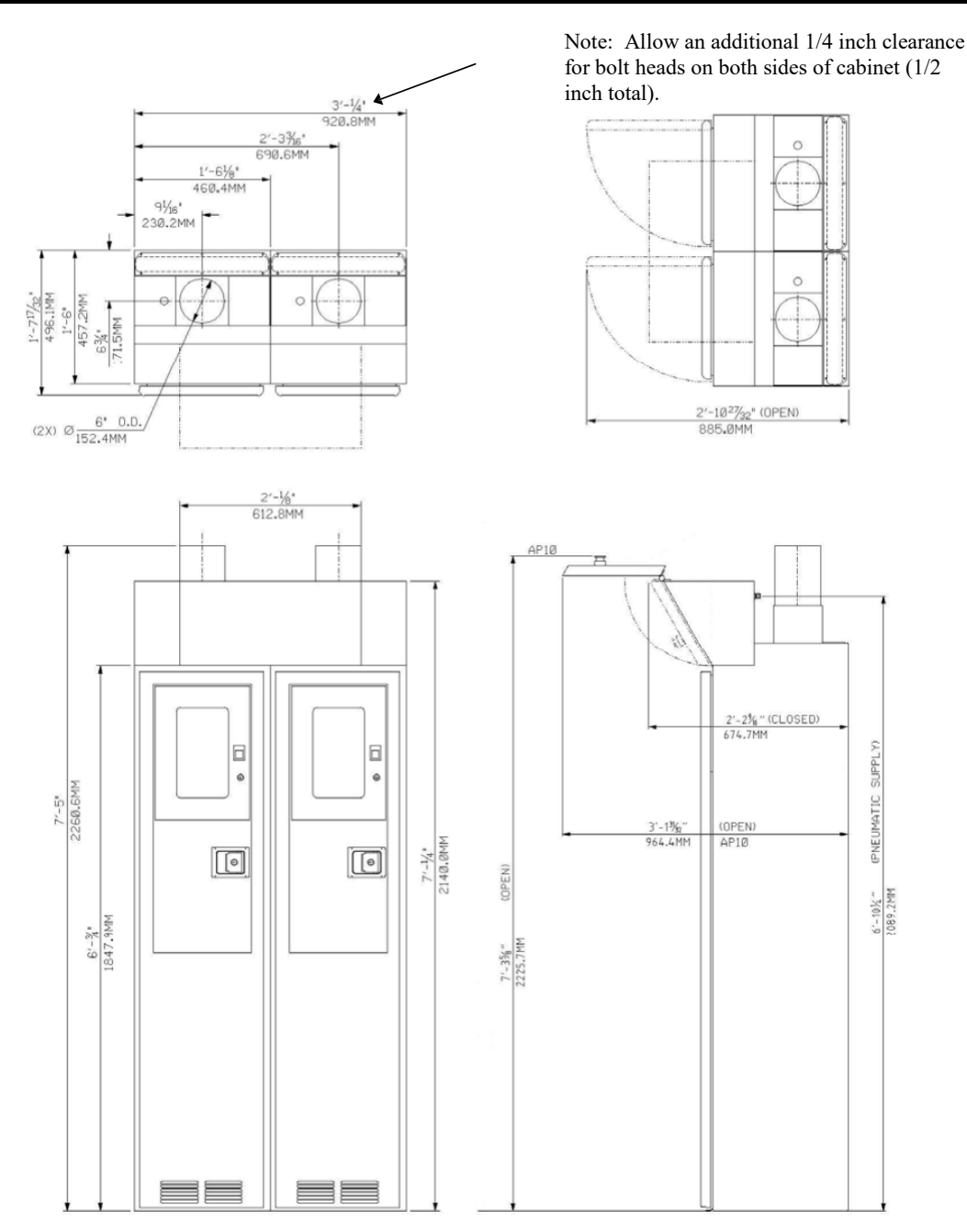

#### **Approximate Weight = 600 pounds (271.49 Kilograms)**

MNL000457.doc

Revision 00

09/16/2016

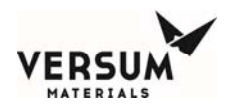

**Figure 2.1.4.2:** Outline Dimensions 1x1 Cylinder Euro Cabinet

MNL000457.doc

Revision 00

09/16/2016

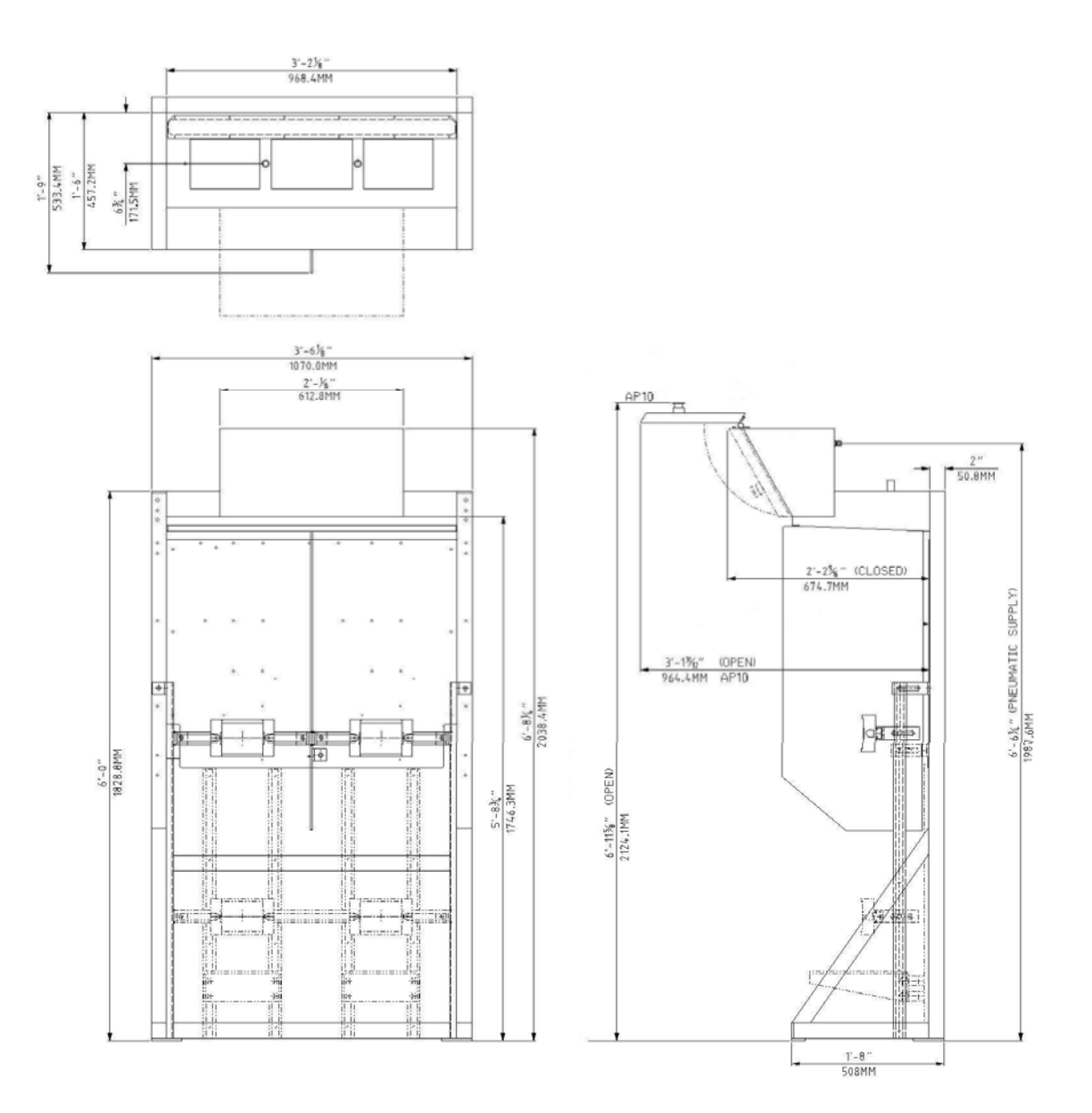

Approximate Weight = 425 pounds (192.77 Kilograms)

**Figure 2.1.4.3:** Outline Dimensions 1x1 Cylinder Rack

MNL000457.doc

Revision 00

09/16/2016

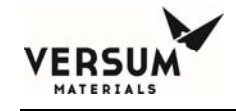

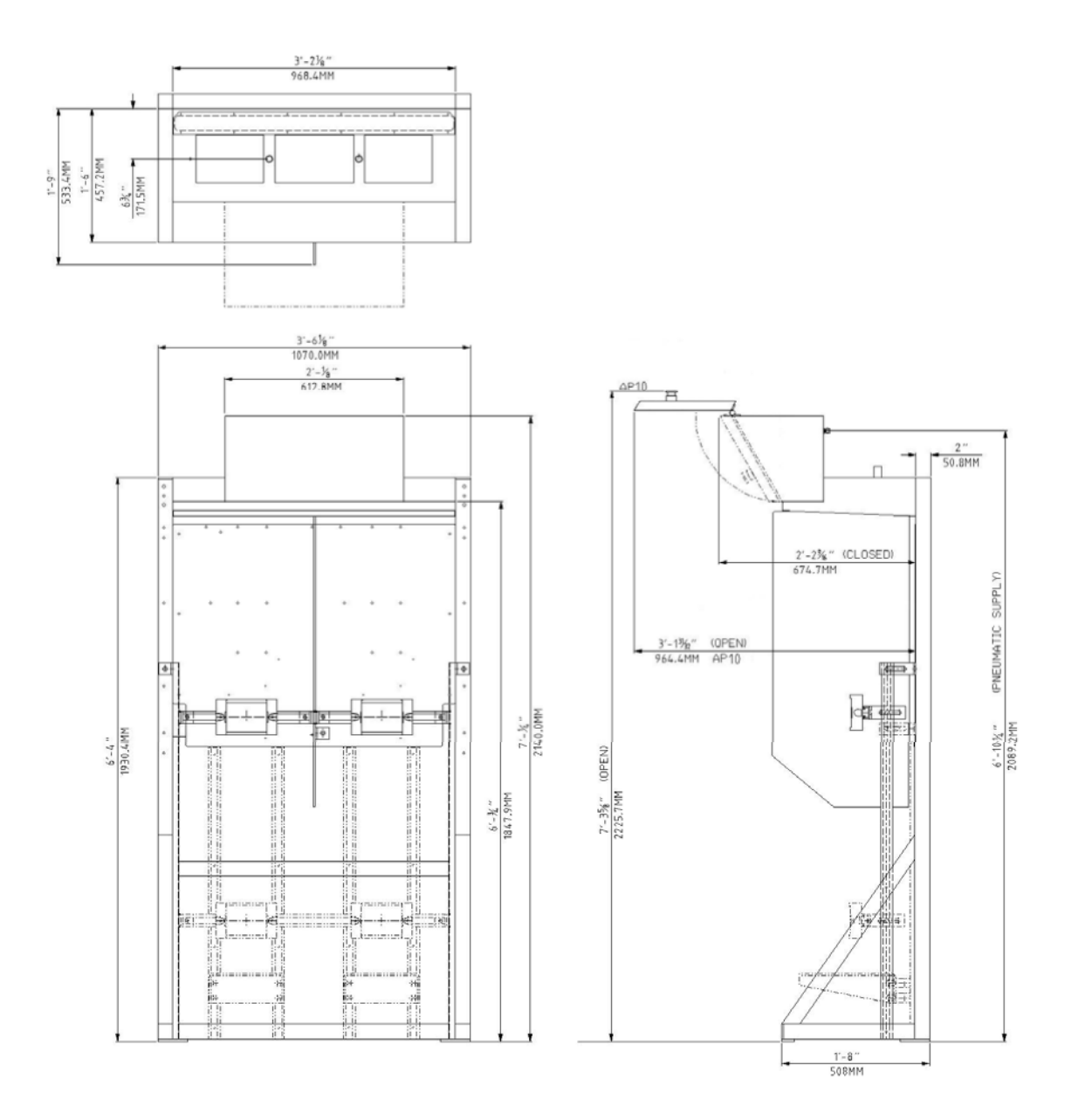

**Approximate Weight = 425 pounds (192.77 Kilograms)** 

**Figure 2.1.4.4:** Outline Dimensions 1x1 Cylinder Euro Rack

MNL000457.doc

Revision 00

09/16/2016

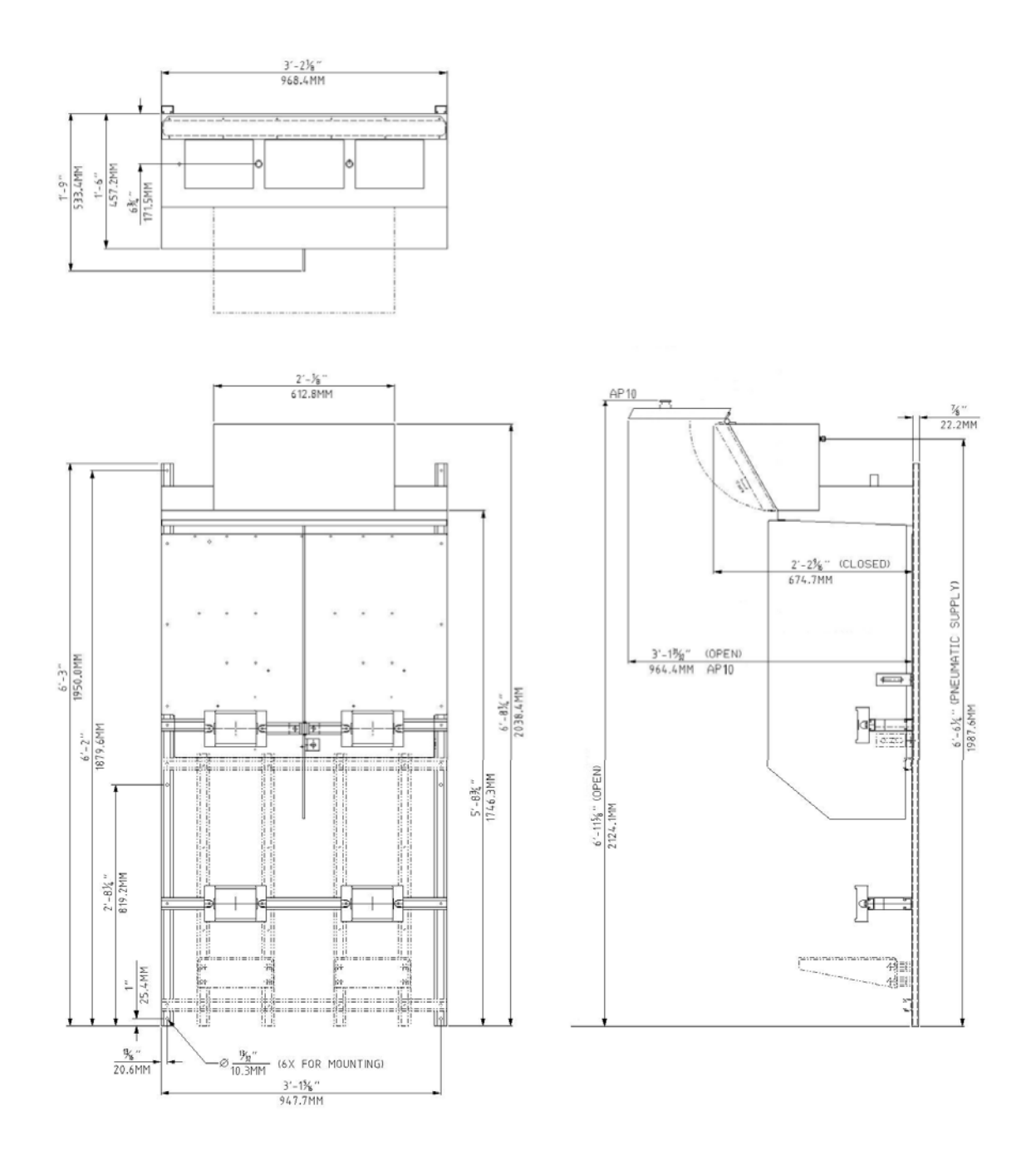

#### Approximate Weight = 300 pounds (136.07 Kilograms)

**Figure 2.1.4.5:** Outline Dimensions 1x1 Cylinder Wall Mount

MNL000457.doc

09/16/2016

© Versum Materials, Inc. as of the revision and date shown. All rights reserved. Confidential and Proprietary Data

Revision 00

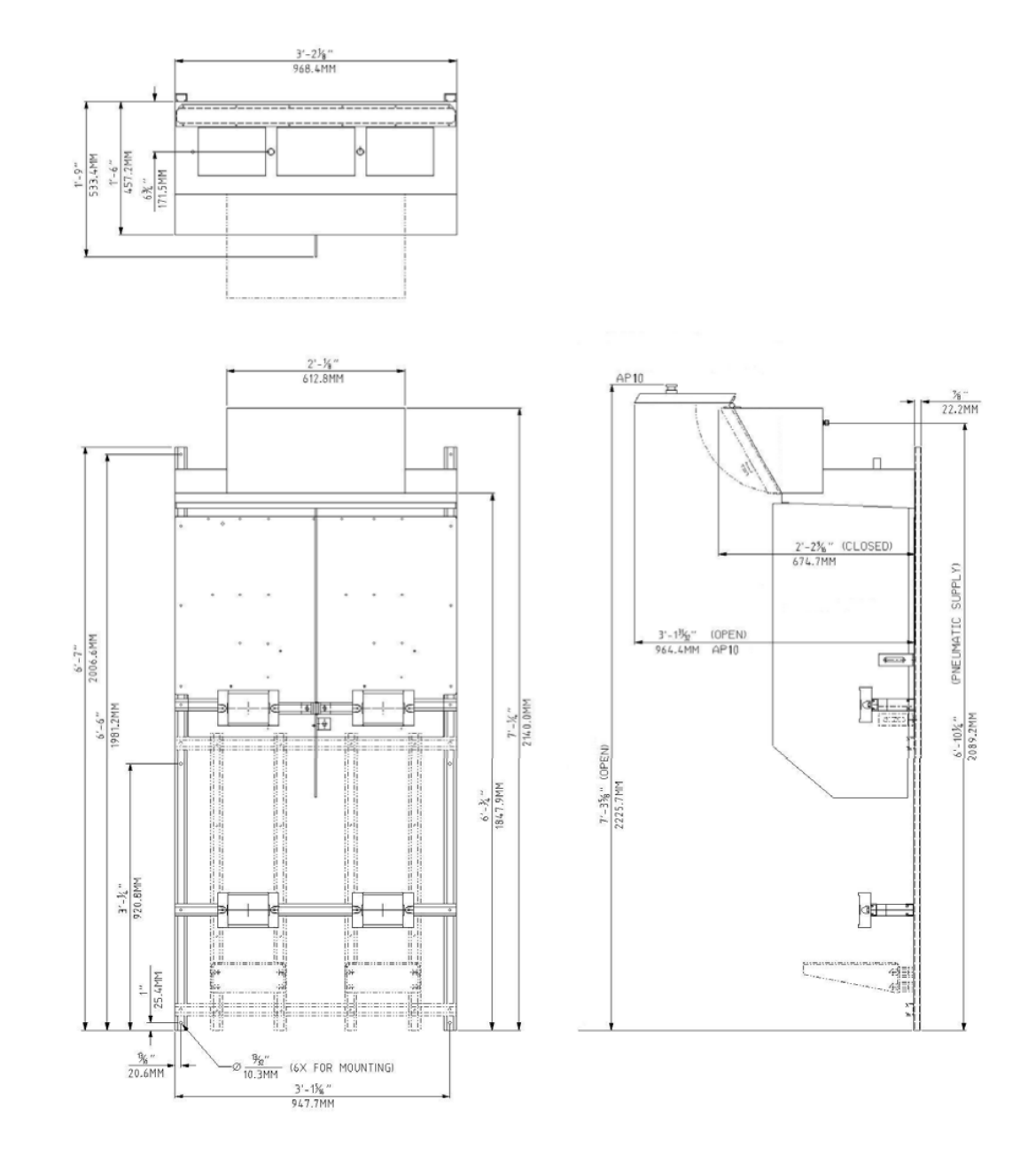

# Approximate Weight = 300 pounds (136.07 Kilograms)

MNL000457.doc

VERSUM

Revision 00

09/16/2016

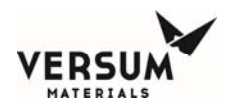

**Figure 2.1.4.6:** Outline Dimensions 1x1 Cylinder Euro Wall Mount

MNL000457.doc

Revision 00

09/16/2016

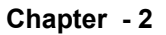

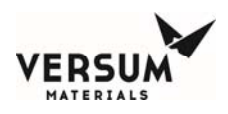

# 2.1.5 Outline Dimension Figures for 1x2 Cylinder Source Systems

- 2.1.5.1 1x2 Cylinder Cabinet
- 2.1.5.2 1x2 Cylinder Euro Cabinet
- 2.1.5.3 1x2 Cylinder Rack
- **2.1.5.4** 1x2 Cylinder Euro Rack
- 2.1.5.5 1x2 Cylinder Wall Mount
- 2.1.5.6 1x2 Cylinder Euro Wall Mount

MNL000457.doc

Revision 00

09/16/2016

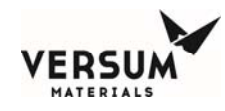

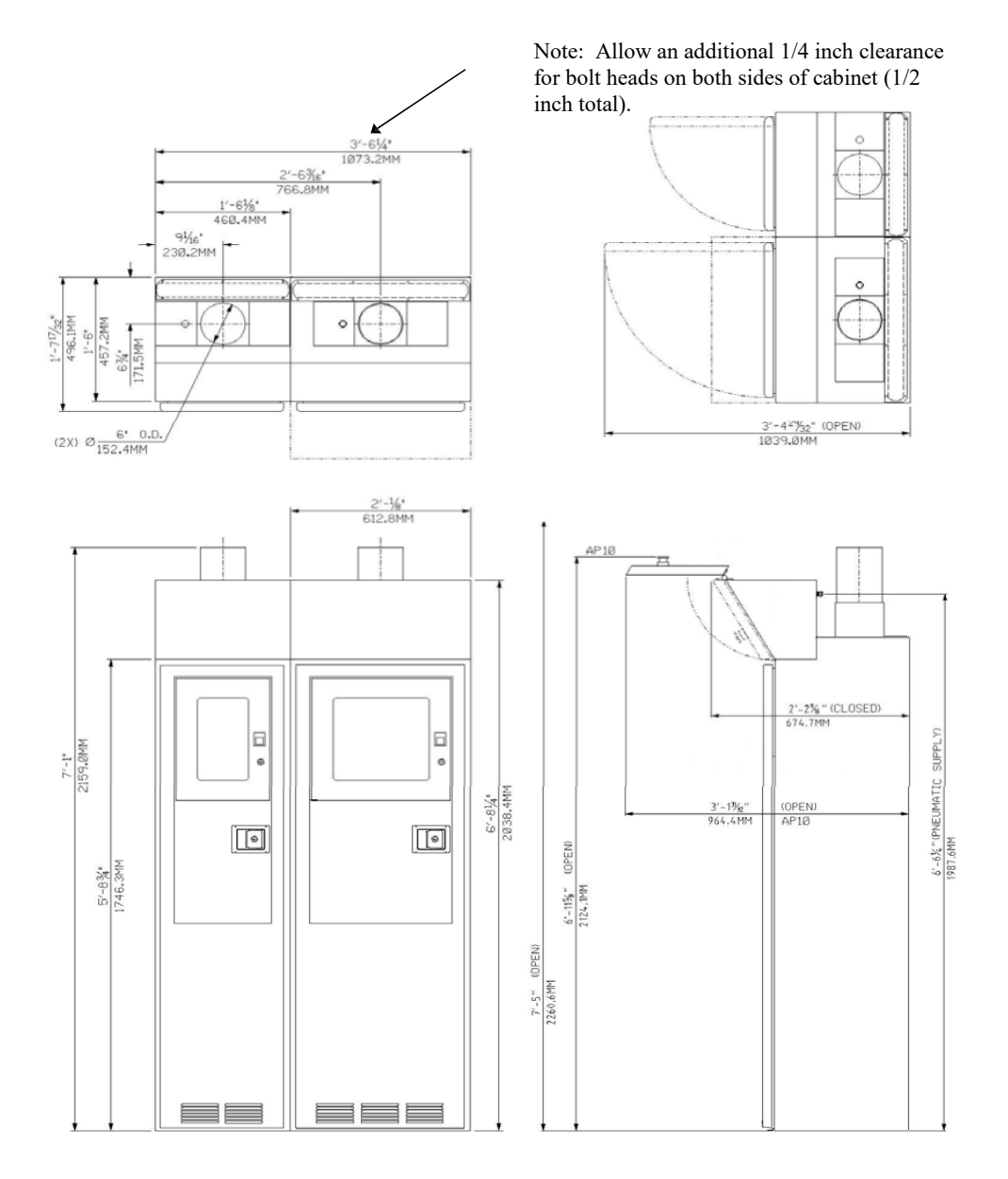

Approximate Weight = 650 pounds (294.84 Kilograms)

**Figure 2.1.5.1:** Outline Dimensions 1x2 Cylinder Cabinet

MNL000457.doc

Revision 00

09/16/2016

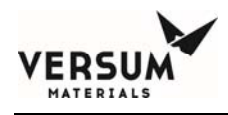

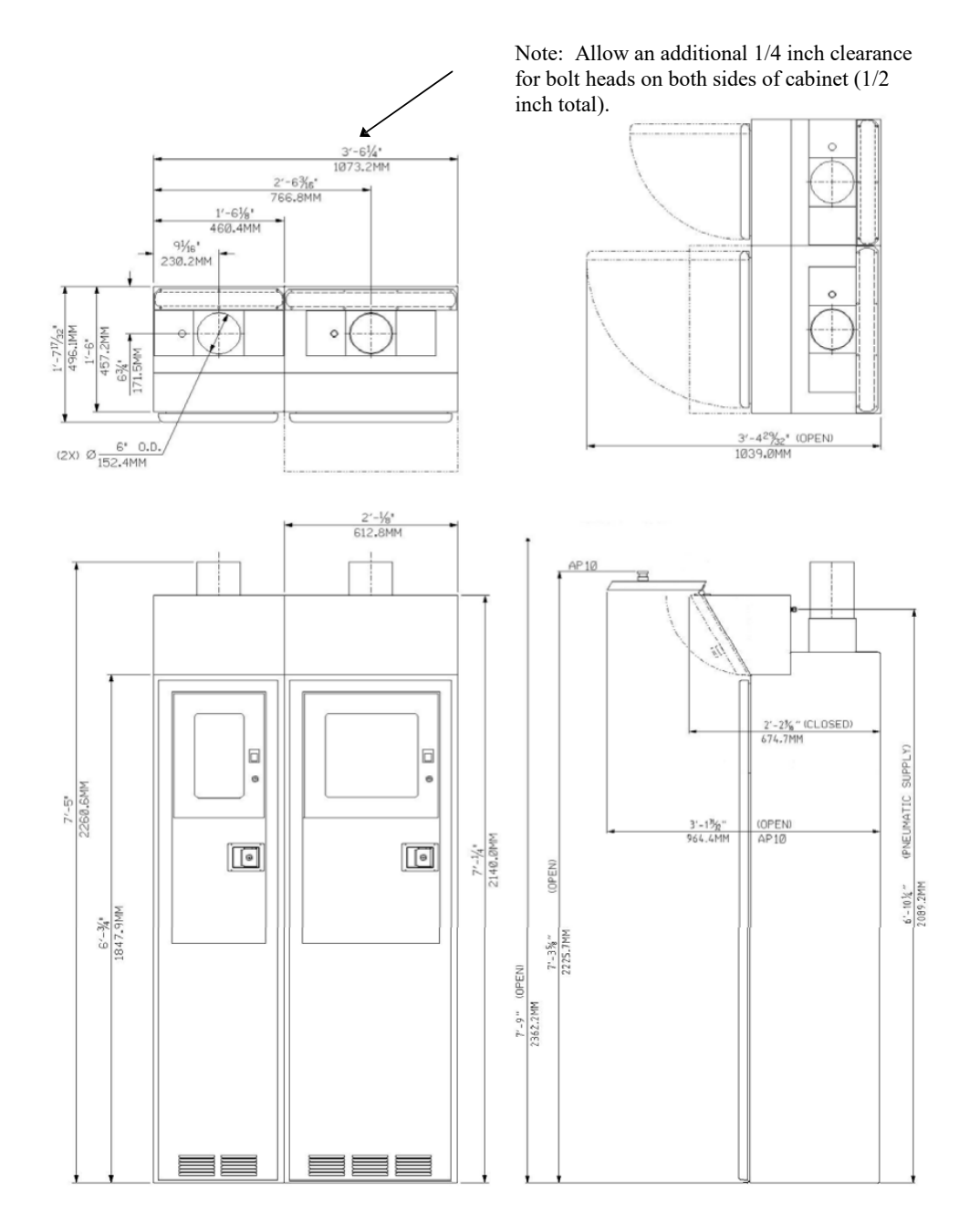

Approximate Weight = 650 pounds (294.84 Kilograms)

Figure 2.1.5.2: Outline Dimensions 1x2 Cylinder Euro Cabinet Revision 00

09/16/2016

MNL000457.doc

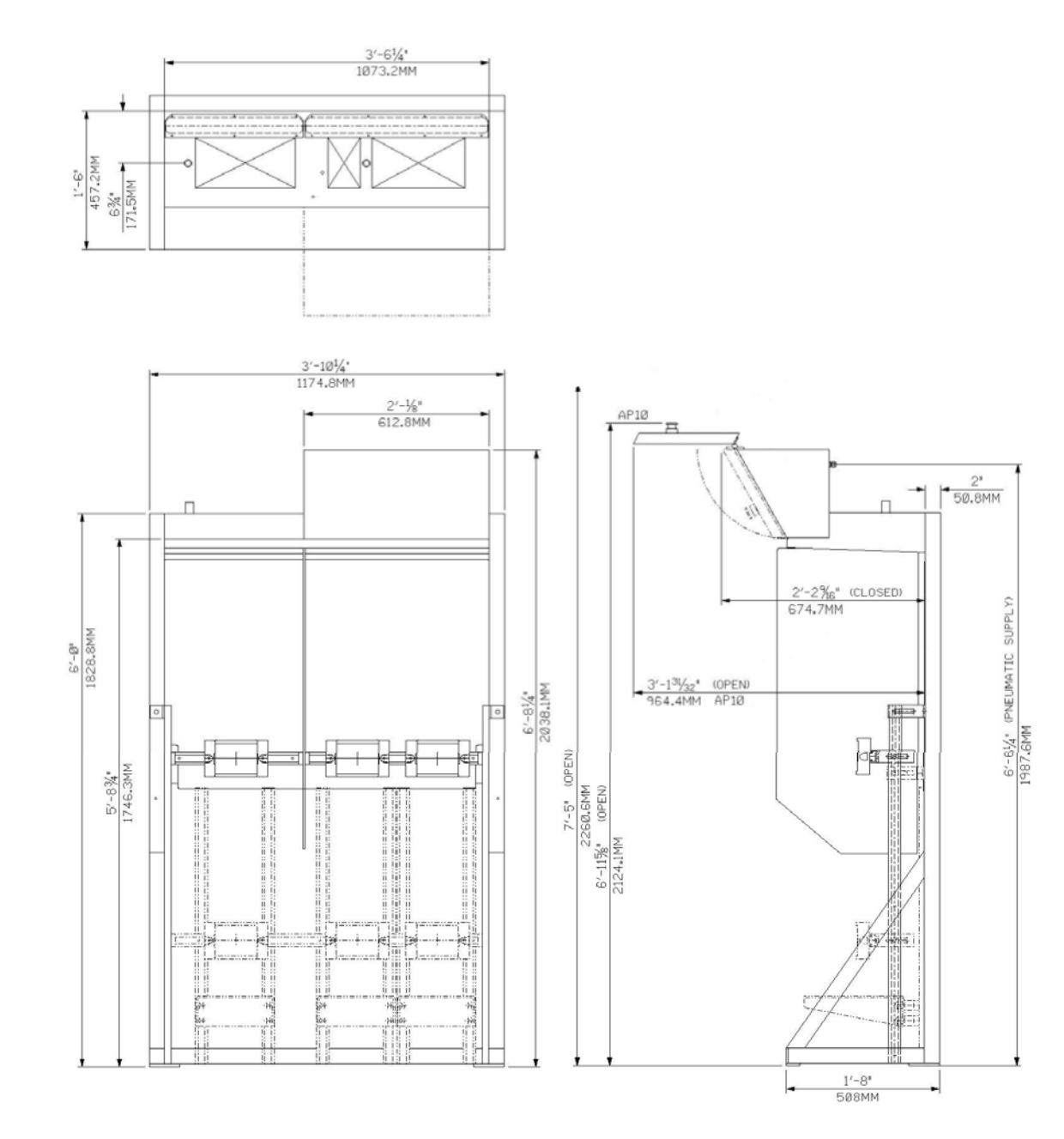

### Approximate Weight = 450 pounds (204.12 Kilograms)

**Figure 2.1.5.3:** Outline Dimensions 1x2 Cylinder Rack

MNL000457.doc

VERSUM

MATERIALS

Revision 00

09/16/2016
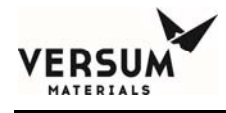

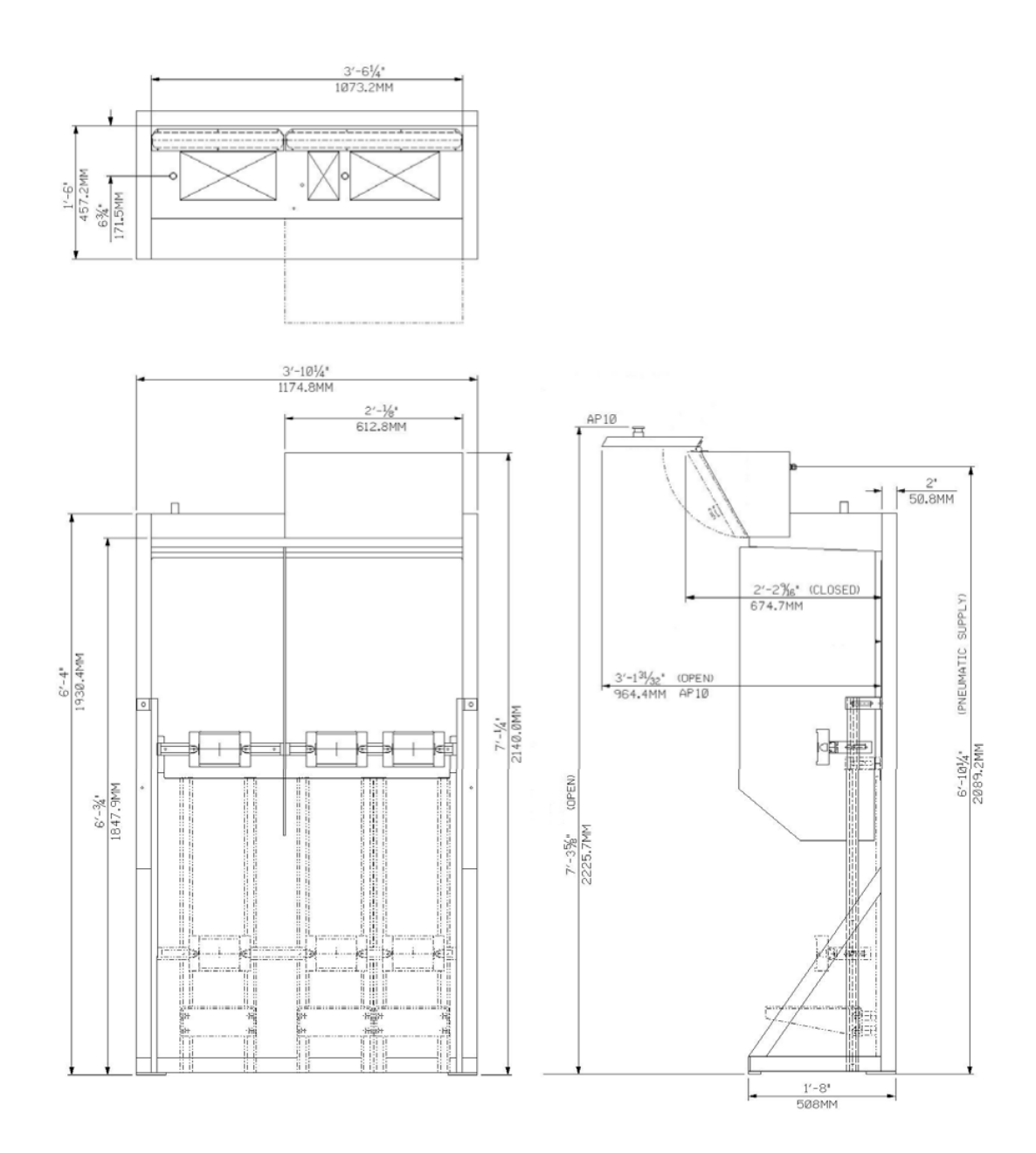

## Approximate Weight = 450 pounds (204.12 Kilograms)

MNL000457.doc

Revision 00

09/16/2016

 $\ensuremath{\mathbb{C}}$  Versum Materials, Inc. as of the revision and date shown. All rights reserved. Confidential and Proprietary Data

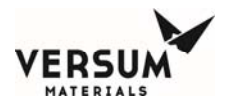

**Figure 2.1.5.4:** Outline Dimensions 1x2 Cylinder Euro Rack

MNL000457.doc

Revision 00

09/16/2016

 $\ensuremath{\mathbb{C}}$  Versum Materials, Inc. as of the revision and date shown. All rights reserved. Confidential and Proprietary Data

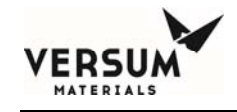

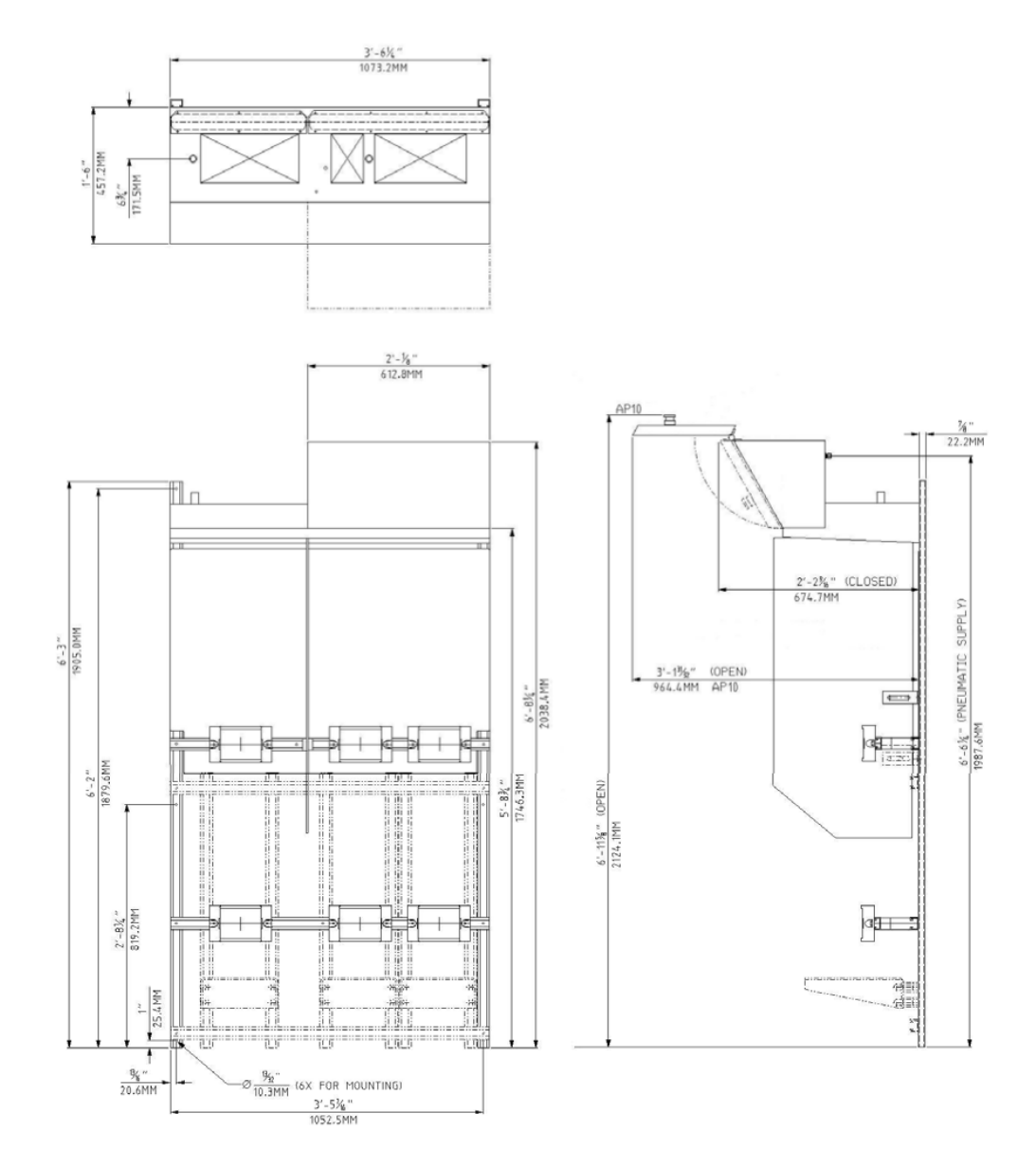

**Approximate Weight = 325 pounds (147.19 Kilograms)** 

**Figure 2.1.5.5:** Outline Dimensions 1x2 Cylinder Wall Mount

MNL000457.doc

Revision 00

09/16/2016

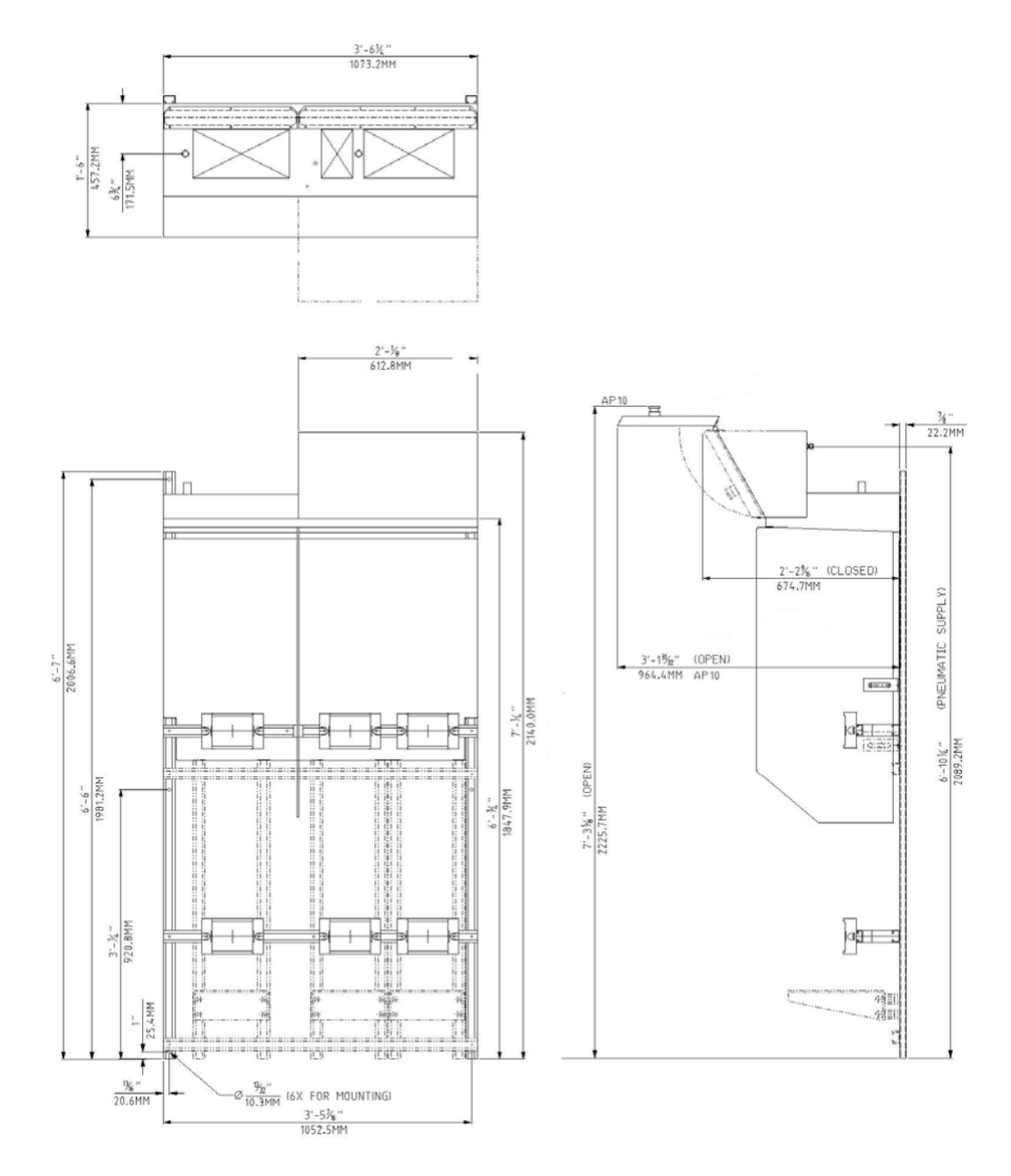

### Approximate Weight = 325 pounds (147.19 Kilograms)

**Figure 2.1.5.6:** Outline Dimensions 1x2 Cylinder Euro Wall Mount

MNL000457.doc

Revision 00

09/16/2016

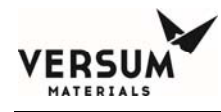

# 2.2 Mounting Hole Locations

The GASGUARD Source System cabinets or racks are mounted to the facility floor using four (4) anchors, one in each corner of base.

Highest tension load when resisting tipover is approximately 580 pounds (2580 N) per anchor, as calculated utilizing seismic accelerations specified by SEMI S2-93A. The facility floor mounting location should be clean and must be level.

The GASGUARD Source System Wall Mounts are mounted to vertical walls or supporting structure using six (6) 13/32" (10.3 mm) diameter holes, three (3 ea) in the vertical Unistrut® channels on the back of the system assemblies. There is no floor bolting for these systems.

For cabinet anchoring figures see Section 2.2.1. For rack anchoring figures see section 2.2.2.

MNL000457.doc

Revision 00

09/16/2016

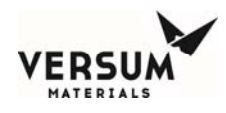

### 2.2.1 Cabinet Anchoring

For cabinet anchoring see the following Mounting Hole Location Figures for proper floor location of four (4) 7/16" (11.1 mm) diameter holes in cabinet floor. *Do not use inner manufacturing bolt hole set in cabinet base*. Using the inner manufacturing bolt hole set may interfere with gas cylinder and/or cylinder weight scale placement within the cabinet.

- 2.2.1.1 1 Cylinder Cabinet or 1 Cylinder Euro Cabinet
- 2.2.1.2 2 Cylinder Cabinet or 2 Cylinder Euro Cabinet
- 2.2.1.3 3 Cylinder Cabinet or 3 Cylinder Euro Cabinet
- 2.2.1.4 1x1 Cylinder Cabinet or 1x1 Cylinder Euro Cabinet
- 2.2.1.5 1x2 Cylinder Cabinet or 1x2 Cylinder Euro Cabinet

MNL000457.doc

Revision 00

09/16/2016

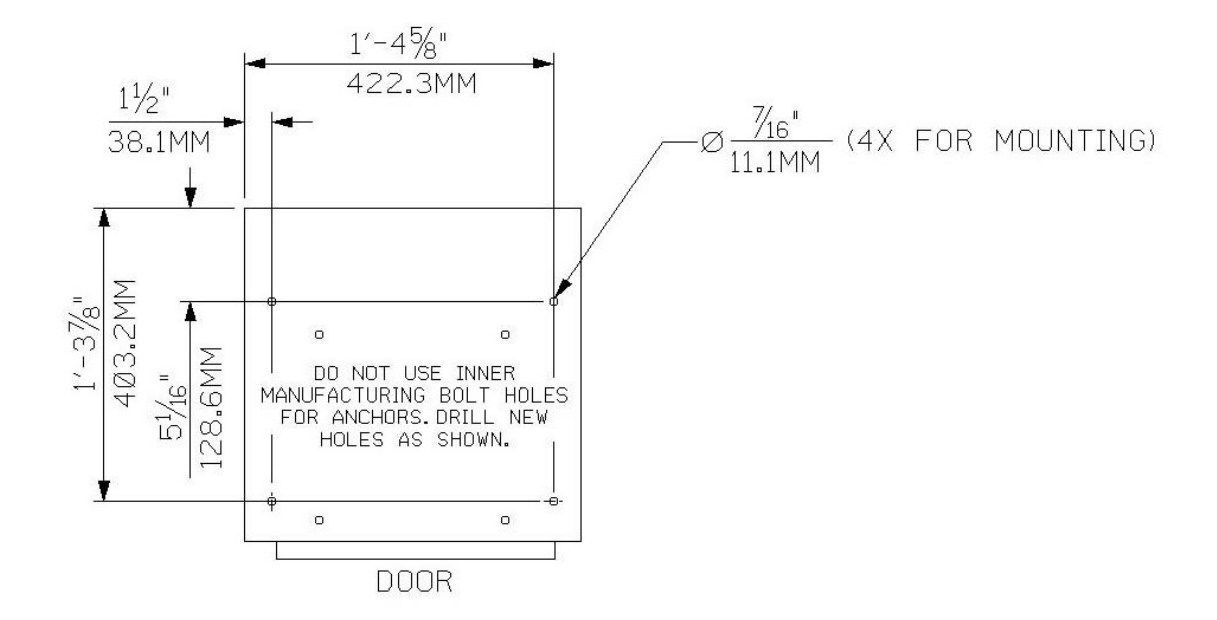

### Figure 2.2.1.1: Mounting Hole Locations

1 Cylinder Cabinet or 1 Cylinder Euro Cabinet

MNL000457.doc

ERSU

MATERIALS

Revision 00

09/16/2016

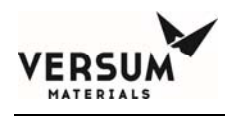

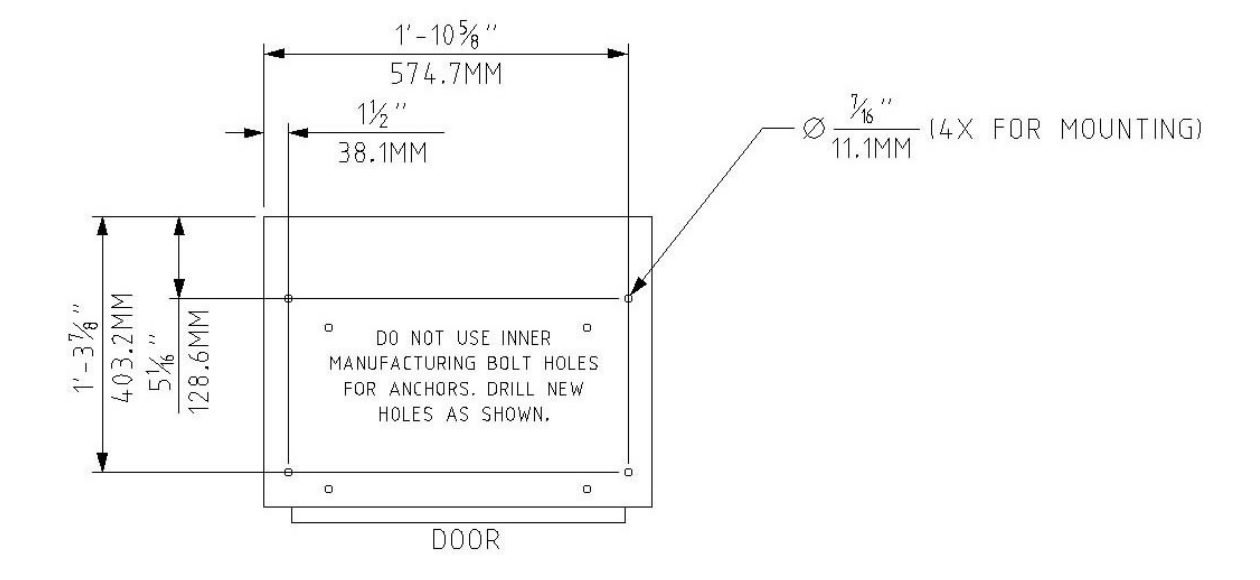

Figure 2.2.1.2: Mounting Hole Locations

2 Cylinder Cabinet or 2 Cylinder Euro Cabinet

09/16/2016

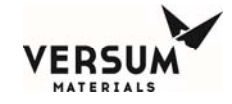

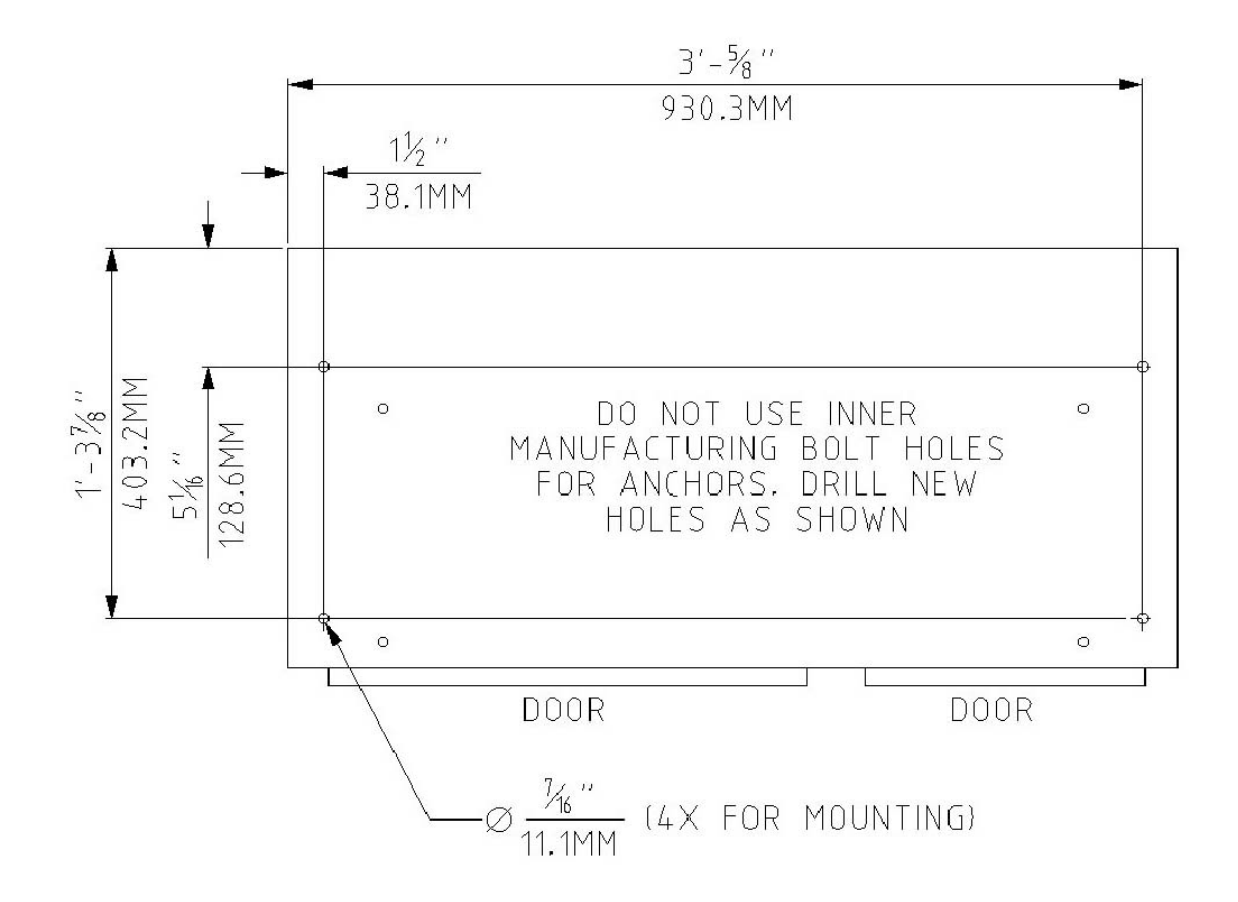

Figure 2.2.1.3: Mounting Hole Locations

3 Cylinder Cabinet or 3 Cylinder Euro Cabinet

MNL000457.doc

Revision 00

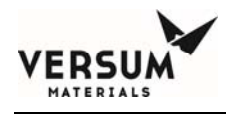

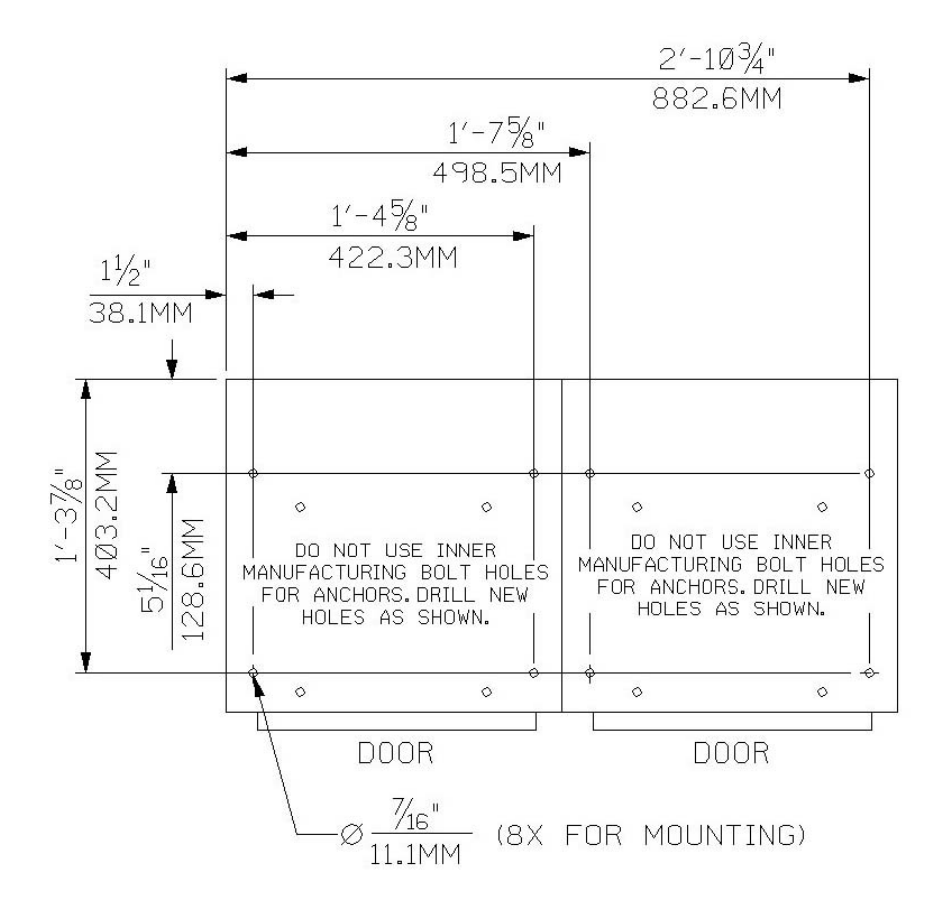

### Figure 2.2.1.4: Mounting Hole Locations

1x1 Cylinder Cabinet or 1x1 Cylinder Euro Cabinet

MNL000457.doc

Revision 00

09/16/2016

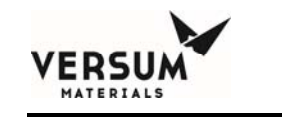

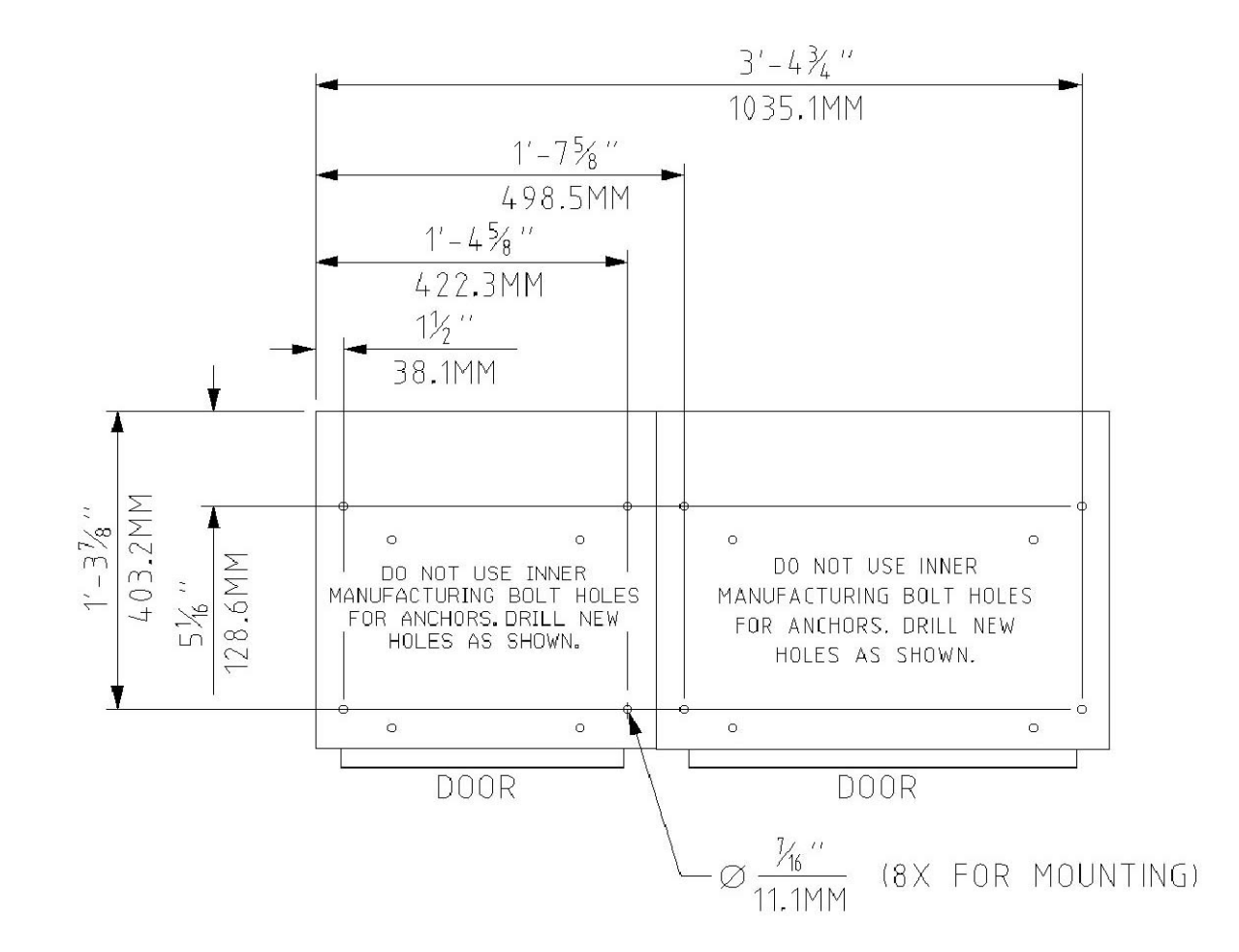

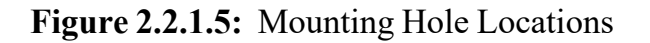

1x2 Cylinder Cabinet or 1x2 Cylinder Euro Cabinet

MNL000457.doc

Revision 00

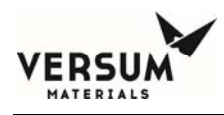

### 2.2.2 Rack Anchoring

For rack anchoring see the following Mounting Hole Location Figures for proper floor location of four (4) 9/16" (14.3 mm) diameter holes in the frame base.

- **2.2.2.1** 1 Cylinder Rack or 1 Cylinder Euro Rack
- **2.2.2.2** 2 Cylinder Rack or 2 Cylinder Euro Rack
- **2.2.2.3** 3 Cylinder Rack or 3 Cylinder Euro Rack
- 2.2.2.4 1x1 Cylinder Rack or 1x1 Cylinder Euro Rack
- 2.2.2.5 1x2 Cylinder Rack or 1x2 Cylinder Euro Rack

MNL000457.doc

Revision 00

09/16/2016

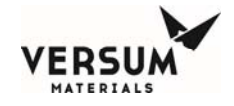

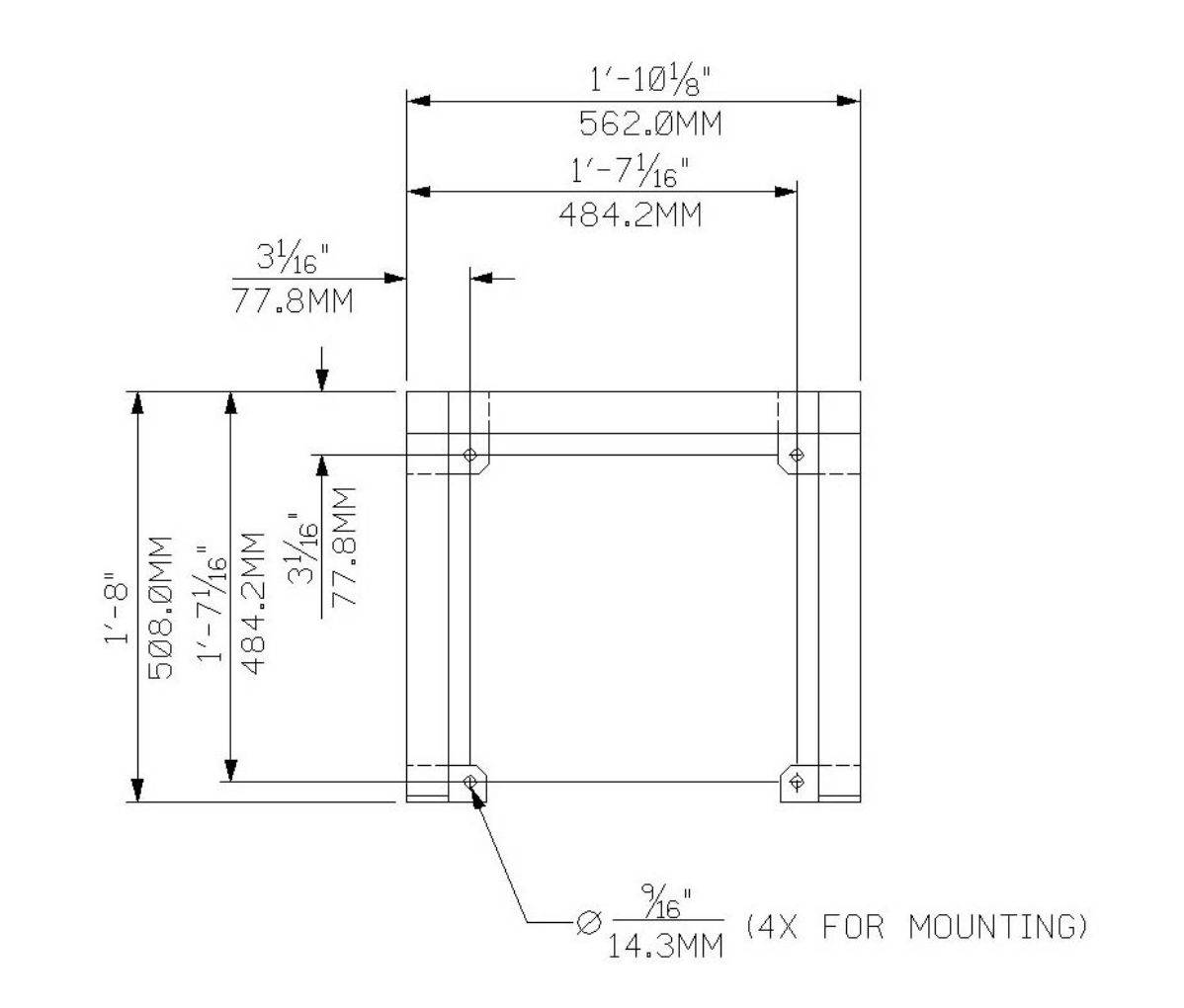

MNL000457.doc

Revision 00

09/16/2016

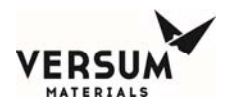

**Figure 2.2.2.1:** Mounting Hole Locations 1 Cylinder Rack or 1 Cylinder Euro Rack

Revision 00

09/16/2016

 $\ensuremath{\mathbb{C}}$  Versum Materials, Inc. as of the revision and date shown. All rights reserved. Confidential and Proprietary Data

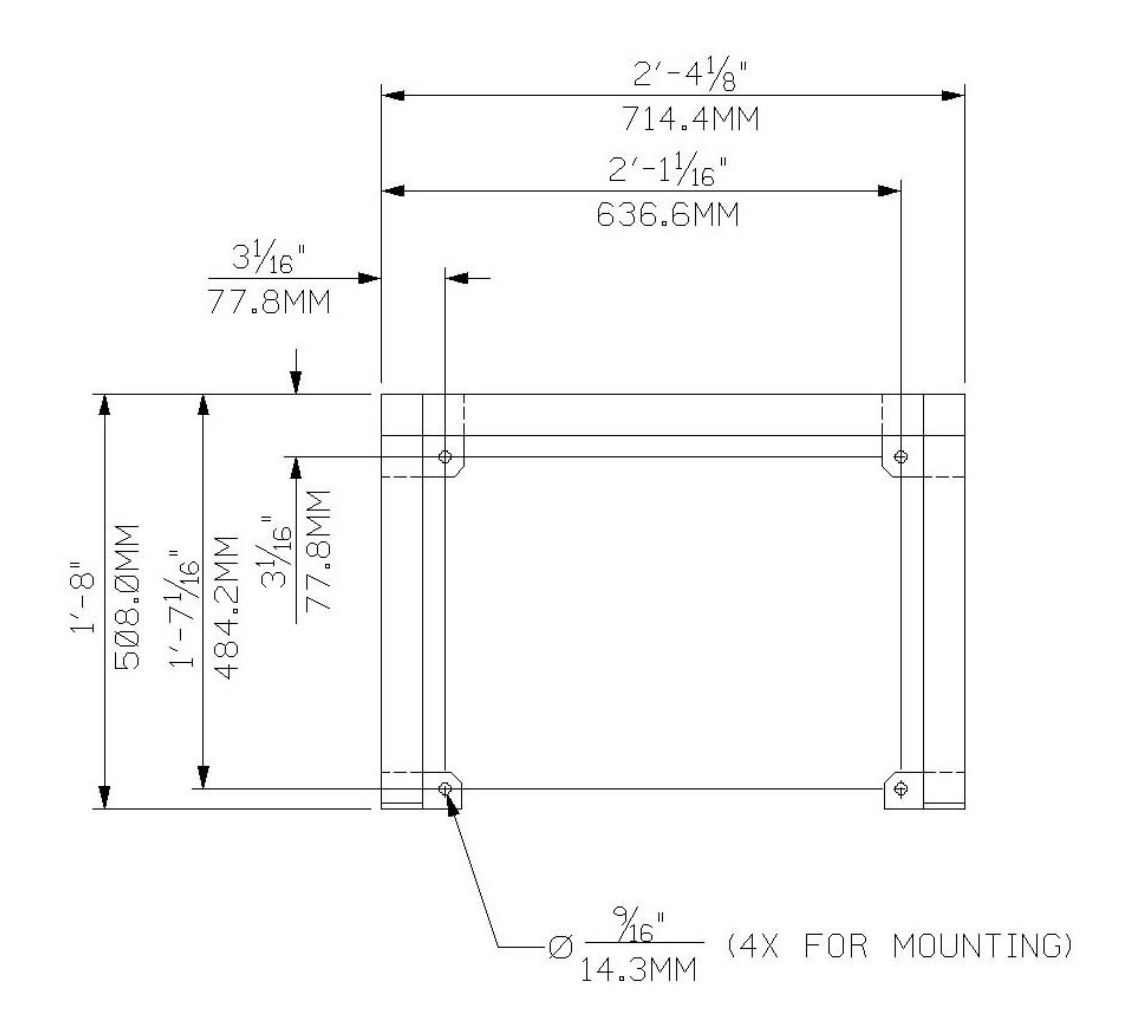

**Figure 2.2.2.2:** Mounting Hole Locations 2 Cylinder Rack or 2 Cylinder Euro Rack

Revision 00

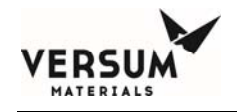

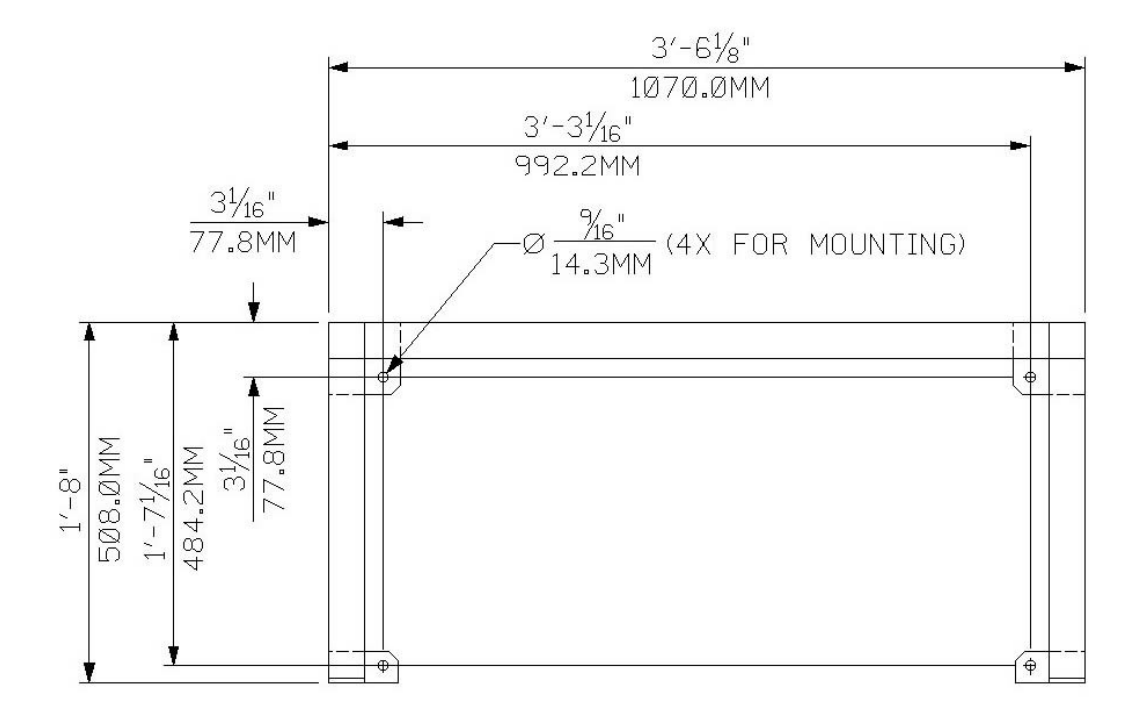

**Figure 2.2.2.3:** Mounting Hole Locations 3 Cylinder Rack or 3 Cylinder Euro Rack

MNL000457.doc

Revision 00

09/16/2016

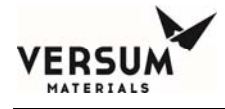

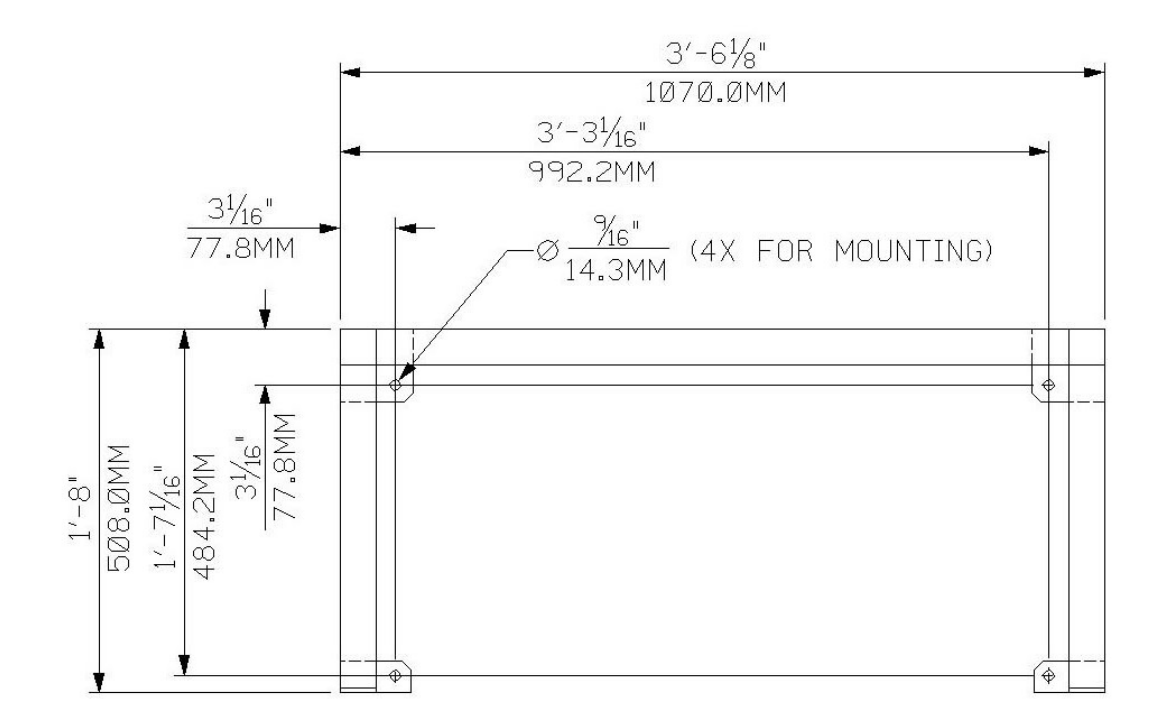

**Figure 2.2.2.4:** Mounting Hole Locations 1x1 Cylinder Rack or 1x1 Cylinder Euro Rack

MNL000457.doc

Revision 00

09/16/2016

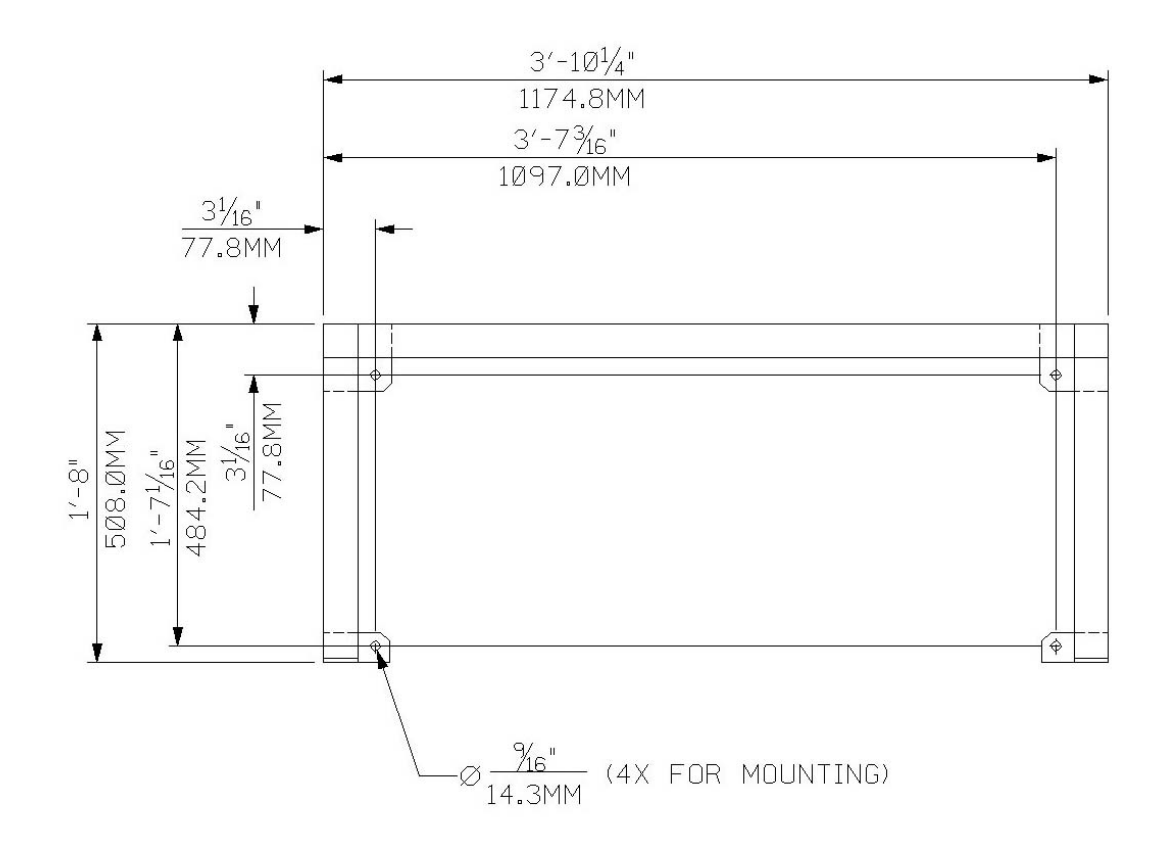

**Figure 2.2.2.5:** Mounting Hole Locations 1x2 Cylinder Rack or 1x2 Cylinder Euro Rack

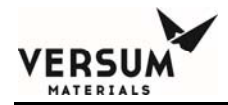

# **Section 3: Tubing Connections**

All tubing should be designed and installed following the local piping codes and should comply with the intent of ASME B31.3 "Chemical Plant and Petroleum Refinery Piping."

Tubing must be sized to flow the maximum amount of gas required by the process system. Tubing is normally constructed of 316L stainless steel. Hastelloy C22 (Nickel-Chromium-Molybdenum Alloy) is sometimes specified by the customer for corrosive gases. Verify the tubing material type on the Specification Sheet that is supplied with the order.

All tubing connections are made at the top rear of the source system. Connections that terminate with a VCR fitting are either capped or plugged at the factory and are ready for connection to the facility piping. Connections that terminate with open tube ends are bagged for shipping purposes. Process and purge lines are double bagged and taped for shipment. Vent and venturi supply lines are single bagged and taped. All tube ends have been faced and are ready for welding to facility piping. Welding should be performed using established high purity welding techniques. Verify all tubing connections with the flow schematic, or Installation drawing (INS drawing) prior to welding.

Note: When internal terminations are specified, specific inlet/outlets end with VCRs inside of this enclosure. Field installation is made at this point. Refer to Specification Sheet or INS drawing to verify if the internal termination option applies.

MNL000458.doc

Revision 00

09/19/2016

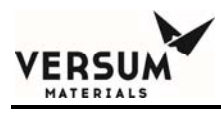

# **3.1** Tubing Interconnections

| Process outlet:         | 1/4" (6.4 mm) diameter,                                                                      |
|-------------------------|----------------------------------------------------------------------------------------------|
| Optional coax           | 0.035" (0.9 mm) wall thickness<br>1/2" (12.7 mm) diameter,<br>0.049" (1.2 mm) wall thickness |
| Optional process outlet | 3/8" (9.5 mm) diameter                                                                       |
| Optional coax           | 0.035" (0.9 mm) wall thickness<br>5/8" (15.8 mm) diameter<br>0.049" (1.2 mm) wall thickness  |
| Venturi inlet:          | 1/4" (6.4 mm) diameter,                                                                      |
|                         | 0.035" (0.9 mm) wall thickness                                                               |
| Purge inlet:            | 1/4" (6.4 mm) diameter,<br>0.035" (0.9 mm) wall thickness                                    |
|                         | 0.055 (0.7 mm) wan unexness                                                                  |
| Vent outlet:            | 3/8" (9.5 mm) diameter,<br>0.035" (0.9 mm) wall thickness                                    |
| Optional vent:          | 1/4" (6.4 mm) diameter,<br>0.035" (0.9 mm) wall thickness                                    |
| SRV outlet:             | 3/8" (9.5 mm) diameter,<br>0.035" (0.9 mm) wall thickness                                    |
| Bonnet Vent Outlet:     | 1/4" (6.4 mm) diameter,                                                                      |
|                         | 0.035" (0.9 mm) wall thickness                                                               |

Specific piping connections for this system can be found on the Installation Drawing (INS). An INS drawing is provided only when it is specifically requested by the customer. Please contact your Versum Materials, Inc. commercial representative for assistance.

| MNL000458.doc | Revision 00                                                                          | 09/19/2016                |
|---------------|--------------------------------------------------------------------------------------|---------------------------|
|               | © Versum Materials, Inc. as of the revision and date<br>Confidential and Proprietary | shown. All rights<br>Data |

reserved.

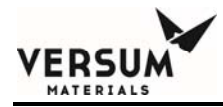

# **3.2** Process Line Connection

The process line connection can be furnished in one of two configurations: Standard Bulkhead or Coaxial Bulkhead.

The standard bulkhead permits a single process out line to penetrate the enclosure, while providing an acceptable seal for enclosure ventilation purposes. Figure 3.1 shows a standard bulkhead.

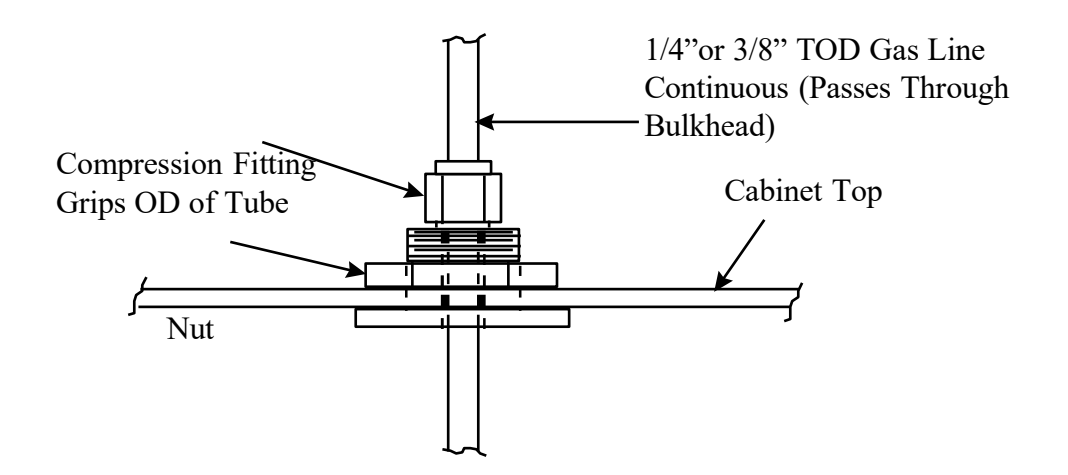

MNL000458.doc

Revision 00

09/19/2016

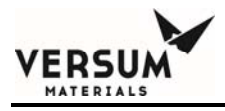

### Figure 3.1: Standard Bulkhead

The coaxial bulkhead permits a single process out line to penetrate the enclosure, while providing an acceptable seal for enclosure ventilation purposes. In addition, the coaxial bulkhead provides a termination point for an outer secondary containment tube. The outer secondary containment tube, or jacket, is connected directly to the coaxial bulkhead. The outer secondary containment continues through the coaxial bulkhead and terminates as a branch on the coaxial bulkhead inside the enclosure. This branch on the outer secondary containment may remain open, be dead ended, or be pressurized with inert gas, depending on the method chosen to monitor the secondary containment tube for leaks.

Two methods of monitoring are typically used: gas detection or pressure decay of the annular space. An open or vented annular space is monitored at the open end with a toxic gas detection system (customer supplied), and vented to a scrubbed exhaust system. The pressure decay technique requires the annular space to be pressurized with inert gas (typically nitrogen) above the process gas delivery pressure (typically 100 psig/6.9 barg) and monitored for decay with a pressure switch. Pressure decay indicates either a process gas leak or jacket leak. It is Versum Materials, Inc. recommendation, and standard practice, to configure this alarm as a source system shutdown.

Note: The method of monitoring the outer secondary containment for leaks may be dictated by local codes, such as the Toxic Gas Ordinance.

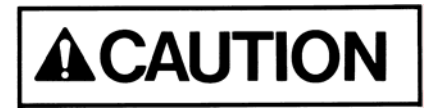

For coax tubing on silane lines, the pressure decay method with an inert gas (not air) must be used.

MNL000458.doc

Revision 00

09/19/2016

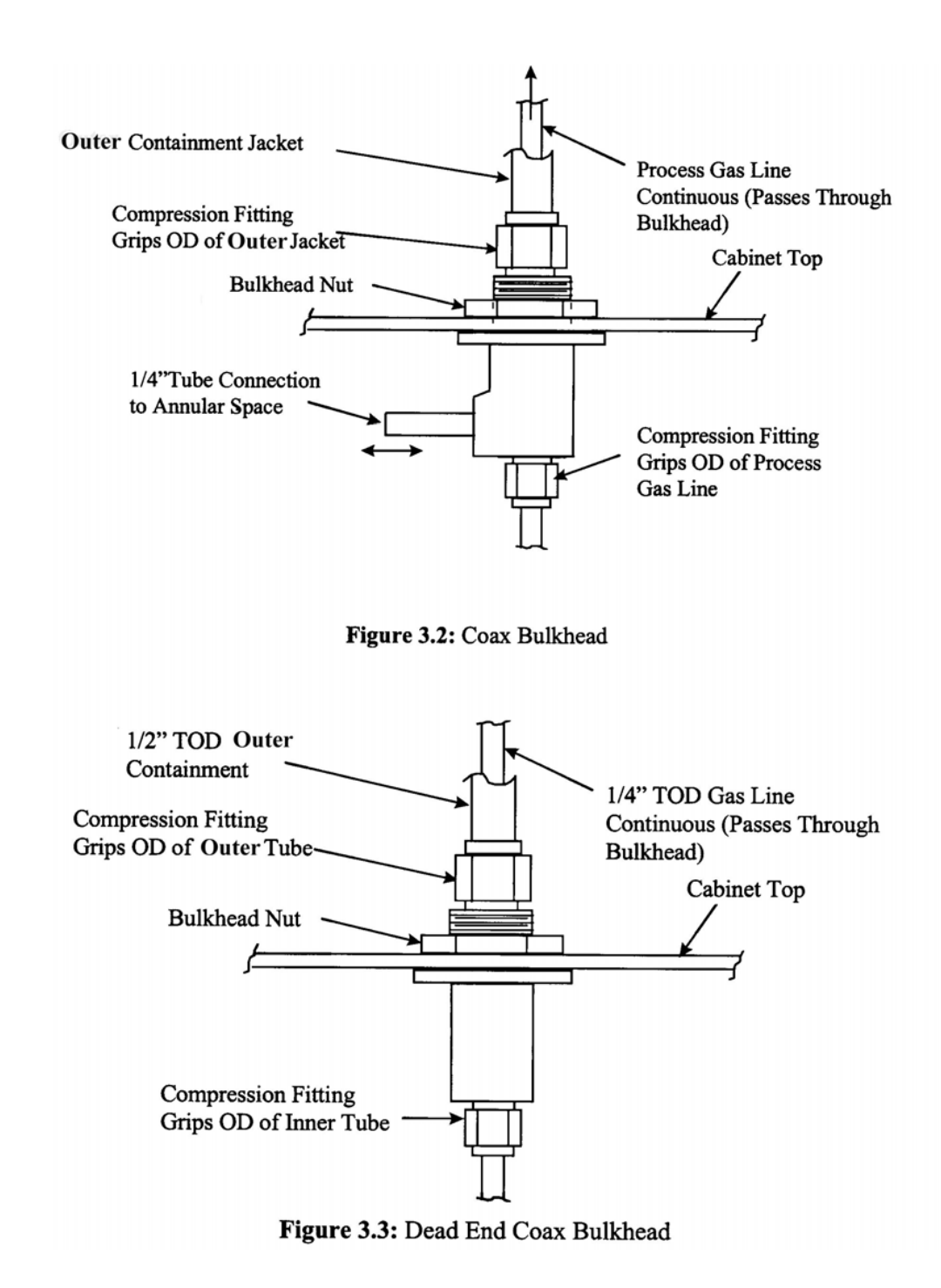

ERSUA

Revision 00

09/19/2016

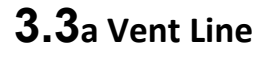

ERSU

The vent line must be piped directly to an acceptable pollution abatement system designed for the specific gas being vented. Process gas will be introduced into the vent line during the "Pre-Purge" purging cycle, when the process gas panel is being purged prior to process gas cylinder removal. At this time, 50-60 LPM (106-127 CFH) of nitrogen is also being sent into the line through the vacuum venturi loop. The purging sequences run approximately 30-45 minutes.

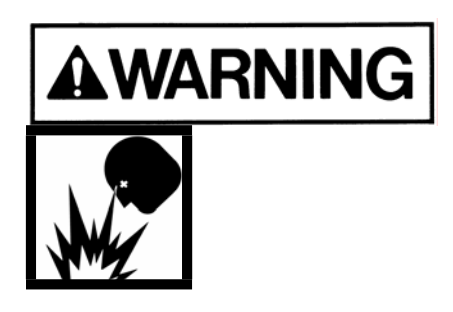

Process gas can be introduced to the vent system at any time in the event of certain multiple component failures, therefore the vent line and pollution abatement system should be capable of handling a full process gas cylinder release in the event of catastrophic failure.

When multiple gases are to be vented, ensure compatibility before plumbing vents together. Contact your Versum Materials, Inc. Representative for this information. A nitrogen trickle purge is constantly bled into the vent line to maintain an inert atmosphere when hazardous gases are being used. For this reason, a trickle purge valve, V7, is furnished with a 0.009"(0.25 mm) orifice. The flow rate of this trickle purge is approximately 2-5 LPM (4-10 CFH). Figure 3.4 depicts a typical trickle purge assembly.

MNL000458.doc

Revision 00

09/19/2016

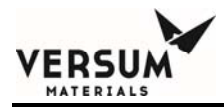

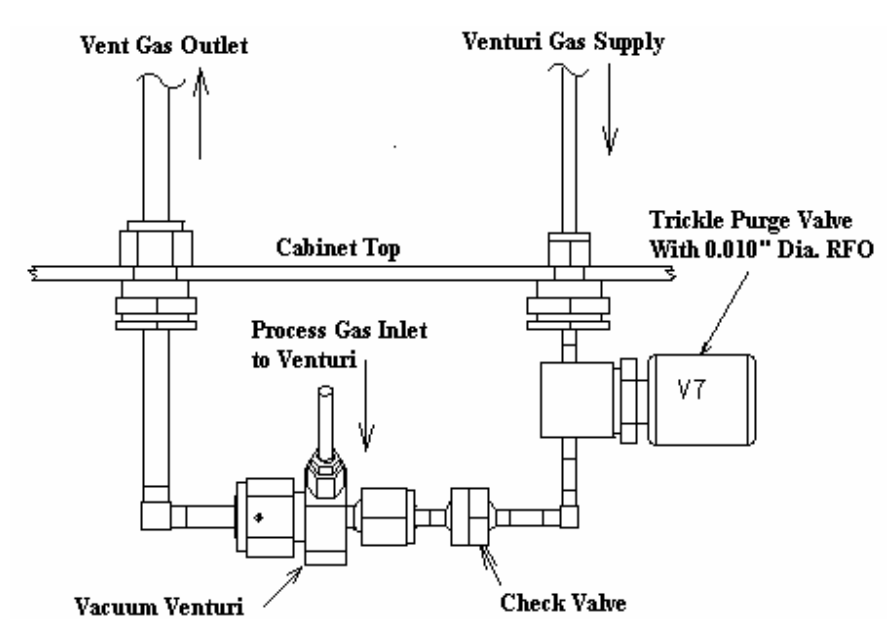

Figure 3.4: Typical Trickle Purge Assembly

MNL000458.doc

Revision 00

09/19/2016

 $\ensuremath{\mathbb{C}}$  Versum Materials, Inc. as of the revision and date shown. All rights reserved. Confidential and Proprietary Data

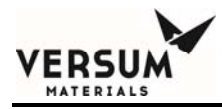

### 3.3b SRV (Safety Relief Valve) Line

For hazardous gases, the SRV line must be piped directly to an acceptable pollution abatement system designed for the specific gas being vented. Purge gas and non-hazardous process gases should be vented to a safe location. The SRV line must be designed to have minimum pressure drop. It should limit the maximum backpressure to less than 5% of the SRV set pressure.

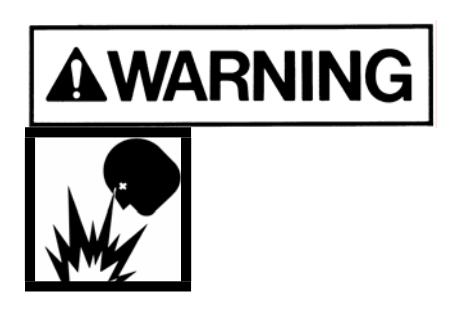

Process gas can be introduced to the vent system at any time in the event of certain multiple component failures, therefore the vent line and pollution abatement system should be capable of handling a full process gas cylinder release in the event of catastrophic failure.

When multiple gases are to be vented, ensure compatibility before plumbing vents together. Contact your Versum Materials, Inc. Representative for this information.

### **3.3**c Bonnet Vent Relief Outlet Line

For Open systems (Racks, Wallmounts, VMPs, etc.) containing silane: The Bonnet Vent Outlet must be kept open to allow gas to escape. It must not be sealed or routed into other vent lines. It may be covered with a loose fitting cap to prevent water intrusion provided that it does not prevent gas from escaping. If the standard outlet location is directed in an unsafe manner (i.e. towards flammable construction materials, personnel walkways, etc.) or presents another potentially MNL000458.doc Revision 00

09/19/2016

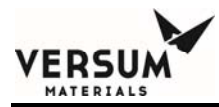

unsafe situation the outlet must be rerouted to a safe location during installation. Gas detectors and/or UV/IR detectors should be used in the surrounding area to monitor for a potential leak.

**For Enclosed systems (Cabinets, VMBs, etc.) containing silane:** The Bonnet Vent Outlet must be kept open to allow gas to escape into the exhaust system. It must not be sealed or routed into other vent lines. Downstream ventilation dampers must not be designed to fail closed or close on gas detection. The bonnet vent outlet should be located upstream of the exhaust gas monitor to detect a potential leak.

MNL000458.doc

Revision 00

09/19/2016

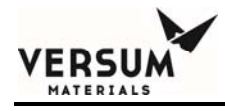

## 3.4 Venturi Line

Most process cylinder pressures are significantly higher than houseline operating pressures. In the event of multiple failures of certain process panel components, there is a remote possibility of back contamination of the houseline source connected to the vacuum venturi.

Contact your Versum Materials, Inc. representative for design details.

The venturi line requires 75-95 psig (5.2-6.6 barg) of nitrogen to adequately produce the vacuum needed during purge cycles. The supply is usually taken from a bulk liquid source, but it can also originate from a cylinder manifold system. The vacuum generator will demand a flow of 50-60 LPM (106-127 CFH) of nitrogen during purge cycles.

MNL000458.doc

Revision 00

09/19/2016

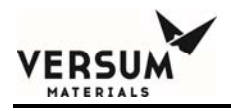

# 3.5 Purge Line

A purge line may be provided when the nitrogen purge cylinder is not included in the source system. This purge line must be connected to a designated purge source for the source system. The pressure required during cylinder purging is typically 80-90 psig (5.5-6.2 barg). Purge pressure for Acetylene systems must not exceed 10psig (see Appendix D). If an external purge source is used, sufficient over pressure protection must be provided. Versum Materials, Inc. recommends a safety relief valve set at 125 psig (maximum) for the purge supply. Do not exceed the source system component maximum allowable working pressure (MAWP) in the event of purge source regulator failure. If an internal purge cylinder is included in the source system the purge line connection does not apply.

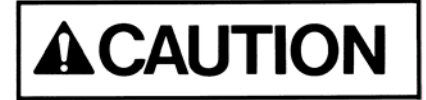

The purge gas source for the GASGUARD Source System should be used only to purge other gas source systems or VMBs handling the same process gas. It must not be used to purge systems handling incompatible process gases. It is recommended that the purge gas cylinders be placed in an exhausted enclosure. Purge gas must not be supplied from a low pressure bulk gas source.

# **3.6** Pneumatic Supply

A pneumatic supply of inert gas without oxygen is recommended for our controllers. It is strongly recommended to not use clean dry air for pneumatic supply. The pneumatic supply may be shared in the controller between the pneumatic solenoids and the enclosure inerting/pressurizing service (Z-purge). Clean dry air may promote the corrosion of electrical connectors for interconnecting power cables. The presence of oxygen enhances the corrosion effect and may result in deterioration of controller performance. MNL000458.doc Revision 00 09/19/2016

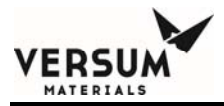

This nitrogen supply needs to be regulated to 85-95 psig (5.9-6.6 barg). The flow rate required for pneumatic valve operation is negligible. If compressed air is used as the pneumatic source, the compressor shall be located in a non-classified area. If the air intake line for the compressor passes through a classified location, the line shall be made of a non-combustible material designed to prevent leakage and protect against mechanical damage. If electrical power for the purge air is required, this power shall be on a separate disconnect or before the gas *source system* disconnect.

In NEC Class I, Division 2 applications (in U.S.A.) and in ATEX Zone (Group) 2, Category 3 (in Europe) this supply is also used for Type Z purge of the electrical enclosure. The Type Z purge is required to maintain a positive pressure at or above 0.1" H<sub>2</sub>O (24.9 Pa) as dictated by the National Fire Protection Agency (NFPA) and the European directives (ATEX). In applications where Type Z purge is required, the controller will be equipped with a pressure switch to monitor the pressure. The Type Z purge will require a flow rate of approximately 2.5-2.8 LPM (5-6 CFH).

Typically this supply is taken from a houseline nitrogen source. A 1/4" Swagelok<sup>®</sup> connection at the back of the controller is provided for the pneumatic supply inlet connection as shown in Figure 3.5. Piping for the pneumatic supply must be protected from mechanical damage. Maximum allowable working pressure is 100 psig (6.9 barg). Over-pressurization protection, such as a safety relief valve, must be provided for the internal solenoids.

# 3.6.1 Z-purge Procedure

The Z purge pressure is controlled by a needle valve at rear of controller. After opening the controller in a suspected hazardous area it is necessary to use the following procedure to re-establish the Z-purge before operating the controller:

- 1. Close the controller front and tighten both latches completely.
- 2. Open the needle valve 4 to 5 turns (counter-clockwise). Allow the controller to purge for 20 minutes.

MNL000458.doc

Revision 00

09/19/2016

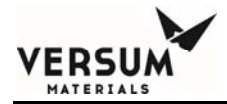

3. Adjust needle valve to satisfy the "Z-Purge" alarm (approximately 2 total turns open).

Flow requirements to operate the solenoid valves are very small, less than 1 LPM (2 CFH). If Type Z purge is required, a flow rate of 3-10 LPM (6-21 CFH) will be needed, depending on the tightness of the individual controller and the installation.

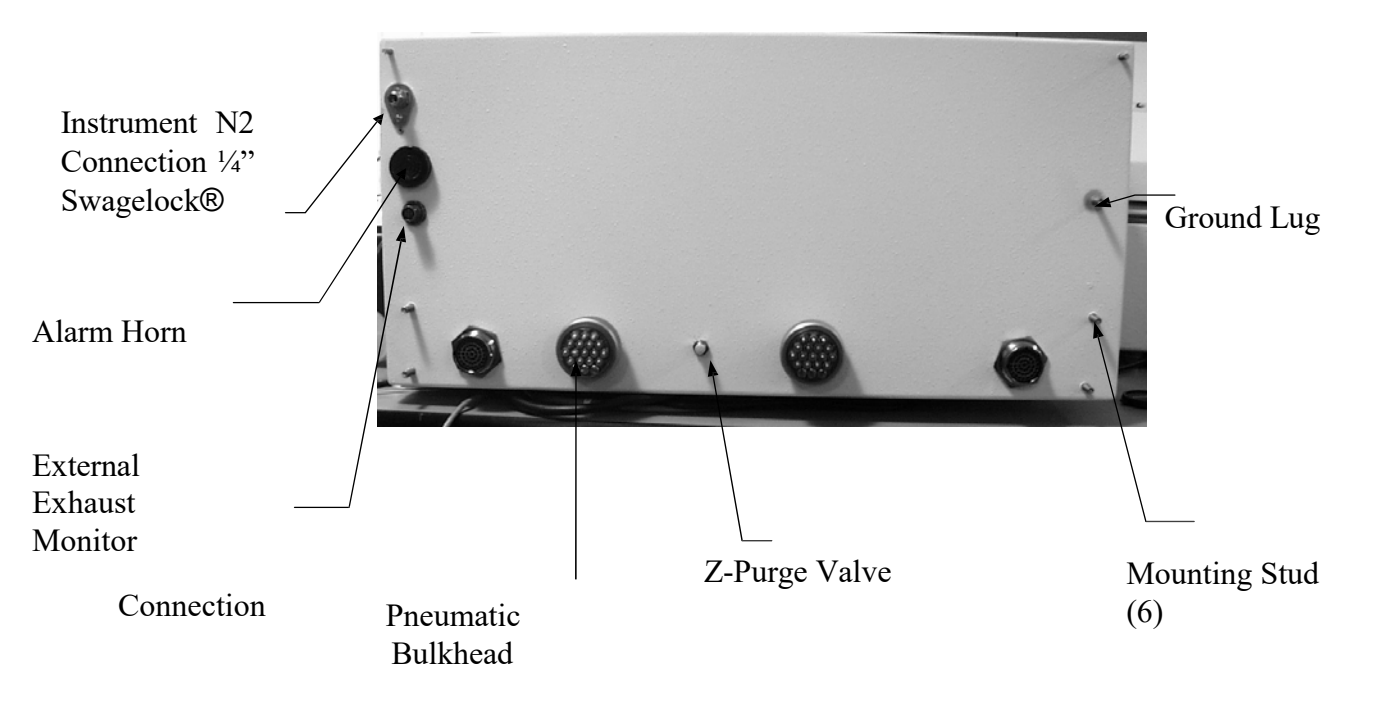

Figure 3.5: Rear View of GASGUARD AP10 Controller

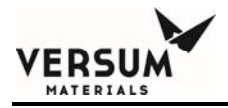

#### 3.7 Cabinet Exhaust System Requirements

- 1. In order to meet SEMI S2 criteria in HPM (Hazardous Production Material) gas service, the enclosure should control emissions into the room to less than 25% TLV (Threshold Limit Value) of the HPM gas in the event of an internal leak.
- 2. In order to meet NFPA criteria (U.S.A. only) in HPM gas service, air velocity across the opened access hatch must meet the following velocity requirements to minimize potential operator exposure to hazardous gas: 200 feet per minute average, with 150 feet per minute minimum at any point (61 meters per minute average, with 46 meters per minute minimum).
- 3. In order to meet NFPA (U.S.A. only) and Versum Materials, Inc. minimum recommended safety requirements, for enclosed Silane gas service, volumetric air flow through the cabinet must be at least 250 times the maximum potential leak rate. In order to meet the recommended CGA G- 13 requirements, volumetric air flow through the cabinet must be at least 300 times the maximum potential leak rate.

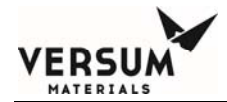

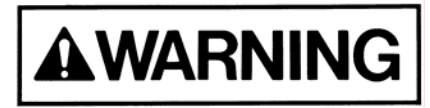

The values listed in the tables below should serve as a guideline for reference only.
Cabinet ventilation systems must:

Be designed, installed, and balanced to suit individual facility requirements.
Comply with applicable local, state, and federal codes.

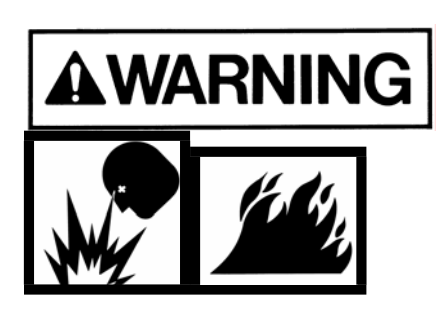

This exhaust system must be independent of any general plant exhaust system and must be designed for the types of gases being used. Ensure only compatible gases are fed into each exhaust system. Be certain the exhaust system power and shut down interlocks comply with IFC and NFPA code requirements (U.S.A. only).

MNL000458.doc

Revision 00

09/19/2016

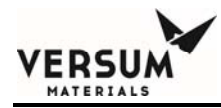

The tables below list the exhaust requirement for the Gasguard enclosures to meet the above code requirements.

#### Table 1A

#### Minimum Exhaust Requirements for Gasguard High Flow Enclosures Containing Silane

#### to meet CGA Requirements of 300x Potential Leak Rate Dilution

|                  | Acc           | ess Port Clo         | sed                  | Ace           | cess Port Op         | ben                  |
|------------------|---------------|----------------------|----------------------|---------------|----------------------|----------------------|
| Enclosure        | exhaust       | static               | velocity             | exhaust       | static               | velocity             |
| Size [1]         | flow<br>(cfm) | pressure<br>(in H20) | pressure<br>(in H20) | flow<br>(cfm) | pressure<br>(in H20) | pressure<br>(in H20) |
| 1 CYLINDER, SiH4 | 750           | -1.0                 | 0.90                 | 750           | -1.0                 | 0.95                 |
| 2 CYLINDER, SiH4 | 750           | -1.0                 | 0.92                 | 750           | -1.0                 | 0.94                 |

Notes: [1] All vent stack duct sizes are 6 inch (154 mm) diameter.

- [2] "Access Hatch Open" values produced average velocities greater than 200fpm the access hatch opening at all points.
- [3] No Baffles were used on window or in interior.

#### Table 1B

#### Minimum Exhaust Requirements for Gasguard High Flow Enclosures Containing Silane

#### to meet NFPA Requirements of 250x Potential Leak Rate Dilution

|                  | Acc     | ess Port Clo | sed      | Ace            | cess Port Op | ben      |
|------------------|---------|--------------|----------|----------------|--------------|----------|
| Enclosure        | exhaust | static       | velocity | exhaust static |              | velocity |
| Size [1]         | flow    | pressure     | pressure | flow           | pressure     | pressure |
|                  | (cfm)   | (in H20)     | (in H20) | (cfm)          | (in H20)     | (in H20) |
| 1 CYLINDER, SiH4 | 625     | -0.7         | 0.63     | 625            | -0.7         | 0.67     |
| 2 CYLINDER, SiH4 | 625     | -0.7         | 0.64     | 625            | -0.7         | 0.64     |

**Notes**: [1] All vent stack duct sizes are 6 inch (154 mm) diameter.

- [2] "Access Hatch Open" values produced average velocities greater than 200fpm the access hatch opening at all points.
- [3] No Baffles were used on window or in interior.

MNL000458.doc

Revision 00

09/19/2016

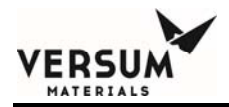

#### Table 1C

#### Minimum Exhaust Requirements for Gasguard High Flow Enclosures Containing Disilane

#### (Dilution of maximum potential leak to $< \frac{1}{2}$ LFL and meet former UFC)

|                       | Access P              | ort Closed                  | Access Port Open      |                          |  |
|-----------------------|-----------------------|-----------------------------|-----------------------|--------------------------|--|
| Enclosure<br>Size [1] | Exhaust flow<br>(cfm) | Static pressure<br>(in H20) | Exhaust flow<br>(cfm) | Average Duct<br>Velocity |  |
| 1 CYLINDER, Si2H6     | 325                   | -0.31                       | 350                   | 1783                     |  |
| 2 CYLINDER, Si2H6     | 475                   | -0.54                       | 490                   | 2496                     |  |

Notes: [1] All vent stack duct sizes are 6 inch (154 mm) diameter.

- [2] "Access Hatch Open" values produced average velocities greater than 200fpm the access hatch opening at all points.
- [3] No Baffles were used on window or in interior.

#### Table 2

#### Minimum Exhaust Requirements for Enclosures

#### containing HPM gases with a TLV ≥ 0.20 ppm, except Silane and Disilane

|                       | ACCESS HATCH CLOSED [2]<br>(SEMI S2 criteria) |                              |                                |                           |                          |                            | ACCE                     | ESS HAT<br>(UFC 80             | CH OPI<br>criteria)       | EN [3]                     |
|-----------------------|-----------------------------------------------|------------------------------|--------------------------------|---------------------------|--------------------------|----------------------------|--------------------------|--------------------------------|---------------------------|----------------------------|
| enclosure<br>size [1] | exhaust<br>flow<br>(cfm)                      | static<br>press.<br>(in H20) | velocity<br>press.<br>(in H20) | exhaust<br>flow<br>(m3/m) | static<br>press.<br>(Pa) | velocity<br>press.<br>(Pa) | exhaust<br>flow<br>(cfm) | velocity<br>press.<br>(in H20) | exhaust<br>flow<br>(m3/m) | velocity<br>press.<br>(Pa) |
| 1 CYLINDER            | 75                                            | -1.0                         | 0.009                          | 2.1                       | 249                      | 2.2                        | 173                      | 0.048                          | 4.9                       | 11.9                       |
| 2 CYLINDER            | 75                                            | -1.0 [4]                     | 0.009                          | 2.1                       | 249                      | 2.2                        | 326                      | 0.171                          | 9.2                       | 42.6                       |
| 3 CYLINDER            | 75                                            | -1.0 [4]                     | 0.009                          | 2.1                       | 249                      | 2.2                        | 282                      | 0.128                          | 8.0                       | 31.9                       |

Notes: [1] Vent stack duct sizes are 6 inch (154 mm) diameter for the MC-1Cyl/2Cyl/3Cyl [2] "Access Hatch Closed" values have been measured, or calculated at the exhaust

MNL000458.doc

Revision 00

09/19/2016

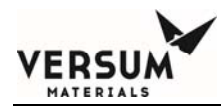

stack duct.

- [3] "Access Hatch Open" values have been calculated to achieve a velocity of 200 feet per minute (61 meters per minute) through the access hatch opening, and include 20% to account for flow through the air inlet diffuser, door gasketing, and latches.
- [4] Static pressures less than -1.0 inches of water column may not meet UFC access port velocity requirements. An access port baffle is available which reduces access area by 50% to reduce exhaust flow requirements when the hatch is open.

#### Table 3

# Minimum Exhaust Requirements for Enclosures containing HPM gases with a TLV between 0.050 and 0.20 ppm, except Silane and Disilane

[Includes the following pure (100%) gases: Chlorine Trifluoride, Diborane, Arsine, Hydrogen Selenide]

|                       | ACCESS HATCH CLOSED [2]<br>(SEMI S2 criteria) |                              |                                |                           |                          |                            | ACCE                     | ESS HAT<br>(UFC 80             | CH OPI<br>criteria)       | EN [3]                     |
|-----------------------|-----------------------------------------------|------------------------------|--------------------------------|---------------------------|--------------------------|----------------------------|--------------------------|--------------------------------|---------------------------|----------------------------|
| enclosure<br>size [1] | Exhaust<br>flow<br>(cfm)                      | Static<br>press.<br>(in H20) | velocity<br>press.<br>(in H20) | exhaust<br>flow<br>(m3/m) | static<br>press.<br>(Pa) | velocity<br>press.<br>(Pa) | exhaust<br>flow<br>(cfm) | velocity<br>press.<br>(in H20) | exhaust<br>flow<br>(m3/m) | velocity<br>press.<br>(Pa) |
| 1 CYLINDER            | 120                                           | -1.0                         | 0.020                          | 3.4                       | 249                      | 5.0                        | 173                      | 0.048                          | 4.9                       | 11.9                       |
| 2 CYLINDER            | 120                                           | -1.0 [4]                     | 0.009                          | 3.4                       | 249                      | 5.0                        | 326                      | 0.171                          | 9.2                       | 42.6                       |
| 3 CYLINDER            | 120                                           | -1.0 [4]                     | 0.009                          | 3.4                       | 249                      | 5.0                        | 282                      | 0.128                          | 8.0                       | 31.9                       |

Notes: [1] Vent stack duct sizes are 6 inch (154 mm) diameter for the MC-1Cyl/2Cyl/3Cyl [2] "Access Hatch Closed" values have been measured, or calculated at the exhaust

stack duct.

- [3] "Access Hatch Open" values have been calculated to achieve a velocity of 200 feet per minute (61 meters per minute) through the access hatch opening, and include 20% to account for flow through the air inlet diffuser, door gasketing, and latches.
- 4] Static pressures less than -1.0 inches of water column may not meet UFC access port velocity requirements. An access port baffle is available which reduces access area by 50% to reduce exhaust flow requirements when the hatch is open.

MNL000458.doc

Revision 00

09/19/2016
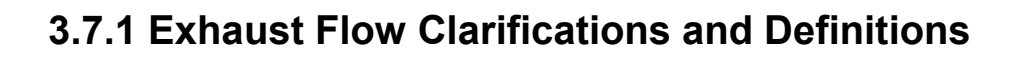

- 1. For 1 x 1 cylinder cabinet configurations, be sure to provide ventilation capacity and ventilation connections for two, 1 cylinder cabinets.
- 2. For 1 x 2 cylinder cabinet configurations, be sure to provide ventilation capacity and ventilation connections for one, 1 cylinder cabinet, and one 2 cylinder cabinet.
- 3. High-impact polycarbonate baffles are not supplied and are not available and not necessary for the access hatch of any 1 cylinder cabinet.
- 4. Definitions:

ERSU

Static pressure - The suction pressure provided by the exhaust system measured near the entrance of the 6" (154 mm) round exhaust duct. Static pressure does not provide a verification of exhaust flow. See velocity pressure.

Velocity pressure - Moving air creates a force, or pressure component, that can be measured by means of a pitot tube and differential pressure measuring device such as a pressure switch or pressure transmitter. These devices can be used to verify exhaust flow and provide a visual, digital, or analog signal; they only provide an approximation of the exhaust flow rate. They cannot provide an accurate measurement of exhaust flow due to their location and air flow characteristics in the round exhaust duct located on the enclosure.

High-impact polycarbonate baffle - A clear high-impact polycarbonate window closing off 50% of the access hatch area when the window is opened. This baffle reduces air flow requirements through the hatch.

MNL000458.doc

Revision 00

09/19/2016

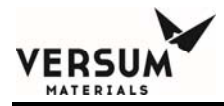

Figure 3.6 shows the typical exhaust hookup location. See the installation drawing, if requested, for the specific location and size of the cabinet exhaust duct. Also shown is the location where static, or velocity pressure is measured.

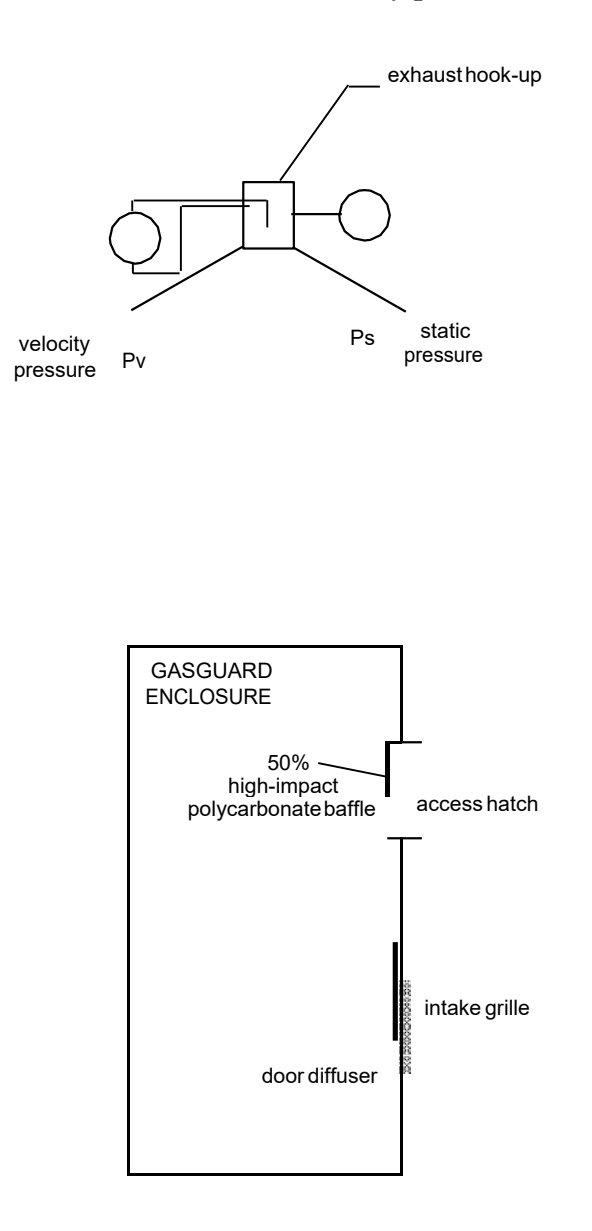

#### Figure 3.6: Exhaust Hook-up and Ventilation Measurement Location

MNL000458.doc

Revision 00

09/19/2016

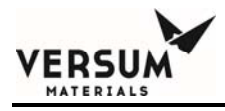

## 3.8 Sprinkler Installation

Gasguard source system cabinets, wall mounts and racks can contain optional coated sprinkler head(s) with a trip point of  $165^{\circ}$  F (74° C). The sprinkler head is capable of flowing 32 GPM @ 31 psig (145 LPM @ 2.1 barg). The connection is a  $\frac{1}{2}$ " FNPT. It is located on the ceiling of cabinets and on wall mounts and racks the optional sprinkler is located on the controller shelf.

Figure 3.7 shows the sprinkler connection location for a 2 cylinder cabinet.

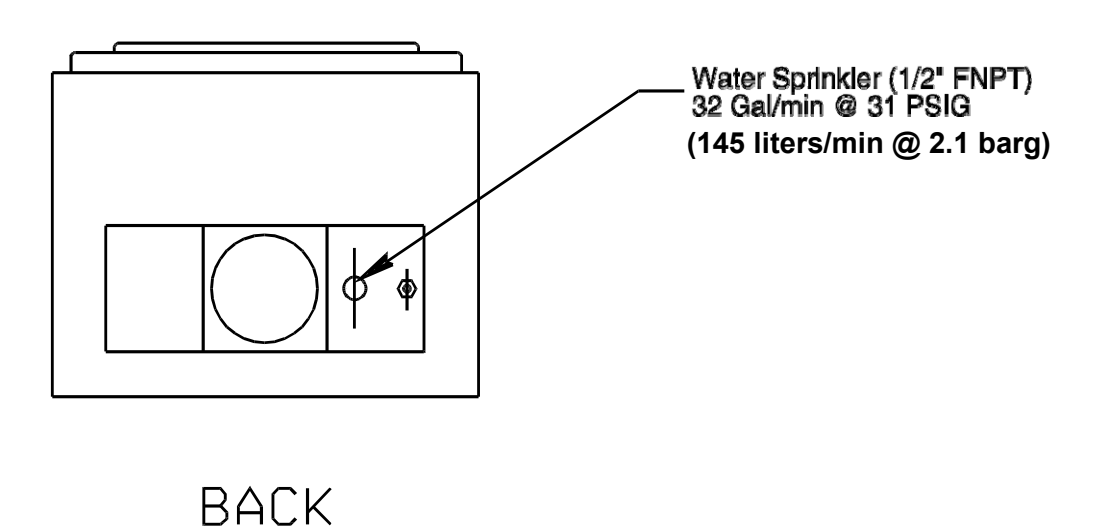

Figure 3.7: Sprinkler Connection Location

Revision 00

09/19/2016

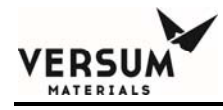

#### 3.9 Helium Leak Test Port

A helium leak test port may be provided on the vent header for connection to a helium mass spectrometer. A manual valve, MV22, isolates the downstream vent system in order to achieve vacuums required for in-board leak testing upstream. When leak testing is complete, the VCR port must be capped and manual valve MV22 should be opened and left open during normal operation of the GASGUARD Source System.

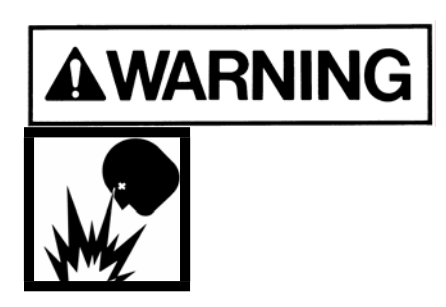

The helium leak test port is for vacuum service only. Do not connect pressurized gas to this port.

# **3.10** Hazardous Gas Leak Detection System (Customer Requirement)

A gas leak detection system must be installed by the customer for all toxic gases used in the Gasguard cabinet. The detection points must include the interior of the gas cabinet. If a leak is detected, the system must provide a signal that will shutdown the gas cabinet. See specific I/O field wiring drawings provided in the document envelope.

A hydride leak detection system is highly recommended for Silane and other pyrophoric gases. Although these gases will normally ignite and burn immediately when they leak to atmosphere, under certain conditions they can pocket and detonate with devastating force. A hydride monitor can detect leaking Silane and shutdown the system eliminating or reducing the risk and size of explosion.

MNL000458.doc

Revision 00

09/19/2016

#### 3.11 Restrictive Flow Orifice (RFO) for Cylinder Valve (Customer Requirement)

A restrictive flow orifice (RFO) must be installed in the outlet valve of any cylinder containing a highly toxic gas or gas mix.

An RFO with a maximum orifice diameter of 0.010 inch (.254mm) must be installed in the outlet valve of any cylinder containing pure silane or mixes containing 2% or more of silane.

In addition to the above requirements, systems that do no have an excess flow switch installed in the process piping line must have an RFO installed in the outlet valve of the cylinder, if the cylinder contains a toxic gas, flammable gas, toxic gas mix or flammable gas mix.

A restrictive flow orifice (RFO) may be used (at the customer's discretion) to reduce the hazardous exhaust treatment requirements, as an RFO will decrease the maximum potential leak rate from a full cylinder.

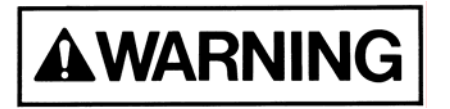

ERSL

Do not operate equipment without a properly sized RFO installed in the cylinder valve.

MNL000458.doc

Revision 00

09/19/2016

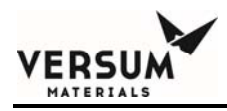

#### 3.12 Purifier Installation & Conditioning

When a purifier is purchased for use in a Gasguard source system, it is not installed at the factory. It typically ships separately from the source system. It is important to match the purifier with the appropriate source system. The instructions for the proper installation and conditioning of each purifier is contained in the purifier manufacturer's operation and installation manual. These procedures vary by gas type, manufacturer, and model so it is important to completely read and understand the literature for every purifier. If necessary, please contact Versum Materials, Inc. for assistance.

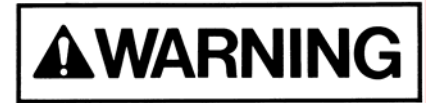

Do not attempt to install purifier without completely reading and understanding the purifier installation manual. Failure to fully read and understand the purifier manual may result in a serious reaction when the purifier is exposed to atmosphere or process gas.

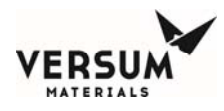

## **Section 4: Electrical Connections**

Note: Throughout this section, the term APx refers to the GASGUARD AP series of controllers. Example: GASGUARD AP10 Controller

All electrical connections must comply with Article 300 - Wiring Methods and Article 500 - Hazardous (Classified) Locations of the National Electric Code (NEC), if installed in the United States. Reference to the use of this equipment in Hazardous Locations only applies to installations located within the United States of America. These systems are also Explosive Atmosphere Directive approved for use in the European Community and have been reviewed by a third party test lab.

#### Range of Environmental Conditions:

- 0 to 60° C Interior Operating Temperature Range (Under Roof)
- -20 to 60° C Optional Outdoor Temperature Range
- 95% Maximum Relative Humidity
- 2000 Meters Above Sea Level, Maximum
- 100 to 240 VAC Nominal Voltage Range, single-phase-to-neutral (neutral solidly grounded), 3 wire, 50 to 60 Hertz
- $\pm 10\%$  Fluctuation of Nominal Voltage Range

MNL000459.doc

Revision 00

09/19/2016

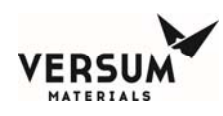

#### 4.1 Grounding Method

The equipment must be grounded in accordance with Article 250 - Grounding in the National Electrical Code, if installed in the United States. The customer is responsible for connections to earth ground. A ground lug is supplied on the controller as well as the plenum of the gas cabinet for customer hookup to the facilities grounding network. Figure 4.1 shows a suggested grounding method for a typical system. This drawing may not be applicable to your specific system.

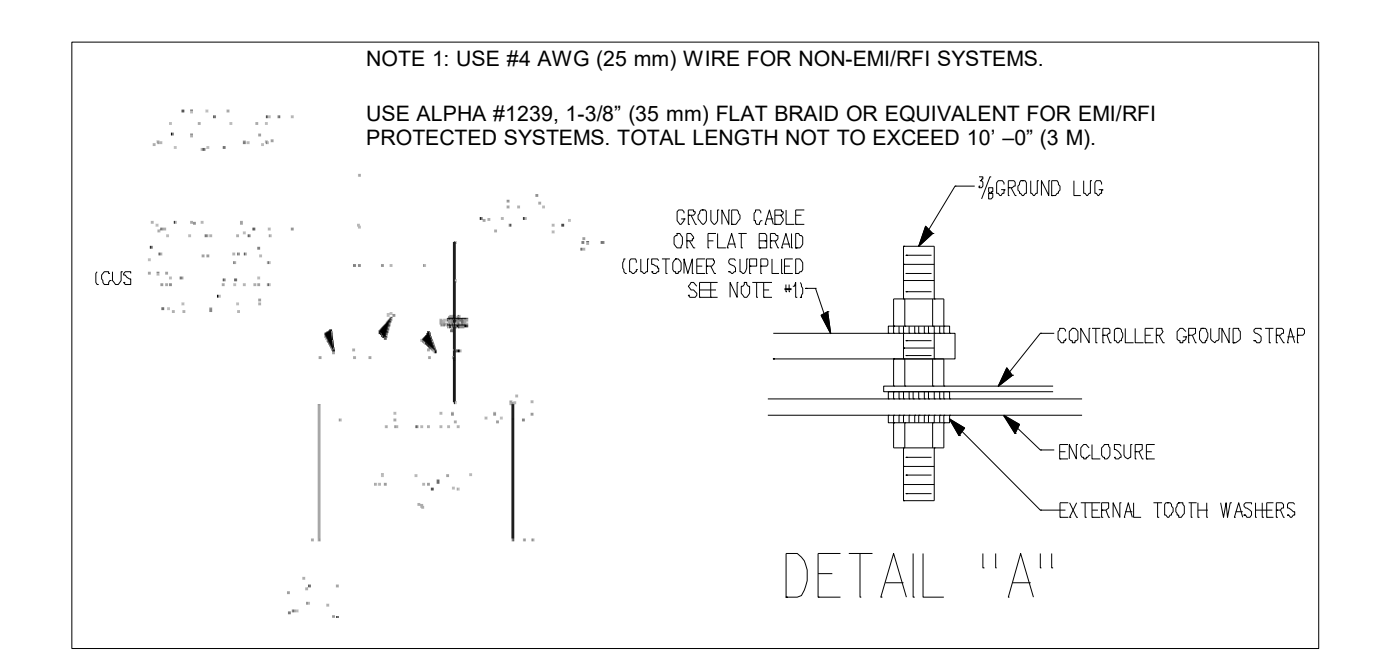

Figure 4.1: Suggested Grounding Method

Use #4 AWG ground wire for non EMI/RFI protected systems, installed in the United States. Use Alpha #1239, 1-3/8" flat braid or equivalent for EMI/RFI protected and

MNL000459.doc

Revision 00

09/19/2016

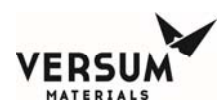

CE marked systems. Total length not to exceed 10 feet (3 meters).

After grounding the overall resistance must be measured. This resistance for the equipment ground to the grounding electrode can not exceed one ohm  $(1\Omega)$ . Check the effectiveness of grounding by attaching a wire to the nearest grounding electrode and connect an ohmmeter in between the reference ground wire and the enclosure.

For 1X1 and 1X2 cabinet configurations each cabinet requires grounding to earth ground.

*Reference: Worldwide Engineering Specification #4WEQ-9502 Gasguard Gas Cabinet Grounding Specification* 

MNL000459.doc

Revision 00

09/19/2016

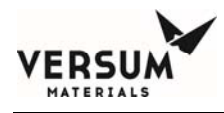

#### 4.2 Power Supply Connection

Each GASGUARD System should be installed with an independent external circuit interrupting device to remove power from the unit when maintenance on the controller is required and should be Lockout/Tagout capable. This device should be rated as a minimum at 240 volts, 3 amps, 50/60 Hz and 10,000 rms symmetrical ampere interrupting capacity. The device should be accessible to the operators, marked as the disconnecting device for the gas cabinet, and must have the on/off position clearly marked for the operator.

The power input must be wired to the terminals shown below. For additional detail on the power connection, see Figure 4.4.

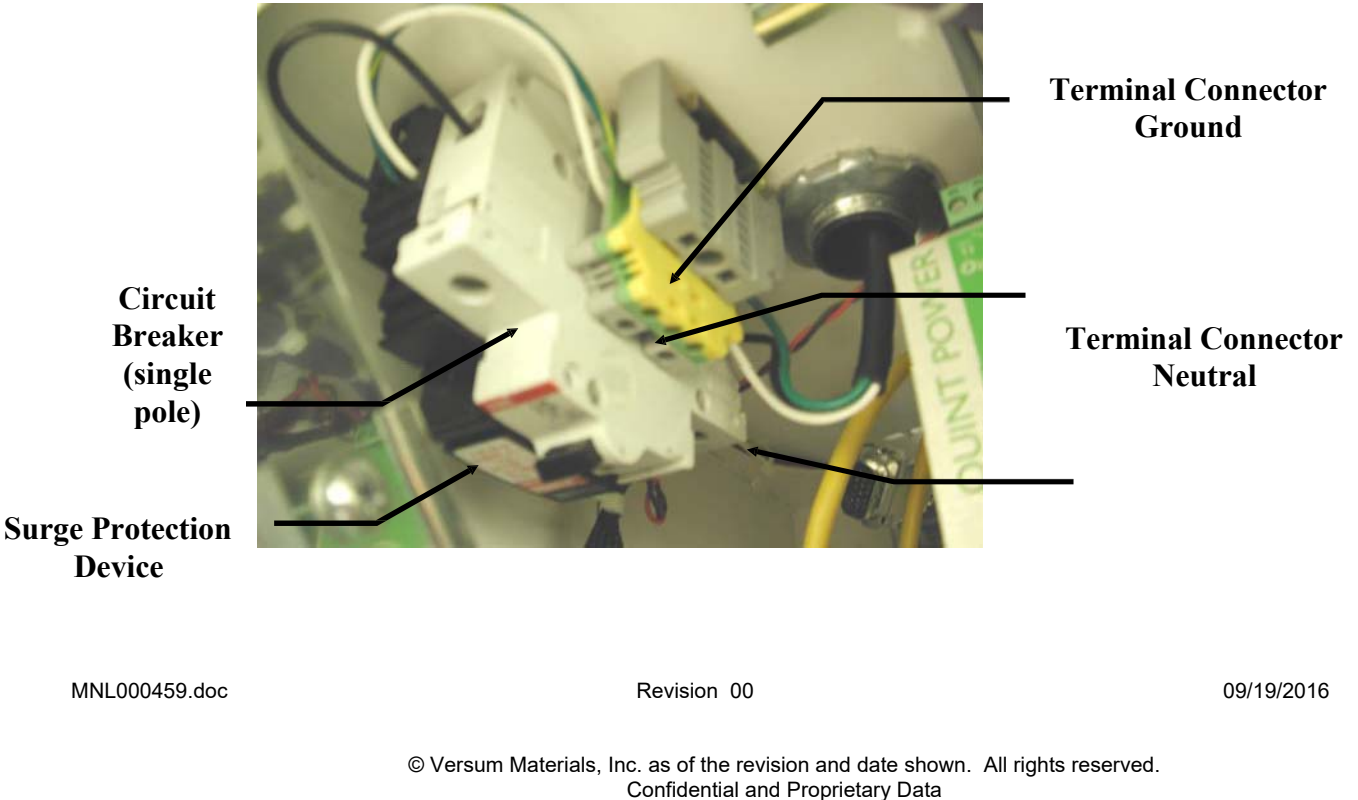

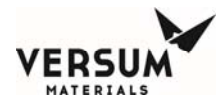

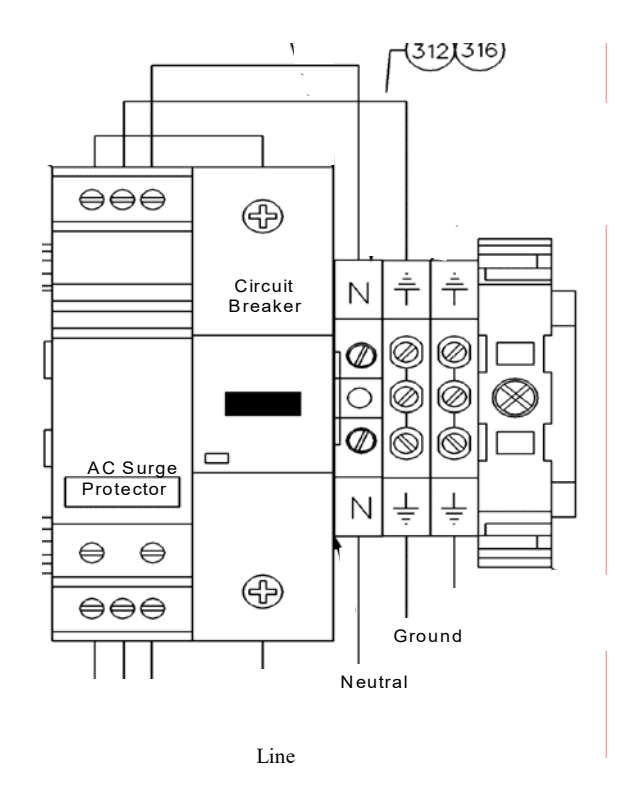

#### Figure 4.4: Power Supply Terminal Connector (Removable)

MNL000459.doc

Revision 00

09/19/2016

The power requirements are as follows:

100-240 VAC @ 150 VA maximum, single-phase-to-neutral (neutral solidly grounded), 3 wire

Overvoltage protection: Recommended

Sizing:

25% (minimum) over required load (add all cabinet loads and divide by 0.75)

*NOTE: Power wiring must be sized to deliver the required voltage at the rated current. Voltages should be checked at each cabinet after installation to ensure proper levels.* 

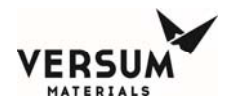

#### 4.3 Field Connections

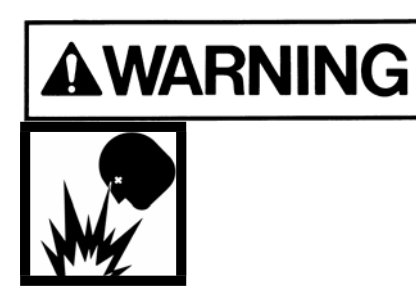

In NEC Class I, Division 2 areas (only in the U.S.A.), a conduit seal ("pour fitting") or equivalent must be installed between each electrical connection point on the cabinet and the electrical source. Liquid tight flexible conduit can be installed between the GASGUARD AP10 connectors and the conduit seals to facilitate these connections. A maximum length of 18" (457 mm) is allowed between the last pour fitting and the cabinet connector. All conduits shall be sealed in accordance to Sections 501-5, 502-5 or 504-70 of the National Electric Code. See Figures 4.2 and 4.5 for details.

NOTE: For Systems approved for installation and use in Explosive Atmospherses (Europe), refer to section 4.7 for additional instructions.

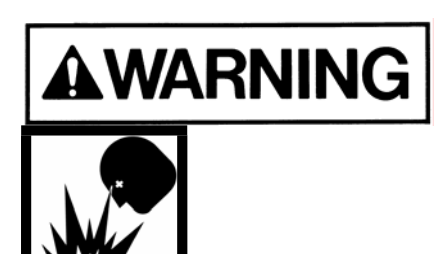

In classified hazardous areas – Do not separate electrical terminations or connectors while energized due to risk of electrical arc or spark which can ignite potentially flammable atmospheres.

MNL000459.doc

Revision 00

09/19/2016

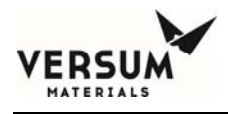

A 1-1/8" (28.6 mm) diameter hole for 3/4" conduit is supplied for connecting the 120/240 VAC power supply to the system. The conduit hole is located on the top of the controller enclosure. Two additional holes are supplied for customer I/O. See Figure 4.2 below.

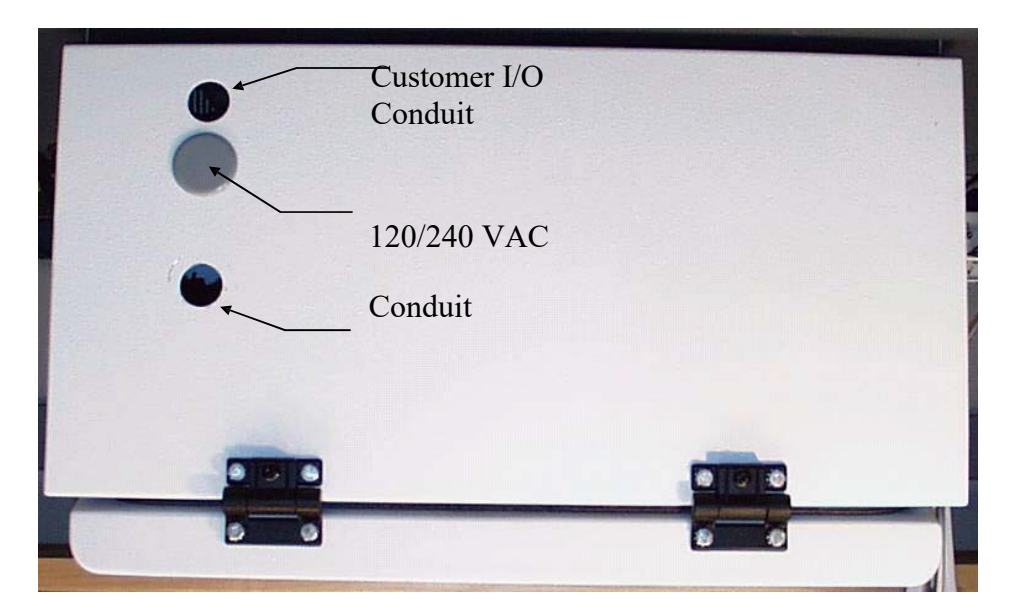

Figure 4.2: Top View of GASGUARD AP10 Controller

Revision 00

09/19/2016

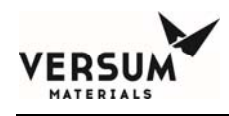

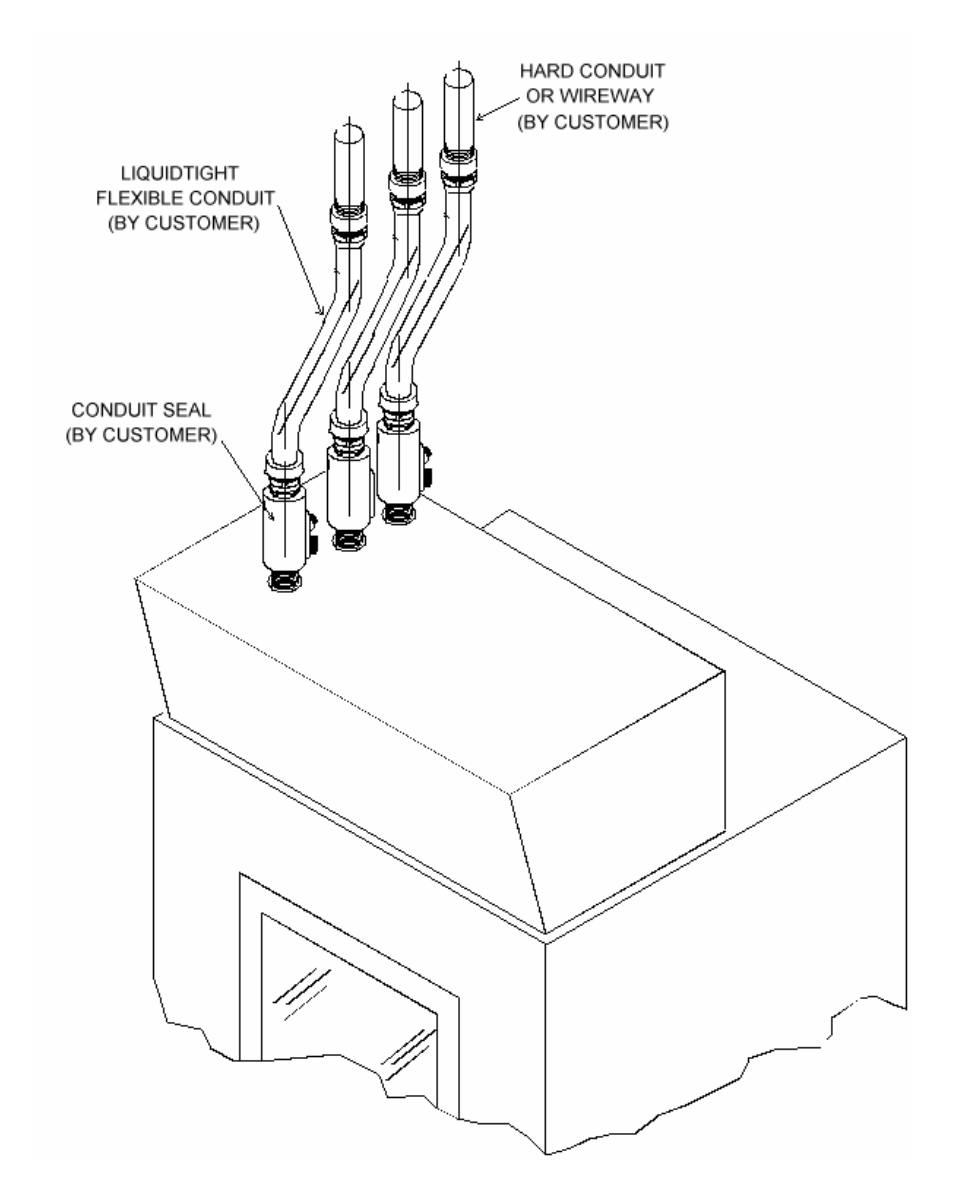

#### Figure 4.5: Conduit and Conduit Seals

MNL000459.doc

Revision 00

09/19/2016

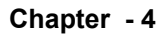

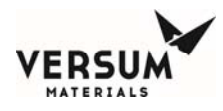

## 4.4 External I/O Communication

Connections between the GASGUARD AP10 controller and external I/O devices are made at the terminal blocks located inside the controller, on the back wall, left side. See Figure 4.6 for details on the location of the connections.

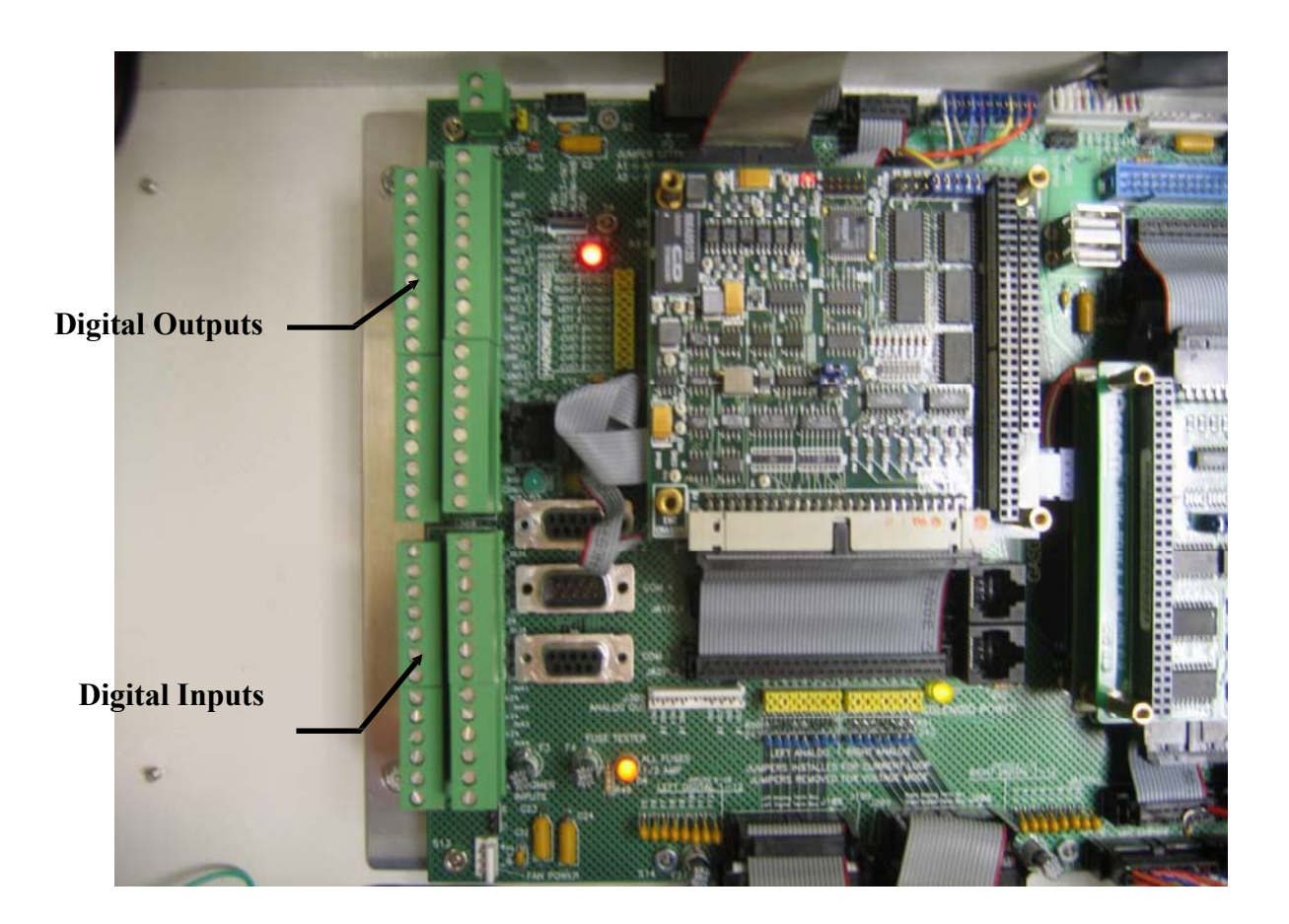

#### Figure 4.6: I/O Terminal Blocks

MNL000459.doc

Revision 00

09/19/2016

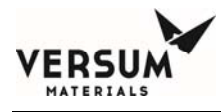

The tables on the next two pages list recommended external I/O communications and detail digital output and digital input connections.

Specific I/O field wiring connections for this system are found on the drawings in the document envelope, supplied with each system.

Additional I/O circuit boards may have been purchased as an option with this specific system. If so equipped, termination for the additional points will be shown in the drawings located in the document envelope.

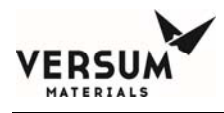

### 4.4.1 Supervised Inputs

The system supports two supervised inputs from the customer interface. Supervised inputs are digital inputs, which are monitored via a window comparator. These inputs are monitored for normal operation, alarm type, and fault conditions.

A normally open switch is to be used as an input device. This switch must have a 10 kilo- ohm resistor in parallel with the contacts. When the switch contacts are open the circuit will provide a signal, which represents a normal operating condition. When the switch contacts are closed, the circuit will provide a signal which indicates an alarm condition. An open wire in this circuit, or a short circuit, will produce an out of range signal, which indicates a circuit fault.

Switch contacts must be rated for 20ma @ 24VDC. Switch contacts must be dry contact and external wiring should not have any form of power applied to them.

Typically, supervised inputs are used with the life safety system. Figure 4.7 shows the supervisor input wiring for use with the life safety system.

MNL000459.doc

09/19/2016

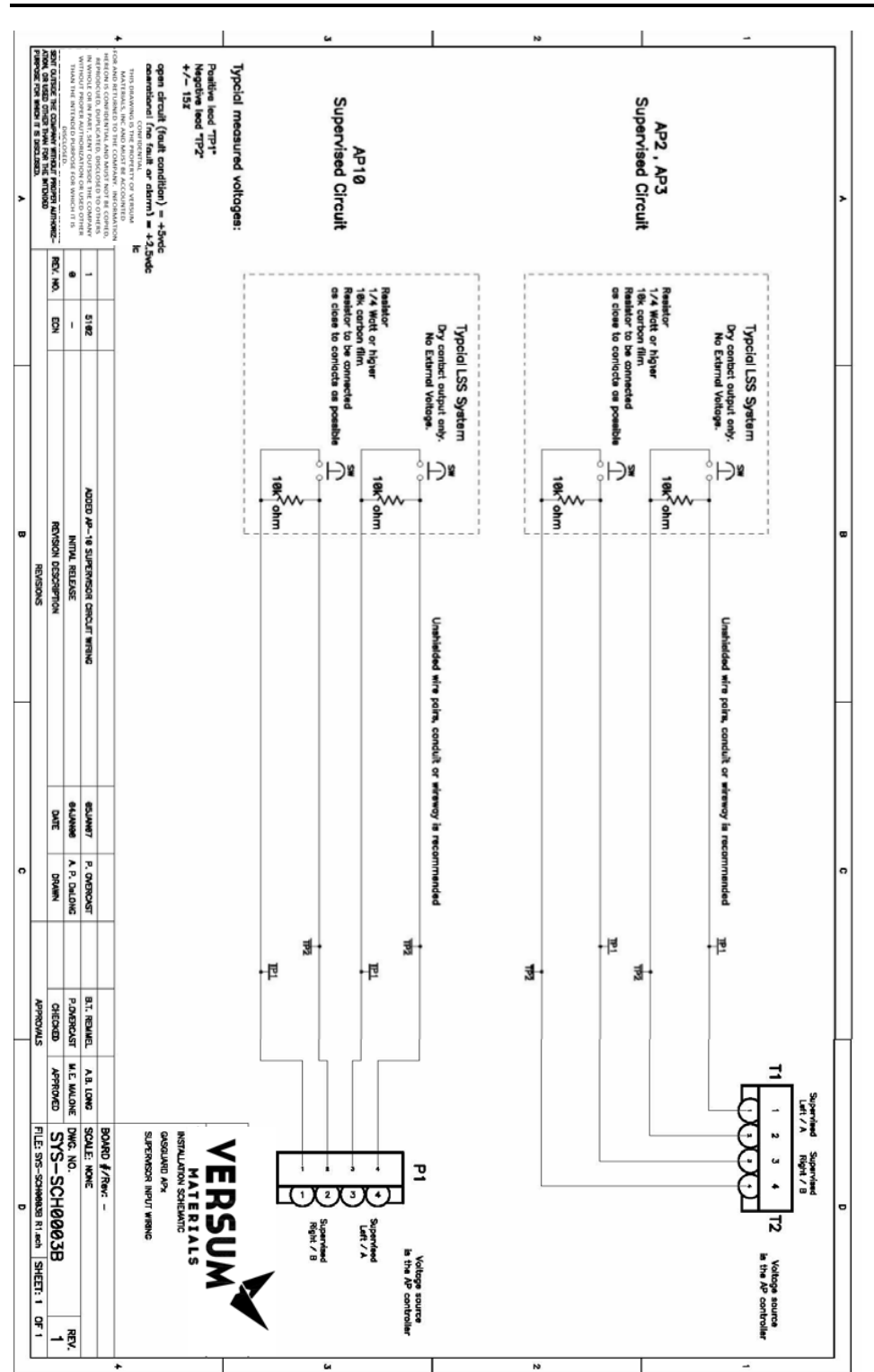

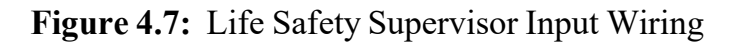

MNL000459.doc

#### Revision 00

09/19/2016

© Versum Materials, Inc. as of the revision and date shown. All rights reserved. Confidential and Proprietary Data

#### Chapter - 4

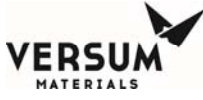

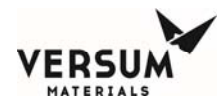

#### 4.4.2 Available External I/O Communications

| Digital Outputs            | Response                                                                            |
|----------------------------|-------------------------------------------------------------------------------------|
| Gas unavailable            | Notify process tool that gas is unavailable                                         |
| Digital Inputs             | Response                                                                            |
| Process tool down          | Prevent GASGUARD System from flowing process gas                                    |
| Process gas leak           | Shutdown GASGUARD System                                                            |
| Remote Shutdown            | Shutdown GASGUARD System                                                            |
| Vent system unavailable    | Prevents purge modes from starting                                                  |
| Emergency Stop             | Hardwire shutdown of GASGUARD system;<br>Local reset required                       |
| Master Solenoid Permissive | Hardwired permissive for master solenoid; allows remote inhibit of master solenoid. |
| Supervised Inputs          | Response                                                                            |
| Remote Shutdown            | Shutdown GASGUARD System                                                            |

MNL000459.doc

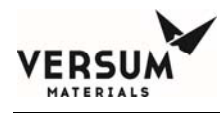

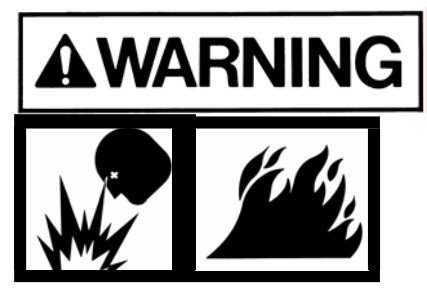

The GASGUARD System is equipped with a "vent unavailable" feature which prevents process gas from being vented from the panel if the scrubber system is not operating. Use of this feature requires the installation of a hardwire between the controller and the scrubber. Failure to utilize this feature may result in the discharge of process gas to a nonfunctioning vent system.

#### **Digital Outputs Dry (Main Processor Relay Pin-Outs)**

| Relay Output # | NO<br>TB-307 | COMMON<br>TB-307 | NC<br>TB-307 |
|----------------|--------------|------------------|--------------|
| 1              | 4            | 3                | 6            |
| 2              | 8            | 7                | 10           |
| 3              | 12           | 11               | 14           |
| 4              | 16           | 15               | 18           |
| 5              | 20           | 19               | 22           |
| 6              | 24           | 23               | 26           |
| 7              | 28           | 27               | 30           |
| 8              | 32           | 31               | 34           |

24 VDC @ 1 Amp maximum

MNL000459.doc

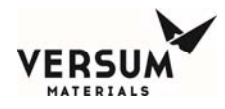

## **Digital Outputs (Optional Expansion)**

*NOTE:* Some systems may be equipped with an optional relay output circuit board in which case additional relays would be available.

| Relay    | NO     | COMMON | NC     |
|----------|--------|--------|--------|
| Output # | TB-308 | TB-308 | TB-308 |
| 9        | 4      | 3      | 6      |
| 10       | 8      | 7      | 10     |
| 11       | 12     | 11     | 14     |
| 12       | 16     | 15     | 18     |
| 13       | 20     | 19     | 22     |
| 14       | 24     | 23     | 26     |
| 15       | 28     | 27     | 30     |
| 16       | 32     | 31     | 34     |

| 24 VDC @ 1 | Amp max. |
|------------|----------|
|------------|----------|

MNL000459.doc

09/19/2016

Chapter - 4

| Digital Input # | Signal<br>TB-309 | 24 VDC+<br>TB-309 |
|-----------------|------------------|-------------------|
| 33              | 2                | 5                 |
| 34              | 4                | 7                 |
| 35              | 6                | 9                 |
| 36              | 8                | 11                |
| 37              | 10               | 13                |
| 38              | 12               | 13                |
| 39              | 14               | 15                |
| 40              | 16               | 15                |
| 41              | 18               | 17                |
| 42              | 20               | 17                |
| 43              | 22               | 19                |
| 44              | 24               | 19                |

## **Digital Inputs (Customer Digital Inputs Pin-Outs)**

MNL000459.doc

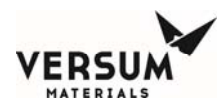

## **Digital Inputs (Optional Expansion)**

Digital inputs supplied power at 24VDC fused @ 500 mA total.

| Digital Input # | Signal TB-<br>5 | 24 VDC+ TB-<br>5 |
|-----------------|-----------------|------------------|
| 45              | 2               | 1                |
| 46              | 4               | 3                |
| 47              | 6               | 5                |
| 48              | 8               | 7                |
| 49              | 10              | 9                |
| 50              | 12              | 11               |
| 51              | 14              | 13               |
| 52              | 16              | 15               |

MNL000459.doc

Revision 00

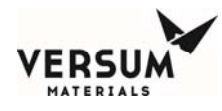

## **Analog Inputs (Optional Expansion)**

Analog inputs supplied power at 24VDC fused @ 100 mA each.

Note: Ground should be connected at pins 33 and 34 of TB-5.

| Analog Input # | Signal TB-<br>5 | 24 VDC+ TB-<br>5 |
|----------------|-----------------|------------------|
| 17             | 18              | 17               |
| 18             | 20              | 19               |
| 19             | 22              | 21               |
| 20             | 24              | 23               |
| 21             | 26              | 25               |
| 22             | 28              | 27               |
| 23             | 30              | 29               |
| 24<br>25<br>26 | 32<br>36<br>28  | 31<br>35<br>27   |
| 20<br>27       | 38<br>40        | 37               |
| 28             | 42              | 41               |
| 29             | 44              | 43               |
| 30             | 46              | 45               |
| 31             | 48              | 47               |

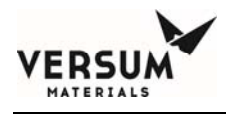

## 4.5 USB Connection Port

An option for the GASGUARD controller is a USB port that is located on the face of the controller, just to the right of the fault alarm light. The USB port allows a USB connection to be made without having to open the controller door. Electrical devices should never be operated, connected to, or disconnected from the USB port unless the area surrounding the equipment is known to be free of flammable material. All controllers with a USB port on the face of the controller will also have a warning label (Figure 4.8) for operation in a flammable area. Figure 4.9 shows the USB port on the face of the controller. The USB port has a cap that can be used to cover the port when not in use (see figure 4.10).

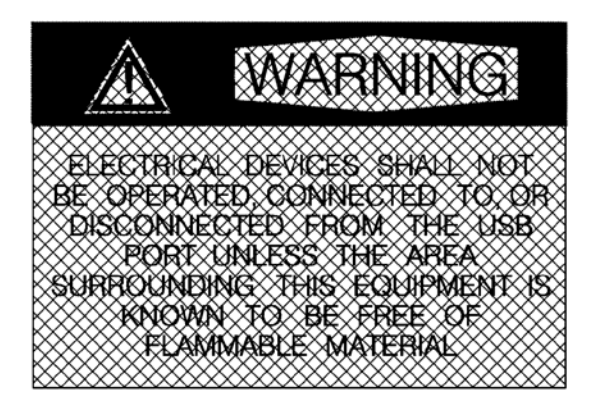

Figure 4.8: USB Port Warning Label

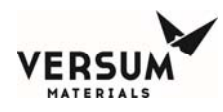

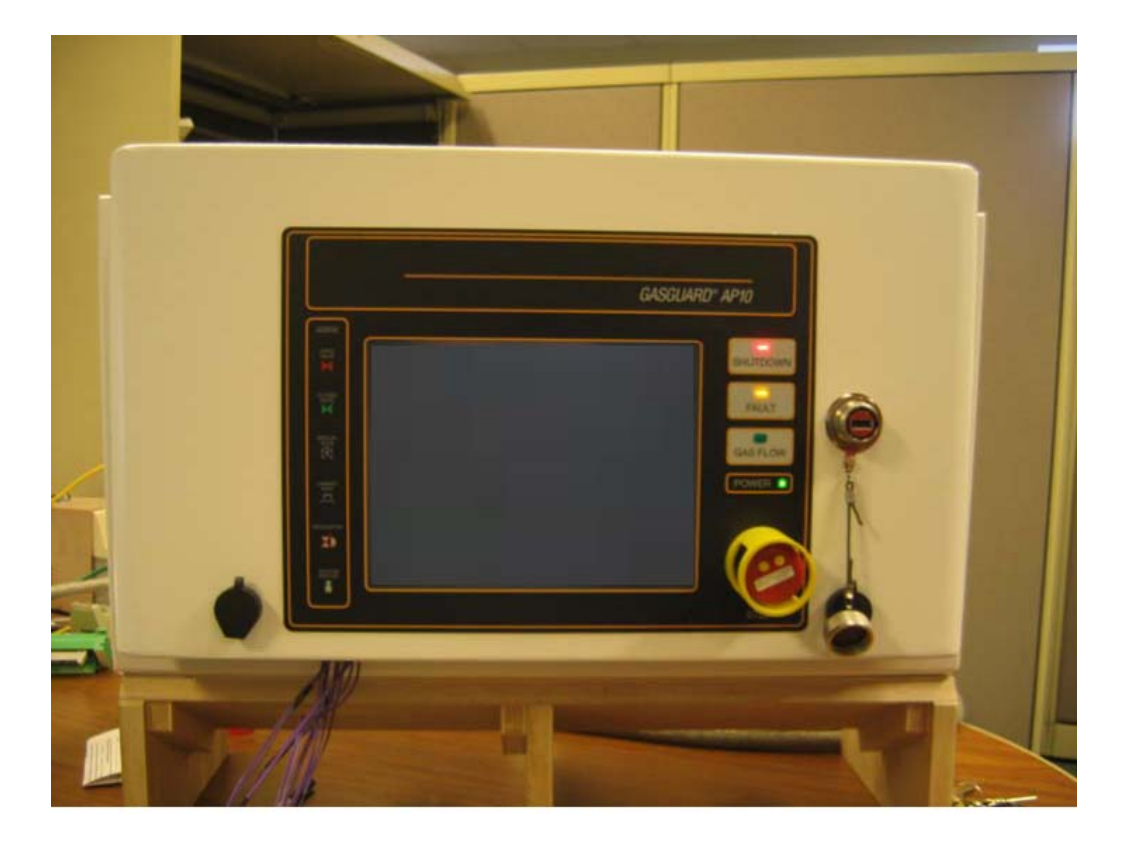

Figure 4.9: AP10 Controller with USB Port on the Face of the Controller

MNL000459.doc

Revision 00

09/19/2016

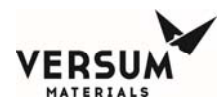

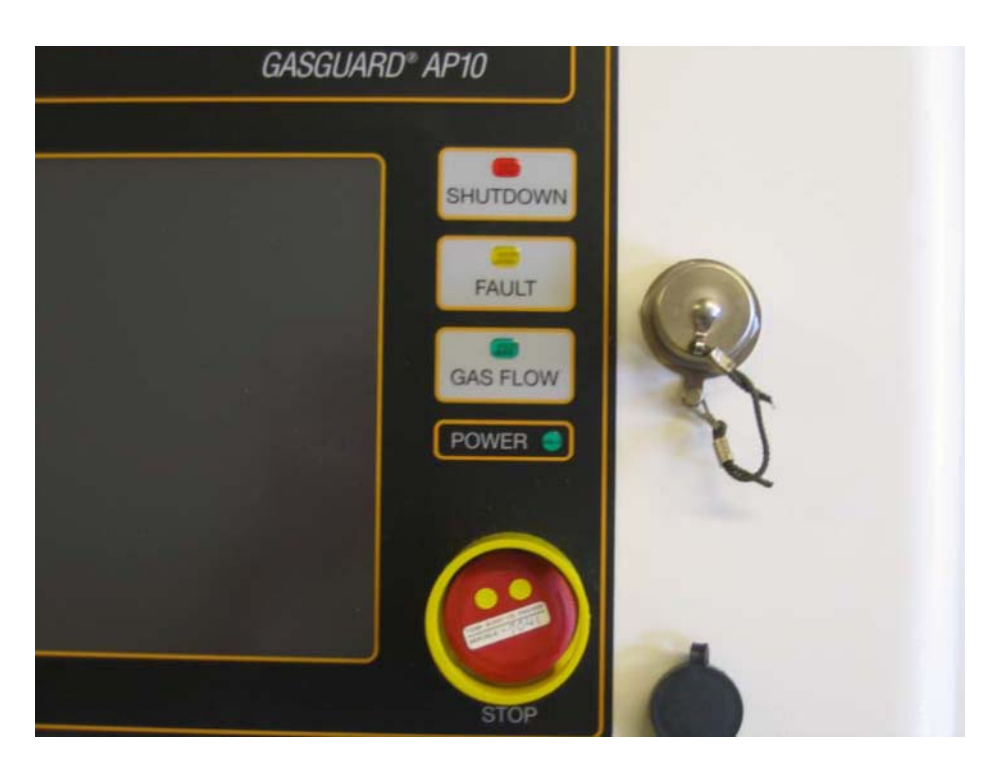

Figure 4.10: AP10 Controller with USB Port Capped

## 4.6 GCS and MMMS GASGUARD Networks

#### 4.6.1 General Description

The GASGUARD Networks provide continuous on-line 24 hour per day monitoring of the status of all connected GASGUARD Cabinets, VMBs and BSGS systems. The GASGUARD AP10 can communicate to GCS (Global Communications System) via MNL000459.doc 09/19/2016

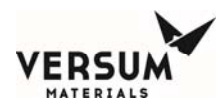

Ethernet or RS-485, with Ethernet being the preferred method. The GASGUARD AP10 can also communicate to MMMS (Megasys Materials Management System) via RS-485 only.

#### 4.6.2 GCS Ethernet Network Wiring Configuration

A GCS is typically integrated into the site's Ethernet network. Figure 4.11 depicts the typical network architecture of a GCS. In most instances, the GCS is connected to two separate networks. One subnet will interconnect only the gas controller equipment, while the other subnet will be the connectivity to the overall site Local Area Network. Using this architecture, the gas controller network traffic will not be adversely affected by other nodes on the site LAN; furthermore, if the site needs to disconnect the GCS from their network -- for instance when a remote support person accesses the system via modem – the ability to monitor the gas controller network will not be affected. The connection to the site LAN allows for connectivity from office PC's to the GCS for WebView sessions as well as ODBC data downloads. The GCS may also be equipped with additional options which will require its connectivity to additional LAN's. Such will be the case if the GCS will need to supply gas availability data to a site's tool annunciation system. GCS uses standard TCP/IP network protocol to communicate over all networks.

Chapter - 4

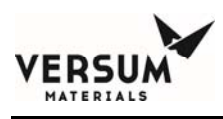

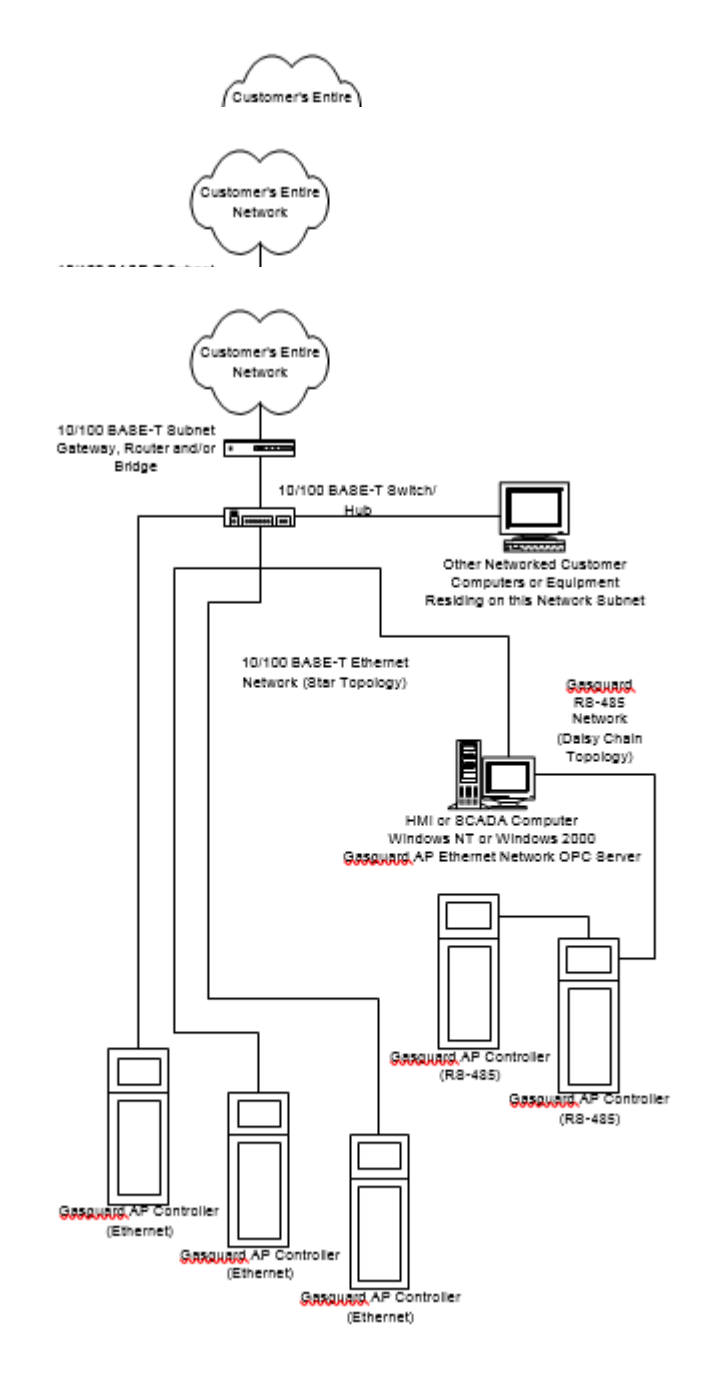

Revision 00

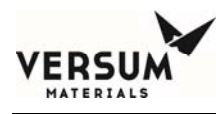

#### 4.6.2.1 Ethernet Devices

GCS can monitor gas supply systems that reside on the same Ethernet network. In most cases, these systems will require IP configuration so that GCS can properly communicate to the system. Unless the GCS and all monitored controllers are on a completely isolated Ethernet network, IP configuration will need to be obtained from site IT services. The IP configuration includes a unique address for each controller as well as the network subnet mask and default gateway address. The table below lists the IP addresses that can not be used with the AP10 controller.

Revision 00

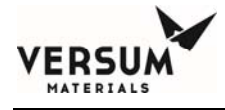

#### **Invalid IP Addresses**

| IP Address                   | Definition                 |
|------------------------------|----------------------------|
|                              |                            |
| 0.0.0.0                      | Default Routing IP Address |
| 255.255.255.255              | Broadcast IP Address       |
| 127.0.0.0 to 127.255.255.255 | Loopback IP Addresses      |
| 224.0.0.0 to 239.255.255.255 | Multicast IP Addresses     |
|                              | Reserved IP Addresses      |
| 240.0.0.0 to 255.255.255.255 |                            |

#### 4.6.2.2 Serial Devices

Systems which communicate via serial (RS-485) means can also be monitored by GCS. In most cases a Remote Serial Port Server will be used to connect the monitored serial devices to the GCS. The Remote Serial Port Server is connected to the GCS server via Ethernet networking using TCP/IP.

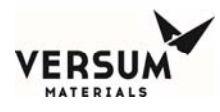

#### 4.6.3 MMMS Network Wiring Configuration

Figure 4.12 shows the MMMS GASGUARD Network Wiring Configuration.

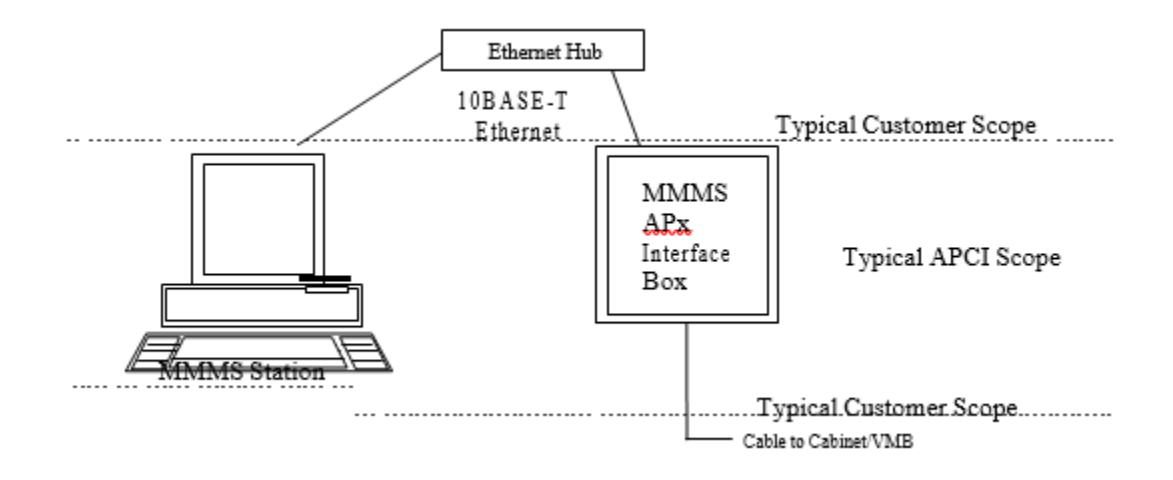

Figure 4.12: MMMS Network Interface

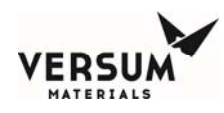

#### 4.6.4 MMMS Network Interface Box

The MMMS Network Interface Box consists of a rack enclosure which contains a RS-232 communications processor and a bank of RS-485 converter boards. The cabling which connects to the cabinet and VMB controllers is terminated to the rear of the RS-485 converter rack via screw terminals. Each of the 16 ports is provided with a set of screw terminals. The RS-232 communications processor has a single 10BASE-T Ethernet connection and an AUI type Ethernet connection on its rear apron. This Ethernet connection is used for connecting the communications processor to the MMMS station. The provided AUI port can be used in installations where the Ethernet connection available is other than 10BASE-T, and accepts a variety of standard Ethernet converter modules.

The MMMS Network Interface Box was designed to allow front and back access to the rack mounted components, even if the assembly was wall mounted. To accomplish this, the box is double hinged, and contains conduit penetration areas on the top and bottom of the rear stationary section. This conduit area is used for the connections to the RS-485 signal wires (to the cabinets), Ethernet, and for power connections.

The MMMS Network Interface Box was designed with additional space to allow for the field installation of an additional communications processor and an addition bank of RS-485 converter boards to expand the number of available ports from 16 to 32.

MNL000459.doc

Revision 00

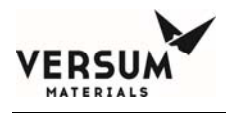

### 4.6.5 GCS/MMMS RS-485 Network Field Wiring

Figure 4.13 shows the daisy-chain RS-485 network wiring configuration between the GASGUARD AP10 controllers and the network host computer. It is the customer's responsibility to install and ensure the integrity of all interconnect wiring between the GASGUARD AP10 controllers and the network host computer.

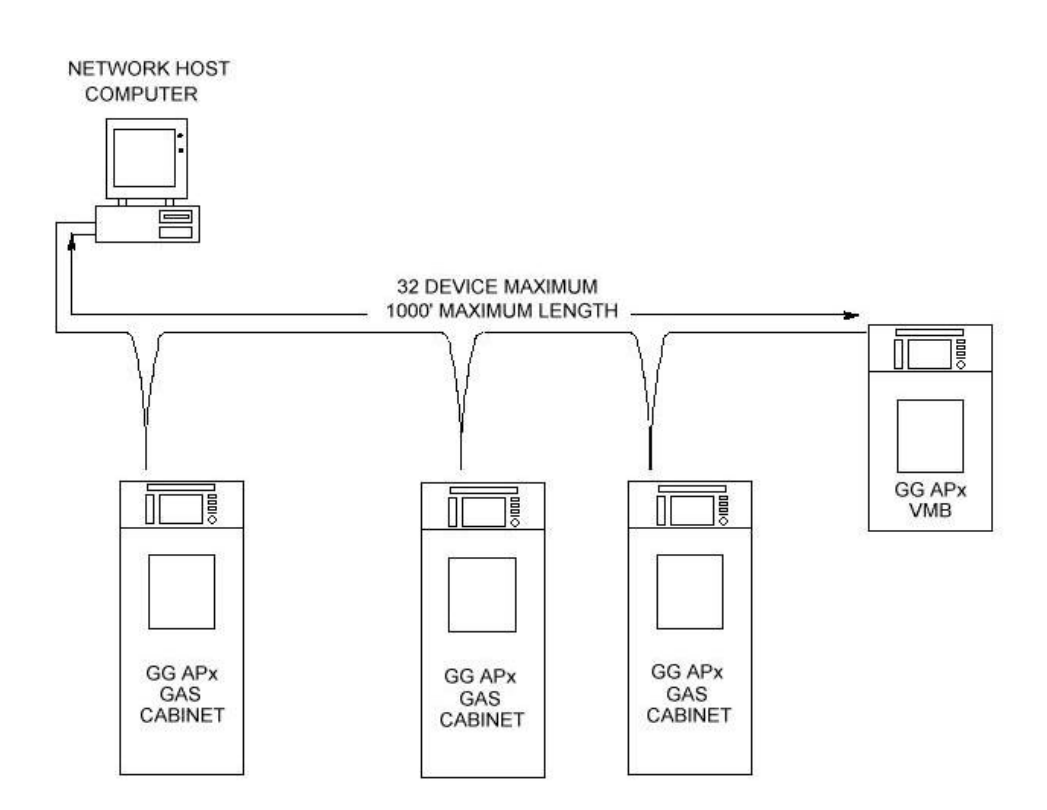

#### Figure 4.13: Daisy-Chain RS-485 Network Wiring Configuration

MNL000459.doc

Revision 00

09/19/2016

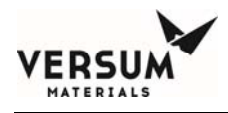

Figure 4.14 shows the GCS/MMMS RS-485 network field wiring between GASGUARD cabinets/VMBs and the GASGUARD Interface Box. Cable specifications follow:

Recommended cable - RJ-45 Category 5 10 Base T' Standard Network wire.

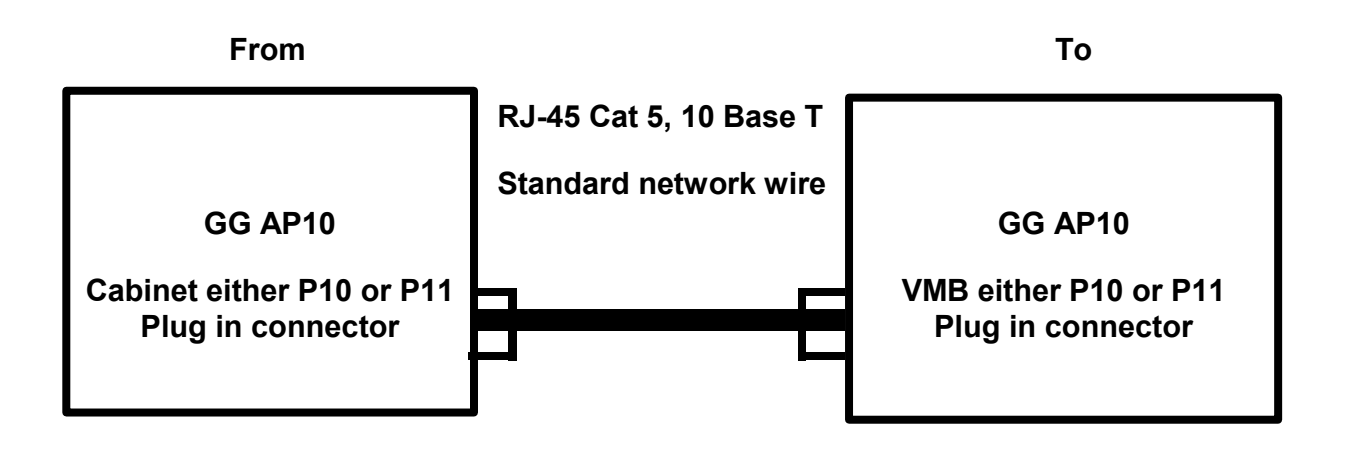

Figure 4.14: RS-485 Network Field Wiring Between Cabinets/VMBs

Revision 00
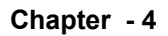

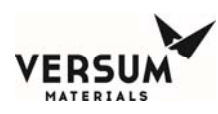

# 4.6.6 GASGUARD AP10 Controller Connections

Network electrical connections are made on the main interface board. The main interface board is the large circuit board located directly below the two PC/104 stacks. The network connections are all RJ-45 connectors which can be accessed and viewed from the front of the controller.

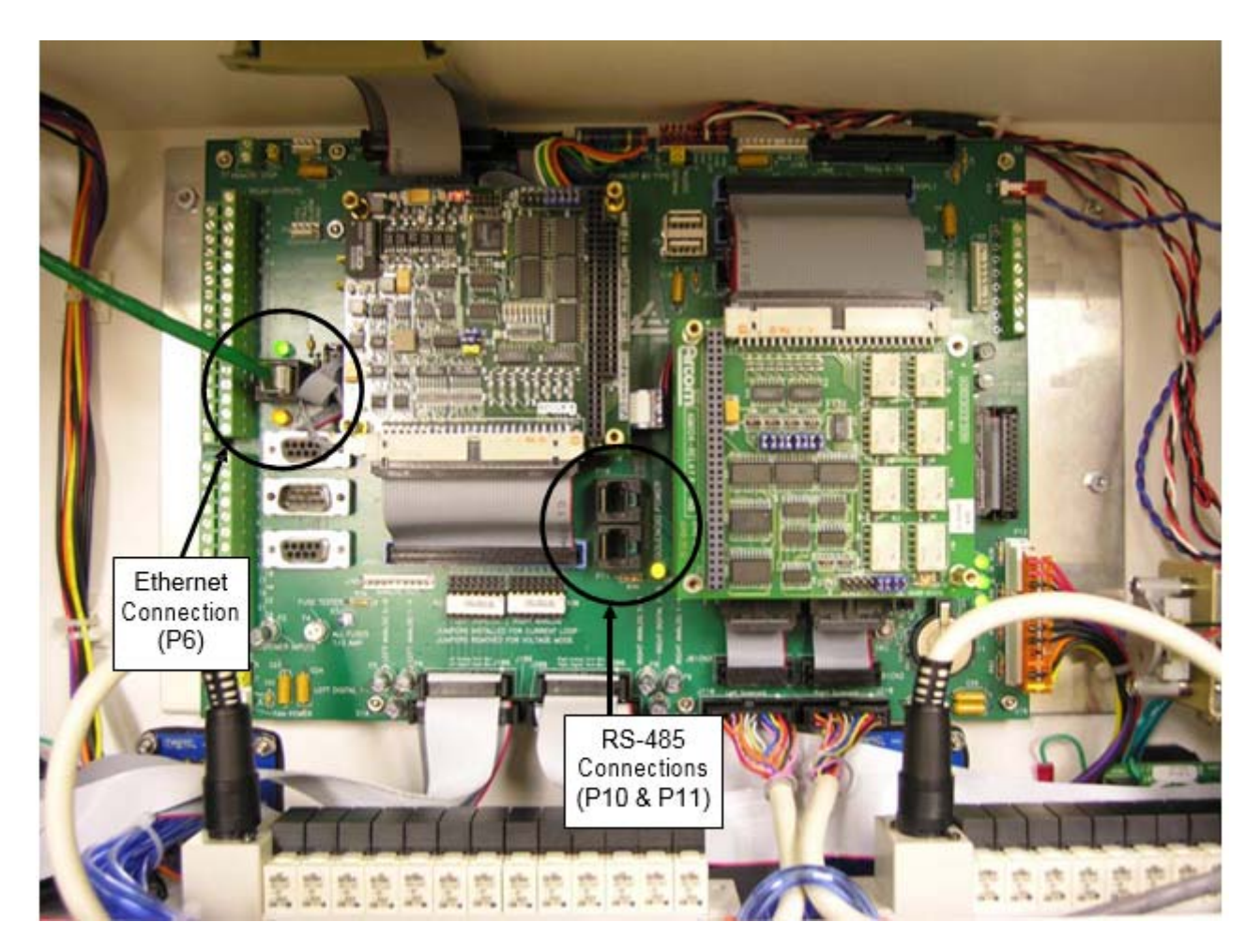

See Figure 4.15 for the location of the network connections on the main processor

# **Figure 4.15:** Bottom View of the GASGUARD AP10 Controller Main Interface Board

MNL000459.doc

Revision 00

09/19/2016

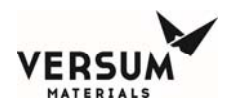

## 4.7 Explosive Atmosphere (ATEX) Installations

Gasguard AP10 controllers that have either of the labels shown in Figures 4.15 or 4.16 have been certified to comply with European Union ATEX Directive 94/9/EC of the European Parliament and Council when properly installed in accordance with the guidelines and instructions referenced in this section.

Gasguard AP10 controllers with the following labels attached for explosion protection are of Group II, Category 3; intended for use only in areas where explosive atmospheres of gas are unlikely to occur, or if they do occur are likely to do so infrequently or for a short period.

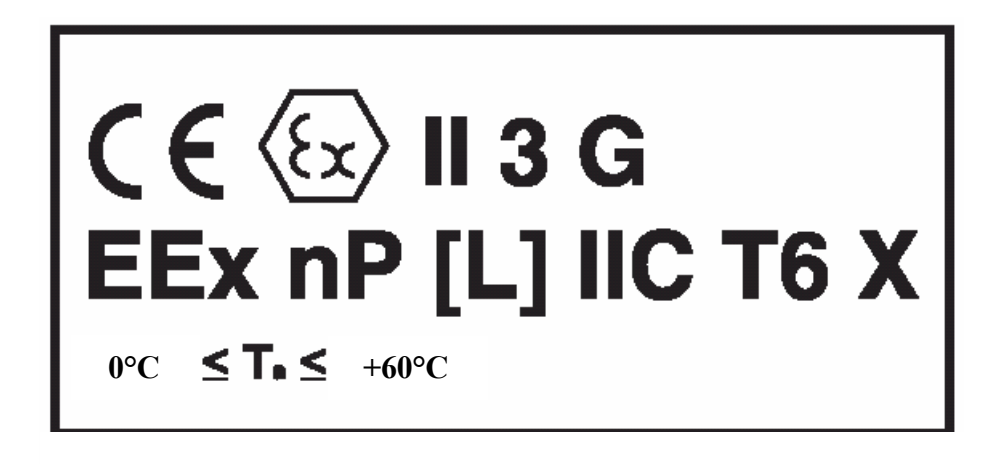

### Figure 4.15: AP10 ATEX Label for Systems without a Heater

Revision 00

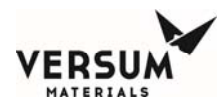

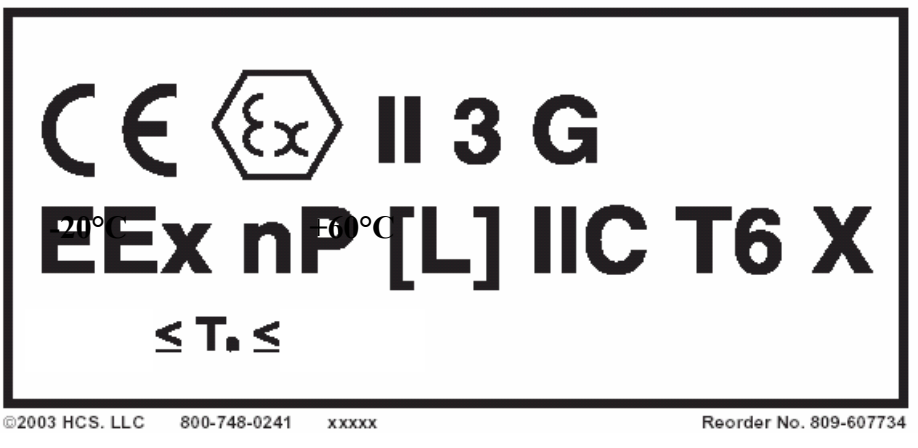

Figure 4.16: AP10 ATEX Label for Systems with a Heater

# 4.7.1 Label Markings

The ATEX label placed on the AP10 controller includes the following information (symbols follow in order starting at the upper left corner):

- The CE Symbol which reflects conformity with the European Directives
- The Hexagonal "Ex" Symbol for Explosive Atmosphere
- The equipment group symbol for the electrical apparatus which is II. All industry gases are classified as Group II gases.
- The equipment category number 3. The equipment category number 3 means the equipment is suitable for an environment where an explosive atmosphere

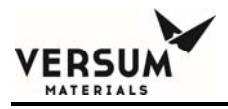

is unlikely to occur, occurs infrequently, or occurs for only a short period of time.

- The atmosphere symbol "G". "G" means that product is safe in an explosive GAS atmosphere.
- Symbol "EEx". This symbol stands for the equipment has been tested under the latest European Harmonized Standard for use in Explosive Atmospheres.
- Symbol 'n' for non-sparking apparatus when in normal operation. This symbol also means a fault capable of causing an ignition is unlikely to occur.
- Symbol "P" for enclosed with simplified pressurization. Simplified pressurization prevents the ingress of an explosive atmosphere to a space that may contain a source of ignition. This is used for the controller.
- Symbol "L" for energy-limited apparatus. In the piping cabinet, electrical equipment can not produce enough energy to be an effective source of ignition.
- Symbol "IIC' for the apparatus subgroup. IIC indicates that little energy is required for an ignition.
- The symbol indicating the temperature class, T6. T6 indicates that the maximum surface temperature does not exceed 85°C.
- The symbol "X" for special conditions of installation and relevant use for safety. The normal ambient temperature range in the ATEX standard is considered to be -20°C to 40°C. Since the temperature range for systems with and without a heater varies from the normal range, an X is included on the label markings.
- The ambient temperature range, Ta.

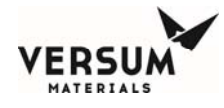

# **4.7.2 Special Conditions for Safe Use (X)**

## • Environmental Limits

- Gasguard AP10 controllers are intended for indoor installation. They have been evaluated for installation in locations providing adequate protection against the entry of water.
- AP10 controllers without a heater are intended for use in ambient temperatures in the range of 0°C to +60°C and should not be used outside this range. AP10 controllers with a heater are intended for use in ambient temperatures in the range of -20°C to +60°C and should not be used outside this range.
- DO NOT rub the surface of the touch screen with a dry cloth. Electrostatic charge generated by the friction may result. When cleaning the face with a damp cloth, take the measures of an electrostatic discharge such as earth band, ionic shower, etc.

### Installation Conditions

- When installing the equipment, appropriate precautions must be taken to ensure that the equipment has been connected to earth. Refer to Section 4.1 of this manual for more information.
- Installation of this equipment shall be carried out in accordance with the installation standards for potentially explosive atmospheres. Installation, startup and maintenance must be carried out only by personnel trained in explosion protection.
- Power Supply
  - Input power supply specs must not exceed the maximum values as listed in Section 4.2 of this manual.

MNL000459.doc

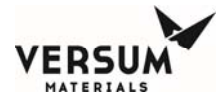

#### • Maintenance

- Before opening the controller enclosure ensure that there is no danger of explosion in the atmosphere and wait at least 10 minutes after the power has been removed.
- Before turning the power supply ON, be sure to close the enclosure cover tightly and securely fasten the latch. Ensure that z purge is operating and functional for at least 20 minutes prior to turning the power on.
- The AP10 controller is not field repairable. Only Versum Materials, Inc. qualified personnel should service the controller. Substitution of components (other than those recommended by Versum Materials, Inc.) may impair its suitability for use in hazardous locations.

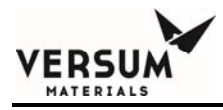

# **Section 5: Helium Leak Testing**

All personnel **must** be trained in helium leak detector operations. Consult your leak detector manufacturer for leak detector operations training.

The customer is responsible for ensuring that all field piping to the GASGUARD Source System be completely leak tight. Leak testing should be performed in accordance with the current industry standard, SEMI (Semiconductor Equipment and Materials International) #F1-90, Specification for Leak Integrity of Toxic Gas Piping Systems and all applicable codes. A suitable helium leak detector is required to attain the level of sensitivity required by the above standard.

There are several methods of helium leak testing. The two most often used are:

Inboard - The component being tested is evacuated to a negative pressure and sprayed externally with helium.

Outboard - The component is pressurized with helium and sniffed externally with the detector.

NOTE: It is recommended that the internal GASGUARD Source System tubing, which was helium leak tested at the factory, be rechecked at this time to ensure no leaks have developed during installation or shipment. Consult Versum Materials for proper helium leak detection procedures.

In order to adequately leak test the GASGUARD Source System internal and external piping, the pneumatic emergency shutoff and auto-crossover valves MNL000460.doc Revision 00 09/19/2016

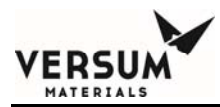

within the cabinet must be operated. These valves can be manually opened and closed through "Manual Mode" operation on the front keypad of the GASGUARD controller. Versum Materials **strongly recommends** that all operators receive training by an Versum Materials representative prior to operating the GASGUARD Source System in "Manual Mode". Operations training is an additional service provided for a cost. The cost of this service may have been *pre-arranged* during the sale and scope review of the project. Contact your Versum Materials representative to discuss this.

To operate these valves, the pneumatic supply hookup (Section 3.6 of this manual) and the electrical power connection (Section 4.2 of this manual) installation must be completed.

## How to Perform Helium Leak Checking in Manual Mode

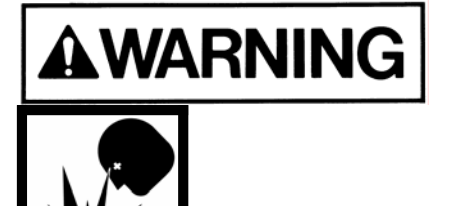

Operating in Manual Mode can cause the following hazards which can result in PERSONAL INJURY OR DEATH.

- Process gas could be forced into the purge panel and/or purge gas cylinder.
- Opening purge panel valves when high pressure process gas is present.
- High pressure process gas could be unintentionally vented.
- Opening vent valves when high pressure process gas is present.

MNL000460.doc

Revision 00

09/19/2016

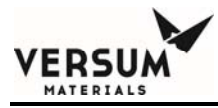

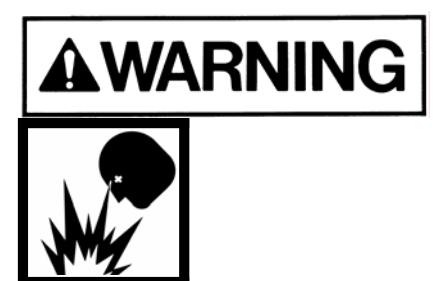

No <u>process gas cylinders</u> should be connected at this time. If one is or was connected, <u>do not</u> <u>continue</u>, as personal injury or death can result. Contact your Versum Materials representative for system verification.

NOTE: Due to the potential hazards listed above, Manual Mode operation requires a second or higher level security code.

NOTE: Prior to shipment, the GASGUARD Source System panel has been certified to strict cleanliness specifications. Improper operation of the valves in ''Manual Mode'' could result in contamination of the gas panel

*NOTE:* A pneumatic supply connected to the controller with 85-95 psig (5.9-6.6 barg) of nitrogen must be available to actuate the valves.

NOTE: Shutdown alarms (indicated by the red SHUTDOWN LED being lit) will not allow you to access and open valves in manual mode, therefore making a leak test invalid. If a shutdown alarm is present, contact you Versum Materials representative for system verification prior to leak testing.

Enter second level (or higher) security code (check with appropriate Versum Materials representative for proper password) as follows:

Touch anywhere on the graphics portion of the screen. You

will see a pop-up window entitled: "Password" Using the

MNL000460.doc

Revision 00

09/19/2016

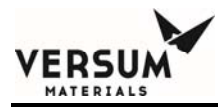

keypad, type in the password.

Press OK

If the password is correct, the Main Menu will be displayed. If the password is incorrect, "Invalid Password" will be displayed at the base of the pop-up window.

From the Main Menu screen, select which process line using the drop down menu or the left and right arrow keys.

Press the Manual Mode pushbutton.

Another window will pop-up entitled: "Manual Mode"

A legend, located on the graphics panel, indicates the valve status color scheme. The legend shows which color (red or green) is used to designate if a valve is open or closed.

Follow the procedures below to open and close valves. (Valves that can be controlled manually are shown highlighted with a yellow square box around them.)

#### To open a valve:

Select the valve by touching the screen.

The valve state menu will appear.

Confirm that you want to open the valve by pressing "OPEN VALVE".

Pressing CANCEL will close the menu leaving the valve closed.

MNL000460.doc

Revision 00

09/19/2016

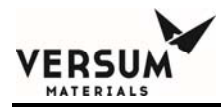

## To close a valve:

Select the valve by touching the screen.

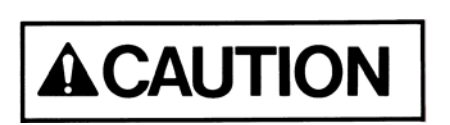

Extreme care must be taken when operating valves manually. Only those valves required for adequate leak testing should be opened.

When leak testing is complete, press "CANCEL" to return to the Main Menu.

NOTE: Any valves left in open position will be closed automatically.

From the Main Menu screen, press "LOGOUT" to return to normal display.

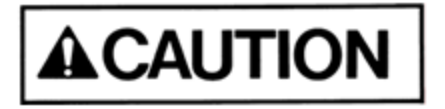

Source System must not be left unattended in Manual Mode, as access to the system in Manual Mode is open to anyone.

MNL000460.doc

Revision 00

09/19/2016

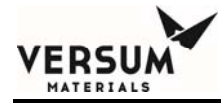

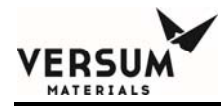

# Section 6: Source System Functional Checklist

After all connections have been made and installation of the gas source system is complete, the appropriate Versum Materials, Inc. Representative should be contacted to schedule the final on-site gas source system functional check. This functional check must be made prior to start-up. The functional check is an additional service provided for a cost. The cost of this service may have been *pre-arranged* during the sale and scope review of the project. Contact your Versum Materials, Inc. Representative to discuss this. The Versum Materials, Inc. Technical Representative and/or Megasys<sup>®</sup> Technician will ensure that all the mechanical and electrical components in the gas source systems are functioning properly and all programmed sequences are operational.

A copy of the completed source system functional checklist should be supplied to Versum Materials, Inc. for placement into the source system maintenance file. The Source System Utility Checklist is found on the following two pages.

MNL000461.doc

Revision 00

09/19/2016

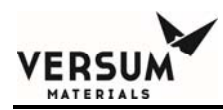

# Source System Utility Checklist

|               | 1.       | Cabinet located and mounted to floor (see Section 2).                                                                 |
|---------------|----------|----------------------------------------------------------------------------------------------------|
|               | 2.       | Cabinet exhaust duct installed, functioning and monitored for loss of exhaust (see Section 3.7).                      |
|               | 3.       | Sprinkler line installed (if applicable) and pressurized (see Section 3.8).                                           |
|               | 4.       | Grounding wire installed (cabinet and controller) and checked for less than 1 ohm resistance (see Section 4.1).       |
|               | 5.       | Electrical power (120/240 VAC, 50/60 Hz) connected (see Section 4.2).                                                 |
|               | 6.       | Remote I/O wiring installed and checked (see Section 4.3).                                                            |
|               | 7.       | Gasguard Network wiring installed (if applicable) and configured on the host (see Section 4.5 and 4.6).               |
|               | 8.       | Process line installed and helium leak tested (see Section 3.2).                                                      |
|               | 9.       | Vent line installed and helium leak tested (see Section 3.3).                                                         |
|               | 10.      | Venturi line installed, leak tested and 75-95 psig (5.2-6.6 barg) of nitrogen available (see Section 3.4).            |
|               | 11.<br>- | Purge line installed and helium leak tested (see Section 3.5). (If external purge cylinder utilized.)                 |
| MNL000461.doc |          | Revision 00 09/19/2016                                                                                                |
|               |          | © Versum Materials, Inc. as of the revision and date shown. All rights reserved.<br>Confidential and Proprietary Data |

Page

# VERSUM

| <br>12. Pneumatic supply connected to controller and 85-95 psig<br>max. (5.9-6.6 barg) of nitrogen available (see Section 3.6). |
|----------------------------------------------------------------------------------------------------|
| <br>13. AP10 source system internal piping helium leak tested (see Section 5).                                                  |
| <br>14. Purge cylinder available.                                                                                               |
| <br>15. Hazardous gas monitor installed and operating.                                                                          |
| <br><ul><li>16. Properly sized RFO installed in process cylinder valve (see Section 3.11).</li></ul>                            |

09/19/2016

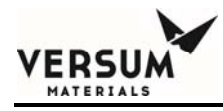

Inspection Sign-Offs

Electrical

Mechanical

Quality

Safety

VERSUM MATERIALS, INC. (Field Start-Up Checklist Complete)

MNL000461.doc

Revision 00

09/19/2016

 $\ensuremath{\mathbb{C}}$  Versum Materials, Inc. as of the revision and date shown. All rights reserved. Confidential and Proprietary Data

Page - 4

# VERSUM MATERIALS, INC. AP10 SOURCE SYSTEM FIELD START-UP CHECKLIST page 1 of 7

| CUSTOMER           | SYSTEM #   | _SERIAL #   |
|--------------------|------------|-------------|
| DEVICE DESCRIPTION |            | MODEL#      |
| GAS TYPE           | START DATE | FINISH DATE |
| TOOL NAME          | TECH REP   |             |
|                    |            |             |

CUSTOMER SYSTEM LABEL

ERSUM

#### **VISUAL INSPECTION**

| PIPING/MECHANICAL Ch                                     | eck off line item when completed |                   |  |  |  |
|----------------------------------------------------------|----------------------------------|-------------------|--|--|--|
| Sig                                                      | and date when section            | completed         |  |  |  |
|                                                          | Left side or single              | <b>Right side</b> |  |  |  |
| Perform visual inspection to verify all mechanical and   |                                  |                   |  |  |  |
| electrical connections have been made.                   |                                  |                   |  |  |  |
| System labeled correctly per Specification Sheet.        |                                  |                   |  |  |  |
| System information received: (circle)                    |                                  |                   |  |  |  |
| Specification Sheet, Flow Schematic,                     |                                  |                   |  |  |  |
| Customer I/O Drawing,                                    |                                  |                   |  |  |  |
| Inspection and Test sheet (leak test and certification), |                                  |                   |  |  |  |
| Quality Inspection and Test sheet (functional test),     |                                  |                   |  |  |  |
| Installation and Operation Manual                        |                                  |                   |  |  |  |
| All open connections sealed                              |                                  |                   |  |  |  |
| General appearance satisfactory                          |                                  |                   |  |  |  |
| Verify leak test from gas bottle to P.O.U. complete      |                                  |                   |  |  |  |
| Verify corrosive or toxic scrubber and incinerator       |                                  |                   |  |  |  |
| operational and running                                  |                                  |                   |  |  |  |
| Pitot tube installed with correct 90° orientation        |                                  |                   |  |  |  |
| Sprinkler line installed (except ClF3)                   |                                  |                   |  |  |  |
| Tel tails installed                                      |                                  |                   |  |  |  |
| Verify cabinet exhaust is functioning                    |                                  |                   |  |  |  |
| Panel under pressure 20 psig ≥ ≤ 25 psig                 |                                  |                   |  |  |  |
| $(1.4 \text{ barg} \ge \le 1.7 \text{ barg})$            |                                  |                   |  |  |  |
| Correct process purifier installed per gas service       |                                  |                   |  |  |  |
| Cylinder conn. seating surface condition acceptable      |                                  |                   |  |  |  |
| Verify and record cylinder orifice size (see Section     |                                  |                   |  |  |  |
| 3.11 and warnings Section 8.3)                           |                                  |                   |  |  |  |

MNL000461.doc

Revision 00

09/19/2016

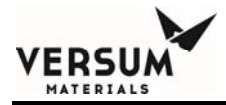

| Shelf kit installed and adjusted       |  |
|----------------------------------------|--|
| Cyl. Chains / Cyl. Straps (circle)     |  |
| Trickle purge gasket installed         |  |
| Correct venturi pressure present       |  |
| Minimum 75 psig (5.2 barg)             |  |
| Correct pneumatic pressure present     |  |
| 85 psig to 95 psig max. (5.9-6.6 barg) |  |
| Purge cylinder installed               |  |
| Gas detection system operational       |  |
| Secondary containment installed        |  |

MNL000461.doc

Revision 00

09/19/2016

# VERSUM MATERIALS, INC. AP10 SOURCE SYSTEM FIELD START-UP CHECKLIST $_{\rm page \, 2 \, of \, 7}$

| PIPING/MECHANICAL (cont.)               | Check off line item when completed<br>Sign and date when section completed |            |  |  |  |
|-----------------------------------------|----------------------------------------------------------------------------|------------|--|--|--|
|                                         | Left side or single                                                        | Right side |  |  |  |
| Pneumatics for cylinder valve operator, |                                                                            |            |  |  |  |
| Or CGA Cylinder Indicator installed     |                                                                            |            |  |  |  |
| Verify and record flow switch rating    | See Quality Inspection and Test Sheet                                      |            |  |  |  |
| High pressure flow switch rating        |                                                                            |            |  |  |  |
| Low pressure flow switch rating         |                                                                            |            |  |  |  |
| SECTION COMPLETED SIGNATURE             |                                                                            | DATE       |  |  |  |

Notes:\_\_\_\_\_

| ELECTRICAL Sign                             | Check off line item when completed<br>and date when section is completed |              |  |  |  |
|---------------------------------------------|--------------------------------------------------------------------------|--------------|--|--|--|
|                                             | Left side or single                                                      | Right side   |  |  |  |
| Earth ground installed                      |                                                                          |              |  |  |  |
| 120v/220v/24v electrical complete (circle)  |                                                                          |              |  |  |  |
| Graphics panel condition satisfactory       |                                                                          |              |  |  |  |
| Elect. sealoffs poured                      |                                                                          |              |  |  |  |
| I/O wired per DWG # EE-                     |                                                                          |              |  |  |  |
| VERSUM MATERIALS, INC. supplied temperature |                                                                          |              |  |  |  |
| Verify temperature control power            |                                                                          |              |  |  |  |
| Verify heat tape power                      |                                                                          |              |  |  |  |
|                                             | Jacket temp.                                                             | Jacket temp. |  |  |  |
|                                             | Set point                                                                | Set point    |  |  |  |
| SECTION COMPLETED SIGNATURE                 | DATE                                                                     |              |  |  |  |

| CONTROLLER                                                                                                    | Left side or single    | <b>Right side</b> |
|----------------------------------------------------------------------------------------------------|------------------------|-------------------|
| Seat all circuit boards, eproms and ribbon cable<br>connections ( caution: remove power before<br>removing eproms or circuit boards) |                        |                   |
| Does the Graphic Insert match the Configuration                                                                                      |                        |                   |
| E-stop guard in place                                                                                                    |                        |                   |
| Remove pneumatic bulkheads f                                                                                                    | from the back of the c | ontroller.        |
| Do all valves operate                                                                                                    |                        |                   |

MNL000461.doc

Revision 00

09/19/2016

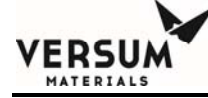

| Manual mode operation                                           |  |  |  |  |  |  |  |  |
|-----------------------------------------------------------------|--|--|--|--|--|--|--|--|
| No audible solenoid leaks                                       |  |  |  |  |  |  |  |  |
| Re-install pneumatic bulkheads from the back of the controller. |  |  |  |  |  |  |  |  |
| Firmware Versions:                                              |  |  |  |  |  |  |  |  |
| Core                                                            |  |  |  |  |  |  |  |  |
| Display                                                         |  |  |  |  |  |  |  |  |
| I / O                                                           |  |  |  |  |  |  |  |  |
| Network                                                         |  |  |  |  |  |  |  |  |
| Core Boot Loader                                                |  |  |  |  |  |  |  |  |
| Display Boot Loader                                             |  |  |  |  |  |  |  |  |
| Configuration File Rev.                                         |  |  |  |  |  |  |  |  |
| External Shutdown wired                                         |  |  |  |  |  |  |  |  |
| Supervisory circuit utilized                                    |  |  |  |  |  |  |  |  |
| Correct program loaded / version                                |  |  |  |  |  |  |  |  |
| Program name and date                                           |  |  |  |  |  |  |  |  |
| Life safety system utilized ( yes / no )                        |  |  |  |  |  |  |  |  |

MNL000461.doc

Revision 00

09/19/2016

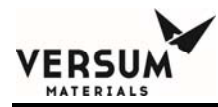

#### VERSUM MATERIALS, INC. AP10 SOURCE SYSTEM FIELD START-UP CHECKLIST Page 3 of 7

| CONTROLLER (cont.)                                 | Left side or single Right side |  |  |  |  |  |  |  |  |  |
|----------------------------------------------------|--------------------------------|--|--|--|--|--|--|--|--|--|
| Verify port and loop # indicated on the controller |                                |  |  |  |  |  |  |  |  |  |
|                                                    |                                |  |  |  |  |  |  |  |  |  |
| Source system name                                 |                                |  |  |  |  |  |  |  |  |  |
| Port number                                        |                                |  |  |  |  |  |  |  |  |  |
| Channel number                                     |                                |  |  |  |  |  |  |  |  |  |
| IP Address (Ethernet Only)                         |                                |  |  |  |  |  |  |  |  |  |
| IP Subnet Mask (Ethernet Only)                     |                                |  |  |  |  |  |  |  |  |  |
| Default Gateway (Ethernet Only)                    |                                |  |  |  |  |  |  |  |  |  |
| AP10 source system communicating with network      |                                |  |  |  |  |  |  |  |  |  |
| Controller door adjustment                         |                                |  |  |  |  |  |  |  |  |  |
| $Z - purge set @ \ge 0.1" H20 (24.9 Pa)$           |                                |  |  |  |  |  |  |  |  |  |

SECTION COMPLETED SIGNATURE \_\_\_\_\_ DATE \_\_\_\_\_

**CALIBRATION** Verify analog scaling (psig) with program documentation

Transducers must be powered up a minimum of 15 minutes. Zero and span should be checked a minimum of 4 times to insure repeatability

| Check and record the pressure before and after calibration in psig |              |        |       |            |          |           |        |       |          |       |           |
|--------------------------------------------------------------------|--------------|--------|-------|------------|----------|-----------|--------|-------|----------|-------|-----------|
| Analog #                                                           | Label        |        | Ι     | eft side o | r single |           |        |       | Right si | de    |           |
|                                                                    | (Left/right) | Zero   | Zero  | Span       | Span     | Completed | Zero   | Zero  | Span     | Span  | Completed |
|                                                                    |              | before | after | before     | after    |           | before | After | before   | after |           |
| 1                                                                  |              |        |       |            |          |           |        |       |          |       |           |
| 2                                                                  |              |        |       |            |          |           |        |       |          |       |           |
| 3                                                                  |              |        |       |            |          |           |        |       |          |       |           |
| 4                                                                  |              |        |       |            |          |           |        |       |          |       |           |
| 5                                                                  |              |        |       |            |          |           |        |       |          |       |           |
| 6                                                                  |              |        |       |            |          |           |        |       |          |       |           |
| 7                                                                  |              |        |       |            |          |           |        |       |          |       |           |
| 8                                                                  |              |        |       |            |          |           |        |       |          |       |           |

**CALIBRATION** Verify analog scaling (psig) with program documentation

Transducers must be powered up a minimum of 15 minutes. Zero and span should be checked a minimum of 4 times to insure repeatability

| Check and record the pressure before and after calibration in psig |              |        |                     |        |       |           |        |       |          |       |           |
|--------------------------------------------------------------------|--------------|--------|---------------------|--------|-------|-----------|--------|-------|----------|-------|-----------|
| Analog #                                                           | Label        |        | Left side or single |        |       |           |        |       | Right si | ide   |           |
|                                                                    | (Left/right) | Zero   | Zero                | Span   | Span  | Completed | Zero   | Zero  | Span     | Span  | Completed |
|                                                                    |              | before | after               | before | after |           | before | After | before   | after |           |
| 9                                                                  |              |        |                     |        |       |           |        |       |          |       |           |
| MNLO                                                               | )00461.doc   |        |                     |        | Revis | ion 00    |        |       |          | 09/   | /19/2016  |

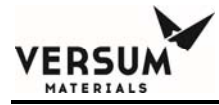

| 10 |  |  |  |  |  |  |
|----|--|--|--|--|--|--|
| 11 |  |  |  |  |  |  |
| 12 |  |  |  |  |  |  |
| 13 |  |  |  |  |  |  |
| 14 |  |  |  |  |  |  |
| 15 |  |  |  |  |  |  |
| 16 |  |  |  |  |  |  |

# SECTION COMPLETED SIGNATURE \_\_\_\_\_ DATE \_\_\_\_\_

Notes:

MNL000461.doc

Revision 00

09/19/2016

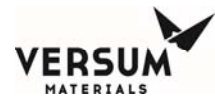

### VERSUM MATERIALS, INC. AP10 SOURCE SYSTEM FIELD START-UP CHECKLIST page 4 of 7

| FUNCT      | IONAL TEST - DIGITAL ALARMS                                      |             |         |
|------------|------------------------------------------------------------------|-------------|---------|
| Record la  | bel from software documentation. Record, verify and test the dig | ital        |         |
| alarms ar  | d the hardwire shutdowns. Note: Jumper must be removed for       |             |         |
| hardwire   | shutdown to be activated.                                        |             |         |
| Digital In | Label                                                            | Hardwire SD | Checked |
| #          |                                                                  | loc.        |         |
| 1          | Emergency Stop                                                   |             |         |
| 2          | Cabinet Exhaust                                                  |             |         |
| 3          | Z-purge                                                          |             |         |
| 4          | Instrument Air                                                   |             |         |
| 5          | Supervised Input #1 FAULT                                        |             |         |
| 6          | Supervised Input #1 ALARM                                        |             |         |
| 7          | Supervised Input #2 FAULT                                        |             |         |
| 8          | Supervised Input #2 ALARM                                        |             |         |
|            |                                                                  |             |         |
| 9          | Left Terminal Box Switch 1                                       |             |         |
| 10         | Left Terminal Box Switch 2                                       |             |         |
| 11         | Left Terminal Box Switch 3                                       |             |         |
| 12         | Left Terminal Box Switch 4                                       |             |         |
| 13         | Left Terminal Box Switch 5                                       |             |         |
| 14         | Left Terminal Box Switch 6                                       |             |         |
| 15         | Left Terminal Box Switch 7                                       |             |         |
| 16         | Left Terminal Box Switch 8                                       |             |         |
| 17         | Left Terminal Box Switch 9                                       |             |         |
| 18         | Left Terminal Box Switch 10                                      |             |         |
| 19         | Left Terminal Box Switch 11                                      |             |         |
| 20         | Left Terminal Box Switch 12                                      | J23         |         |
|            |                                                                  |             |         |
| 21         | Right Terminal Box Switch 1                                      |             |         |
| 22         | Right Terminal Box Switch 2                                      |             |         |
| 23         | Right Terminal Box Switch 3                                      |             |         |
| 24         | Right Terminal Box Switch 4                                      |             |         |
| 25         | Right Terminal Box Switch 5                                      |             |         |
| 26         | Right Terminal Box Switch 6                                      | J3          |         |
| 27         | Right Terminal Box Switch 7                                      |             |         |
| 28         | Right Terminal Box Switch 8                                      |             |         |
| 29         | Right Terminal Box Switch 9                                      |             |         |
| 30         | Right Terminal Box Switch 10                                     |             |         |
| 31         | Right Terminal Box Switch 11                                     |             |         |
| 32         | Right Terminal Box Switch 12                                     |             |         |

#### **CONTINUED ON NEXT PAGE:**

MNL000461.doc

Revision 00

09/19/2016

### VERSUM MATERIALS, INC. AP10 SOURCE SYSTEM FIELD START-UP CHECKLIST page 5 of 7

| 33 | Customer Digital Input 1  |  |
|----|---------------------------|--|
| 34 | Customer Digital Input 2  |  |
| 35 | Customer Digital Input 3  |  |
| 36 | Customer Digital Input 4  |  |
| 37 | Customer Digital Input 5  |  |
| 38 | Customer Digital Input 6  |  |
| 39 | Customer Digital Input 7  |  |
| 40 | Customer Digital Input 8  |  |
| 41 | Customer Digital Input 9  |  |
| 42 | Customer Digital Input 10 |  |
| 43 | Customer Digital Input 11 |  |
| 44 | Customer Digital Input 12 |  |
|    |                           |  |

### SECTION COMPLETED SIGNATURE \_\_\_\_\_ DATE \_\_\_\_\_

| <b>FUNCTIONAL TEST - RELAY OUTP</b>         | UTS Check off line item when completed  |
|---------------------------------------------|-----------------------------------------|
|                                             | Sign and date when section is completed |
|                                             |                                         |
| Standard Board Outputs (Main Processor PCB) |                                         |
| Relay outputs (digital outputs) tested      |                                         |
| Relay # 1                                   |                                         |
| Relay # 2                                   |                                         |
| Relay # 3                                   |                                         |
| Relay # 4                                   |                                         |
| Relay # 5                                   |                                         |
| Relay # 6                                   |                                         |
| Relay # 7                                   |                                         |
| Relay # 8                                   |                                         |
| Optional Expansion Digital Outputs          |                                         |
| Relay # 9                                   |                                         |
| Relay #10                                   |                                         |
| Relay #11                                   |                                         |
| Relay #12                                   |                                         |
| Relay #13                                   |                                         |
| Relay #14                                   |                                         |

MNL000461.doc

09/19/2016

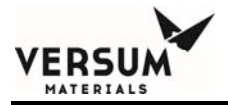

| Relay #15 |  |
|-----------|--|
| Relay #16 |  |

# SECTION COMPLETED SIGNATURE \_\_\_\_\_ DATE \_\_\_\_\_

NOTES:

MNL000461.doc

Revision 00

09/19/2016

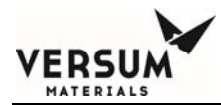

#### VERSUM MATERIALS, INC. AP10 SOURCE SYSTEM FIELD START-UP CHECKLIST page 6 of 7

| FUNCTIONAL TEST-USER SET POINTS (cont.) |              |                     |          | Check off line item when completed |            |          |  |
|-----------------------------------------|--------------|---------------------|----------|------------------------------------|------------|----------|--|
| Sign and date when section is completed |              |                     |          |                                    |            |          |  |
| Left side or single Right side          |              |                     |          |                                    |            |          |  |
| User Alarm set point                    | s listed and | l verified          |          |                                    |            |          |  |
|                                         | ]            | Left side or single | 9        |                                    | Right side |          |  |
| List changes in this column             | Alarm#       | Label               | Setpoint | Alarm #                            | Label      | Setpoint |  |
|                                         |              |                     |          |                                    |            |          |  |
|                                         |              |                     |          |                                    |            |          |  |
|                                         |              |                     |          |                                    |            |          |  |
|                                         |              |                     |          |                                    |            |          |  |
|                                         |              |                     |          |                                    |            |          |  |
|                                         |              |                     |          |                                    |            |          |  |
|                                         |              |                     |          |                                    |            |          |  |
|                                         |              |                     |          |                                    |            |          |  |
|                                         |              |                     |          |                                    |            |          |  |
|                                         |              |                     |          |                                    |            |          |  |
|                                         |              |                     |          |                                    |            |          |  |

### SECTION COMPLETED SIGNATURE \_\_\_\_\_ DATE \_\_\_\_\_

NOTES: \_\_\_\_\_

| FUNCTIONAL TEST- PROGRAM MODES | Check off line item when completed      |                   |  |  |
|--------------------------------|-----------------------------------------|-------------------|--|--|
|                                | Sign and date when section is completed |                   |  |  |
|                                | Left side or single                     | <b>Right side</b> |  |  |
| AP10 Source system programs    |                                         |                   |  |  |
| Process                        |                                         |                   |  |  |
| Pre-purge                      |                                         |                   |  |  |
| Change cylinder                |                                         |                   |  |  |
| Post purge                     |                                         |                   |  |  |

MNL000461.doc

Revision 00

09/19/2016

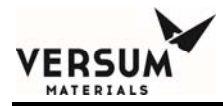

| After post purge, verify low pressure portion of the panel is in vacuum state from the decay test. |  |  |
|----------------------------------------------------------------------------------------------------|--|--|
| Aux purge                                                                                          |  |  |
| Lamp test                                                                                          |  |  |
| Crossover signal tested                                                                            |  |  |
| Crossover line purge lockout tested                                                                |  |  |
| Low process delivery                                                                               |  |  |
| Process response for very low purge                                                                |  |  |
| Test shutdowns for process line and aux purge while other side is in gas to tool                   |  |  |

# SECTION COMPLETED SIGNATURE \_\_\_\_\_ DATE \_\_\_\_\_

Notes:

MNL000461.doc

Revision 00

09/19/2016

#### VERSUM MATERIALS, INC. AP10 SOURCE SYSTEM FIELD START-UP CHECKLIST page 7 of 7

| FUNCTIONAL TEST - FILE VERIFICATION           |                                         |           |  |  |  |
|-----------------------------------------------|-----------------------------------------|-----------|--|--|--|
| Check off line item when completed            |                                         |           |  |  |  |
| S                                             | Sign and date when section is completed |           |  |  |  |
|                                               | Left side or single Right side          |           |  |  |  |
|                                               |                                         |           |  |  |  |
| Verify purge parameters per software          |                                         |           |  |  |  |
| documentation                                 |                                         |           |  |  |  |
| Verify alarm conditions per software          |                                         |           |  |  |  |
| documentation                                 |                                         |           |  |  |  |
| Verify VERSUM MATERIALS, INC. set points per  |                                         |           |  |  |  |
| AP10 Source System cleaned inside and out     |                                         |           |  |  |  |
|                                               |                                         |           |  |  |  |
| Suggested Customer Signoff (Optional)         | Date                                    | Signature |  |  |  |
| Section: Required / Not required (Circle one) |                                         |           |  |  |  |
| Exhaust signed off                            |                                         |           |  |  |  |
| Electrical Signed off                         |                                         |           |  |  |  |
| Safety signed off                             |                                         |           |  |  |  |
| Environmental documentation submitted         |                                         |           |  |  |  |
| Plumbing signed off                           |                                         |           |  |  |  |
| Environmental sign off                        |                                         |           |  |  |  |

# SECTION COMPLETED SIGNATURE \_\_\_\_\_ DATE \_\_\_\_\_

Comments

ERSI MATERIALS

MNL000461.doc

Revision 00

\_\_\_\_\_

09/19/2016

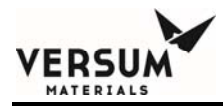

I have received and understood training on the operation of this Source System on the date given below.

Name

Date

MNL000461.doc

Revision 00

09/19/2016

| Gas service to CGA and DISS fitting cross-reference |                  |             |              |  |  |  |
|-----------------------------------------------------|------------------|-------------|--------------|--|--|--|
| Appendix A                                          |                  |             |              |  |  |  |
| Gas                                                 | Gas abbreviation | CGA fitting | DISS fitting |  |  |  |
| AMMONIA                                             | NH3              | 660         | 720          |  |  |  |
| ARGON                                               | AR               | 580         | 718          |  |  |  |
| ARSINE                                              | ASH3             | 350         | 632          |  |  |  |
| BORON TRICHLORIDE                                   | BCL3             | 660         | 634          |  |  |  |
| BORON TRIFLUORIDE                                   | B11F3            | 330         | 642          |  |  |  |
| CARBON DIOXIDE                                      | CO2              | 320         | 716          |  |  |  |
| CHLORINE                                            | CL2              | 660         | 634/724      |  |  |  |
| DIBORANE MIXES                                      | B2H6             | 350         | 632          |  |  |  |
| DICHLOROSILANE                                      | DCS              | 678         | 636          |  |  |  |
| DISILANE                                            | SI2H6            | 350         | 632          |  |  |  |
| HALOCARBON-116                                      | C2F6             | 660         | 716          |  |  |  |
| HALOCARBON-12                                       | CCL2F2           | 660         | 716          |  |  |  |
| HALOCARBON-14                                       | CF4              | 580         | 716          |  |  |  |
| HALOCARBON-23                                       | CHF3             | 660         | 716          |  |  |  |
| HELIUM                                              | HE               | 580         | 718          |  |  |  |
| HYDROGEN                                            | H2               | 350         | 724          |  |  |  |
| HYDROGEN                                            | HBR              | 330         | 634          |  |  |  |
| BROMIDE                                             |                  |             |              |  |  |  |
| HYDROGEN                                            | HCL              | 330         | 634          |  |  |  |
| CHLORIDE                                            |                  |             |              |  |  |  |
| HYDROGEN SULFIDE                                    | H2S              | 330         | 722          |  |  |  |
| NITROGEN                                            | N2               | 580         | 718          |  |  |  |
| NITROGEN                                            | NF3              | 330         | 640          |  |  |  |
| TRIFLUORIDE                                         |                  |             |              |  |  |  |
| NITROUS OXIDE                                       | N20              | 326         | 712          |  |  |  |
| OXYGEN                                              | 02               | 540         | 714          |  |  |  |
| PERFLUOROPROPANE                                    | C3F8             | 660         | 716          |  |  |  |
| PHOSPHINE                                           | PH3              | 350         | 632          |  |  |  |
| SILANE                                              | SIH4             | 350         | 632          |  |  |  |
| SILICON                                             | SICL4            |             | 636          |  |  |  |
| TETRACHLORIDE                                       |                  |             |              |  |  |  |
| SILICON                                             | SIF4             | 330         | 642          |  |  |  |
| TETRAFLUORIDE                                       |                  |             |              |  |  |  |
| SULFUR                                              | SF6              | 580         | 716          |  |  |  |
| HEXAFLUORIDE                                        |                  |             |              |  |  |  |
| TUNGSTEN                                            | WF6              | 670         | 638          |  |  |  |
| HEXAFLUORIDE                                        |                  |             |              |  |  |  |

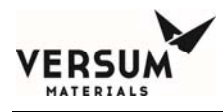

# **Section 7: System Description**

The GASGUARD Source Systems typically consist of a gas cabinet (except for wall-mounted or rack-mounted systems), a controller, a process gas panel, and an inert purge gas panel.

Some GASGUARD systems can be configured to provide continuous gas service, without interruption from a depleted cylinder. These systems are called auto switch-over, because process gas is automatically switched from a panel supplying gas from a depleted cylinder, to a panel that can supply gas from a full cylinder. The minimum hardware requirements to operate in auto switchover mode are:

- One dual controller, and
- Two process gas panels sharing process outlet piping

GASGUARD Systems are designed and built for the safe storage and handling of high purity toxic, flammable, pyrophoric, corrosive, oxidizing, and reactive cylinder gases. GASGUARD Systems have been designed in accordance with the applicable requirements of the National Fire Protection Agency (NFPA), Uniform Fire Code (UFC), Toxic Gas Ordinance (TGO), and Semiconductor and Equipment and Materials International (SEMI).

### 7.1 Gas Cabinet

The function of the GASGUARD Cabinet is to ensure a safe environment for MNL000462.doc Revision 00 09/19/2016

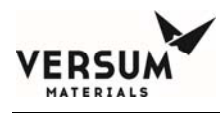

personnel during cylinder changes or in the unlikely event of a hazardous gas leak. The cabinet must be connected to a properly designed exhaust system that is continuously operated in order to provide a safe environment.

The cabinet provides the secondary containment for any leak from the hazardous gas cylinder, cylinder connection and pigtail, and the process panel. The exhaust system continuously removes any leaking hazardous gas from the cabinet to a safe disposal system.

The GASGUARD MC (Mass Customized) Cabinet is constructed of 12 gage (0.004 mm) steel with fully welded seams and protected with corrosion resistant polyurethane paint. Cabinet sizes are available to hold from one to three cylinders. One or more exhaust stacks are provided for connection to the customer's exhaust system.

The Cabinet has 12 gage (0.004 mm) steel doors with windows constructed of 1/4" thick (6.4 mm) wire reinforced safety glass. A temperature activated (165°F / 74°C) sprinkler head is provided, in accordance with Article 51 of the UFC. Formed brackets are mounted inside of the cabinet to securely hold each cylinder. There is a weight scale option for use with cylinders containing liquefied gases.

MNL000462.doc

Revision 00

09/19/2016

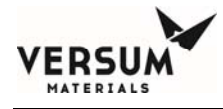

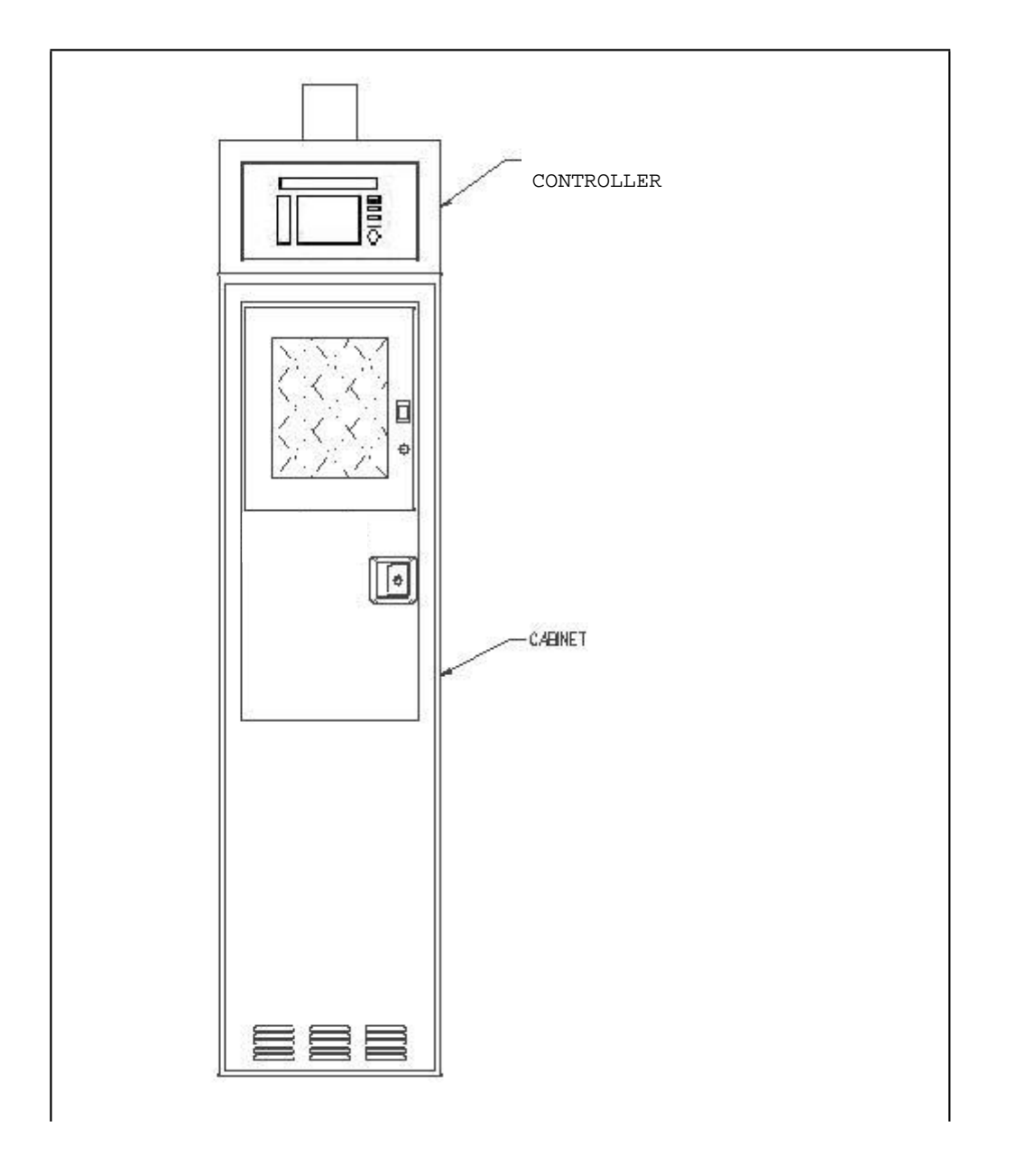

## Figure 7.1: GASGUARD cabinet

Revision 00

09/19/2016

MNL000462.doc

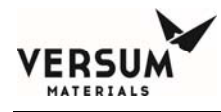

# 7.2 Rack System

A Rack System is a free-standing open platform for inert and silane gas handling systems. Its design will accommodate process and purge panels, gas cylinders and a controller. No exhaust hook-up is required.

The use of a rack system for silane distribution is the preferred alternative to gas cabinets that minimizes the potential for silane pocketing and subsequent explosion.

NFPA 318 and UFC 80-1 lend insight into open rack design. In addition any local building codes need to be followed when considering the use of a rack system.

A typical rack system is shown in Figure 7.2.

MNL000462.doc

Revision 00

09/19/2016

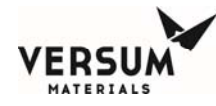

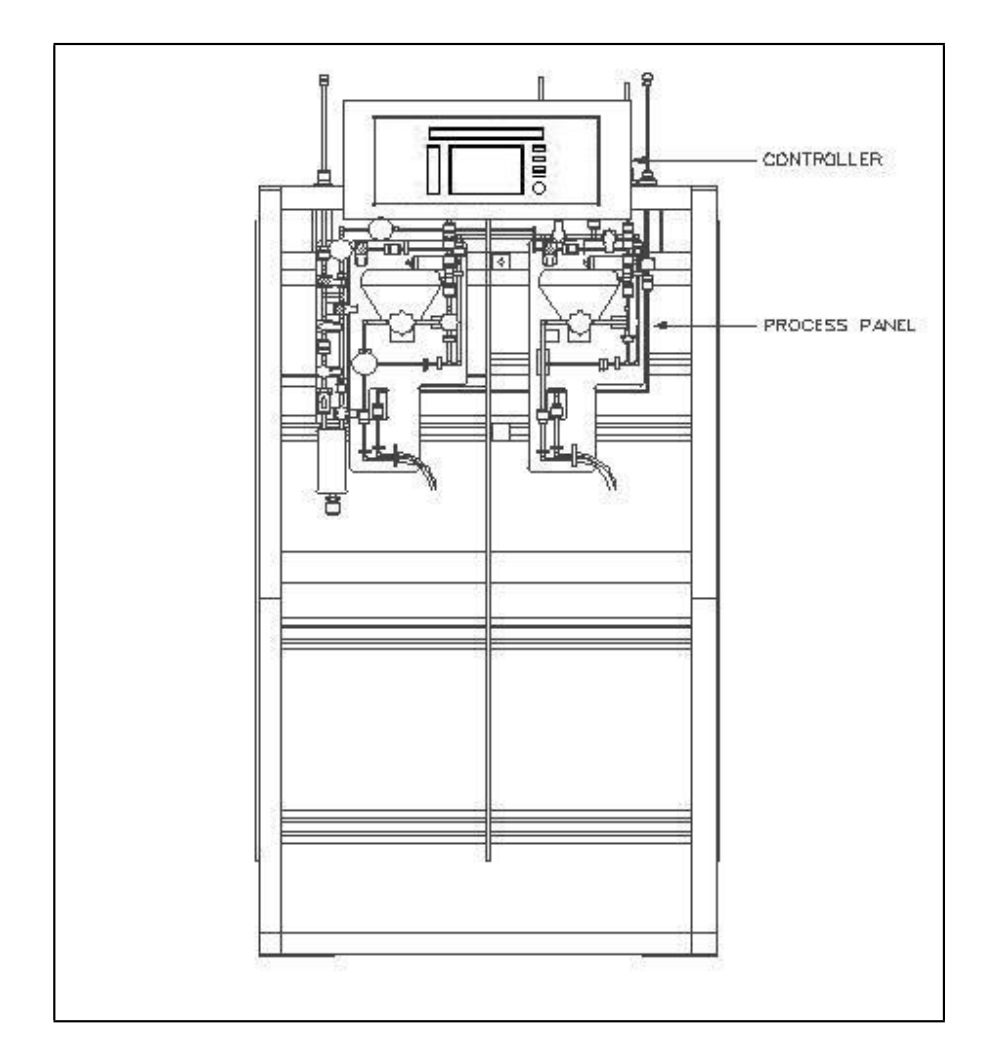

Figure 7.2: Typical Rack System

MNL000462.doc

Revision 00

09/19/2016

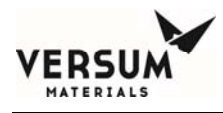

# 7.3 Auto Switchover System

For automatic switchover to occur, both cylinders must be placed into a "PROCESS GAS FLOW" mode. Whichever cylinder is started first will begin flow, the other cylinder will wait in a "standby" state until the cylinder flowing gas is stopped by a "VERY LOW DELIVERY PRESSURE", "VERY LOW CYLINDER PRESSURE", or "VERY LOW CYLINDER WEIGHT" alarm. If a global related shutdown alarm arises, both cylinders will return to the "IDLE" mode and all pneumatic valves will close.

Minimum hardware requirements for the automatic switchover system is one dual GASGUARD AP10 controller, and two process gas panels sharing the process out piping. Figure 7.2 on page 7-3 depicts a two cylinder low pressure auto switchover system. Process gas switchover between right and left cylinders is initiated by either a very low delivery pressure, a very low process gas cylinder pressure or weight (on liquid cylinders). This switchover setpoint is set and entered by the customer.

After an automatic switchover has occurred, the low process cylinder can be purged for a cylinder change while the other cylinder is flowing gas. This cycle is called "PRE-PURGE". When the automated pre-purge cycles are completed, the "CHANGE CYLINDER" mode must be selected. The cylinder can physically be removed and replaced during this time. During a cylinder change-out procedure, sufficient Personal Protective Equipment (PPE) must be worn assuming hazardous process gas is still present in the pigtail line. See Section 1.9 for details on PPE.

With a new cylinder in place, the next step would be "POST-PURGE". Any air which may have entered the pigtail and valve connection during changeout is removed during these purging cycles. When post-purge is complete, the cylinder can be put into the "PROCESS GAS FLOW" mode again, which will now place it into standby until the other cylinder is stopped.

MNL000462.doc

Revision 00

09/19/2016
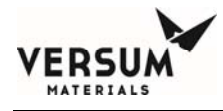

# 7.4 Hazardous Gas Panel

The Gas Panel consists of pneumatic valves, manual valves, pressure transducers, pressure regulators, check valves, relief valves and various safety/purity components that perform the following functions:

- Regulate cylinder pressure to the process tool working pressure.
- Remove hazardous material, if present, from the panel prior to changing the process cylinder.
- Provide immediate shut-off in a hazardous situation using fail-safe pneumatic valves.
- Maintain process tubing purity during process cylinder change.

Pneumatic valves are used to shut off process gas flow, to control purge gas flow into the process panel, to vent process gas and purge gas from the panel and to feed inert gas to the vacuum venturi system. Check valves are used as backup to prevent process gas flow into the inert gas panel and to prevent contamination of the panel from the exhaust system.

All components and tubing are type 316L stainless steel. Hastelloy C-22 trim is used in corrosive gas regulators. All components handling the process gas or purge gas are welded into the system or use Cajon VCR fittings or equivalent. The panels are connected to the gas cylinder by a stainless steel pigtail and a CGA, DISS, or keyed VCR fitting, in the United States, (BS, DIN, AFNOR, INI in Europe, JIS in Asia) that is defined specifically for each type of gas. A flow restricting orifice is sometimes installed in the cylinder valve to minimize hazardous gas flow. Excess flow sensors may be installed on certain systems.

MNL000462.doc

Revision 00

09/19/2016

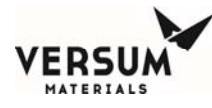

# 7.5 Inert Gas Purge Panel

This panel controls the pressure and flow of purge gas to the hazardous gas panel during the purge sequence and cylinder change-out procedure. The panel is constructed using similar materials and techniques as the hazardous gas panel. In addition, a safety relief valve located on the purge panel is used to prevent overpressure of the inert gas purge system, and the process panel.

MNL000462.doc

Revision 00

09/19/2016

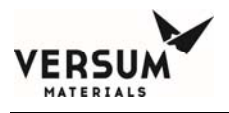

# 7.6 Panel Schematic and Component Descriptions

Figure 7.3 is a flow schematic of a typical GASGUARD AP10 Process/Process/Purge Auto Crossover Source System.

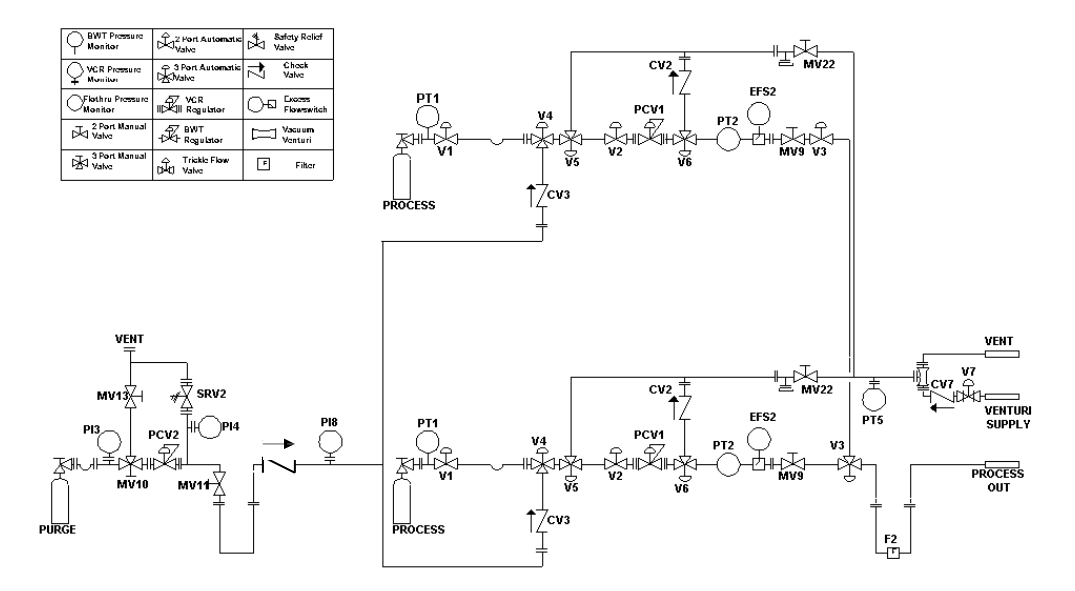

Figure 7.3: Process/Process/Purge Auto Crossover Source System Schematic

The function of each component is described in the table.

## V0 Process Cylinder Valve (Customer Supplied)

This valve located on the process cylinder controls process gas flow from the cylinder to the pigtail. If the valve is pneumatically operated, it will automatically close on shutdown alarms. Solenoid valve, V8, in the controller is used to supply the pneumatic cylinder valve (if present).

```
MNL000462.doc
```

Revision 00

09/19/2016

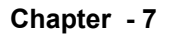

# V1 Automatic Shutoff Valve (On Pigtail)

This pneumatic value is located on the pigtail, close to the process gas cylinder. It's primary function is to stop the flow of process gas when a shutdown alarm occurs or the E-Stop button is pressed.

# V2 High-Pressure Process Isolation Valve

This pneumatic valve isolates the pressure regulator and downstream components from the high pressure process gas.

## V3 Low-Pressure Process Isolation Valve

This pneumatic valve isolates the gas cabinet piping from the facility process piping.

#### V4 Purge Gas Inlet Valve

This pneumatic valve controls the on/off flow of purge gas to the high pressure side of the process panel and pigtail.

#### V5 High-Pressure Vent Valve

This pneumatic valve controls flow from the high pressure side of the panel to vent/vacuum system.

## V6 Low-Pressure Vent Valve

This pneumatic valve controls flow from the low pressure side of MNL000462.doc Revision 00 09/19/2016

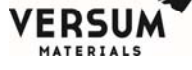

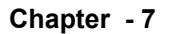

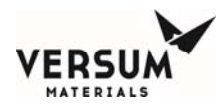

the panel to vent/vacuum system.

# V7 Vacuum Venturi Supply Valve

This pneumatic valve controls house nitrogen flow to the vacuum venturi, where vacuum is created and used to evacuate the process piping during purge sequences.

# V9/V44 Trickle Purge Valve (Optional)

This pneumatic valve is used in series with V4 to provide a trickle purge from an open pigtail connection during cylinder change. The valve has a small orifice which allows a continuous flow of purge gas when it is closed and V4 is open.

# PT1 Process Cylinder Pressure Transducer

This transducer monitors process gas pressure at the cylinder outlet. It is also used to check pressures during purge cycles.

## PT2 Process Delivery Pressure Transducer

This transducer monitors process gas delivery pressure at the outlet side of the process regulator.

## PT3 Purge Cylinder Pressure Transducer

This transducer monitors pressure of the purge gas at the cylinder outlet.

MNL000462.doc

Revision 00

09/19/2016

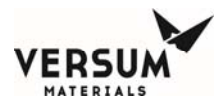

# PT4 Purge Delivery Pressure Transducer

This transducer monitors purge gas delivery pressure at the outlet side of the purge regulator.

#### PT5 Vent Line Pressure Transducer

This transducer monitors vacuum pressure in the vent piping created by the vacuum venturi.

#### PT8 Purge Line Pressure Transducer (Optional)

This transducer monitors pressure in the purge header downstream of the purge purifier.

#### PIS36 Fill Port Monitor (Optional)

This pressure indicating switch is used to monitor process piping coax.

#### MV9 Process Line Isolation Valve (Optional)

This manual valve isolates the facility process piping and downstream equipment from the low pressure process gas supply. When closed, along with V3, it provides double block isolation of the process panel from the facility process piping.

## MV10 High Pressure Purge Gas Isolation Valve (Optional)

MNL000462.doc

Revision 00

09/19/2016

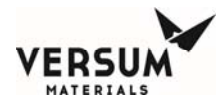

This manual valve isolates the purge regulator from the high pressure purge supply.

# MV11 Low Pressure Purge Gas Isolation Valve (Optional)

This manual valve isolates the purge gas pressure regulator from components.

## MV12 Purge Gas Purifier Isolation Valve (Optional)

This manual valve isolates the purge gas purifier from the process panel piping.

#### MV13 Purge Gas Vent Valve

This manual valve is used to remove air from the high pressure purge piping after purge cylinder installation.

#### MV14 Process Purifier Isolation Valve (Optional)

This manual valve isolates the process purifier inlet from process gas.

## MV15 Process Purifier Bypass Valve (Optional)

This manual valve allows process, purge or test gases to bypass the process purifier when open. It is used in conjunction with MV14 and MV16. It should be closed during normal process gas flow.

## MV16 Process Purifier Isolation Valve (Optional)

MNL000462.doc

Revision 00

09/19/2016

This manual valve isolates the process purifier outlet from process gas.

# MV17 Process Purifier Inlet Valve (Optional)

This manual valve isolates the process purifier when removed from the system.

## MV18 Process Purifier Outlet Valve (Optional)

This manual valve isolates the process purifier when removed from the system.

#### MV19 Purge Purifier Inlet Valve (Optional)

This manual valve isolates the purge gas purifier when removed from the system.

## MV20 Purge Purifier Outlet Valve (Optional)

This manual valve isolates the purge gas purifier when removed from the system.

# MV21 Purge Gas Isolation Valve (Optional)

This manual value is only used when the nitrogen purge panel is external to the cabinet.

MNL000462.doc

Revision 00

09/19/2016

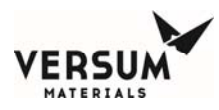

#### MV22 Vent Isolation Valve

This manual valve isolates the vacuum venturi piping from the vent piping on each process panel, in a dual process panel system. It is also used to isolate the vacuum venturi piping from an optional helium leak test port in the high pressure vent downstream of V5. The valve should be left open except when performing a helium leak test.

## MV23 Purge Gas Outlet Isolation Valve (Optional)

This manual valve isolates the gas cabinet purge panel from the downstream purge gas line exiting the cabinet to supply other cabinets or valve manifold boxes.

#### MV29 Process Outlet Isolation Valve (Optional)

When a system has more than one process outlet, this manual valve(s) isolates the process outlet gas line from the facility process piping.

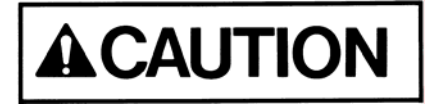

Prior to initiating a Main Menu sequence, ensure these valves are in the proper configuration for the task to be performed.

## MV31 Leak Test Isolation Valve (Optional)

This manual valve isolates a leak test port (typically a VCR connection) from the process panel.

MNL000462.doc

Revision 00

09/19/2016

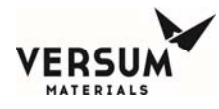

## MV33 Weld Gas Inlet Valve (Optional)

This manual valve is used to supply weld gas to the process line during installation.

# MV34 Process Purifier Purge Valve (Optional)

This manual valve is used to supply purge gas to the process purifier during purifier installation and removal.

# MV35 Process Purifier Vent Valve (Optional)

This manual valve is used to vent purge gas from the process purifier during purifier installation and removal.

## MV36 Fill Port Isolation (Optional)

This manual valve isolates the coax fill port from the coaxial process line.

#### MV39 Process Crossover Isolation Valve (Optional)

This manual valve is installed in the crossover piping, between process out piping, on a dual outlet system.

# PCV1 Process Gas Pressure Regulator

This regulator controls process gas delivery pressure.

MNL000462.doc

Revision 00 09/19/2016

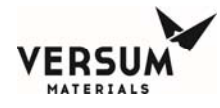

## PCV2 Purge Gas Pressure Regulator

This regulator controls purge gas delivery pressure.

## CV1 High Pressure Process Vent Check Valve

This check valve prevents back-flow of vent gases is V5 is improperly opened.

## CV2 Low Pressure Process Vent Check Valve

This check valve prevents bypass of high pressure process gas around PCV1. CV2 also prevents back-flow of vent gases if V6 is improperly opened.

# CV3 Purge Gas Supply Check Valve

This check valve prevents back-flow of process gas into the purge gas line.

## CV4 Purge Gas Supply Check Valve (Optional)

This check valve is installed to protect the purge gas purifier. It must also be installed in conjunction with PT8.

## CV5 Vacuum Venturi Check Valve

MNL000462.doc

Revision 00

09/19/2016

This check valve prevents back-flow of process gas from the vent piping into the house nitrogen system. CV5 provides redundancy to CV7.

# CV6 Purge Panel Vent Check Valve

This check valve prevents back-flow of purge gas from SRV2.

# CV7 Vacuum Venturi Check Valve

This check valve prevents back-flow of process gas from the vent piping into the house nitrogen system.

# SRV2 Purge Gas Delivery Pressure Safety Valve

This pressure safety valve prevents overpressurization of the purge gas delivery piping.

MNL000462.doc

Revision 00

09/19/2016

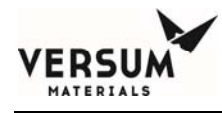

# 7.7 GASGUARD AP10 Controller

The GASGUARD AP10 controller is a microprocessor-based unit housed in a custom designed metal enclosure. It continuously monitors system inputs and automatically performs purging operations by sequencing valve actuation. Adequate purging is ensured by checking pressure and vacuum at each step within the purge cycles. The controller also has the capability of shutting down the system if an unsafe condition arises.

The controller screen allows the operator to easily understand the operation and to quickly identify operating problems. The color scheme for open and closed valves can be found on the legend of the controller face. The path of gas flow is indicated by an animated dashed line and controller status is displayed in the middle of the top of the screen. Any shutdown alarms are displayed in the SHUTDOWN ALARM box in the top left hand corner of the screen. Fault alarms are displayed in the FAULT ALARM box in the top right hand corner of the screen.

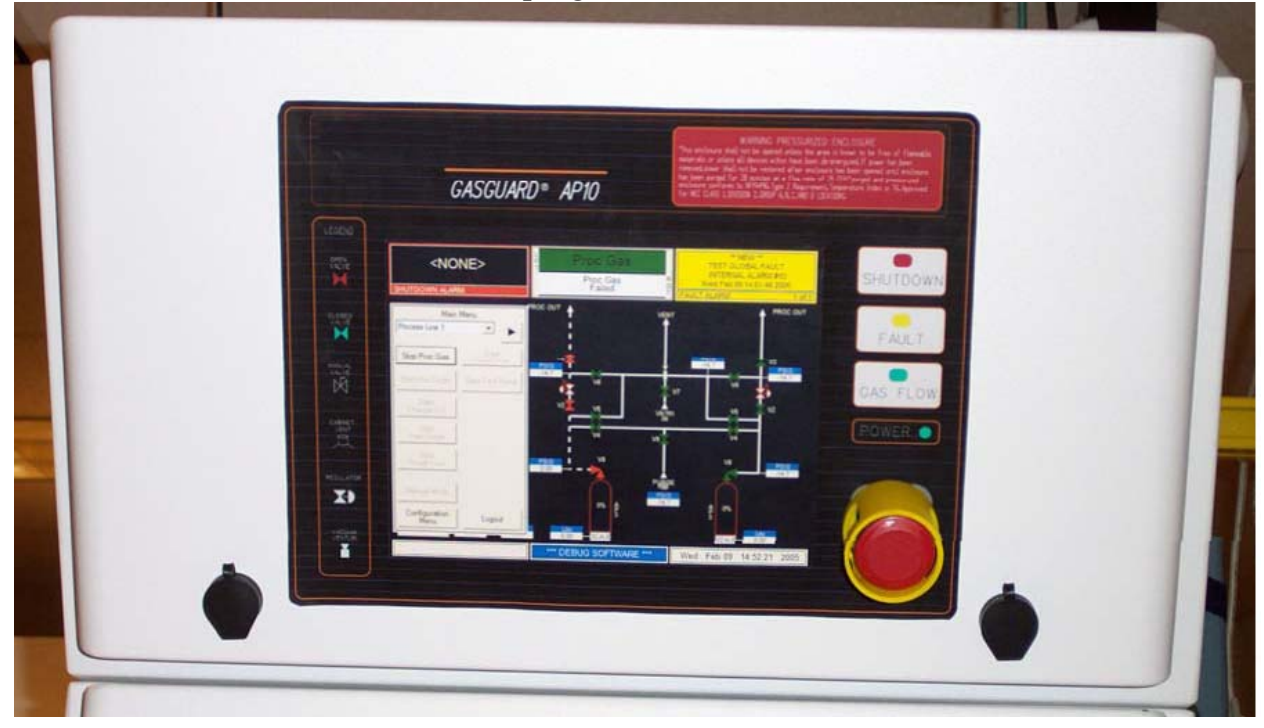

MNL000462.doc

Revision 00

09/19/2016

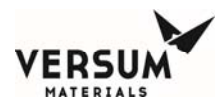

Figure 7.4: GASGUARD AP10 Controller

MNL000462.doc

Revision 00

09/19/2016

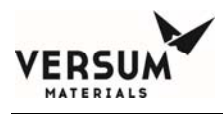

# 7.7.1 Controller Components

## **The Display Screen**

Located on the front face of the controller, the display screen is an LCD that contains a graphical display of the process gas panel, shutdown and fault alarm boxes, a controller status box and the selection window. The screen that is displayed when the system is powered up for a single controller is shown below.

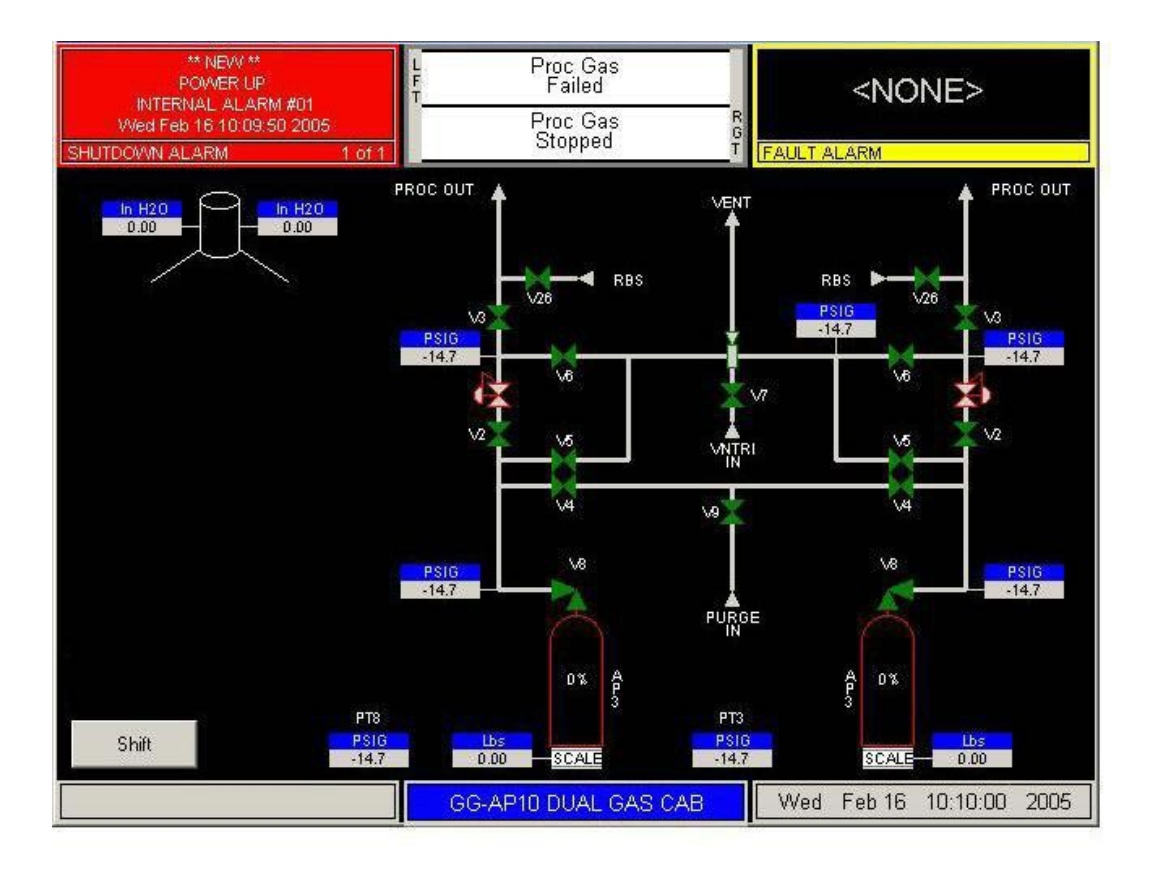

# Figure 7.5: GASGUARD AP10 Power Up Screen

MNL000462.doc

Revision 00

09/19/2016

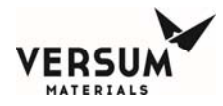

# The Main Menu and Cabinet Configuration Selection Window

The selection window is located to either the left or right side of the screen after successfully entering the password. It presents prompts and menu selections. The Main Menu is shown in Figure 7.6. The Main Menu will remain displayed for a configurable amount of time or until the key is pressed.

MNL000462.doc

Revision 00

09/19/2016

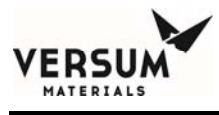

| Main                  | Menu                |
|-----------------------|---------------------|
| Left Process          |                     |
| Start Proc Gas        | Start<br>PanelPurge |
| Start Pre Purge       | Start Tool Pump     |
| Start<br>Change Cyl   |                     |
| Start<br>Post Purge   |                     |
| Start<br>Rough Line   |                     |
| Manual Mode           |                     |
| Configuration<br>Menu | Logout              |

Figure 7.6: GASGUARD AP10 Controller Main Menu

It is possible to resize the Main Menu to get a full screen view. To resize the Main Menu, touch the words, "Main Menu," at the top of the window.

The Main Menu will appear like the illustration to the right.

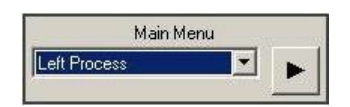

To return the Main Menu to its full size, simply touch the words, "Main Menu," at the top of the window again.

# Alarm and Controller Status Boxes

MNL000462.doc

Revision 00

09/19/2016

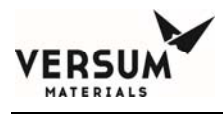

Shutdown alarms will appear on the SHUTDOWN ALARM box, located in the top left hand corner of the screen. Fault alarms will appear on the FAULT ALARM box, located in the top right hand corner of the screen. If <NONE> is displayed, no alarm conditions are present. A time stamp of when the alarm occurred will be displayed with each alarm. Touch either box to acknowledge alarms and touch again to reset alarms.

The CONTROLLER STATUS box is located in the top center of the screen and displays the current status of the process panel. Refer to Figure 7.7.

| <none></none>  | L Proc Gas<br>F Stopped | <none></none> |
|----------------|-------------------------|---------------|
| SHUTDOWN ALARM | Proc Gas B<br>Failed T  | FAULT ALARM   |

Figure 7.7: Alarm and Controller Status Boxes

# **Source System Information**

The source system information window can be reached by touching the blue title button at the bottom of the screen. This window displays the firmware, network, and configuration information. The user also has the option of testing the shutdown and/or fault alarms as well as cleaning the screen.

# VGA LCD Display

The VGA LCD display, located on front of the cabinet controller, provides, through a lighted display, visual indication of pneumatic valve positions. The color scheme for open and closed valves can be found on the legend of the controller face.

```
MNL000462.doc
```

Revision 00

09/19/2016

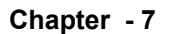

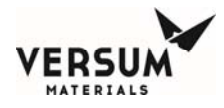

# **Controller LEDs**

Additionally, LEDs which display cabinet functions, are located to the right of the LCD display. The table below describes these LEDs and their functions.

| LED               | Function                                                                                                    |
|-------------------|----------------------------------------------------------------------------------------------------|
| SHUTDOWN<br>ALARM | This LED flashes red on power up and for an un-<br>acknowledged shutdown alarm. Once acknowledged, the<br>LED stops flashing but remains red until it is reset. |
| FAULT ALARM       | This LED flashes yellow on power-up and for a fault alarm.<br>Once acknowledged, the LED stops flashing but remains<br>yellow until it is reset.                |
| GAS FLOWING       | This LED lights green when process gas is flowing.                                                                                                    |
| POWER             | This LED indicates that there is +5 VDC power to the unit.                                                                                                    |

MNL000462.doc

Revision 00

09/19/2016

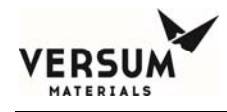

# **Emergency Stop**

The red, mushroom head push-pull emergency stop button, located on the right side of the cabinet controller, shuts off power to the pilot solenoids, closing all of the pneumatic valves. Power is maintained to the controller, but it cannot open the valves until the button is pulled out to its normal position. Refer to Figure 8.1 for details on the Emergency Stop pushbutton.

# **Screen Saver**

For all display types, the screen saver will blank the screen and a randomly moving mode indicator box will appear on the screen. The screen saver function will become active when the programmed amount of time has elapsed since the last operator touch screen action. If the operator presses the touch screen, a new alarm appears, or a sequence prompt appears while the screen saver is active, the screen saver function will become inactive and the key pressed will be ignored.

MNL000462.doc

Revision 00

09/19/2016

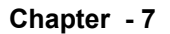

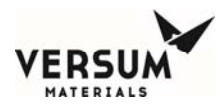

# **USB** Devices

The AP10 Controller is furnished with two USB ports.

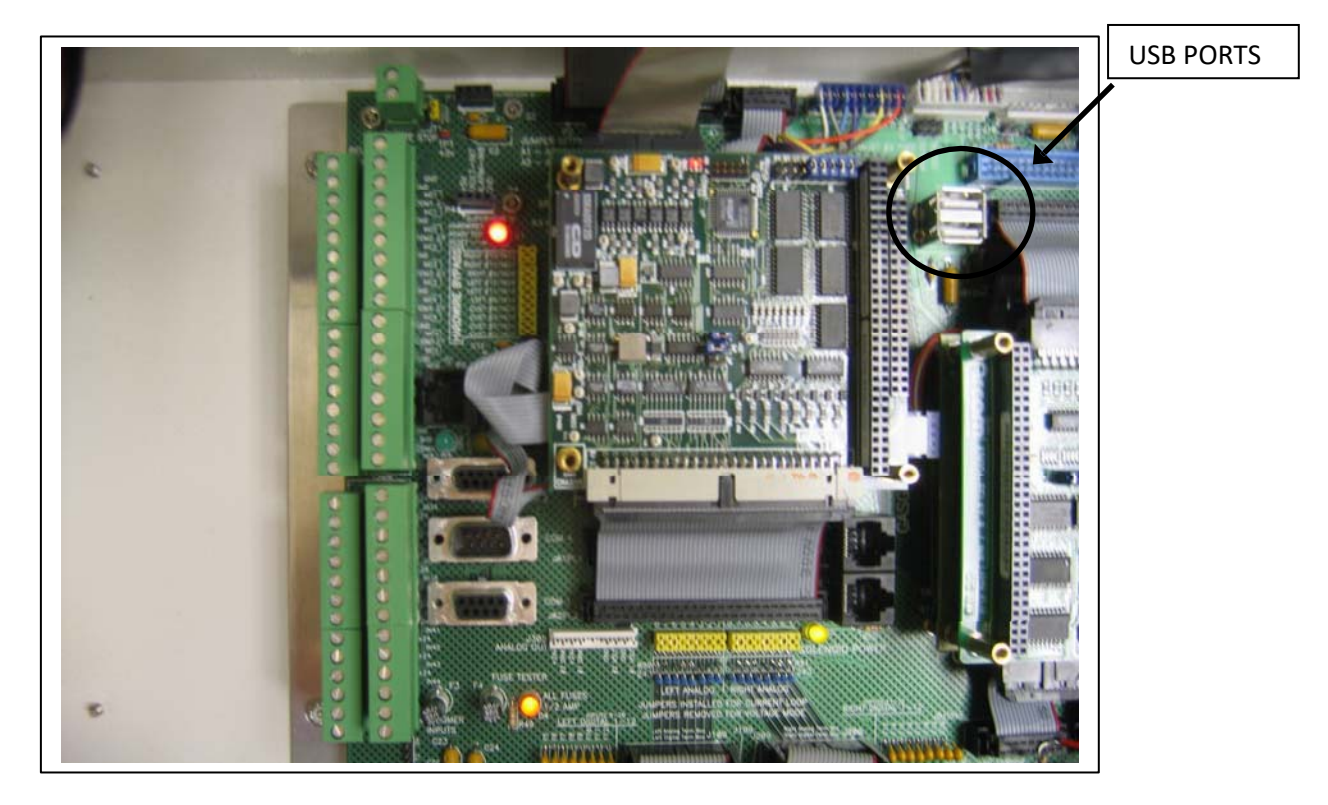

Figure 7.8: USB Ports

Any USB compatible device may be connected to either of the USB ports. For instance, a memory device may be used to transfer Firmware from the device to the Controller. Likewise, information can also be transferred from the Controller to the memory device. As another example, a USB compatible mouse can be used to navigate the Controller screens rather than using the touch screen capabilities.

An option available for the GASGUARD controller is a USB port that is located on the face of the controller, just to the right of the fault alarm light. Refer to Section 4 for further information about this USB port and proper operation.

MNL000462.doc

Revision 00

09/19/2016

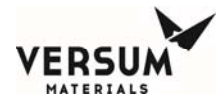

# Mouse Usage

The AP10 Controller is setup for mouse usage. All actions performed using the touch screen can also be achieved using a mouse. This may become necessary in the event of a touch screen failure. For the mouse icon to appear, move the mouse at a 45 degree angle to the upper left-hand corner and right click. This will enable the cursor.

# Notes On Highlighting Text

In the Controller Configuration menu, it is possible modify setpoint, password, and other numerical data. Rather than hitting the BACKSPACE key to eliminate the exiting data, it is possible to highlight the data by simply dragging your finger across the field and then entering the new data using the on-screen keypad.

# Flow Valve (Z-Purge)

The flow valve is located on the right rear of the controller and can be adjusted via the penetration into the gas cabinet between the pneumatic control bulkheads.

The flow valve controls the flow of the house nitrogen to the controller interior. Its use may be required in certain areas (i.e. Class I, Division II designated areas in the U.S.A. or Group II, Category 3 areas in the European Community.)

A pressure switch is installed inside the controller to ensure adequate pressure ( $\geq 0.1$ " H<sub>2</sub>O) during the Z-purging. A "low Z-purge" alarm will be triggered if pressure falls below the setpoint. The nitrogen flow must be increased until the alarm can be reset.

MNL000462.doc

Revision 00

09/19/2016

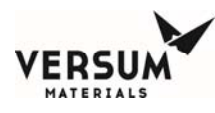

#### 7.8 Main Menu Options

Note: The following descriptions of system sequences are not intended as a guide to operation. Use specific operating procedures, provided in Section 8, to operate the system.

The main menu provides access to the controllers' sequences. It is passwordprotected. Contact your Versum Materials, Inc. Representative for your system password. Section 8.2 explains how to enter a password. Some options are only available after completing another sequence. For example, a cylinder change must be preceded by pre purge.

The following options are available from the main menu:

# **Process Gas Flow**

This option starts and stops the process gas flow.

The start sequence tests the process panel for adequate process pressures.

If problems are found, process gas flow is not started and an alarm is displayed. Details of these alarms are located in Section 11 (System Specific Information) of this manual.

If no problems are found, the process gas flow is started. Flow continues until a process stop, or until an alarm condition causes a shutdown.

MNL000462.doc

Revision 00

09/19/2016

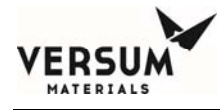

# **Pre Purge**

This option starts the pre purge sequence prior to cylinder change.

It tests for a gross leak at the cylinder valve. The primary purpose of this test is to provide operator safety and protect purity of the system.

The pre purge sequence tests for adequate vacuum, then initiates a series of purges of the process piping to remove all process gas before changing the process gas cylinder.

The number of purge cycles depends on the type of process gas. Minimum values are built into the sequence. Cycles may be increased (see AP10 Source System Configuration in Section 8.6 of this manual), but not reduced below the minimum.

MNL000462.doc

Revision 00

09/19/2016

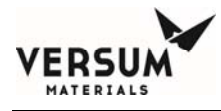

# **Change Cylinder**

This option only appears on the Main Menu after a Pre Purge has been completed.

This option is used when changing the process cylinder. It must be preceded by a pre purge sequence.

This sequence tests for high pressure, which is an indication of a process cylinder valve leak, and then establishes a trickle purge flow through the pigtail for cylinder removal and replacement.

If a safe condition is detected, you are prompted to remove the spent cylinder and replace it.

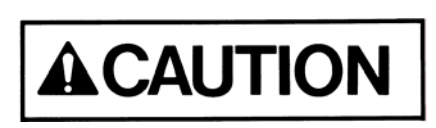

Cylinder change procedures are located in Section 8.3. Do not attempt to change a cylinder without following appropriate procedures.

# **Post Purge**

This option only appears on the Main Menu after a Change Cylinder has been completed.

This option starts the post cylinder change purge sequence.

The post cylinder change purge sequence purges the process panel after a process cylinder change. It tests for gross leaks at the pigtail cylinder connection.

As with the pre purge, the number of purge cycles is determined by the process gas type. Cycles may be increased (See AP10 Source System Configuration in Section

MNL000462.doc

Revision 00

09/19/2016

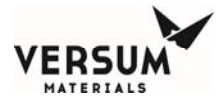

8.6 of this manual), but not reduced below the minimum.

MNL000462.doc

Revision 00

09/19/2016

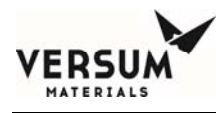

# Rough Line Evac (Optional)

This option starts the rough line evacuation sequence.

The rough line evacuation sequence purges the process line between the gas cabinet and the tool. It is used to remove process gas before maintenance on a component, such as a mass flowmeter, located between the cabinet and the tool. It is also used to remove contaminants after maintenance is complete.

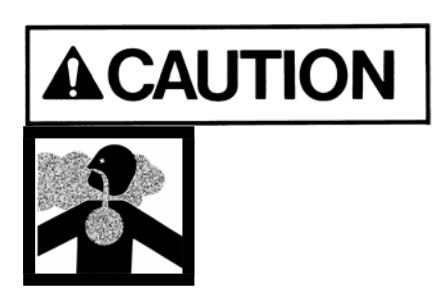

This sequence alone does not remove the process gas from the process line to an acceptable threshold limit value (TLV).

It is Versum Materials, Inc.' recommendation to follow the Rough Line Evac sequence with an inert flow (flush) from the gas cabinet to the tool.

This can be established with the use of Manual Mode operation as described in Section 8.5.

# Panel Purge (Optional)

This option starts the panel purge sequence. The panel purge sequence evacuates the entire process panel, including both the high pressure and low pressure sides, then purges the low pressure side of the panel up to V3. It is used to remove process gas before any maintenance is performed on the panel or if the entire panel is to be removed.

MNL000462.doc

Revision 00

09/19/2016

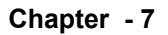

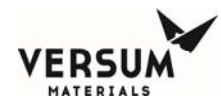

# Inert Flow (Optional)

This option starts inert flow from the gas cabinet. It is used to supply an inert purge gas to either the VMB or the process tool. The flow is maintained for 30 minutes after which the sequence stops

# 7.9 Remote Backup System (RBS)

RBS, *also referred to as Automated Backup System (ABS)*, is an optional piping configuration. The following section describes functionality of RBS for systems designed with the RBS piping configuration.

# 7.9.1 Description

A Remote Backup System (RBS) is a configuration of multiple interconnected GASGUARD<sup>®</sup> Source System systems. An RBS configuration consists of one or more Dual Process Out (Primary) systems and an Autocrossover (Backup) system, and is designed to reduce the number of individual GASGUARD<sup>®</sup> systems required to supply a given number of tools.

RBS implementation requires both piping (process gas) and electrical (alarm / status signal) interconnections between the Backup and Primary GASGUARD<sup>®</sup> systems. The following material documents the general principals, interconnections and other considerations related to implementing Remote Backup Systems.

# 7.9.2 Definitions

Primary system - the system that supplies gas to the tool (through a VMB if

MNL000462.doc

Revision 00

09/19/2016

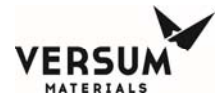

applicable). It is essentially a dual outlet system equipped with the RBS piping assembly allowing for automatic crossover function between each side (independently) and the backup system.

**Backup system** - this is the system that supplies gas to one or more primary systems. It is configured as a typical 2 cylinder automatic crossover system.

**RBS** - Remote Backup System - *also referred to as ABS* - *Automated Backup System*. This is the combined system consisting of one backup system and one or more primary systems

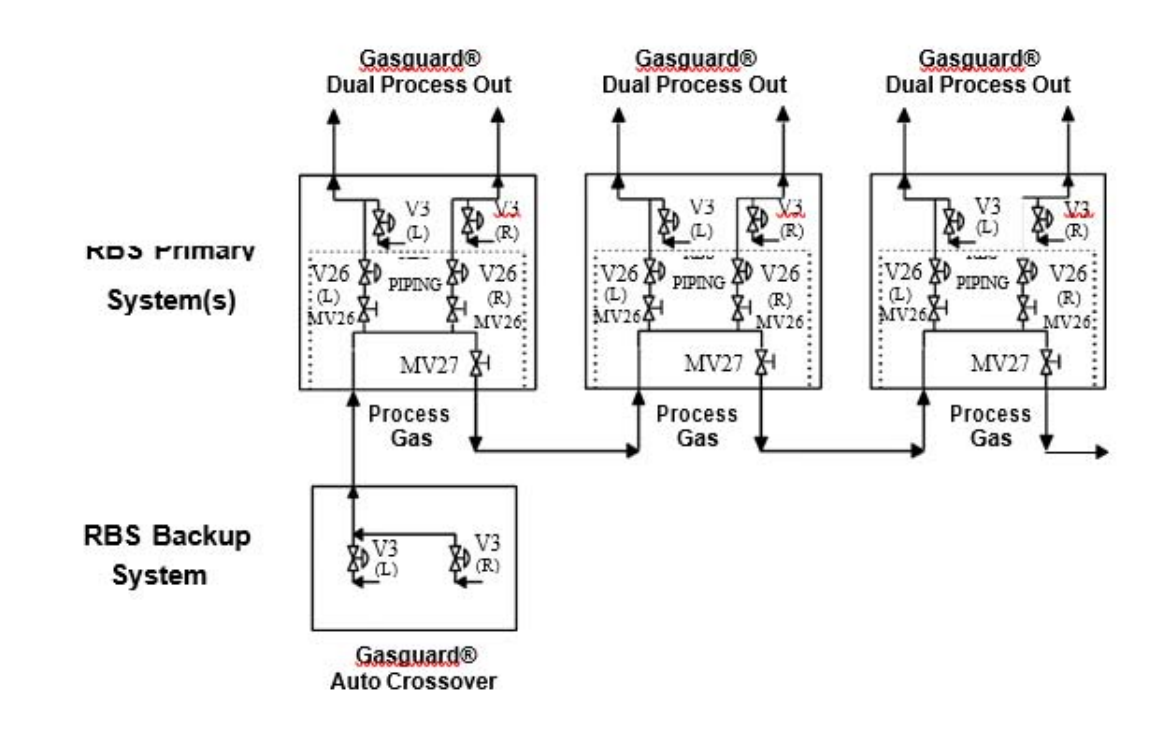

Figure 7.9: RBS - Simplified Piping Interconnections

| MNL000462.doc |  |
|---------------|--|
|---------------|--|

Revision 00

09/19/2016

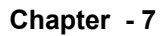

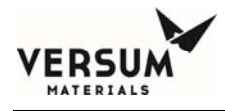

# 7.9.3 Valve Numbers and Nomenclature

The RBS requires the use of 5 additional valves on the primary system;

- **MV26** = "PROCESS BACKUP SOURCE" (manual). One each for left and right side.
- V26 = "PROCESS BACKUP SOURCE" (pneumatic). One each for left and right side.

MV27 = "PROCESS BACKUP OUTLET" (manual). Quantity one.

Since the backup system is a typical automatic crossover system, no additional valves are required.

MNL000462.doc

Revision 00

09/19/2016

# 7.9.4 Description of Operation

RBS is a special firmware controlled operation designed to reduce the number of systems required for a given number of tools while still maintaining crossover functionality. The Configuration Software file must be set up defining the system as RBS. There is an input on the primary systems used to accept a 'gas unavailable' signal from the backup system. This signal indicates that the backup system is off line and, hence, crossover would not be functional. If this signal is present, the system automatically reverts to a standard dual outlet configuration with no crossover functionality.

If the Configuration Software file has been setup defining the system as RBS, the Main Menu will have an RBS pushbutton.

The RBS selection on the Main Menu will always be available even if a local mode is currently running.

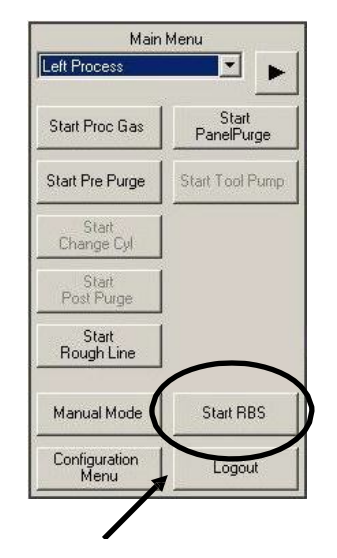

**RBS** Selection Pushbutton

| Selecting "Start RBS" will initiate an | lecting "Start RBS" will initiate an operator prompt |      |  |
|----------------------------------------|------------------------------------------------------|------|--|
| for "Flow" or "Standby". Pressing      | Cancel                                               | will |  |
| close the operator prompt and perfor   | m no action                                          | 1.   |  |

| Standby |
|---------|
|         |
|         |

MNL000462.doc

Revision 00

09/19/2016

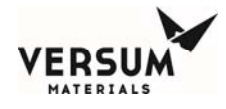

The prompt will inhibit the "Flow" option if:

- "Process Flow" is running
- A 'V3 open' command is detected in a sequence that is running.
- Gas Unavailable signal from the backup system is detected.

Selecting "Stop RBS" will take RBS out of standby mode or immediately close the valve V26 if RBS is currently flowing.

MNL000462.doc

Revision 00

09/19/2016

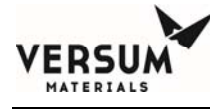

The controller will always display the current status of RBS if running or in standby. The controller will display "<current local mode>/ RBS Flowing" or "<current local mode>/RBS Standby".

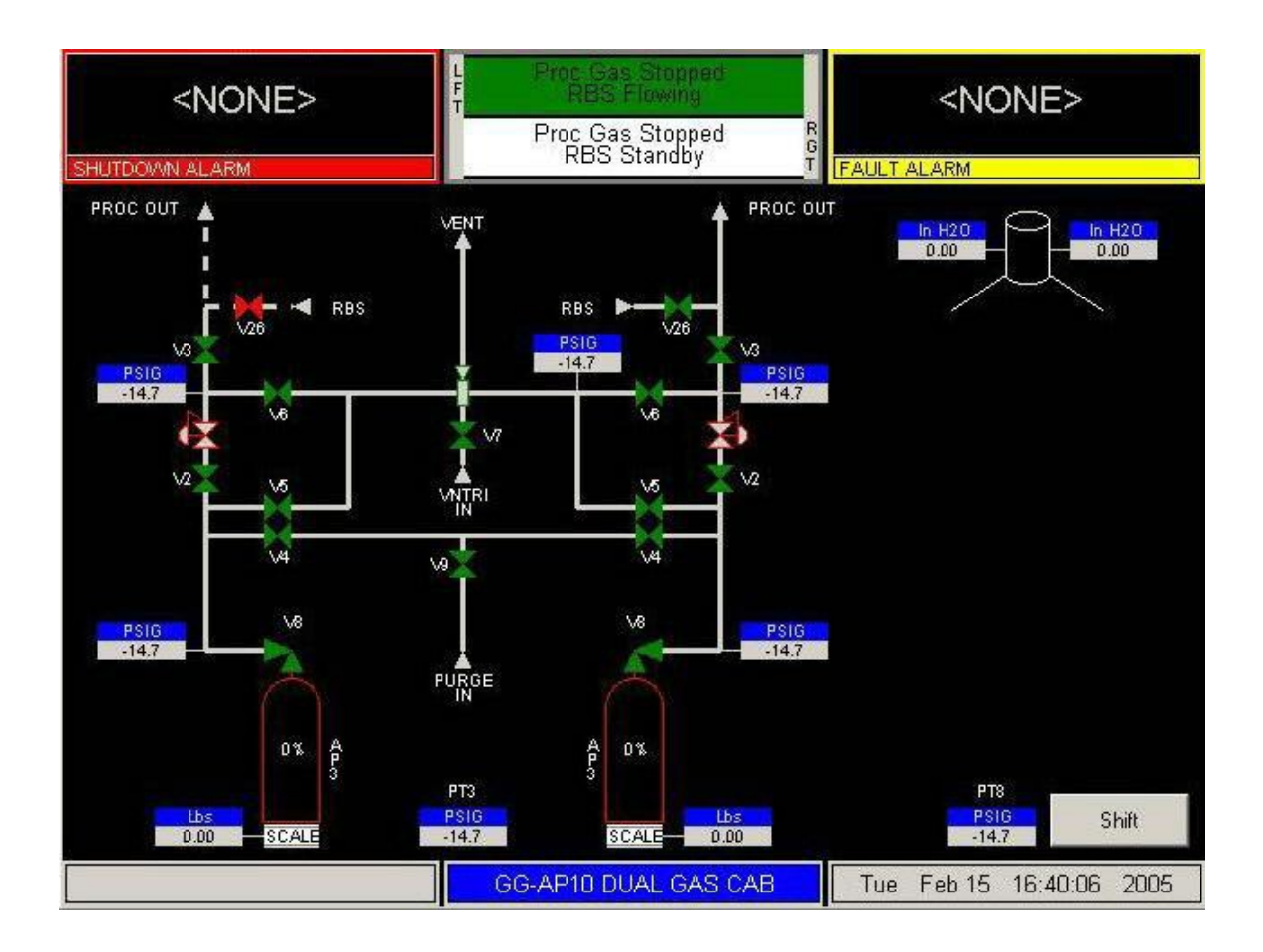

Figure 7.10: RBS Controller Display

No RBS label status will be displayed if RBS is stopped (via the main menu).

MNL000462.doc

Revision 00

09/19/2016

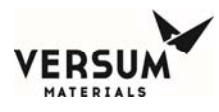

#### While RBS is in standby:

- If an RBS shutdown alarm (identified in the Configuration Software file) occurs, RBS will remain in standby;
- If Gas Unavailable signal from the backup system is detected, a Fault alarm will appear; RBS will remain in standby;
- If start process gas flow is selected, RBS will remain in standby.

MNL000462.doc

Revision 00

09/19/2016

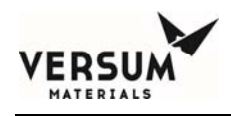

## While RBS is flowing gas:

- If a local mode is selected, the mode will run normally with the following exceptions.
  - If an "Open V3" command is detected in the local mode sequence, the local mode sequence will abort with the alarm "V3 Inop During RBS".
    RBS continues to flow. If no "Open V3" command is found, the local mode will run normally.
  - A Process Gas mode is selected: The Process Gas mode will run normally. When V3 opens, the RBS valve closes (via the config sequence) and RBS remains enabled and in standby.
- If RBS shutdown alarm occurs: RBS valve closes and RBS is placed in standby mode. Operator can restart RBS directly from the main menu after clearing alarm.
- If Backup system cabinet shutdown occurs (gas unavailable): RBS valve closes and alarms, and RBS is placed in standby mode. Local modes are not effected.

# Crossover from primary to backup will occur for either of the following two scenarios:

- On any of the following three alarm conditions; very low cylinder weight, very low process cylinder pressure, or very low process delivery pressure: Crossover immediately. If, however, backup system cabinet is not available, "Process Flow" will stop but crossover will not occur.
- On stopping a Process Gas mode, the crossover window will display with the options of "Crossover", "Stop", or "Cancel". If the backup system cabinet is not available at this time, the prompt will not appear.

MNL000462.doc

Revision 00

09/19/2016

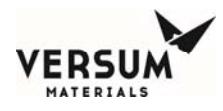

When crossover occurs, V3 (process outlet on primary) is closed and V26 is opened on the side that has alarmed. For gas to flow after crossover has taken place, MV26 on each primary side must be open.

The function of MV27 is to provide dual isolation between the RBS gas and atmosphere. When more than one primary system is connected to one backup system, MV27 on all systems except the last one in line must be open in order for each downstream system to be able to crossover. MV27 on the last (farthest downstream) system must remain closed in order to provide the dual isolation (dual isolation is achieved by MV27 and capped port).

The backup source is not intended for extended periods of use and the primary panel should be brought back on line as soon as possible after crossover. The first step in accomplishing this is to perform the normal pre-purge, cylinder change, and post-purge procedures (refer to appropriate sections in operation manual). When the primary panel is ready to flow gas again, selecting 'START PROCESS GAS' from the main menu will automatically close V26 (thereby stopping the backup source for this panel) and open V3, so that process gas is being supplied by the primary panel.

# 7.9.5 Limitations

Note that there is a limit to the number of primary system panels that may function off of a single backup system. The main factor influencing this limit is obviously the process flow rate required at each primary system. A secondary factor is the number of primary systems that are connected (the backup gas must pass through one MV27 for each primary system except the last one, and experiences a pressure drop at each MV27). Theoretically, there could be a large number of primary systems functioning off of one backup system if there would be a practical way to limit the number of primary panels that could crossover with and use the backup gas at any given time.

MNL000462.doc

Revision 00

09/19/2016
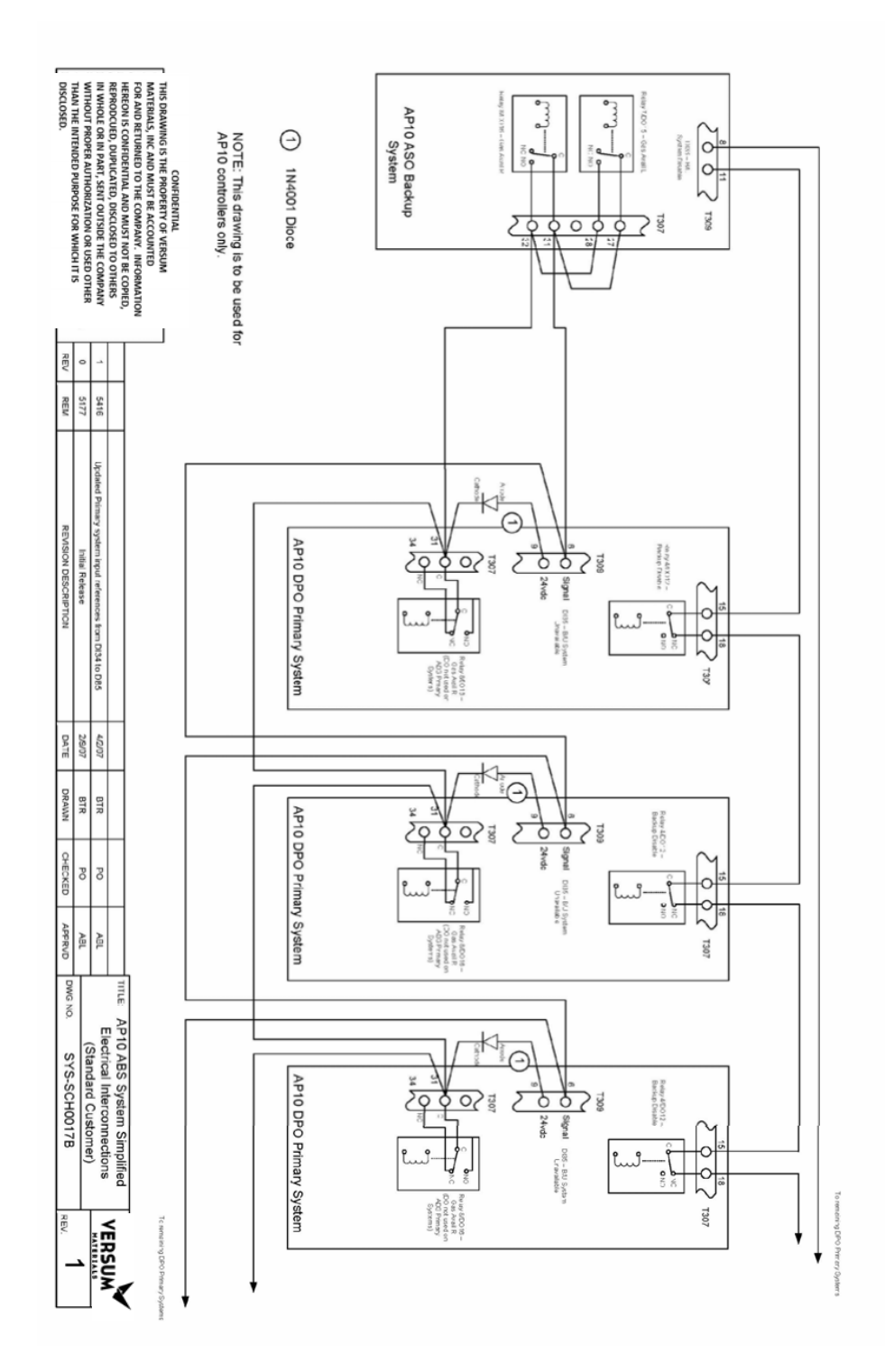

Figure 7.11: RBS - Simplified Alarm Signal Interconnections for AP10 Systems

MNL000462.doc

Revision 00

09/19/2016

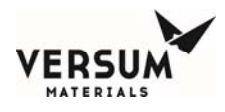

### 7.9.6 Alarm Conditions and Responses

As mentioned previously, crossover is caused by either very low process cylinder weight, very low process cylinder pressure, or very low process delivery pressure. The following table summarizes alarms which describe the interaction of the primary and backup systems. Other alarms exist (not listed in the table) which control the operation of the individual systems.

| INPUT ALARM                       | SYSTEM | PRIMARY<br>RESPONSE               | BACKUP<br>RESPONSE | CROSSOVER |
|-----------------------------------|--------|-----------------------------------|--------------------|-----------|
| B/U Unavailable                   | Р      | Shutdown RBS mode,<br>Local modes | None               | NO        |
| B/U System                        | В      | None                              | Shutdown           | NO        |
| Disable                           |        |                                   |                    |           |
| UVIR flame<br>detect              | Р      | Shutdown                          | Shutdown           | NO        |
| UVIR flame<br>detect              | В      | None                              | Shutdown           | NO        |
| High temperature                  | Р      | Shutdown                          | Shutdown           | NO        |
| INPUT ALARM                       | SYSTEM | PRIMARY<br>RESPONSE               | BACKUP<br>RESPONSE | CROSSOVER |
| High temperature                  | В      | None                              | Shutdown           | NO        |
| V. low process del.               | Р      | Shutdown                          | None               | YES       |
| V. low process del.               | В      | None                              | Local crossover    | NO        |
| V. low process cylinder press.    | Р      | Shutdown                          | None               | YES       |
| V. low process<br>cylinder press. | В      | None                              | Local crossover    | NO        |
| V. low process<br>cylinder weight | Р      | Shutdown                          | None               | YES       |
| V. low process<br>cylinder weight | В      | None                              | Local crossover    | NO        |

#### **RBS - Alarm Conditions & Responses** Revision 00

MNL000462.doc

09/19/2016

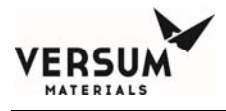

NOTES: Shutdown alarms on the backup system that do not directly shutdown the primary system will indirectly shut down the primary system IF the primary system has crossed over with the backup and is supplying gas from the backup system.

Example; crossover has occurred and the primary system was not put back on line. The backup system, not the primary system, is now supplying gas to that particular VMB/tool. The backup system experiences a very high process delivery pressure alarm and shuts itself down. The 'gas unavailable' signal would then be sent to the primary system causing it to revert to the standard dual outlet configuration (see section 3). Since the primary panel is not on line, the flow of gas to the VMB / tool would be interrupted.

MNL000462.doc

Revision 00

09/19/2016

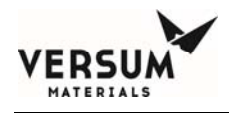

## 7.10 High Pressure Leak Test (HPLT)

HPLT is an optional piping configuration. The following section describes functionality of HPLT for systems designed with the HPLT piping configuration.

## 7.10.1 Definitions

**HPLT** - high pressure leak test. This is the term used to describe the leak test function performed at an elevated pressure on the CGA connection between a pigtail and cylinder. The control system utilizes a pressure transducer to monitor for pressure decay and will indicate the presence of a leak.

**Standard leak test -** this is the leak test function supplied with standard cabinets. Can be configured as either inboard or outboard. Inboard is done with a helium spray at the CGA connection and a leak detector pulling a vacuum through the leak test port. Outboard is done with a sniffer probe sensing at the pressurized CGA connection.

**RFO** - restrictive flow orifice. Installed in a line to limit flow rate or provide surge suppression. There is an RFO on the HPLT supply line to provide surge suppression (0.007 inch).

#### 7.10.2 Valve And Transducer Numbers And Nomenclature

V44 (old V9) = trickle purge valve (pneumatic). On systems with HPLT, this is a high pressure valve with a 0.010 inch orifice bypass.

**V10** = HPLT supply valve (pneumatic).

MNL000462.doc

Revision 00

09/19/2016

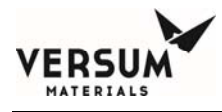

V11 = low pressure purge inlet valve (pneumatic). This is also a high pressure valve, and is installed opposite to the purge flow direction allowing HPLT gas pressure to seat against the inlet side of the valve body.

**MV4** = "PURGE IN GAS" (manual). The purpose of this valve is to provide dual isolation between HPLT gas and process gas when one side is being tested and the other side is flowing gas.

**PT1** = cylinder pressure transducer.

**PT8** = purge back pressure transducer. Not required on all systems. Senses process gas back flow and contamination of purge line/cylinder. PT8 is supplied for certain hazardous gases where the cylinder pressure is high enough to back contaminate the purge gas. PT8 is typically a 250 PSI transducer, however, 1000 PSI transducers are supplied on HPLT systems where PT8 is needed (so a higher leak test pressure can be used without damaging the transducer).

## 7.10.3 Description Of Operation

HPLT is supplied in order to more effectively verify the leak integrity of the pigtail-to-cylinder CGA connection after a cylinder is changed. It is an improvement on the standard leak testing. Leak testing done at a higher pressure will indicate leaks faster and of a lesser magnitude than leak testing done at a lower pressure.

The maximum value of the leak test pressure is dependent upon several factors;

- the service pressure of the fittings and valves that will be exposed to it.
- the pressure rating of PT1
- the pressure rating of PT8
- the pressure available from the leak test gas supply.
  MNL000462.doc
  Revision 00

09/19/2016

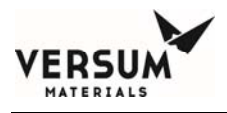

If PT1 is a 1000 psi transducer, the recommended HPLT supply pressure is 950 psig, but shall not exceed 970 psig. If PT1 is a 250 psi transducer, the recommended HPLT supply pressure is 220 psig, but shall not exceed 230 psig.

HPLT is automatically initiated as part of the cylinder change sequence following cylinder changeout. Upon initiation of the cylinder change sequence, a prompt will appear to close MV4 on the opposite side. Upon completion of the cylinder changeout portion of the cylinder change sequence, the HPLT will open V10 and V4 allowing the system to pressurize with leak test gas between V10 and V2. When the HPLT is initiated, the high purge back pressure alarm associated with PT8 is disabled. A period of 3 minutes is allowed for the system to stabilize, after which time V10 and V4 are closed. After stabilization, the pressure is monitored by PT1 for 10 minutes. During the test, the message "HP LEAK L (or R)" is displayed, and the 10 minute period is counted down on the screen.

If the actual pressure decay was less than the preset limit, the system has passed. Post purge can now be initiated (refer to appropriate section in operation manual). If the pressure decay was equal to or greater than the limit, the test will abort and the system will alarm indicating that the test has failed. The connection must be remade and the cylinder change sequence performed again. Note, prior to rerunning the cylinder change sequence, the operator must ensure a vacuum condition at PT1 and PT2. If not at a vacuum, the operator must manually achieve vacuum at PT1 and PT2 before change cylinder mode can be started. If the HPLT fails, the controller will not allow post purge and process gas sequences to start. HPLT must be successfully completed before any further operations are permitted.

MNL000462.doc

Revision 00

09/19/2016

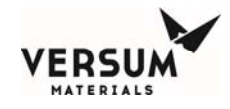

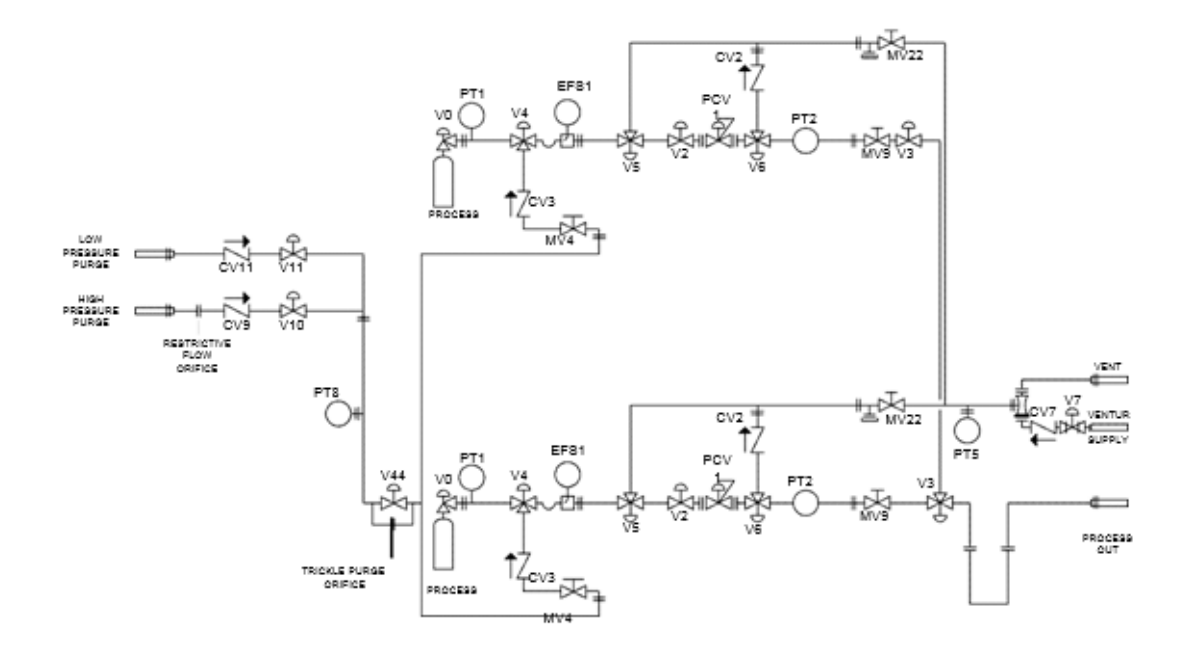

Figure 7.12: Example HPLT Piping Schematic

MNL000462.doc

Revision 00

09/19/2016

 $\ensuremath{\mathbb{C}}$  Versum Materials, Inc. as of the revision and date shown. All rights reserved. Confidential and Proprietary Data

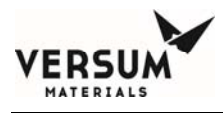

## 7.10.4 Alarm Conditions And Responses

The following table summarizes the alarms associated with HPLT. Other alarms exist (not listed in the table) which control the operation of the system.

| INPUT<br>ALARM       | RESPONSE | CONDITION | DELAY | SETPOINT<br>(950 psig<br>supply<br>pressure) | SETPOINT<br>(220 psig<br>supply<br>pressure) |
|----------------------|----------|-----------|-------|----------------------------------------------|----------------------------------------------|
| HIGH HP<br>PURGE PT1 | Fault    | HI        | 0     | 980                                          | 233                                          |
| LOW HP<br>PURGE PT1  | Shutdown | LO        | 0     | 900                                          | 200                                          |
| LOW HP<br>PURGE PT8  | Shutdown | LO        | 0     | 900                                          | 200                                          |

HPLT - Alarm Conditions & Responses

MNL000462.doc

Revision 00

09/19/2016

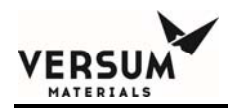

## 7.11 Multiple Process Outlets

Multiple Process Outlets are optional piping configurations available for auto crossover configurations that can extend the flexibility and application of a single GASGUARD<sup>®</sup> Source System. Each additional process outlet is furnished with a manual isolation valve and a process line connection with the option of either a standard bulkhead or a coaxial bulkhead. The VCR connection downstream of the valve is terminated and capped with a VCR plug at the factory. The additional outlet piping spools are faced, ready for welding and are shipped loose with the cabinet. Verify all tubing connections with the flow schematic, or INS drawing (if requested), prior to welding.

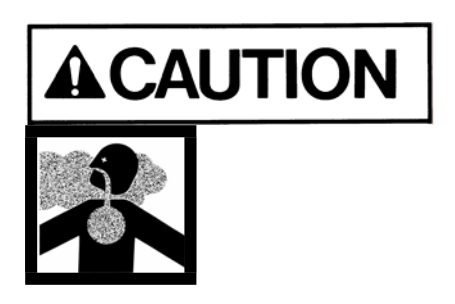

Additional process outlet piping spools shall not be installed until the facility delivery line is complete and ready to be terminated.

Multiple process outlets offer a convenient method for providing gas to multiple use points:

- to another source cabinet(s) for emergency manual supply.
- to valve manifold box(es) or process tool(s).
- for future expansion.

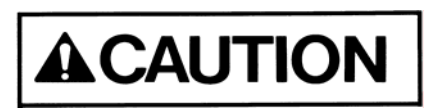

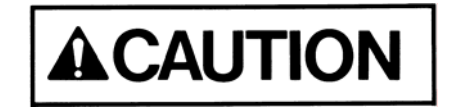

Prior to initiating a Main Menu sequence, ensure these valves are in the proper configuration for the task to be performed.

Before attempting to service a Multiple Process Out system, tag out and lock out (see section 1.11) all Process Outlet Isolation Valves (MV-29) to prevent opening while service is being performed.

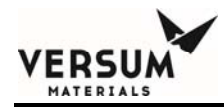

# **Section 8: Operating Procedures**

This section will describe the operating procedures. The following procedures are included.

- 8.1 Emergency Shutdown Procedures
- 8.2 Operation of the Cabinet Controller
- 8.3 Purge and Process Cylinder Procedures
- 8.4 New System Start-Up Procedure
- 8.5 Manual Operation
- 8.6 Source System Configuration

Be sure you have read and understood the safety information located in Section 1 of this manual before operating the system. You should also be familiar with the location and function of all components.

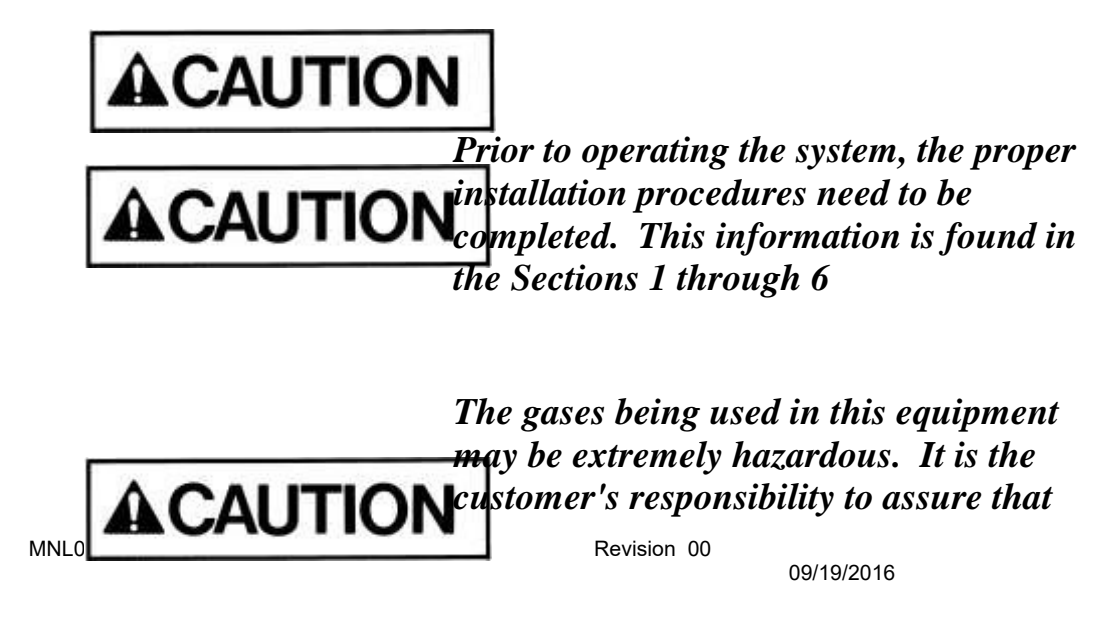

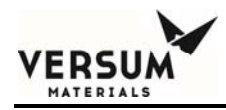

only experienced, trained operators, thoroughly familiar with this manual, the equipment and operating procedures, the hazards and the safety procedures are permitted to operate this system.

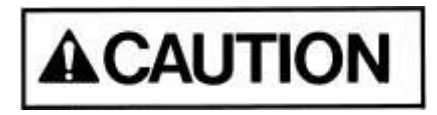

Versum Materials, Inc. requires the handling of any toxic gas cylinders be performed by <u>two</u> trained operators utilizing self contained breathing apparatus.

#### 8.1 Emergency Shutdown Procedures

In the event of an emergency, press the "EMERGENCY STOP" pushbutton on the controller panel. See Figure 8.1 below. This will close all valves, any process or purge program is aborted, the alarm horn will sound and the shutdown alarm light will flash. *Evacuate the area*.

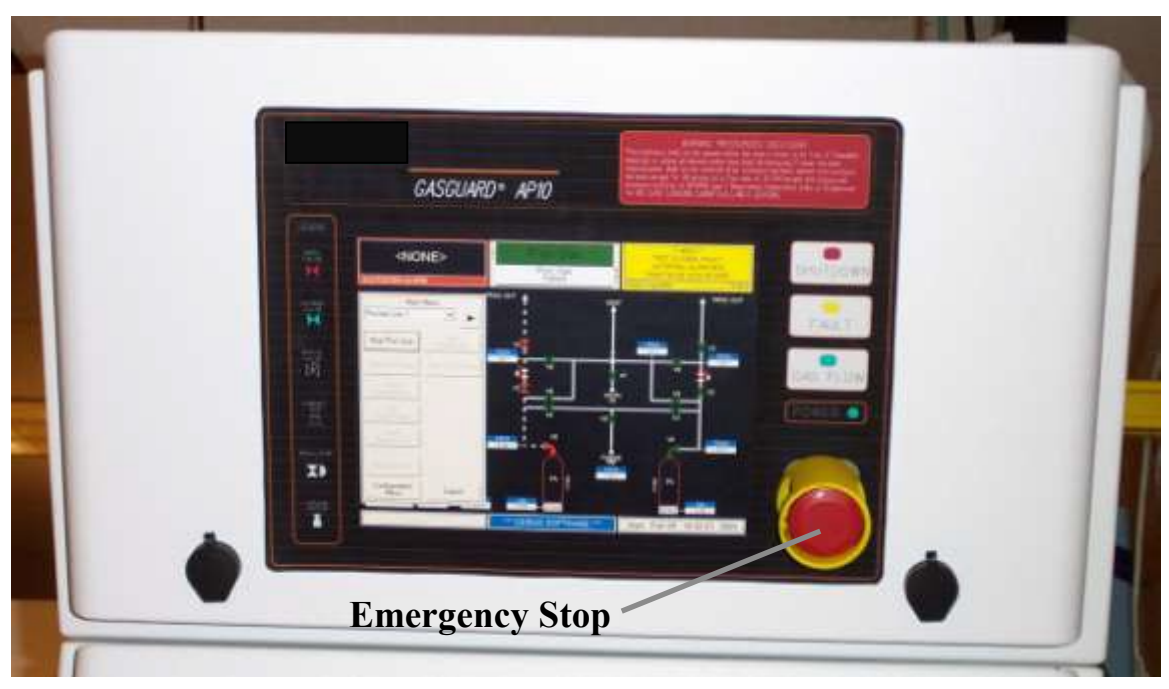

MNL000463.doc

Revision 00

09/19/2016

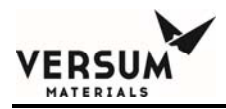

Figure 8.1: Emergency Stop Pushbutton Location

MNL000463.doc

Revision 00

09/19/2016

 $\ensuremath{\mathbb{C}}$  Versum Materials, Inc. as of the revision and date shown. All rights reserved. Confidential and Proprietary Data

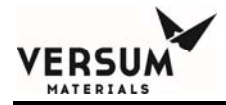

Pressing the "Emergency Stop" button does not disconnect power to the controller. The 120 VAC/240 VAC power is still active within the controller. Do not perform maintenance on the controller without disconnecting or switching of power externally and following the required Lockout or Tagout procedures.

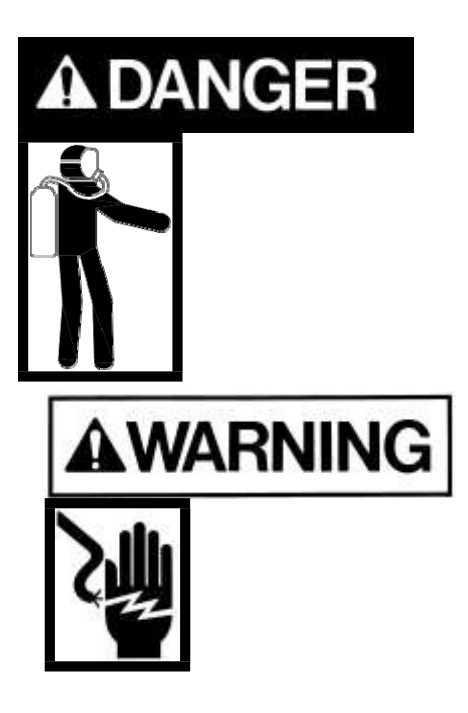

If it is necessary to reenter the area while a hazardous atmosphere is suspected, the proper Personal Protective Equipment (PPE) must be worn. See Section 1.9 of this manual for the proper PPE.

MNL000463.doc

Revision 00

09/19/2016

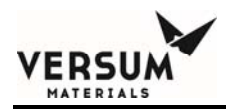

## 8.2 Using the Controller

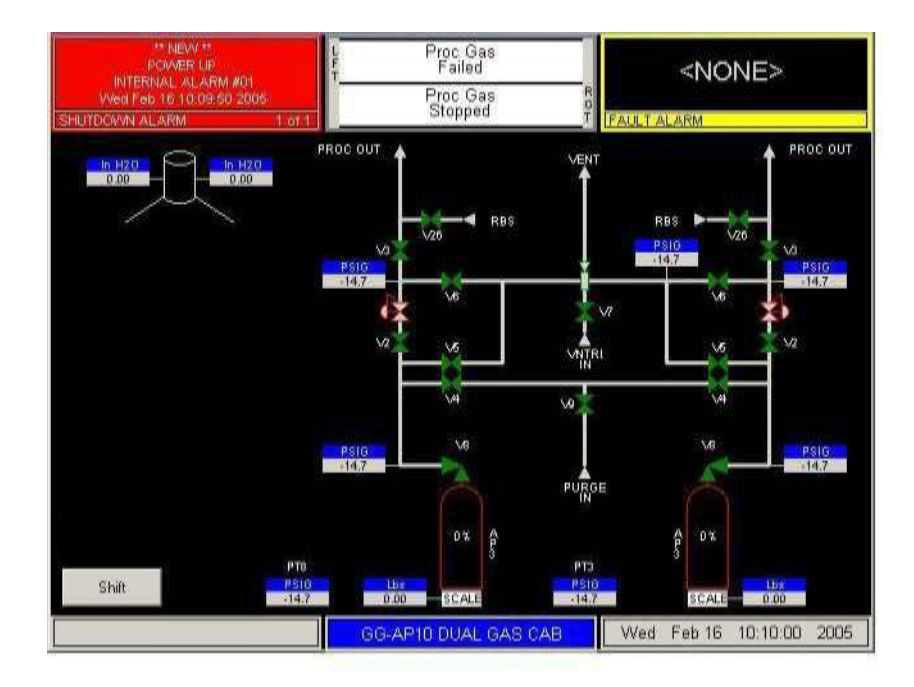

This is the screen that is displayed upon power up.

MNL000463.doc

Revision 00

09/19/2016

To begin operation, press the Shutdown Alarm Status window once to acknowledge any alarms. Press the Shutdown Alarm Status window again to reset any alarms.

Touch anywhere on the graphics portion of the screen.

A window like the one on the right will open on the screen.

Enter the password using the numbers on the keypad.

Example:

To enter the password "11234": where the level of access precedes the password.

Press OK

If an improper password is entered, the password window will look like the one to the right.

"Invalid Password" will appear at the bottom of window.

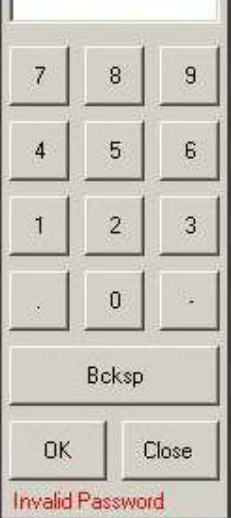

Password

MNL000463.doc

Revision 00

| Password |    |       |  |  |  |
|----------|----|-------|--|--|--|
| 1        |    |       |  |  |  |
| 7        | 8  | 9     |  |  |  |
| 4        | 5  | 6     |  |  |  |
| 1        | 2  | 3     |  |  |  |
|          | 0  | ·     |  |  |  |
| Bcksp    |    |       |  |  |  |
| ок       | 10 | Close |  |  |  |
|          |    |       |  |  |  |

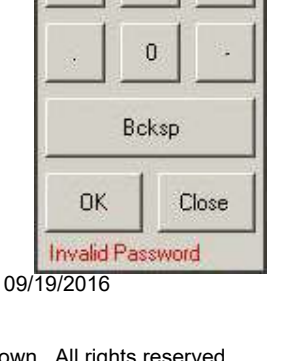

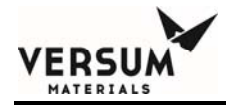

Use the **(** and **( )** keys or the drop down menu to select the left or right process line.

The main menu screen for the selected panel will appear on the screen.

To select a menu choice, simply press the corresponding button.

Note: Selections that appear dimmed are not selectable at this point of the controller sequence. All sequences require the operator to follow an executable order.

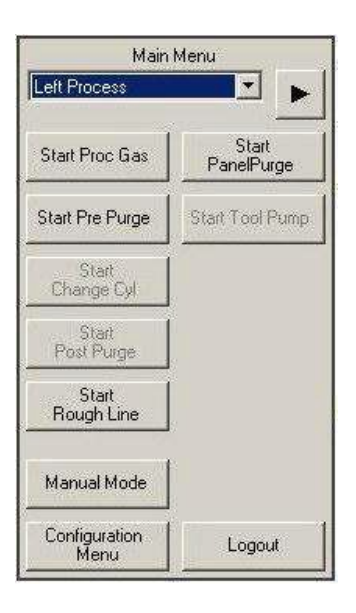

MNL000463.doc

Revision 00

09/19/2016

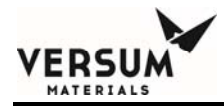

#### **8.3** Process and Purge Cylinder Procedures

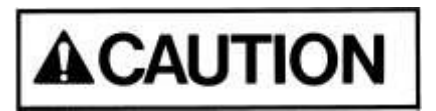

Only operators trained in the following procedures and the hazardous gas system are allowed to change cylinders.

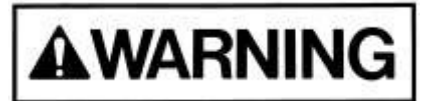

High pressure gas cylinders can be extremely hazardous when not handled properly. Follow the procedures in this section to prevent personal injury or death.

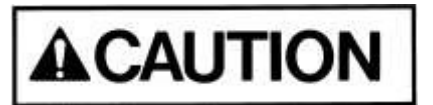

The procedures listed in this section are intended to be used in conjunction with the purge and cylinder change functions of the cabinet controller. Do not use these procedures independently.

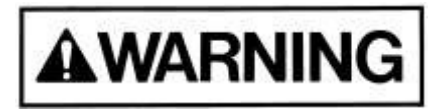

All high pressure gas cylinders containing highly toxic or pyrophoric gases must have an RFO installed in the cylinder. Do not operate equipment without a properly sized RFO in place

MNL000463.doc

Revision 00

09/19/2016

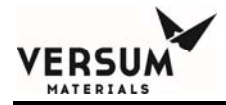

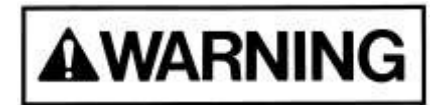

Any HPM container > 15psig must have an RFO installed in the cylinder valve if there is no Excess Flow Switch installed in the system. Do not operate equipment without a properly sized RFO in place

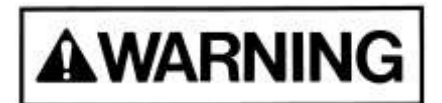

All silane cylinders and silane mix cylinders containing 2% or more silane must have an RFO installed in the cylinder valve with a maximum orifice diameter of 0.010 inch. Do not operate equipment without a properly sized RFO in place.

## 8.3.1 Inert Purge Gas Cylinder Change Procedure

This procedure will normally be done after "PRE-PURGE CYCLES" in conjunction with a process gas cylinder change.

Before approaching a hazardous gas cabinet for a cylinder change, verify that there are no alarm labels displayed on the screen and that the exhaust system is functioning correctly. Only operators trained in these procedures and the hazardous gas system are allowed to change cylinders.

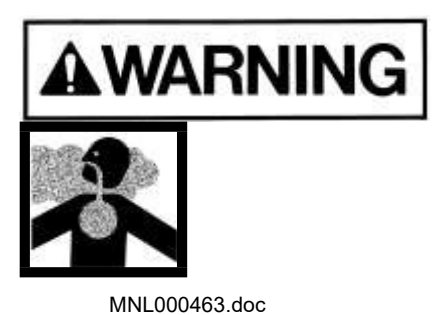

Revision 00

09/19/2016

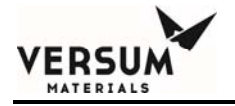

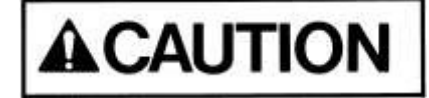

Process gas back-stream hazard can exist if the purge cylinder pressure drops below 200 psig (13.78 barg).

MNL000463.doc

Revision 00

09/19/2016

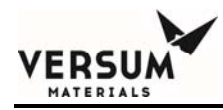

#### 8.3.1.1 Empty Purge Gas Cylinder Removal

1. Check and record the required information on the Process Gas Cylinder Change Checklist (found at the end of Section 8.3) each time a cylinder is changed.

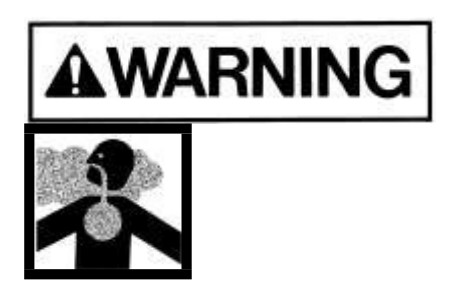

Do not proceed if there are any alarm labels displayed on the screen, the exhaust system is not working or pressures appear abnormal.

- 2. Open access window.
- 3. Close purge gas cylinder valve (fully clockwise).
- 4. Close manual valve MV10.
- 5. Slowly open manual valve MV13, to vent purge gas within pigtail. Close MV13.
- 6. Through the access window, loosen the pigtail cylinder connection from the cylinder valve using the proper wrench. Be sure to support the connection and pigtail tubing.
- 7. Close access window.
- 8. Don the required Personal Protective Equipment (PPE) prior to opening cabinet door.

MNL000463.doc

Revision 00

09/19/2016

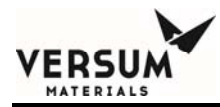

- 9. Re-verify that exhaust system is working.
- 10. Open gas cabinet door.
- 11. Recheck that cylinder valve and manual valve MV10 are closed.
- 12. Fully remove pigtail cylinder connection from cylinder valve.
- 13. Install cylinder valve protection cap.
- 14. Install pigtail cylinder cap/plug onto pigtail connection.
  - 15. Unbuckle cylinder strap and remove cylinder from source system.
  - 16. Place cylinder in appropriate cart and strap in place. Place "EMPTY" tag on cylinder and return cylinder to the appropriate cylinder storage area.

#### 8.3.1.2 Full Purge Gas Cylinder Installation

1. Verify that the replacement cylinder is identical to the purge gas cylinder that was removed.

Never at an atom, Rendering gas with another gas without consulting equipment supplier. Incompatible gases could cause fires, explosions or extremely corrosive or toxic

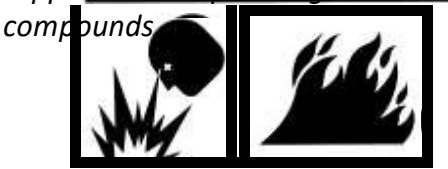

 Position full cylinder in gas cabinet, and strap loosely. Remove valve protection cap. MNL000463.doc
 Revision 00

09/19/2016

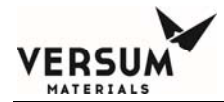

If a valve protection can is extremely difficult to remove, do not apply excessive force or pry the **constant of the second second seco** 

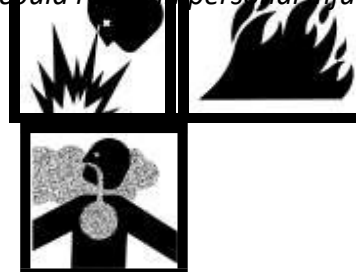

- 3. Check that the cylinder valve is tightly closed.
- 4. Check valve outlet area for contamination or damage. Do not attempt to use gas cylinder with damaged or contaminated valve outlet. Replace the cylinder and tag the defective cylinder indicating the problem.
- 5. Position valve outlet so that it lines up properly with the pigtail cylinder connection and tighten cylinder strap.

MNL000463.doc

Revision 00

09/19/2016

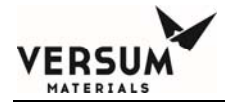

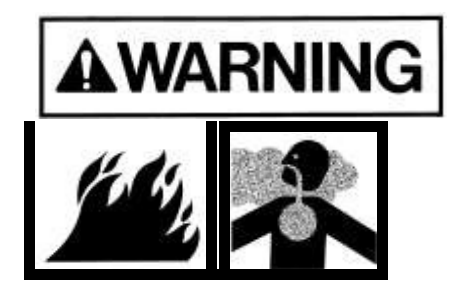

Do not rotate cylinder by holding cylinder valve handle. This may open the cylinder valve and cause a high pressure gas leak which could result in personal injury or death.

- 6. Remove pigtail cap/plug from pigtail cylinder connection.
- 7. Thread cylinder nut hand tight into/onto clean undamaged cylinder valve outlet. Be careful not to cross thread connections.
- 8. Tighten nut using appropriate tools to support pigtail. Do not apply excessive torque. Refer to CGA Pamphlets in Appendix for recommended torque of cylinder connection.
- 9. Close cabinet door.

#### 8.3.1.3 Cylinder Connection Leak Check (Purge Cylinder)

- 1. Open access window.
- 2. Slowly open purge cylinder valve to fill pigtail panel with purge gas.
- 3. Close cylinder valve.
- 4. Slowly open MV13 to vent purge gas from pigtail.

MNL000463.doc

Revision 00

09/19/2016

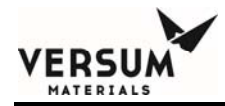

- 5. Close MV13.
- 6. Repeat steps 3-5 a minimum of 10 times to purge the pigtail of any contaminants that may have entered during purge gas cylinder installation.
- 7. Open MV10.
- 8. Slowly open purge cylinder valve to fill pigtail and purge panel with purge gas. PI3 should indicate full cylinder pressure.
- 9. Close cylinder valve.
- 10. Observe PI3 for any pressure decay for five (5) minutes.
  - 11. If there is no decay, the cylinder connection is not leaking at a detectable level. Proceed to step 13.
  - 12. If there is a pressure drop, a leak is indicated.
    - a. Slowly open manual valve MV13 to completely vent purge gas pressure in pigtail.
    - b. Close valve, MV13.
    - c. Close valve, MV10.
    - d. Remove purge cylinder from the pigtail.
    - e. Reinstall the purge cylinder (reference Section 8.3.1.2 "Full Purge Gas Cylinder Installation.)
    - f. Retest following steps 1 through 11 in Section 8.3.1.3.

MNL000463.doc

Revision 00 09/19/2016

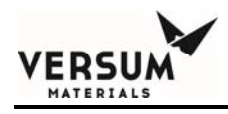

- g. If leak persists, remove cylinder (reference Section 8.3.1.1 "Empty Purge Gas Cylinder Removal Procedure".)
- h. Remember to mark the cylinder "FAULTY, BAD CYLINDER CONNECTION."
- 13. With suitable means (helium mass spectrometer, thermal conductivity detector, or liquid leak detector as specified for area), inspect the cylinder connection and pigtail connection for leakage. Pay particular attention to the point where the nipple passes through the nut.

#### 8.3.1.4 Putting Purge Gas Cylinder On-Stream

- 1. Open access window and open purge cylinder valve.
- 2. Slowly open manual valve MV13 for approximately 15 seconds to remove air from pigtail, then close.
- 3. Slowly open manual isolation valve, MV10, to regulator.
- 4. Adjust the purge gas regulator, PCV2, to 80-90 psig (5.51-6.20 barg) delivery pressure.
- 5. Close access window.

MNL000463.doc

Revision 00

09/19/2016

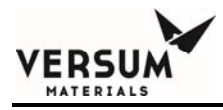

6. The inert purge gas system is now ready for use.

## 8.3.2 Process Gas Cylinder Procedures

#### 8.3.2.1 Empty Process Gas Cylinder Removal (Prior to Removal)

This procedure assumes that a process gas cylinder and an inert purge gas cylinder are in place and operating.

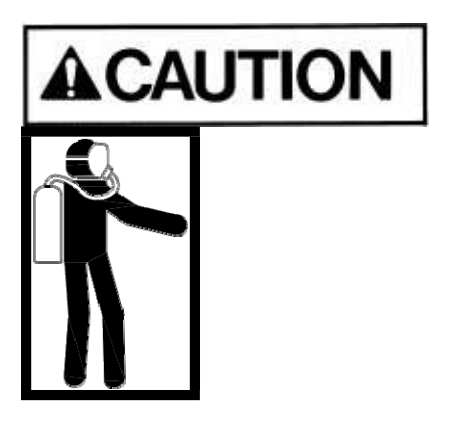

Before approaching a hazardous gas cabinet for a cylinder change, verify that there are no alarm labels displayed on the screen and that the exhaust system is functioning correctly Only operators trained in these procedures and the GASGUARD hazardous gas system are permitted to change cylinders. The appropriate Personal Protective Equipment (PPE) must be worn when performing any Process Cylinder Procedures. See Section 1.9 of this manual for the appropriate PPE.

1. Confirm with operating personnel that the process gas can be shut off before initiating stop process gas.

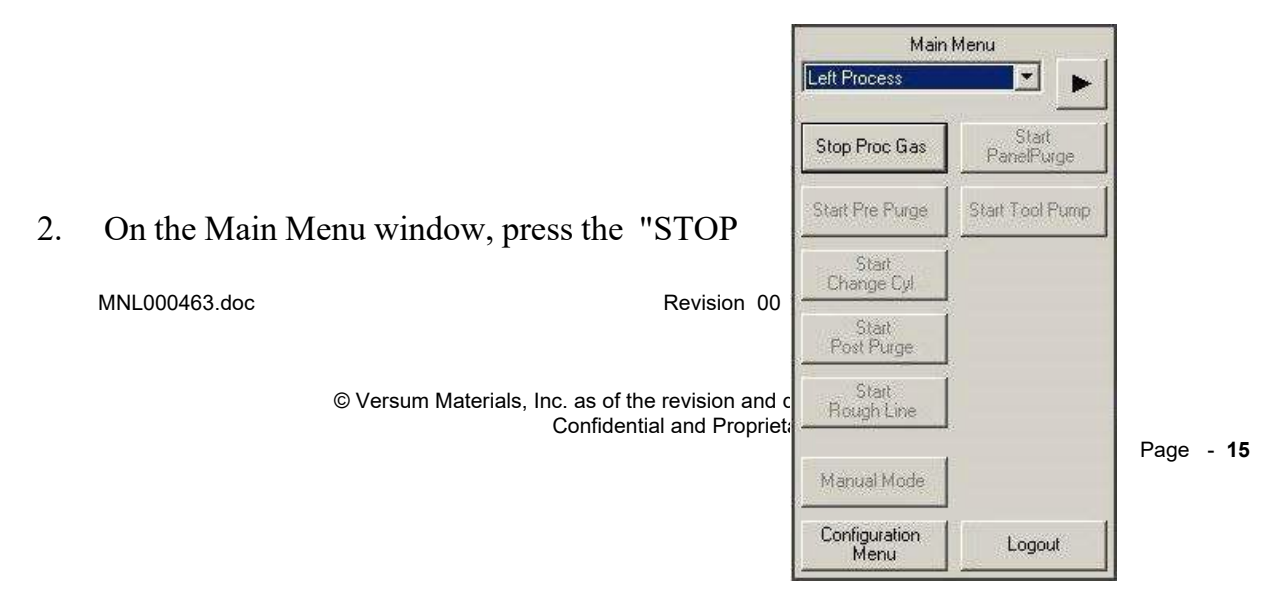

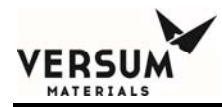

#### PROCESS GAS" pushbutton

3. Check and record the following information on the Process Gas Cylinder Change Checklist (found at the end of Section 8.3.2.5) each time a cylinder is changed.

Pressure readings on: "PROCESS CYL PRESS" and "PROCESS DEL PRESS"

Process cylinder weight (if scale is present)

4. Note the valve color coding key on the graphics panel.

Observe that all valves are closed (color for closed indicated on legend), and no shutdown or warning labels are displayed. Note any other comments about the condition of system.

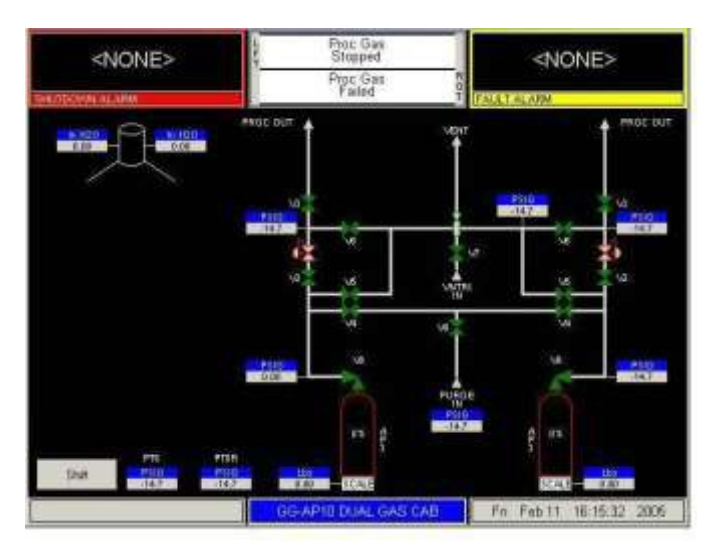

MNL000463.doc

Revision 00

09/19/2016

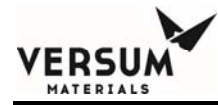

Proceed to the troubleshooting section for corrective action if any shutdown or warning conditions occur. Notify your supervisor immediately or contact your Versum Materials, Inc. representative for assistance.

- 5. On the Main Menu window, press the "START PRE PURGE" pushbutton.
- 6. Follow prompted manual steps on the screen.

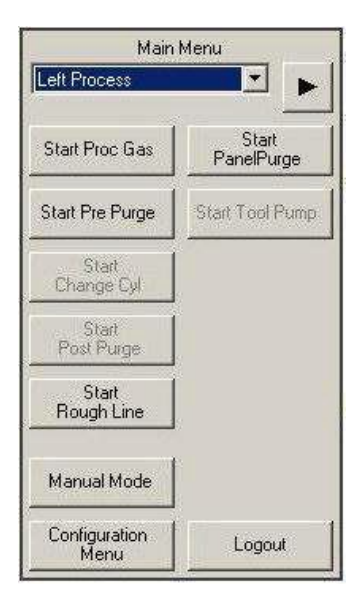

MNL000463.doc

Revision 00

09/19/2016

The following valves will sequence on the display during the high pressure purge cycles.

First, the tubing between the high pressure valve (V2) and the process cylinder valve is evacuated.

ERSU

If the valve color scheme is green for valve closed and red for valve open, the valves will look like the illustration on the right. If the valve color scheme is red for valve closed and green for valve open, the valve colors will be opposite of those in the illustration.

The high pressure tubing will then be "flush" purged.

If the valve color scheme is green for valve closed and red for valve open, the valves will appear as illustrated to the right. If the valve color scheme is red for valve closed and green for valve open, the valve colors will be opposite of those in the illustration.

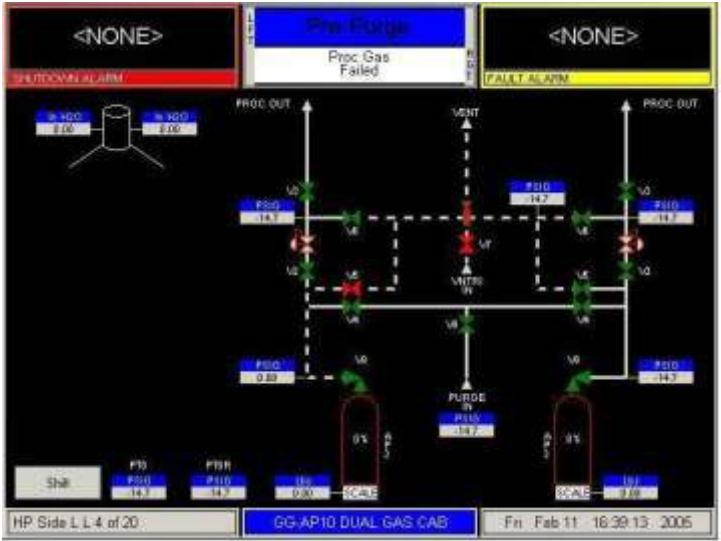

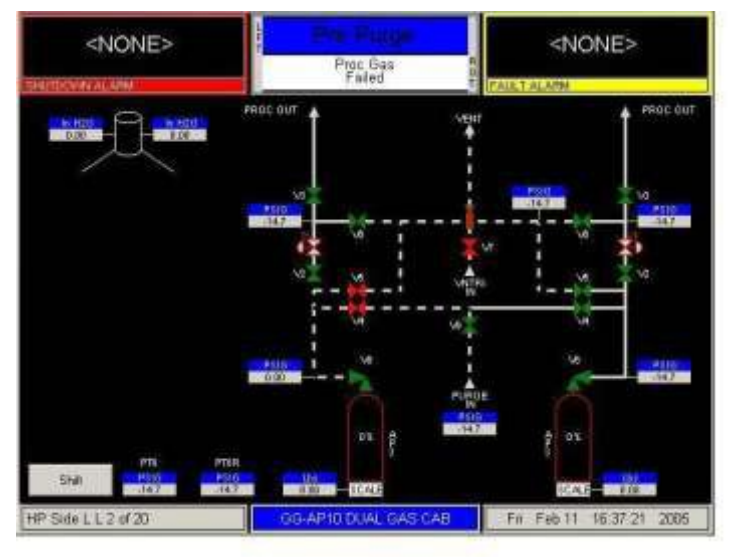

MNL000463.doc

Revision 00

09/19/2016

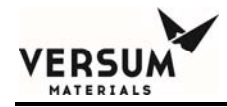

The tubing will then be pressurized with purge gas.

If the valve color scheme is green for valve closed and red for valve open, the valves will appear as illustrated to the right. If the valve color scheme is red for valve closed and green for valve open, the valve colors will be opposite of those in the illustration.

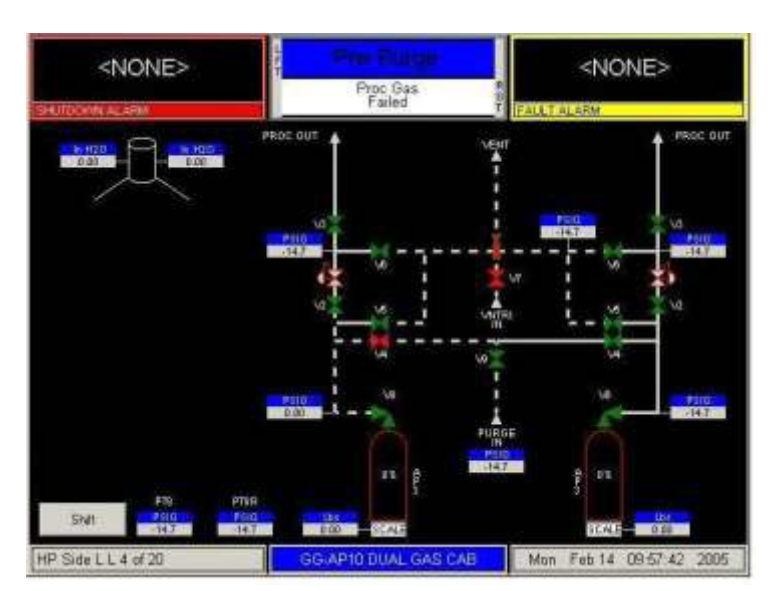

This sequence of evacuation

and pressurization will be repeated until the configured number of cycles is completed.

MNL000463.doc

Revision 00

09/19/2016

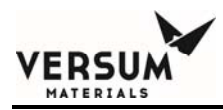

#### 8.3.2.2 Empty Process Gas Cylinder Removal

- 1. Verify that "PRE-PURGE COMPLETE" is displayed in the controller status box.
- 2. On the Main Menu screen, press the "START CYL CHANGE" pushbutton.
- 3. Follow prompted information on the screen.

As an optional feature, a trickle purge of the high pressure

tubing may begin and continue until you press

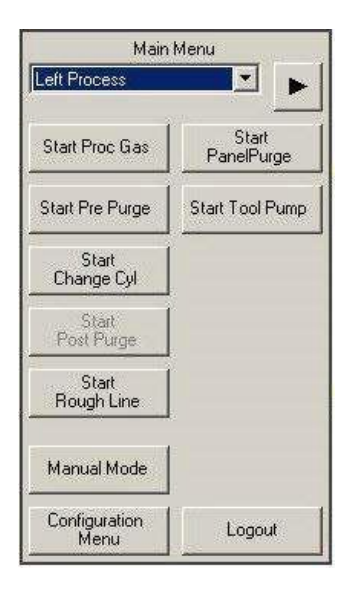

MNL000463.doc

Revision 00

09/19/2016

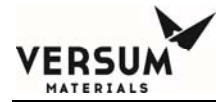

acknowledging the prompt "Remove and Replace Cylinder", indicating the cylinder change is complete

If the valve color scheme is green for valve closed and red for valve open, the valves will appear as illustrated to the right. If the valve color scheme is red for valve closed and green for valve open, the valve colors will be opposite of those in the illustration.

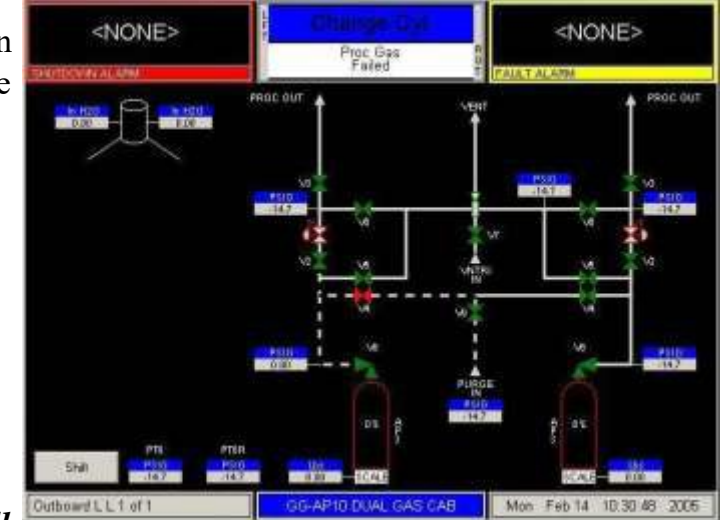

- 4. Don the self-contained breathing apparatus and all other Personal Protective Equipment (PPE) if required, if not done already. See Section 1.9 for details on the required PPE.
- 5. Verify that exhaust system is working.
- 6. Open access window.
- 7. Recheck that process cylinder valve is closed.

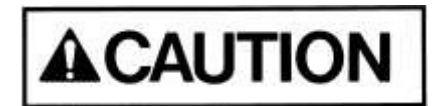

Do not use a wrench or other devices to close diaphragm type cylinder valves. This could cause valve failure. The maximum torque on diaphragm type cylinder valves is 12 foot/pounds (16.3 Nm). Certain gases are supplied with cylinder valves without

09/19/2016

MNL000463.doc

Revision 00

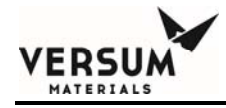

handwheels. Use the proper tool from your gas supplier to operate these valves.

- 8. (Optional) The system may contain a CGA collar. This pneumaticallyoperated device covers the cylinder connection when it is unsafe to disconnect and uncovers the cylinder connection when it is safe to disconnect. DO NOT attempt to disconnect the cylinder if the device is still covering the connection. Contact Versum Materials, Inc. for assistance.
- 9. Loosen and remove the pigtail cylinder connection from the gas cylinder using appropriate tools to support the connection and pigtail tubing. Note proper direction of rotation. Fittings with left-hand threads have notched hex corners. Observe and listen for any sound of gas leakage. Close door immediately if the process gas cylinder valve is leaking and evacuate the area.
- 10. Install cylinder valve outlet plug/cap securely into/onto process cylinder valve outlet.

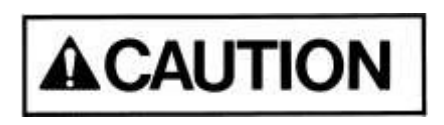

This valve outlet cap must be used on all toxic, corrosive and pyrophoric gases. Consult your supplier if there is no cap on these gas cylinders.

- 11. Install pigtail cap/plug onto pigtail cylinder connection.
- 12. Open gas cabinet door.
- 13. Loosen cylinder holding strap but do not unbuckle.
- 14. Install cylinder valve protection cap. If necessary, tilt cylinder toward door slightly.
- 15. Unbuckle cylinder strap and remove cylinder from cabinet. MNL000463.doc Revision 00 09/19/2016

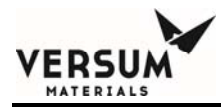

16. Place cylinder in appropriate cart and strap in place. Place "EMPTY" tag on cylinder and return cylinder to the appropriate cylinder storage area.

#### 8.3.2.3 Full Process Gas Cylinder Installation

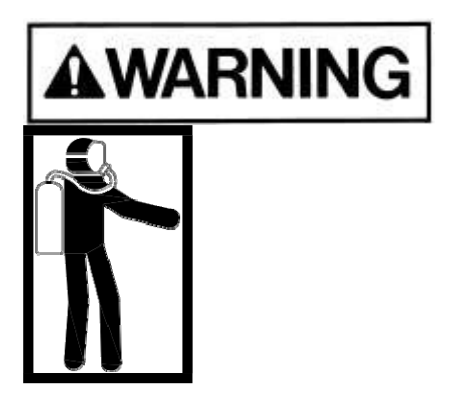

The required Personal Protective Equipment (PPE) must be worn when performing any process cylinder procedures. Refer to Section 1.9 of this manual for the required PPE.

1. Verify that the cylinder contains the same gas as the label on the gas cabinet and process panel.

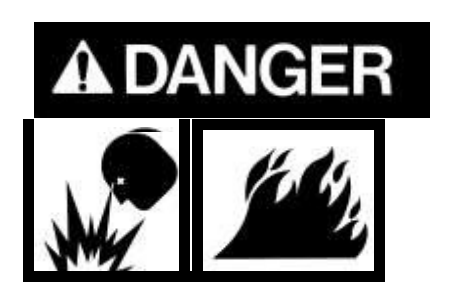

Never attempt to replace a specified gas with another gas without consulting equipment supplier. Incompatible gases could cause fires, explosions or extremely corrosive or toxic compounds.

MNL000463.doc

Revision 00

09/19/2016

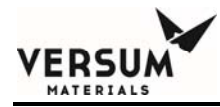

2. Position full cylinder in gas cabinet, and strap loosely. Remove valve protection cap.

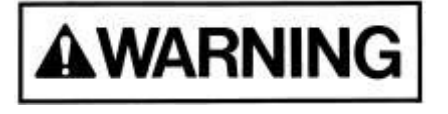

If a valve protection cap is extremely difficult to remove, do not apply excessive force or pry the cap loose. Attach a label to the cylinder identifying the problem. Obtain another cylinder. Do not attempt to open a frozen cap as this would damage the cylinder valve and could result in personal injury or death.

- 3. Check that the cylinder valve is tightly closed.
  - 4. Slowly remove valve outlet plug/cap on the cylinder. Listen and observe for any sign of leakage. If you notice leakage, immediately retighten cap, close the cabinet door and evacuate the area. Follow established emergency response procedures. Cylinders with valve leaks are defective and should be returned to supplier.
  - 5. Check valve outlet area for contamination and damage. Do not attempt to use a gas cylinder with a damaged or contaminated valve outlet. Tag the cylinder as "FAULTY", and obtain another cylinder.
  - 6. Position cylinder so that the valve outlet lines up with the pigtail cylinder connection and tighten cylinder strap.

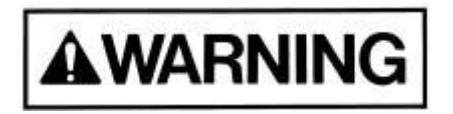

Do not rotate cylinder by holding cylinder valve handle. This may open the cylinder valve and cause a high pressure gas leak which could result in personal injury or death.

- 7. Remove pigtail cap/plug from pigtail connection.
- 8. Install new washer on those cylinder connections that require washers. MNL000463.doc Revision 00

09/19/2016

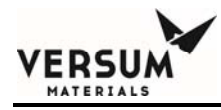

- 9. Thread pigtail cylinder nut hand tight into/onto clean undamaged cylinder valve outlet noting proper direction of rotation. Be careful not to cross thread connections.
- 10. Tighten nut using proper wrench. Be sure to support pigtail. Do not apply excessive torque. Refer to CGA Technical Bulletins located in Appendix for recommended torque of cylinder connection.
- 11. (Optional with Cylinder Collar) When the program continues, the cylinder collar will automatically activate to cover the connection.
- 12. Close cabinet door.
- 13. The system is now ready for post purge cycles.

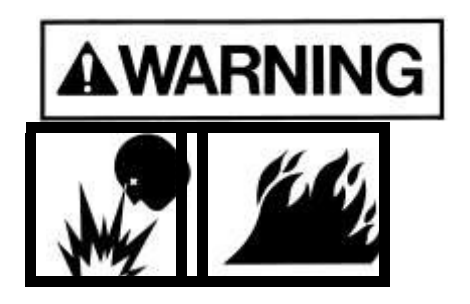

Do not open the process cylinder at this time. The post purge procedure must be completed first.

MNL000463.doc

Revision 00

09/19/2016
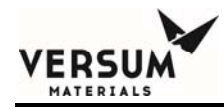

## 8.3.2.4 Full Process Cylinder Purge (After Installation)

- 1. On the Main Menu window, press the "START POST PURGE" pushbutton.
- 2. Follow any steps that may be prompted on the screen.

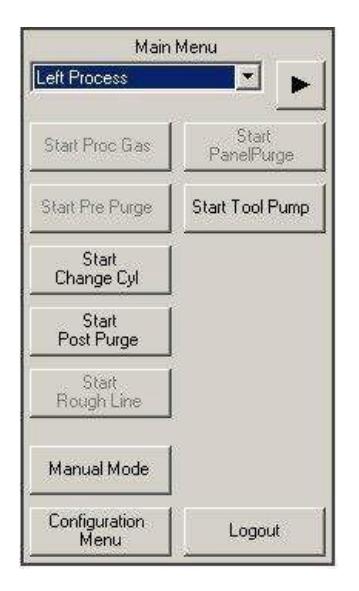

The following valves will sequence on the display during the high pressure purge cycles.

First, the tubing between the high pressure valve (V2) and the process cylinder valve is evacuated.

If the valve color scheme is green for valve closed and red for valve open, the valves will look like the illustration on the right. If the valve color scheme is red for valve closed and green for valve open, the MNL000463.doc

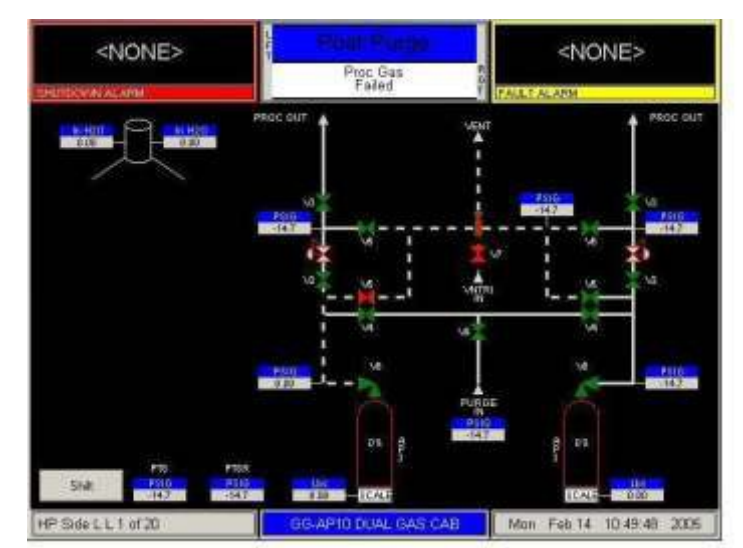

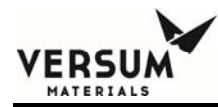

valve colors will be opposite of those in the illustration

The high pressure tubing will then be "flush" purged.

If the valve color scheme is green for valve closed and red for valve open, the valves will appear as illustrated to the right. If the valve color scheme is red for valve closed and green

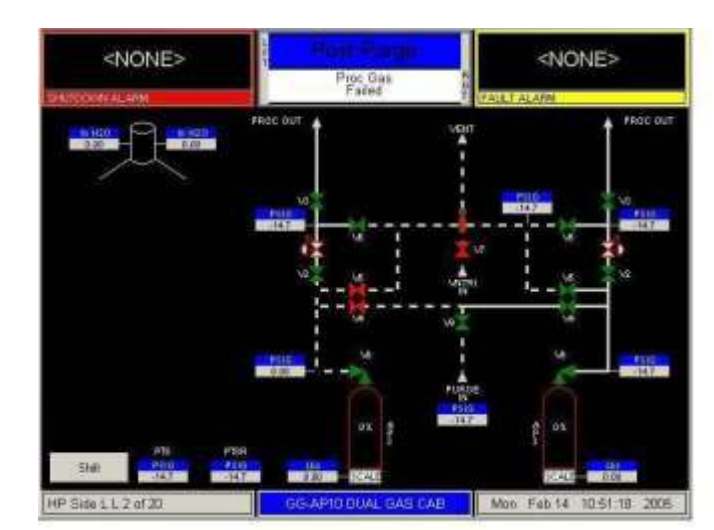

for valve open, the valve colors will be opposite of those in the illustration.

The tubing will then be pressurized with purge gas.

If the valve color scheme is green for valve closed and re for valve open, the valves wi appear as illustrated to the right. If the valve color scheme is red for valve close and green for valve open, the valve colors will be opposite of those in the illustration.

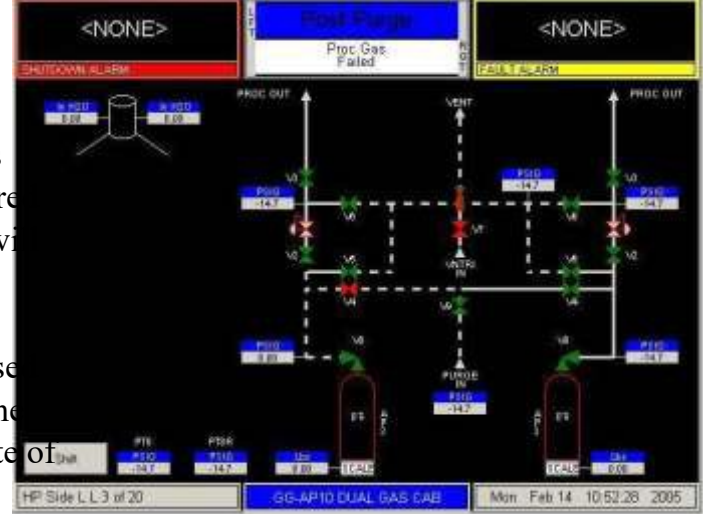

This sequence of evacuation

and pressurization will be repeated until the configured number of cycles is completed.

MNL000463.doc

Revision 00

09/19/2016

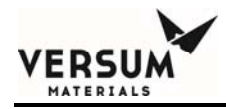

## 8.3.2.5 Process Gas Flow

- 1. On the Main Menu window, press the "START PROCESS GAS" pushbutton
- 2. Follow the steps prompted on the screen.

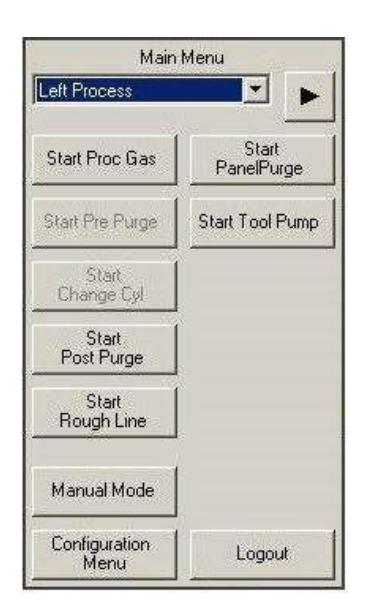

3. Process gas is now flowing to the process equipment.

If the valve color scheme is green for valve closed and red for valve open, the valves will look like the illustration on the right. If the valve color scheme is red for valve closed and green for valve open, the valve colors will be opposite of those in the illustration.

MNL000463.doc

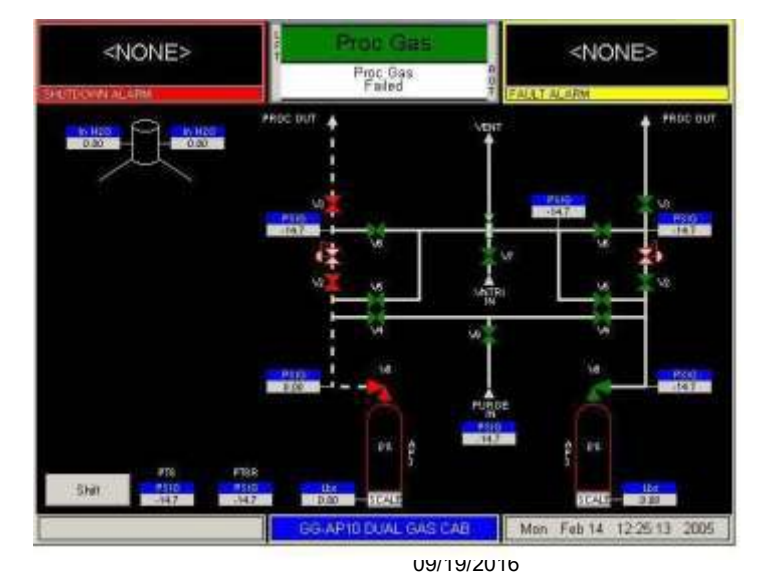

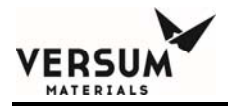

In addition, the "GAS FLOWING" LED will illuminate.

MNL000463.doc

Revision 00

09/19/2016

 $\ensuremath{\mathbb{C}}$  Versum Materials, Inc. as of the revision and date shown. All rights reserved. Confidential and Proprietary Data

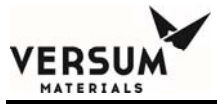

### **PROCESS GAS CYLINDER CHANGE CHECKLIST**

Customer Cabinet No.

Gas Service

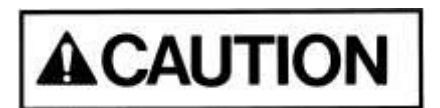

CLOSE CYLINDER VALVE BEFORE STARTING PURGE SEQUENCE.

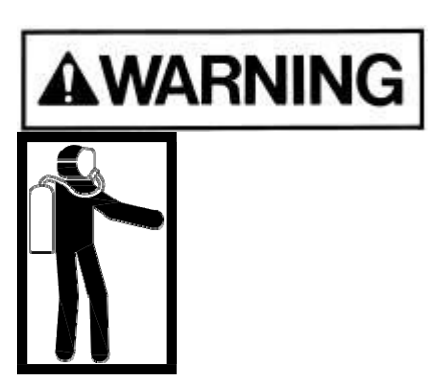

WEAR APPROPRIATE PERSONAL PROTECTIVE EQUIPMENT AS DETAILED IN SECTION 1.9 OF THIS MANUAL WHEN CHANGING OR INSTALLING A TOXIC GAS CYLINDER.

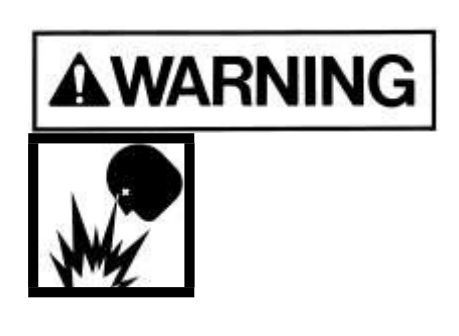

RECHECK THAT CYLINDER VALVE IS TIGHTLY CLOSED BEFORE LOOSENING CGA CONNECTION FROM CYLINDER VALVE.

MNL000463.doc

Revision 00

09/19/2016

© Versum Materials, Inc. as of the revision and date shown. All rights reserved. Confidential and Proprietary Data

Page - 30

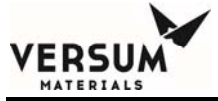

| Date | Time | Cabinet<br>Interior OK<br>(Leakage<br>Corrosion) | Cabinet<br>Exhaust<br>Working | Cylinder<br>Valve<br>Closed | Proper<br>RFO<br>Installed |        | Proce<br>Gas<br>Pressu | ess<br>ire | Purge<br>Press | e Gas<br>ure | Cylinder<br>Weight | Operator<br>Initials |
|------|------|--------------------------------------------------|-------------------------------|-----------------------------|----------------------------|--------|------------------------|------------|----------------|--------------|--------------------|----------------------|
|      |      |                                                  |                               |                             |                            |        | PI1                    | PI2        | PI3            | PI4          |                    |                      |
|      |      |                                                  |                               |                             |                            | Start  |                        |            |                |              |                    |                      |
|      |      |                                                  |                               |                             |                            | Finish |                        |            |                |              |                    |                      |
|      |      |                                                  |                               |                             |                            | Start  |                        |            |                |              |                    |                      |
|      |      |                                                  |                               |                             |                            | Finish |                        |            |                |              |                    |                      |
|      |      |                                                  |                               |                             |                            | Start  |                        |            |                |              |                    |                      |
|      |      |                                                  |                               |                             |                            | Finish |                        |            |                |              |                    |                      |

MNL000463.doc

09/19/2016

© Versum Materials, Inc. as of the revision and date shown. All rights reserved. Confidential and Proprietary Data

Page - 31

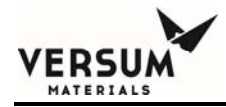

## 8.4 New System Startup Procedure

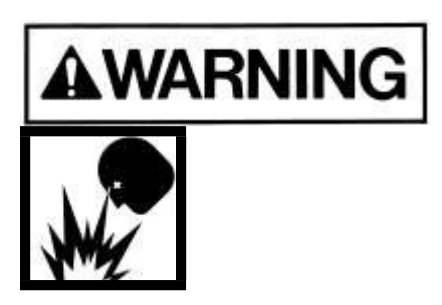

In NEC Class I, Division II hazardous locations (applies only in the U.S.A.) or Explosive Atmospheres (applies only in the European Community), do not apply power to the cabinet controller until the controller enclosure has been purged for at least 20 minutes at a pressure at or above 0.1" H<sub>2</sub>O (.025 milli-barg) as monitored by the internal Z purge pressure switch (hazardous locations only). Refer to steps 3 and 4 below. This complies with NFPA 496 and ATEX regulations regarding electrical equipment enclosures. Failure to do so could result in the ignition of any flammable gas which may be present.

- 1. Verify that the system is ready for startup by completing the startup checklist in the installation manual. Check, to be sure, that the GASGUARD system and all plant piping have been leak checked with a helium mass spectrometer in accordance with the customer's specified procedure. Check that the GASGUARD system has been functionally checked after installation.
- 2. Check that the cabinet exhaust system and hazardous gas disposal system (pollution abatement) are operating.
- 3. Verify that house nitrogen pressure is between 85-95 psig (5.9-6.6 barg).
- 4. In Class I, Division II (US) or Group II, Category 3 (Europe) hazardous locations, turn on and adjust Z-purge gas flow to the cabinet controller. The controller is equipped with a Z-purge pressure switch. The absence of this alarm during Z-purging indicates that the Z-purge is adequate. If a "Low Z-purge" alarm is present, increase the flow rate until the alarm can be reset MNL000463.doc Revision 00 09/19/2016

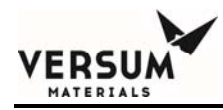

(hazardous locations only).

5. After purging the controller for at least 20 minutes, turn on electrical power to the controller.

NOTE: The GASGUARD AP10 system is supplied with an internal controller purging means that meets NFPA 496, Type Z purging requirements for use in NEC Class I, Division II hazardous location (applicable only in the U.S.A). The internal Z-purge also meets the requirements of the Explosive Atmospheres Directive (ATEX) (applicable in the European Community). Type Z purge <u>does not</u> meet Class I, Division I NEC requirements.

- Press the shutdown alarm status window to initialize the controller on power up. No alarms should be present. If alarms are present, *do not continue*. Follow the troubleshooting procedures found in Section 9. If needed, contact your Versum Materials, Inc. factory representative for assistance.
- 7. Check that all automatic valves indicate closed position (Green). They should appear as illustrated to the right.
- 8. Check that regulators are closed (knob rotated fully counterclockwise).
- 9. Ensure the process pigtail connection cap/plug is installed and tight.
- Install an inert purge gas cylinder in the cabinet. Refer to Section 8.3.1.2 Full Purge Gas Cylinder Installation. MNL000463.doc
   Revision 00

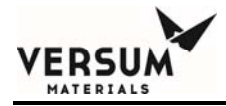

- 11. Select anywhere on the graphics portion of the screen and enter the password.
- 12. Press <sup>ок</sup>
  - 13. On the Main Menu screen, press the "START PRE PURGE" pushbutton
  - 14. Follow the prompts on the screen.

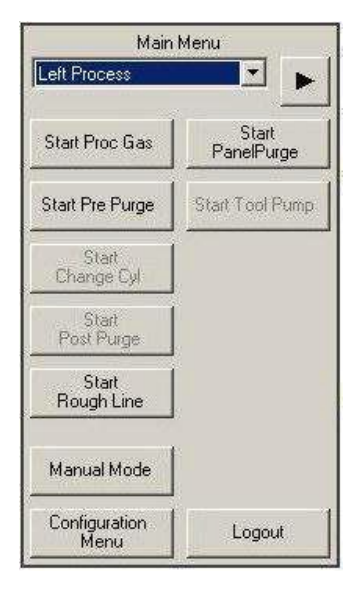

- Main Menu Left Process

  Start Proc Gas
  Start
  PanelPurge
  Start
  Change Cyl
  Start
  Post Purge
  Start
  Rough Line
  Manual Mode
  Configuration
  Menu
  Logout
- 15. When the controller status box indicates "PRE PURGE COMPLETE", press the "START CYL CHANGE" pushbutton.
- 16. Follow the prompts on the screen.
- 17. Refer to Section 8.3.2.3 Full Process Gas Cylinder Installation.

MNL000463.doc

Revision 00

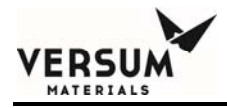

- 18. When the controller status box indicates "CYL CHANGE COMPLETE," press the "START POST PURGE" pushbutton.
- 19. Follow any prompts that may be on the screen.

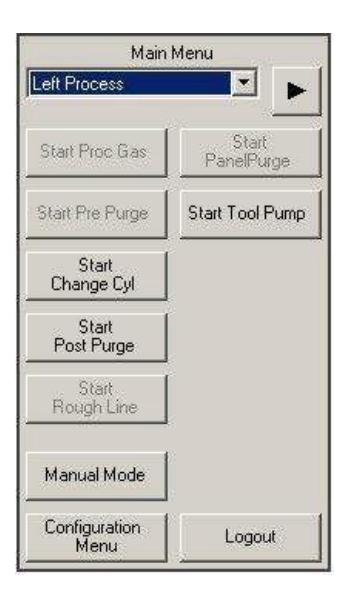

MNL000463.doc

Revision 00

09/19/2016

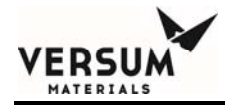

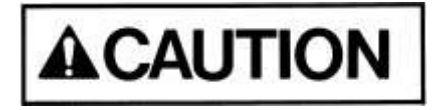

Before proceeding further, verify that process equipment and facility piping is ready to receive process gas.

- 20. When the controller status box indicates "POST PURGE COMPLETE", press the "START PROCESS GAS" pushbutton.
- 21. Adjust the process gas regulator, through the access window, to the desired delivery pressure.
- 22. Process gas is now flowing to the process equipment.

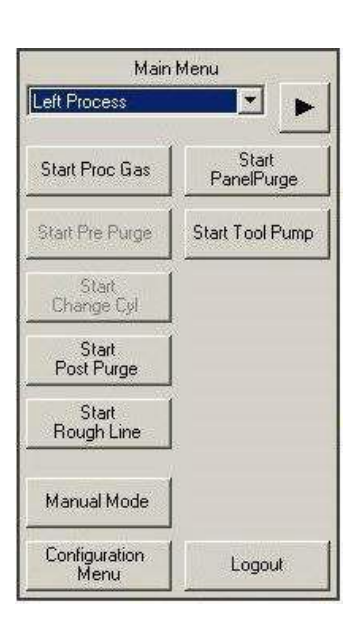

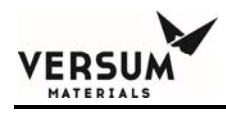

With process gas flowing, the valves on the graphic display will appear as illustrated to the right.

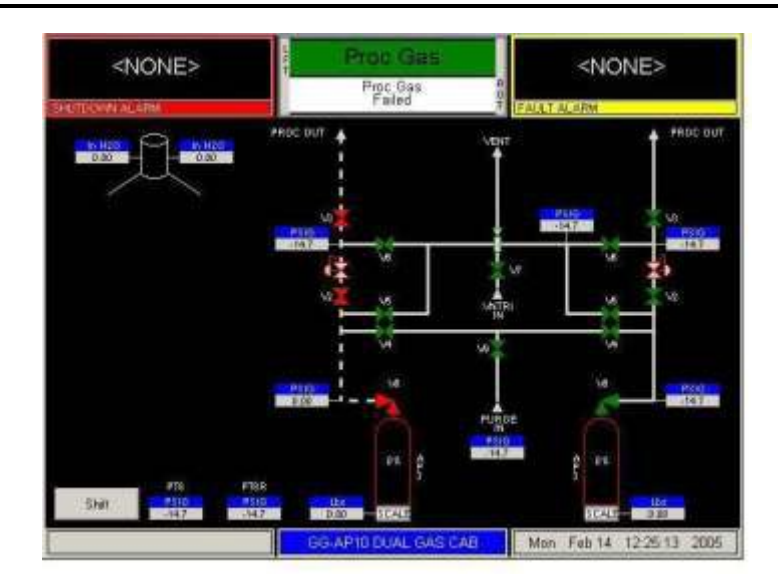

In addition, the "GAS FLOWING" LED will illuminate.

MNL000463.doc

Revision 00

09/19/2016

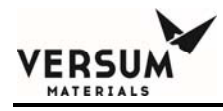

# 8.5 Manual Operation

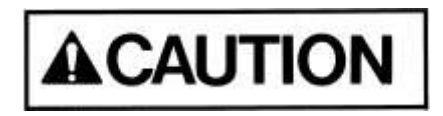

Only experienced operators should operate the cabinet in manual mode. Operating valves out of their proper sequence could potentially cause damage to the product by interrupting or providing insufficient gas flow. Manual operation should not be used for normal, daily operation.

NOTE: Opening high pressure vent valves when high pressure gas is present could cause damage to the vent line pressure transducer, if installed.

Manual mode provides a means of flowing purge gas through the purge and process gas panels during cabinet installation and pre-start-up procedures. It also provides a means of flowing purge gas while maintenance or repairs are being performed.

## 8.5.1 How to Operate in Manual Mode

Operating in Manual Mode could cause the following hazards which can result in PERSONAL INJURY OR DEATH.

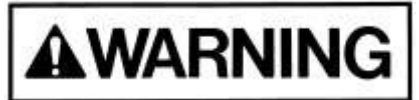

- Process gas could be forced into the purge panel and/or purge gas cylinder.
- Opening purge panel valves when high pressure process gas is present.
- High pressure gas could be vented.
- Opening vent valves when high pressure process gas is present.

Revision 00

09/19/2016

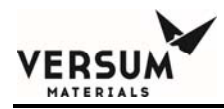

# *NOTE:* Due to the potential hazards listed above, Manual Mode operation requires a second level security code.

- 1. Select anywhere on the graphics portion of the screen and enter the password.
- 2. Press OK
- 3. From the Main Menu screen, press the "MANUAL MODE" pushbutton.

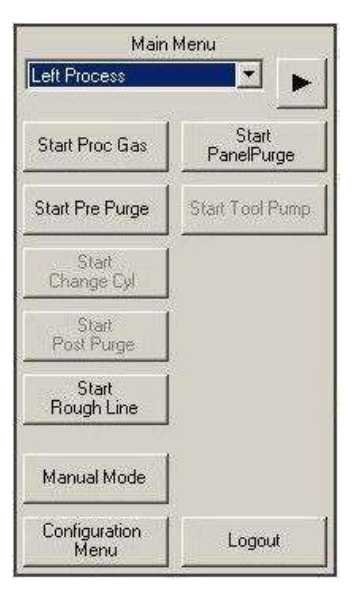

The MANUAL MODE window will display

4. Operate valves referring to Section 8.5.2 below.

| Manual I    | Mode   |
|-------------|--------|
| Secure Mode | Cancel |

5. To exit MANUAL MODE, press

NOTE: Pressing Cancel will automatically close any valves

which were left open unless the secure mode feature is used as seen below in section 8.5.2.

Cancel

Revision 00

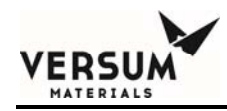

# 8.5.2 How to Open and Close Valves

#### To open a valve:

- 1. Select the valve by touching the screen. The valves that can be operated from the screen will be highlighted with a yellow box.
- 2. The valve confirmation window will appear, asking you to confirm that you want to open the valve by pressing Open Valve

| Valve con  | 001 40 |
|------------|--------|
| Open Valve | Cancel |

Pressing Cancel will close the window,

leaving the valve closed.

#### To close a valve:

1. Simply select the valve by touching the screen.

#### **To SECURE Manual Mode:**

1. The Secure option will allow an operator to exit the Manual Mode menu while remaining in manual mode with valves open. The Secure option will not be selectable if no valves are open. When the operator chooses Secure Mode from the Manual Mode window, the controller will leave the bank in manual and allow the operator to go to other screens. Any open valves will remain open, and the Mode Status Box will continue to indicate manual mode. Manual mode will remain active or "secured" until an operator reenters the Manual Mode window. While manual mode is "secured", Manual Mode will

MNL000463.doc

Revision 00

09/19/2016

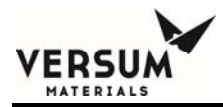

be the only selectable option on the Main Menu.

MNL000463.doc

Revision 00

09/19/2016

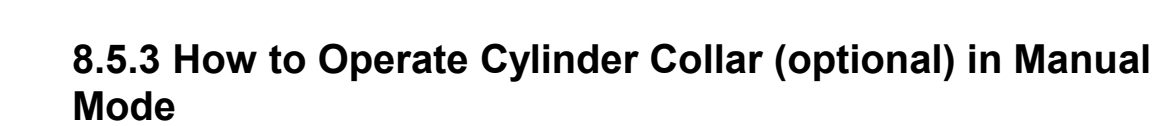

After enabling, a collar icon will appear on the main display and can be used to operate the device in Manual mode.

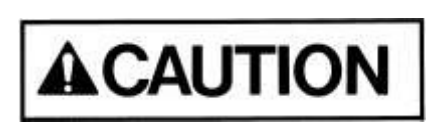

ERSU

Cabinet must not be left unattended in Manual Mode, as access to the system in Manual Mode is open to anyone.

# 8.5.4 General Principles of Manual Operation

Open valves in sequence from cylinder to outlet for pressure or from vacuum to cylinder or line for vacuum.

Close valves in reverse order.

Monitor pressures on the screen frequently.

Consider all possible results before opening or closing a valve.

MNL000463.doc

Revision 00

09/19/2016

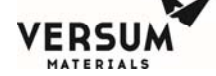

## **8.6** Source System Configuration

Certain GASGUARD AP controller files may be modified using a second or third level security code. These modifications are referred to as the source system configuration.

The source system configuration may be accessed from the CONFIGURATION MENU option on the Main Menu. From the CONFIGURATION MENU, you may display some configurable parameters and change user configurable parameters. The CONFIGURATION MENU will appear as illustrated below.

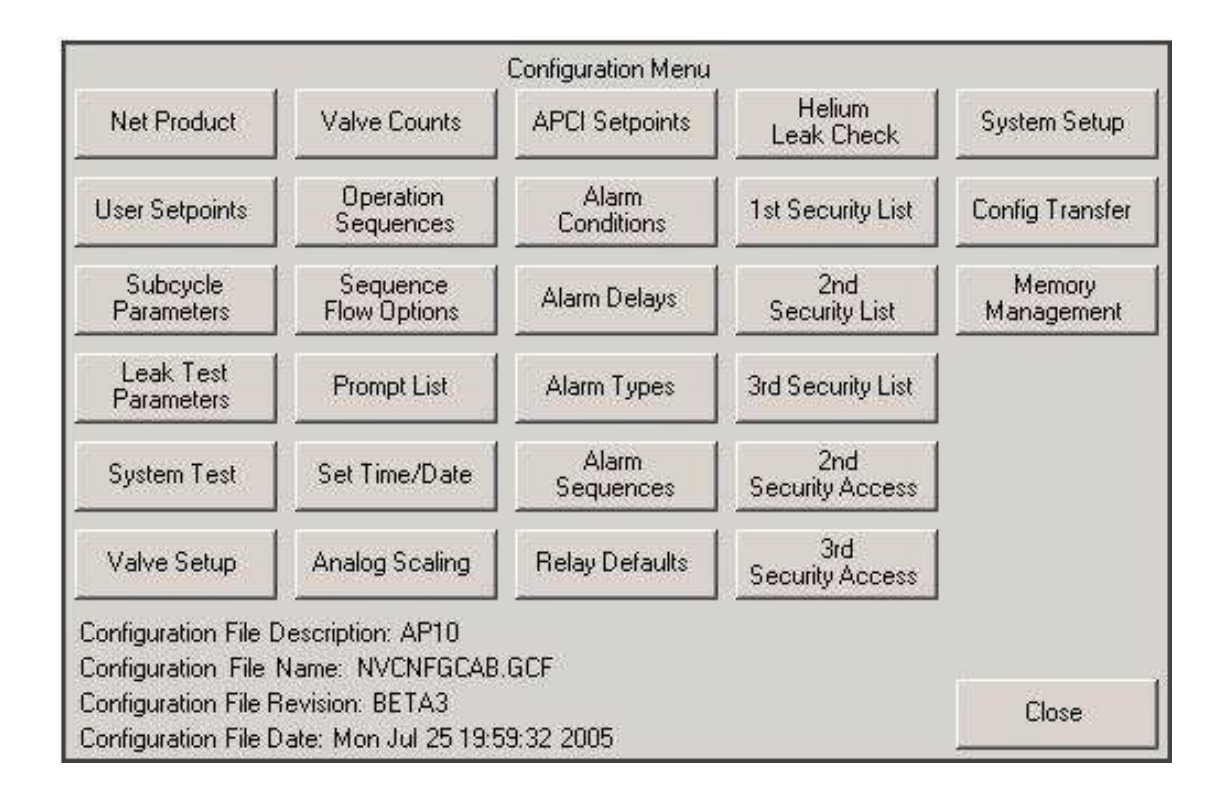

#### Figure 8.2: Configuration Menu

MNL000463.doc

Revision 00

09/19/2016

To select a menu option, simply press the corresponding menu option button.

Table 8.3 defines the preset permissions assigned to each security level and configuration parameter. In the table, "W" defines a Write access level of security and "R" defines Read access level. A blank means no access is allowed for the user. For safety considerations, most configuration parameters may be changed only by Versum Materials, Inc. technical personnel.

| Section | <b>Configuration Menu Options</b> | Sub-Menu Options   | Level 2 | Level 3 |
|---------|-----------------------------------|--------------------|---------|---------|
| 8.6.1   | Net Product                       |                    | W       | W       |
| 8.6.2   | User Analog Setpoints             |                    | R       | W       |
| 8.6.3   | Subcycle Parameters               |                    | R       | W       |
| 8.6.4   | Leak Test Parameters              |                    | R       | W       |
| 8.6.5   | System Test                       |                    | W       | W       |
| 8.6.5.1 |                                   | Test Digital In    | W       | W       |
| 8.6.5.2 |                                   | Test Digital Out   | W       | W       |
| 8.6.5.3 |                                   | Test Analog In     | W       | W       |
| 8.6.5.4 |                                   | Test Internal Flag | W       | W       |
| 8.6.5.5 |                                   | Test Remote In     | W       | W       |
| 8.6.6   | Valve Setup                       |                    |         | R       |
| 8.6.7   | Valve Counts                      |                    | R       | W       |
| 8.6.8   | Operation Sequences               |                    |         | R       |
| 8.6.9   | Sequence Flow Options             |                    |         | R       |
| 8.6.10  | Prompt List                       |                    |         | R       |
| 8.6.11  | Set Time/Date                     |                    | R       | W       |
| 8.6.12  | Analog Scaling                    |                    | R       | R       |
| 8.6.13  | VERSUM MATERIALS, INC.            |                    | R       | R       |
| 8.6.14  | Alarm Conditions                  |                    | R       | R       |
| 8.6.15  | Alarm Delays                      |                    | R       | W       |
| 8.6.16  | Alarm Types                       |                    |         | R       |

#### Table 8.3 - Source System Permissions

MNL000463.doc

The following paragraphs describe the parameters that you may view and/or change.

MNL000463.doc

ERSU

Section

**Configuration Menu** 

Revision 00

09/19/2016

Level

**Sub-Menu Options** 

Level

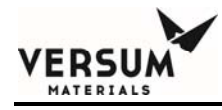

## 8.6.1 Net Product

This option allows the operator to display either a gross or net value on any analog. The gross value will display the normal analog reading with no adjustment. The net value will display a "net" reading based on the value input by the operator. If a value other than zero is entered in this window, the "net" value will be calculated and displayed for this analog. A "net" tag will also appear at the analog display box. If zero is entered, the gross or unadjusted value will display with no additional tag.

This window is also used to enter the full cylinder pressure of the process and purge cylinders installed in the system. The analogs configured for displaying cylinder pressures will prompt for the "max cyl press" instead of a "net product". This will not occur however if a process cylinder scale is utilized, in which case the process cylinder analogs will function as standard analogs.

## 8.6.2 User Analog Setpoints (User Setpoints)

This option allows the operator to choose an analog input device from a drop down menu or exit the window. When the operator chooses an analog input device, the corresponding setpoints will be displayed. The operator has the ability to select and change any of the setpoints. The User Analog Setpoints window displays the customer/user defined analog alarm data. The window will display the alarm number, alarm label, and current alarm setpoint for each user defined alarm. A total of ten setpoints will exist per analog input. The number of user setpoints will be equal to ten minus the number of VERSUM MATERIALS, INC. setpoints. This window will allow the operator to enter a new setpoint value for one or more chosen alarms or exit the window without changes. These setpoints may include one or more of the following:

• Low Process Cyl.

MNL000463.doc

Revision 00

09/19/2016

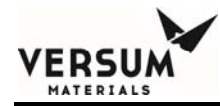

the

- Very Low Process Cyl
- Regulator Creeping (may also serve as a high pressure delivery alarm)
- Low Process Del.
- Low Cyl. Weight
- Very Low Cyl. Weight

To change a setpoint, first select the analog input device from the drop down menu. Then highlight the setpoint of your choice, by touching the screen. Type in a numeric value using the keypad. Press

οκ pushbutton to exit the window.

## 8.6.3 Subcycle Parameters

This option displays the current values for the purge parameters. You may increase these values, but may not decrease them below their pre-programmed minimum. The purge parameters and their Versum Materials, Inc. minimum values follow:

- High Pressure Cycles = 20
- Low Pressure Cycles = 20
- Helium Leak Inboard = 1
- Helium Leak Outboard = 1

To change a value, select the parameter of your choice by touching the screen. Use the keypad to type in a numeric value. Press to accept the

changes. Press the OK pushbutton to exit the window.

MNL000463.doc

Revision 00

09/19/2016

Apply

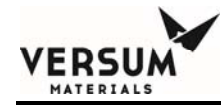

## 8.6.4 Leak Test Parameters

This option displays the current values for the leak parameters. You may increase these values, but may not decrease them below their pre-programmed minimum. The leak parameters and their Versum Materials, Inc. minimum values follow:

| • | Cylinder Leak Test Min. of Testing = 5 | Press. Differ. = 5psi (.344 barg)  |
|---|----------------------------------------|------------------------------------|
| • | Decay Test Min. of Testing = 5         | Press. Differ. = -5psi (344 barg)  |
| • | V-3 Leak Test Min. of Testing = 5      | Press. Differ.= 5 psi (.344 barg)  |
| • | HP Leak Test Min. of Testing = 10      | Press. Differ. = 5 psi (.344 barg) |
|   |                                        |                                    |

To change a value, select the parameter of your choice by touching the screen. Then select either the Delta or the Duration by again touching the screen. Use the key pad to type in a numeric value. Press Apply to accept the changes.

Press the pushbutton to exit the window.

MNL000463.doc

Revision 00

09/19/2016

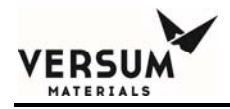

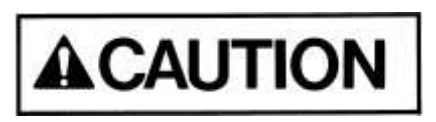

All Decay Test parameters must have a negative value for the pressure difference in order to detect a leak and alarm.

## 8.6.5 System Test

#### 8.6.5.1 Test Digital In

This option displays a list of the digital inputs and their current state. The state may be used to determine if the digital device is operating properly.

Use the scroll bar to view all the digital input values.

#### 8.6.5.2 Test Digital Out

This option displays a list of the digital outputs and their current values. Outputs may be forced "on" (energized) or "off" (de-energized) to determine if the output is operating properly.

This file operates in a similar manner to manual operation as described in Section 8.5. It is the customer's responsibility to adhere to all operational warnings in Section 8.5 when performing the Digital Out Test.

MNL000463.doc

Revision 00

09/19/2016

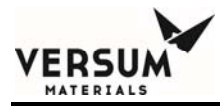

Use the scroll bar to view all the digital output values.

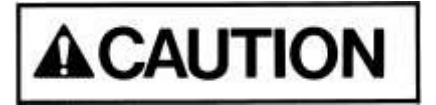

Extreme care must be taken when forcing a digital output either on or off as there is no confirmation in Digital Out Test, as a reminder, like that which is used in manual operation for critical valve operation.

### 8.6.5.3 Test Analog In

This option displays a list of the analog inputs, their current values (net or gross), and the raw signal input. The current value may be used to determine if the analog device is providing accurate output (controller input).

Use the scroll bar to view all the analog input values.

MNL000463.doc

Revision 00

09/19/2016

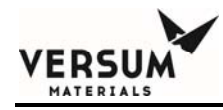

#### 8.6.5.4 Test Internal Flag

The Test Internal Flags window will display the internal flag number, label, and state (Set or Clear) for all internal flags in the system. This window will allow the operator to exit the window or change one or more internal flag states to SET or CLEAR. To change an internal flag state, highlight the desired internal flag to change and select SET or CLEAR at the bottom of the window. Then press the APPLY pushbutton. Upon exiting the Test Internal Flags window, any changes made to internal flag states will be ignored and the internal flag states will return to their original state.

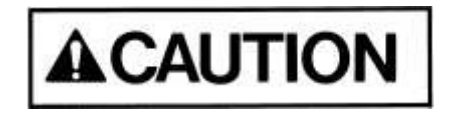

Extreme care must be taken when changing the state of an internal flag. The operator must fully understand the use of the flag prior to any edits.

#### 8.6.5.5 Test Remote In

The Test Remote In window will display the controller number, controller name, controller input, controller input type, controller input value, and controller comm status for different controllers on the network. Changes to parameters in the Test Remote In window are not allowed.

## 8.6.6 Valve Setup

The Valve Setup window will display the solenoid number, valve label, and valve confirmation for each valve in the system. This window will allow the operator to change the valve confirmation mode for one or more valves or exit the window without changes. The valve confirmation mode will be set to CONFIRM or NO CONFIRM.

MNL000463.doc

Revision 00

09/19/2016

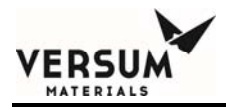

## 8.6.7 Valve Counts

The Valve Counts window will display each valve in the system and the count for each valve. The valve count will represent the number of times a pneumatic valve has cycled (opened and closed). This window will allow the operator to change the valve count for one or more valves or exit the window. New valve counts will be written to the NV Data File upon exiting and saving the Configuration Menu. To change the valve counts, select the solenoid of your choice by touching the screen. Use the keypad to type in a numeric value. Press Apply to accept the abanges. Press the pushbutten to exit the window.

the changes. Press the pushbutton to exit the window.

## 8.6.8 Operation Sequences

The Operation Sequences window will display a menu, listing the following for each operational sequence defined in the Configuration File: process line number, an indication of whether the sequence is a main menu sequence, sequence type, sequence number, and sequence label. This menu will allow the operator to exit the window or view an operational sequence by choosing the desired sequence. Changes to operational sequences will not be allowed.

## 8.6.9 Sequence Flow Options

The Sequence Flow Options window will display a list of all Main Menu Sequences in the system. The operator will be allowed to choose one of these sequences. When the operator chooses a sequence, a window will appear with the sequence label as the title. The window will display the end, stop, and fail options lists defined in the Configuration File for the chosen sequence. The end, stop, and

MNL000463.doc

Revision 00

09/19/2016

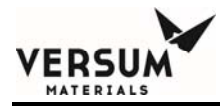

fail options lists will contain the sequence label of each main menu sequence that is permitted to be selected from the main menu after an end, stop, or fail of the chosen sequence. Changes to sequence flow options will not be allowed.

# 8.6.10 Prompt List

The Prompt List window will display the prompt number and prompt label for each of the prompts in the system. The window will allow the operator to view the prompt list or exit the window. Changes to the prompt list will not be allowed.

MNL000463.doc

Revision 00

09/19/2016

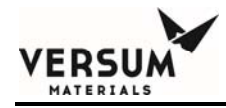

## 8.6.11 Set Time/Date

The Set Time/Date window will display the current time and date for the system. The window will allow the operator to exit the window or enter a new time and/or date by selecting to the appropriate prompt.

## 8.6.12 Analog Scaling

The Analog Scaling window will display all the analogs used in the system. The operator will be allowed to choose an analog or exit the window. After selecting an analog, the operator can change the maximum and minimum scaling values using the keypad. The Analog Scaling window will display the analog number, analog label, device type (milliamps or volts), minimum analog value, and maximum analog value for each analog point. This window will allow the operator to exit the window or enter a new analog range minimum and/or analog range maximum for one or more analog points. To change the analog scaling values, select the input of your choice by touching the screen. Select either the minimum or maximum. Use the keypad to type in a numeric value. Press

Apply

to accept the changes. Press the  $\bigcirc$  pushbutton to exit the window.

MNL000463.doc

Revision 00

09/19/2016

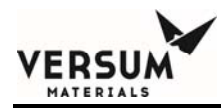

# 8.6.13 Fixed Analog Setpoints (VERSUM MATERIAL defined)

The FIXED Setpoints window will display all analogs used in the system. The operator will be allowed to choose an analog from the drop down menu or exit the window. When the operator chooses an analog, the corresponding setpoints for that analog will be displayed. The FIXED Setpoints window will display the FIXED defined analog alarm data. The window will display the alarm number, alarm label, and current alarm setpoint for each FIXED alarm. A total of ten setpoints will exist per analog input. The number of FIXED setpoints will be equal to ten minus the number of user setpoints. This window will allow the operator to enter a new setpoint value for one or more chosen alarms or exit the window without changes. The FIXED Setpoints window will only be accessible with an VERSUM MATERIALS, INC. level password.

### 8.6.14 Alarm Conditions

The Alarm Conditions window will display the alarm input type, alarm number, alarm label, and alarm condition for each system alarm. This window will allow the operator to change the alarm condition for digital alarms to closed, open, or not used and the alarm condition for analog alarms to high, low, or not used. The window will allow the operator to change one or more alarms or to exit the window without changes.

## 8.6.15 Alarm Delays

The Alarm Delays window will display the alarm input type, alarm number, alarm label, and current alarm time delay (in seconds) for each alarm in the system. The window will allow the operator to enter a new time delay value for one or more alarms or exit the window. A delay entry of "0" equates to no delay. The range of values is from 0 to 255 seconds.

MNL000463.doc

Revision 00

09/19/2016

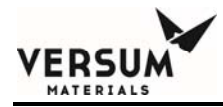

## 8.6.16 Alarm Types

The Alarm Types window will display the alarm input, alarm number, alarm label, and alarm type for each alarm in the system. The possible alarm types are Fault, Shutdown, Sequence Controlled, and Non-Latching. The window will allow the operator to exit the window or change the alarm type of one or more alarms. An alarm having an alarm type of Sequence Controlled cannot be changed to a different type. All other alarm types can be changed; however, the alarm type cannot be changed to Sequence Controlled.

### 8.6.17 Alarm Sequences

The Alarm Sequences window will display the alarm number and alarm label for each alarm in the system. The window will also display the alarm response sequence and alarm response sequence label for those alarms that have an alarm response associated with them. The window will allow the operator to exit the window or select one or more alarms to view the alarm response sequence. Changes to alarm response sequences will not be allowed.

MNL000463.doc

Revision 00

09/19/2016

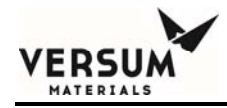

## 8.6.18 Relay Defaults

The Relay Defaults window will display the relay number, relay label, and relay default state for each relay in the system. The window will allow the operator to exit the window or change the relay default state of one or more relays. Each relay default state will be set to No Default, Energize, or Deenergize.

#### 8.6.19 Helium Leak Check

The Helium Leak Check Menu window will display the leak check options and will indicate the currently selected leak check option. The options will be Inboard He Leak Check, Outboard He Leak Check, and None. The operator will be allowed to exit the window or change the leak check option.

# 8.6.20 1<sup>st</sup> Security List

The 1st Security List window will display the password number and password for each first level password. The 1st level security list will be accessible to 2nd level security users and higher. This window will allow the operator to exit the window or change, add, or delete one or more 1st level passwords. To change a password, 1) select the password by touching the screen, 2) highlight the entire password by dragging your finger across the password field at the bottom of the window, and 3) use the keypad to enter the new password. Only numeric characters are permitted in 1st level passwords and the first character will always be the number one.

# 8.6.21 2<sup>nd</sup> Security List

The 2nd Security List window will display the password number and password for

MNL000463.doc

Revision 00

09/19/2016

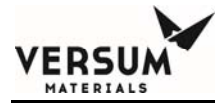

each second level password. The 2nd level security list will be accessible to 3rd level security users and higher. This window will allow the operator to change, add, or delete one or more 2nd level passwords or exit the window without changes. To change a password, 1) select the password by touching the screen, 2) highlight the entire password by dragging your finger across the password field at the bottom of the window, and 3) use the keypad to enter the new password. Only numeric characters are permitted in 2nd level passwords and the first character will always be the number two.

MNL000463.doc

Revision 00

09/19/2016

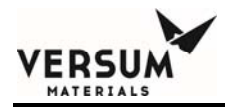

# 8.6.22 3<sup>rd</sup> Security List

The 3rd Security List window will display the password number and password for each third level password. The third level security list will be accessible to 3rd level security users and higher. This window will allow the operator to exit the window or change, add, or delete one or more third level passwords. To change a password, 1) select the password by touching the screen, 2) highlight the entire password by dragging your finger across the password field at the bottom of the window, and 3) use the keypad to enter the new password. Only numeric characters are permitted in 3rd level passwords and the first character will always be the number three.

## 8.6.23 2<sup>nd</sup> Security Access

The 2nd Security Access window will display all available user functions. For each function, the window will display the current operator's degree of access at the 2nd level of security. The degrees of access will be No Access, Read Only, or Write. The operator will be allowed to view the access list or exit the window. Operators at 3rd level of security and higher that have Write access to the 2nd Security Access window will be allowed to change one or more degrees of access. Changes to the degree of access cannot allow a 2nd level operator greater access than a higher level operator.

# 8.6.24 3<sup>rd</sup> Security Access

The 3rd Security Access window will display all available user functions. For each function, the window will display the current operator's degree of access at the 3rd level of security. The degrees of access will be No Access, Read Only, or Write. The operator will be allowed to view the access list or exit the window. Only users with the VERSUM MATERIALS, INC. password will be allowed to

MNL000463.doc

Revision 00

09/19/2016

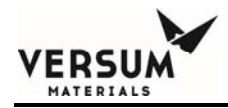

change the 3rd security access.

MNL000463.doc

Revision 00

09/19/2016

 $\ensuremath{\mathbb{C}}$  Versum Materials, Inc. as of the revision and date shown. All rights reserved. Confidential and Proprietary Data

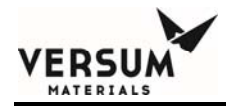

## 8.6.25 System Setup

The System Setup window will display the option to change either local or network options. It also allows the change of the IP settings.

#### 8.6.25.1 Local Setup

The Local Setup selection will display the Local Setup window. This window will display the menu timeout values. The window will allow the operator to exit the window or change one of the following:

#### **Change Exhaust Stack Size**

The Change Exhaust Stack Size option will allow the operator to enter the exhaust diameter in inches.

#### **Password Protected Reset**

The Password Protected Reset option will allow the operator to toggle the password protected reset feature between ENABLED and DISABLED. When this feature is enabled, the operator will be required to enter a valid password when resetting alarms.

#### **Screen Saver**

The Screen Saver option will allow the operator to change the screen saver time

MNL000463.doc

Revision 00

09/19/2016
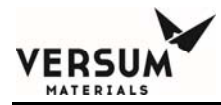

delay. The box will accept the values 0 or 31–99. A time delay of zero will disable the screen saver.

#### **Key Press Feedback**

Key Press Feedback enables or disables the "beep" noise associated with pressing a touch screen key or button.

#### Simulation

Permits the user to enable or disable simulation capabilities.

MNL000463.doc

Revision 00

09/19/2016

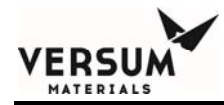

#### 8.6.25.2 Network Setup

The Network Setup option will display the Network Setup window. The Network Setup window will display the network port number, the network device type, the Network Control state, the RS-485 channel numbers, the Ethernet channel numbers, and the network comm. type. The window will allow the operator to exit the window or change one or more of the network parameters.

#### Enable/Disable Network Control

The Enable/Disable option will allow the operator to change the Network Control state to either Enable or Disable.

#### **RS-485 Channel Number**

The RS-485 change channel option will allow the operator to change the left and right RS-485 channel numbers. The numbers may be changed within the range of 0 to 63. Changes to the channel number will be written to the NV data file.

#### **Ethernet Channel Number**

The Ethernet change channel option will allow the operator to change the left and right channel numbers. The numbers may be changed within the range of 0 to 63. Changes to the channel number will be written to the NV data file.

#### Network Comm. Type

The network comm. type can be set to either RS-485 or Ethernet.

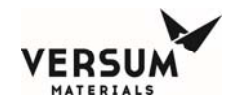

#### 8.6.25.3 IP Settings

The IP settings option allows the user to modify the IP address, subnet mask, and default gateway.

#### 8.6.25.4 Peer-to-Peer IP Settings

The Peer-to-Peer IP Settings option displays the controller number, controller name, controller IP address, controller port, and controller comm. information for different controllers on the network. It also displays the peer-to-peer communication status as well as the network communication timeout values. The user has the ability to modify the controller IP address and controller port.

#### 8.6.25.5 Set Product Code

The set product code option allows the user to modify the product code.

## 8.6.26 Config Transfer

The Configuration Transfer window will display the Configuration File transfer options listed below. The operator will be allowed to choose an option or exit the window.

#### 8.6.26.1 Controller to USB

The controller to USB transfer option will begin the file transfer of the Configuration File from the controller to the target device connected to the controller USB port.

MNL000463.doc

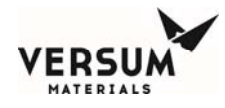

#### 8.6.26.2 USB to Controller Transfer

The USB to controller transfer option will begin the file transfer of the configuration file from the source device connected to the controller USB port. This option will only be accessible by users with the VERSUM MATERIALS, INC. level password.

### 8.6.27 Memory Management

The Memory Management window is not accessible to the customer. Only Versum Materials, Inc. authorized personnel has access. It will display the options listed below. The operator will be allowed to choose an option or exit the window.

#### 8.6.27.1 UBS to Controller Firmware

This option will begin the Firmware file transfer from the source device attached to the controller USB port.

#### 8.6.27.2 Controller to USB Memory Contents

This option will begin the file transfer of the firmware executable files, Configuration File, and NV Data File from the memory of the Controller to the attached USB Device.

#### 8.6.27.3 Delete Nonvolatile Data File And Reboot

The Delete Nonvolatile Data File option will delete the nonvolatile (NV) data file from the memory. The controller will reboot after completing deleting the NV data file from memory.

#### 8.6.27.4 Other Options

**Return to Power Up Mode** – Returns the Controller to Power Up Mode.

**Reboot** – Reboots the Controller.

**Reboot to OS** – Reboots the Controller to the Operating System. **Disable/Enable OS Access** – Permits Access to the Operating System Task Bar. **Calibrate Touch Screen** – Allows the User to Calibrate the Touch Screen

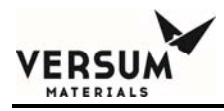

# **Section 9: Troubleshooting**

This section explains how you can identify malfunctions present in the system.

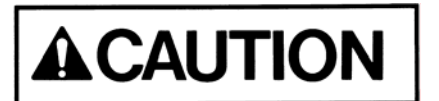

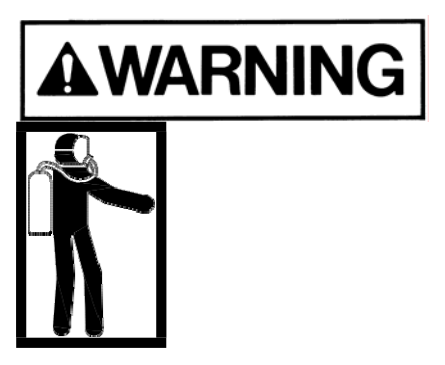

Troubleshooting is only to be performed by trained people who understand the hazards of the system.

Personal injury or death may result if proper personal protective equipment (PPE) is not worn when performing troubleshooting. See Section 1.9 for the proper PPE.

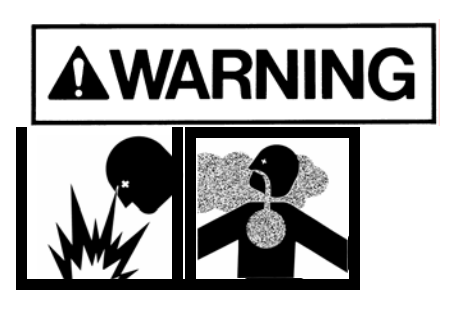

Before attempting to service the system components, close the cylinder valve(s), vent all pressure in the system, and purge all lines that have contained process gas. Tag out and lock out the cylinder valve(s) following the procedure in Safety Section

MNL000464.doc

Revision 00

09/19/2016

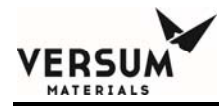

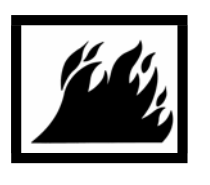

1.11 of this manual to prevent opening while service is being performed. Once the repairs have been made, follow the start- up procedure, in Section 8.4 of this manual.

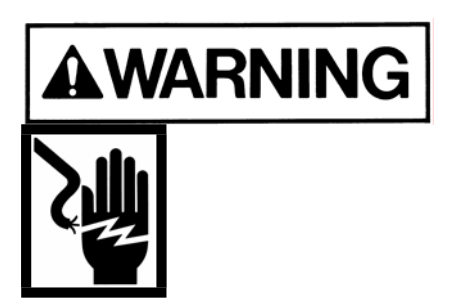

Turn off electrical power to the system before performing service.

This section explains how you can identify malfunctions present in the system. The format of this section is the presentation of a problem, possible cause and possible solutions.

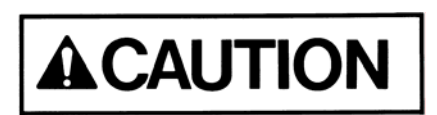

Before performing troubleshooting, review the Safety section and read the warnings in following section. If at any time during troubleshooting, you are unsure what to do next, DO NOT CONTINUE. Contact Versum Materials, Inc..

## 9.1 System Shut Down, No Lights on Controller

#### **Possible Source of**

MNL000464.doc

Revision 00

09/19/2016

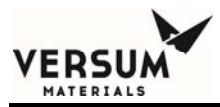

| Problem                  | Test                                                           | Solution                                                   |
|--------------------------|----------------------------------------------------------------|------------------------------------------------------------|
| Electrical power failure | Check the power being supplied to the system.                  | Restore specified power<br>to electrical control<br>panel. |
|                          | Verify internal circuit<br>breaker is in the "ON"<br>position. | Place in "ON" position.                                    |

# 9.2 No or Low Purge Gas Pressure

#### **Possible Source of**

| Problem                         | Test                              | Solution                                                                                    |
|---------------------------------|-----------------------------------|---------------------------------------------------------------------------------------------|
| Closed purge gas cylinder valve | Check position of cylinder valve. | Open cylinder valve,<br>pressure should indicate<br>the current purge<br>cylinder pressure. |

MNL000464.doc

Revision 00

09/19/2016

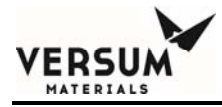

#### **Possible Source of**

| Problem                                               | Test                                                                                        | Solution                                                                                                    |
|-------------------------------------------------------|---------------------------------------------------------------------------------------------|----------------------------------------------------------------------------------------------------|
| Low purge gas cylinder<br>pressure                    | Check cylinder pressure.                                                                    | Change cylinder<br>following Cylinder<br>Change Out Procedures<br>found in Section 8.3.1 of<br>this manual. |
| Instrument nitrogen supply not adequate               | Check instrument nitrogen pressure.                                                         | Adjust instrument<br>nitrogen to 85-95 psig<br>(5.9-6.6 barg).                                              |
| Purge gas pressure<br>regulator set incorrectly       | Check setting on pressure regulator.                                                        | Set pressure regulator to correct delivery pressure 80-90 psig (5.5-6.2 barg).                              |
| Purge gas pressure<br>transducer(s)<br>malfunctioning | Check input to controller,<br>Check connections and<br>signal from pressure<br>transducers. | Repair connections,<br>repair or replace<br>transducer(s) as<br>necessary                                   |

MNL000464.doc

Revision 00

09/19/2016

 $\ensuremath{\mathbb{C}}$  Versum Materials, Inc. as of the revision and date shown. All rights reserved. Confidential and Proprietary Data

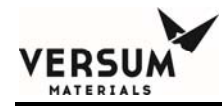

# 9.3 No or Low Purge Gas Flow

#### **Possible Source of**

| Problem                                                                                                    | Test                                                                                      | Solution                                                                                           |
|----------------------------------------------------------------------------------------------------|-------------------------------------------------------------------------------------------|----------------------------------------------------------------------------------------------------|
| No or low purge gas pressure                                                                                      | See Section 9.2 above.                                                                    |                                                                                                    |
| Purge gas manual<br>isolation valve(s) closed<br>or partially closed                                              | Check position of purge gas manual isolation valve(s).                                    | Open fully.                                                                                        |
| Are any purge vent valves<br>open?<br>Are purge gas pneumatic<br>valves receiving sufficient<br>pressure to open? | Check position of all purge<br>vent valves.<br>Check if instrument supply<br>is adequate. | Close any purge vent<br>valves if open.<br>Adjust to 85-95 psig<br>(5.9-6.6 barg) if<br>necessary. |

MNL000464.doc

Revision 00

09/19/2016

 $\ensuremath{\mathbb{C}}$  Versum Materials, Inc. as of the revision and date shown. All rights reserved. Confidential and Proprietary Data

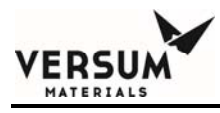

# 9.4 No or Low Process Gas Pressure

#### **Possible Source of**

| Problem                                                 | Test                                                                                        | Solution                                                                                                    |
|---------------------------------------------------------|---------------------------------------------------------------------------------------------|----------------------------------------------------------------------------------------------------|
| Closed process gas<br>cylinder valve                    | Check position of process gas cylinder valve.                                               | Open cylinder valve,<br>pressure should indicate<br>process cylinder<br>pressure.                           |
| Low process gas cylinder pressure                       | Check process gas cylinder pressure.                                                        | Change cylinder<br>following Cylinder<br>Change Out Procedures<br>found in Section 8.3.2 of<br>this manual. |
|                                                         |                                                                                             | Adjust instrument<br>nitrogen to 85-95 psig<br>(5.9-6.6 barg).                                              |
| Instrument nitrogen supply not adequate                 | Check instrument nitrogen pressure.                                                         | Set pressure regulator to correct metering pressure.                                                        |
| Process gas pressure<br>regulator set incorrectly       | Check setting on pressure regulator.                                                        | Repair connections,<br>repair or replace<br>transducer(s) as<br>necessary.                                  |
| Process gas pressure<br>transducer(s)<br>malfunctioning | Check input to controller,<br>Check connections and<br>signal from pressure<br>transducers. |                                                                                                    |
| MNL000464.doc                                           | Revision 00                                                                                 | 09/19/2016                                                                                                  |

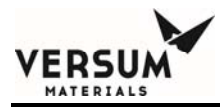

# 9.5 No or Low Process Gas Flow

#### **Possible Source of**

| Problem                                                                | Test                                              | Solution                      |
|------------------------------------------------------------------------|---------------------------------------------------|-------------------------------|
| No or low process gas pressure                                         | See Section 9.4 above.                            |                               |
| Process gas manual<br>isolation valve(s) closed<br>or partially closed | Check position of process gas isolation valve(s). | Open fully.                   |
| Are any vent valves open?                                              | Check position of all vent valves.                | Close any vent valves if open |

MNL000464.doc

Revision 00

09/19/2016

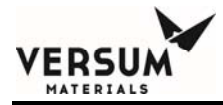

#### **Possible Source of**

| Problem                                                                          | Test                                    | Solution                                                |
|----------------------------------------------------------------------------------|-----------------------------------------|---------------------------------------------------------|
| Are process gas<br>pneumatic valves<br>receiving sufficient<br>pressure to open? | Check if instrument supply is adequate. | Adjust to 85-95 psig<br>(5.9-6.6 barg) if<br>necessary. |

MNL000464.doc

Revision 00

09/19/2016

 $\ensuremath{\mathbb{C}}$  Versum Materials, Inc. as of the revision and date shown. All rights reserved. Confidential and Proprietary Data

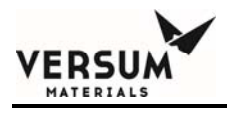

## 9.6 Typical Alarms

This section assumes that all devices are calibrated and functioning according to the manufacturer's specification. Contact your Versum Materials, Inc. Technical Representative or the manufacturer should you need to obtain this information.

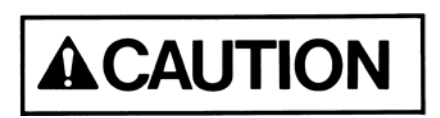

Before performing troubleshooting, review the Safety section and read the warnings in section 9.1. If at any time during troubleshooting, you are unsure what to do next, DO NOT CONTINUE. Contact Versum Materials, Inc..

NOTE: Contact Versum Materials, Inc. if the alarm displayed on the screen does not appear in this section.

*NOTE:* Contact Versum Materials, Inc. for the procedure for calibrating the transducers.

#### 9.6.1 Excess Flow

**Probable Cause** 

**Corrective Action** 

High process gas flow due to mechanical failure or product surge.

Examine process gas system to locate cause of signal.

MNL000464.doc

Revision 00

09/19/2016

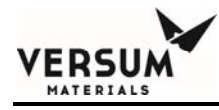

## 9.6.2 Low Pneumatic Pressure

| Probable Cause                                                      | Corrective Action                                                         |
|---------------------------------------------------------------------|---------------------------------------------------------------------------|
| Pneumatic supply to the controller is less than 65 psig (4.5 barg). | Adjust pneumatic pressure to the controller to 85-95 psig (5.9-6.6 barg). |

MNL000464.doc

Revision 00

09/19/2016

 $\ensuremath{\mathbb{C}}$  Versum Materials, Inc. as of the revision and date shown. All rights reserved. Confidential and Proprietary Data

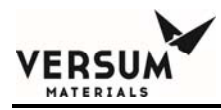

#### PT1 (Process Cylinder Transducer) Alarms

The following are possible process cylinder transducer alarms.

### 9.6.3 Low Process Cylinder Pressure or Very Low Process Cylinder Pressure

| Probable Cause                                              | Corrective Action                                                                                   |
|-------------------------------------------------------------|----------------------------------------------------------------------------------------------------|
| Process cylinder is below the low and/or very low setpoint. | Follow the process cylinder change-out<br>procedure found in Section 8.3.2 of<br>this manual.<br>OR |
| OR                                                          | Ensure cylinder valve is open.                                                                      |
| Cylinder valve is not open.                                 |                                                                                                    |

#### 9.6.4 Low Vacuum at PT1

| Probable | e Cause |
|----------|---------|
|----------|---------|

**Corrective Action** 

Vacuum at PT1 < -5 psig (0.67 barg) due to Vacuum Venturi supply pressure or flow requirement is insufficient. OR PT1 path to vent is isolated either from a closed manual valve or an air operated valve in this path not actuating. MNL000464.doc

Revision 00

09/19/2016

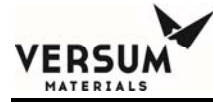

Verify Venturi supply is 75-95 psig (5.2-6.6 barg) and that a flow rate of 50-60 slpm (105-127 cfh) can be achieved. OR Visually inspect the panel for a closed manual valve in the path to vent and verify 85-95 psig (5.9-6.6 barg) of pneumatic supply pressure is being supplied to the controller.

#### 9.6.5 Low Purge Pressure at PT1

| Probable Cause                                                                                  | Corrective Action                                     |
|-------------------------------------------------------------------------------------------------|-------------------------------------------------------|
| Purge pressure at PT1 is less than 70<br>psig (4.8 barg) due to low purge<br>delivery pressure. | Increase purge delivery to 80-90 psig (5.5-6.2 barg). |

MNL000464.doc

Revision 00

09/19/2016

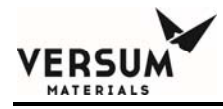

### 9.6.6 High Pressure at Cylinder Connection (Diss, CGA, Keyed VCR, etc.)

| Probable Cause                                                                                                    | Corrective Action                                                                                                    |
|----------------------------------------------------------------------------------------------------|----------------------------------------------------------------------------------------------------|
| Process cylinder valve was accidentally<br>opened prior to starting the change<br>cylinder sequence or the post purge<br>sequence. | Ensure the process cylinder valve is<br>closed and enter the Manual Mode<br>(according to the steps in Section 8 of<br>this manual) and evacuate by opening<br>V7, V5 and V1 until PT1 is less than -5<br>psig (0.67 barg), reinitiate the<br>sequence. |
| 9 6 7 Standby Leak Detected                                                                                                    |                                                                                                    |

#### 9.6.7 Standby Leak Detecte

| Probable Cause | <b>Corrective Action</b> |
|----------------|--------------------------|
|                |                          |

Used on Auto Crossover Systems Only. This alarm monitors process gas retention while a panel is on "Standby." Probable causes are V3, V5 or V6 are leaking across the seat.

Remove pneumatic line hoses from these valves and verify absence of pressure. If pressure is present, this indicates a solenoid failure. Contact your Versum Materials, Inc. Technical Representative. Perform a pre-purge sequence with the purpose of removing any debris that may be on the seat of the valves.

## 9.6.8 Cylinder Connection Leaking

| Probable Cause | Corrective Action         |
|----------------|---------------------------|
| MNL000464.doc  | Revision 00<br>09/19/2016 |

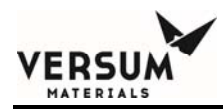

Process gas cylinder connection not properly tightened.

**Personal protective equipment (PPE) MUST be worn when a leak is suspected.** Appropriate PPE is detailed in Section

1.9 of this manual. Tighten pigtail cylinder connection to the value specified in the CGA Bulletins found in the Appendix. If leak persists, advise supervisor or contact Versum Materials, Inc.

MNL000464.doc

09/19/2016

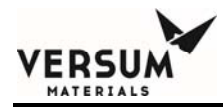

## 9.6.9 Cylinder Leaking

| Probable Cause                                | Corrective Action                                                                                                    |
|-----------------------------------------------|----------------------------------------------------------------------------------------------------|
| Process cylinder valve not completely closed. | Close cylinder valve. (Do not<br>overtorque.) Reinitiate program<br>sequence. If failed, assume cylinder<br>valve is leaking and take appropriate<br>emergency response. |

#### PT2 (Process Delivery Transducer) Alarms

The following are possible process delivery transducer alarms.

## 9.6.10 Low Vacuum at PT2

| Probable Cause                                                                                                    | Corrective Action                                                                                                   |
|----------------------------------------------------------------------------------------------------|----------------------------------------------------------------------------------------------------|
| Vacuum at PT2 is < -10 psig (0.7 barg)<br>due to Vacuum Venturi supply<br>pressure or flow requirement is<br>insufficient. | Verify Venturi supply is 70-90 psig<br>(4.8-6.2 barg) at a deliverable flow rate<br>of 50-60 slpm (105-127 cfh).    |
| An air operated valve in the PT2 path to vent is not actuating.                                                            | OR<br>Ensure that 85-95 psig (5.9-6.6 barg)<br>of pneumatic supply pressure is being<br>supplied to the controller. |
| MNL000464.doc                                                                                                    | Revision 00<br>09/19/2016                                                                                           |

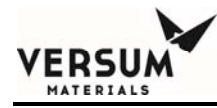

# 9.6.11 Low Purge Pressure at PT2

| Probable Cause                                                                                | Corrective Action                                                            |
|-----------------------------------------------------------------------------------------------|------------------------------------------------------------------------------|
| Purge pressure at PT2 is < 10 psig (0.7<br>barg) due to low purge delivery<br>pressure.<br>OR | Increase purge delivery to 80-90 psig (5.5-6.2 barg).                        |
| Process regulator set to deliver less than 10 psig (0.7 barg).                                | OR<br>Increase process regulator to deliver<br>more than 10 psig (0.7 barg). |

MNL000464.doc

Revision 00

09/19/2016

 $\ensuremath{\mathbb{C}}$  Versum Materials, Inc. as of the revision and date shown. All rights reserved. Confidential and Proprietary Data

# 9.6.12 Low Process Delivery or Very Low Process Delivery

| Probable Cause                                                         | Corrective Action                                                                                                    |
|------------------------------------------------------------------------|----------------------------------------------------------------------------------------------------|
| Process delivery pressure is below the low and/or very low setpoint.   | Adjust process pressure regulator to the desired delivery pressure.                                                                                                    |
| 9.6.13 High Process Delivery<br>Pressure                               | Pressure or Very High                                                                                                    |
| Probable Cause                                                         | Corrective Action                                                                                                    |
| Process delivery pressure exceeded the<br>high and very high setpoints | Decrease the process pressure<br>regulator. Observe regulator for<br>proper operation. If regulator will not<br>maintain the setpoint, it may be<br>"creeping". Contact your Versum<br>Materials, Inc. Technical<br>Representative. |

#### PT3 (Purge Cylinder Transducer) Alarms

The following is a possible purge cylinder transducer alarm.

| MNL000464.do | С |
|--------------|---|
|--------------|---|

Revision 00

09/19/2016

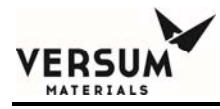

## 9.6.14 Low Purge Cylinder Pressure or Very Low Purge Cylinder Pressure

| Probable Cause                                  | Corrective Action                                                                                    |
|-------------------------------------------------|----------------------------------------------------------------------------------------------------|
| Purge cylinder pressure is below user setpoint. | Change purge cylinder following purge<br>gas cylinder procedures in Section<br>8.3.1 of this manual. |

MNL000464.doc

Revision 00

09/19/2016

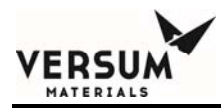

#### PT4 (Purge Delivery Transducer) Alarms

The following are possible purge delivery transducer alarms.

## 9.6.15 Low Purge Delivery Pressure

| Probable Cause                                  | Corrective Action                                                                                                    |
|-------------------------------------------------|----------------------------------------------------------------------------------------------------|
| Purge delivery pressure is below user setpoint. | Adjust purge gas pressure regulator to<br>the desired pressure.<br>Change purge cylinder as required<br>following procedures in Section 8.3.1 |

## 9.6.16 High Purge Delivery Pressure

| Probable Cause                           | Corrective Action                                                                                                    |
|------------------------------------------|----------------------------------------------------------------------------------------------------|
| Purge gas delivery pressure is too high. | Adjust purge pressure regulator<br>to the desired pressure.<br>Observe regulator for proper operation.<br>Advise supervisor or contact Versum<br>Materials, Inc. if regulator will not<br>maintain setpoint. |

#### PT5 (Vent Line Transducer) Alarms

| The following are possible ve | ent line transducer alarms. |
|-------------------------------|-----------------------------|
| MNL000464.doc                 | Revision 00                 |
|                               | 09/19/2016                  |

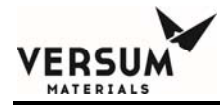

# 9.6.17 High Vent Pressure

| Probable Cause                             | Corrective Action                                    |
|--------------------------------------------|------------------------------------------------------|
| Vent line pressure is above user setpoint. | Check pollution abatement equipment for obstruction. |

MNL000464.doc

Revision 00

09/19/2016

 $\ensuremath{\mathbb{C}}$  Versum Materials, Inc. as of the revision and date shown. All rights reserved. Confidential and Proprietary Data

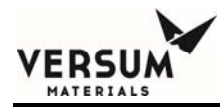

## 9.6.18 Low Vacuum Generated PT5

| Probable Cause                                                      | Corrective Action                                                                                     |
|---------------------------------------------------------------------|----------------------------------------------------------------------------------------------------|
| Vacuum Venturi supply pressure or flow requirement is insufficient. | Verify a Venturi supply of 75-95 psig<br>(5.2-6.6 barg) at 50-60 slpm (106-127<br>cfh) is obtainable. |
| Vent isolation valve, MV22, is closed.                              | Open manual valve, MV22.                                                                              |

#### PT8 (Purge Header Transducer) Alarms

The following are possible purge header transducer alarms. This transducer is located downstream of the purge panel and purge purifier (if installed).

## 9.6.19 High Purge Delivery PT8 or Very High Purge Delivery PT8

| Probable Cause                                                                                                    | Corrective Action                                                                                                    |
|----------------------------------------------------------------------------------------------------|----------------------------------------------------------------------------------------------------|
| V4 (Purge Gas Inlet Valve) and check<br>valve failure resulting in process gas<br>entering the common purge header. | Verify alarm was not caused by high<br>purge gas delivery pressure. If not,<br>assume V4 is leaking and purge panel,<br>purge purifier and purge cylinder are<br>contaminated with process gas. Take<br>appropriate action. Contact an Versum<br>Materials, Inc. Representative for<br>assistance. |
| MNL000464.doc                                                                                                    | Revision 00<br>09/19/2016                                                                                                    |

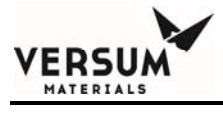

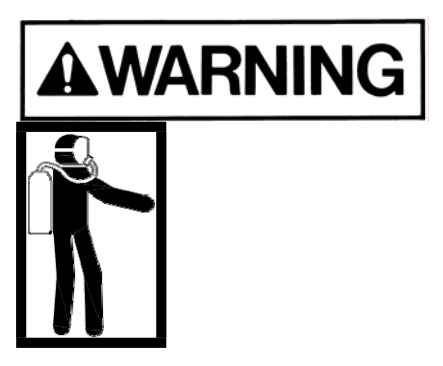

If V4 is leaking and purge panel, purge purifier and purge cylinder are contaminated with process gas. Take appropriate action. Contact an Versum Materials, Inc. Representative for assistance.

MNL000464.doc

Revision 00

09/19/2016

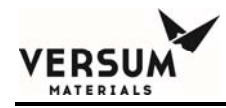

# **Scale Alarms**

The following is a possible scale alarm.

## 9.6.20 Low Cylinder Weight or Very Low Cylinder Weight

Probable Cause

**Corrective Action** 

Process cylinder weight is below setpoint.

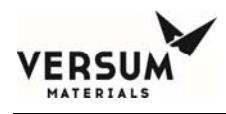

# **Section 10: Maintenance**

## 10.1 Warranty

Seller warrants the Equipment manufactured by it to be free from defects in material and workmanship at the time of shipment from Seller's factory for a period of twelve (12) months from the date of shipment, (herein referred to as the "warranty period"). If, during the warranty period, any part of such Equipment is found to have been defective or damaged at the time it was shipped, at Seller's option it will either be repaired at Seller's factory, or it will be replaced by a similar part provided that Buyer gives Seller immediate written notice upon the discovery of any defective or damaged items, whereupon Seller shall have the option of requiring the return of the defective material to establish the claim. This warranty is expressly conditioned upon installation of the Equipment in accordance with the Equipment drawings and instructions of the Seller, and upon Buyer availing itself of the services of Seller's installation and startup advisors, to ensure the correct installation and successful operation of the equipment.

As to all apparatus and products not manufactured by Seller which are component parts of the Equipment, furnished by Seller, Seller's only obligation shall be to obtain for Buyer such warranties or guarantees are obtainable from the manufacturer's. Such warranties or guarantees shall extend over the longest period of time obtainable in this instance without payment by Seller of additional consideration therefor, and Seller shall use reasonable efforts to require its vendors to fulfill obligations of their warranties of guarantees on such apparatus or products furnished in connection with this quotation or any contract resulting therefore.

| MNL000465.doc | Revision 2 |            |
|---------------|------------|------------|
| AP10 Source   |            | 02/15/2019 |
|               |            |            |

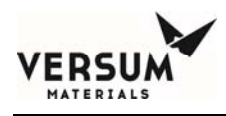

The replacement or repair of defective parts, as aforesaid, shall be Buyer's only remedy for breach of the material and workmanship warranties of Seller. As to the Equipment of other manufacturers, resort shall be had against such manufacturers only. No allowance will be made for repairs or alterations made without the written consent of Seller, in which event all Seller's warranties hereunder shall be void and of no effect. Buyer agrees to assume responsibility and pay for such defects which are attributable to it and for damages which may occur to the Equipment after delivery to it. Seller shall not be responsible for any defects due to or caused by normal wear and tear, corrosion, erosion or disregard of Seller's operating and maintenance instructions, or improper use of equipment.

## **10.2** Routine Maintenance

The following maintenance needs to be done at the indicated times.

# 

Maintenance is only to be performed by trained personnel who understand the hazards of the system.

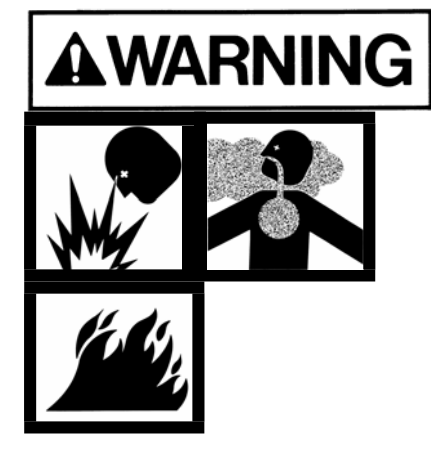

Before attempting to service the system components, all pressure in the system should be relieved and electrical power to the system turned off. Close the cylinder valve(s) and then vent all pressure in the system. Purge out all process gas lines and seal them. The process gas cylinder must be removed from the gas source system following the process cylinder procedures in Section 8.3.2 of this manual. Tag out and lock out the cylinder valve(s) (see Section 1.11) to prevent opening while service is being performed. Once the maintenance is complete, helium leak test the system using a mass spectrometer.

MNL000465.doc

AP10 Source

Revision 2

02/15/2019

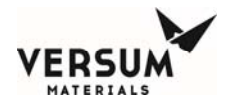

Follow the start-up procedure, in Section 8.4.

MNL000465.doc

AP10 Source

Revision 2

02/15/2019

 $\ensuremath{\mathbb{C}}$  Versum Materials, Inc. as of the revision and date shown. All rights reserved. Confidential and Proprietary Data

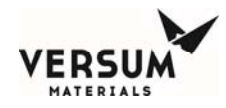

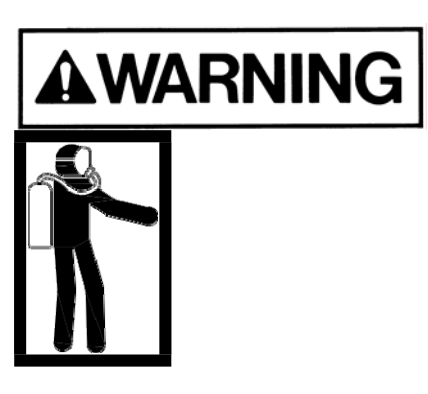

Personal injury or death may result if proper personal protective equipment (PPE) is not worn when performing troubleshooting. See Section 1.9 of this manual for the proper PPE.

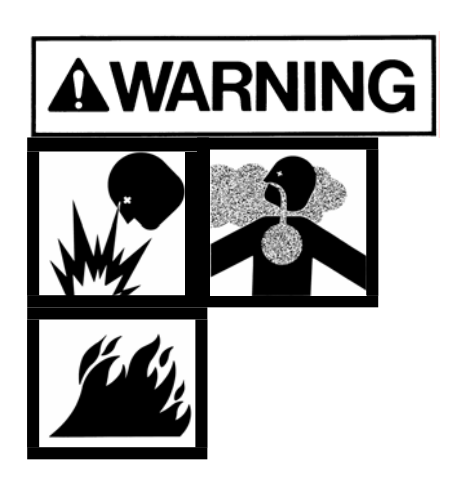

When piping is added, proper labels must be affixed to critical components. Failure to label correctly could result in inadvertent operation of system, possible resulting in personal injury or death.

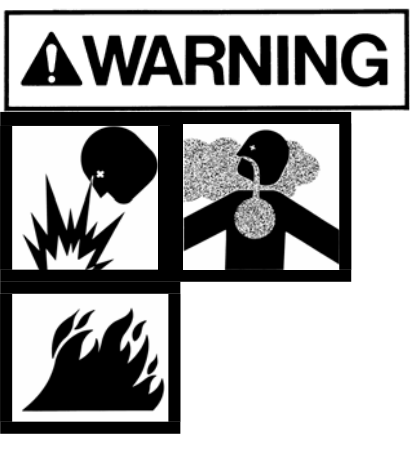

When performing maintenance on a Gas Guard system where piping is replaced or added assure mounting supports and brackets are installed. Failure to attach this hardware could result in leaks and personal injury or death.

MNL000465.doc

AP10 Source

Revision 2

02/15/2019

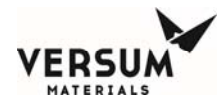

AP10 Source

#### Preventative Maintenance – Mechanical Components

NOTE: Asterisk (\*) indicates that Preventative Maintenance task requires a shutdown.

| Component                            | Task                                                                                                    | Minimum Frequency                                                                                                    |  |
|--------------------------------------|----------------------------------------------------------------------------------------------------|----------------------------------------------------------------------------------------------------|--|
| Process Piping &<br>Components       | Process Piping &<br>Components Purge with clean, dry, inert gas to achieve Versum<br>Materials, Inc. recommended purity levels. Refer to<br>Gasguard™ Position Paper on Gas Panel Purging<br>3EQ95018. Minimum recommended purity level for purge<br>gas is 99.999% and<br><1ppmv H20 to maintain mechanical integrity. A higher level<br>of purge gas purity may be required to meet customer process<br>specifications.                                                                                                    | Corrosives: Every cylinder<br>change and at the start of an<br>extended shutdown. It is<br>recommended that panels in<br>corrosive service (including<br>standby side) be purged at<br>least once every 3 months. |  |
|                                      |                                                                                                    | All other process gases:<br>Every cylinder change                                                                                                    |  |
| Cylinder Connection<br>Gasket/Filter | Replace gasket each time the cylinder connection is broken.<br>Do not reuse.                                                                                                    | As required                                                                                                    |  |
| Process/Purge Pigtail                | Examine cylinder connection face seal for scratches,<br>plugging, or corrosion. Replace the pigtail if there is evidence<br>of damage.                                                                                                    | Every cylinder change                                                                                                    |  |
|                                      | Check flexhoses for signs of wear.                                                                                                    | Every cylinder change or every<br>3 months (whichever comes<br>first)                                                                                                    |  |
|                                      | Replace as recommended.                                                                                                    | See Section 10.3                                                                                                    |  |
| Cylinder Connection<br>Gasket/Filter | Replace gasket each time the cylinder connection is broken.<br>Do not reuse.                                                                                                    | As required                                                                                                    |  |
| Process/Purge Panel                  | Visually inspect for damage, leaks, or malfunctioning<br>components. Check process and purge pressures for<br>readings that are outside of the specification range (found in<br>Section 11 of operating manual) or dramatic changes from<br>previous values. Observe the interior of the gas cabinet for<br>any signs of corrosion or gas leakage. Verify that pneumatic<br>tubing is securely connected to valve actuators.                                                                                                    | Every cylinder change or<br>Every 3 months (whichever<br>comes first)                                                                                                    |  |
| Cabinets and Frames                  | Sweep enclosures and racks. Clean all external surfaces with<br>a clean damp cloth. Clean the interior cabinet enclosures and<br>rack frames. <b>Caution:</b> Use a damp cloth only on the outside<br>of the controller. Do not clean controller interior. Especially in<br>hazardous areas, DO NOT rub the surface of the screen with<br>a dry cloth. This could generate an electrostatic charge. When<br>cleaning the controller face, take measures to prevent an<br>electrostatic discharge such as earth band, ionic shower, etc.<br><b>Caution:</b> Do not use pressurized water to clean inside or<br>outside of source systems as serious damage could occur to<br>the electronic components. | Every 3 months unless the<br>equipment is located in a<br>cleanroom environment.<br>Cleanroom units should be<br>cleaned as necessary.                                                                            |  |
| CONTINUED NEXT PAGE                  |                                                                                                    |                                                                                                    |  |

Revision 22

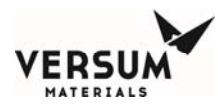

| Component                                                        | Task                                                                                                    | Minimum Frequency                                                                    |
|------------------------------------------------------------------|----------------------------------------------------------------------------------------------------|--------------------------------------------------------------------------------------|
| Cabinet Door/Window                                              | Verify that self-closing mechanism functions properly. Inspect<br>hinges and gaskets for damage or excessive wear. Look for<br>aging, cracks, and peeling of the gaskets. Also check the<br>surface onto which the gaskets seal. Look for oxidation,<br>corrosion, and foreign material that would prevent proper<br>sealing. | Yearly                                                                               |
| Pressure Monitors<br>(Transducer, Switch,<br>Transmitter, Gauge) | Check pressure readings against the cylinder change<br>checklist pressure readings. If process gas pressure must be<br>adjusted, monitor the delivery pressure for a smooth increase<br>or decrease.                                                                                                    | Every cylinder change                                                                |
|                                                                  | Verify zero.                                                                                                    | Yearly                                                                               |
|                                                                  | *Function Test Pressure Switches for safety critical alarms.<br>Where applicable, verify:                                                                                                    | Every 2 years                                                                        |
|                                                                  | High pressure cylinder shutdown                                                                                                    |                                                                                      |
|                                                                  | High pressure delivery shutdown                                                                                                    |                                                                                      |
|                                                                  | Co-axial high/low pressure shutdown                                                                                                    |                                                                                      |
|                                                                  | Low pressure excess flow alarm                                                                                                    |                                                                                      |
| Regulator                                                        | Check downstream pressure.                                                                                                    | Daily                                                                                |
|                                                                  | Toxics, Corrosives and Pyrophorics only: Visually examine exterior of the regulator and connections for signs of external leakage.                                                                                                    | Annually                                                                             |
| Regulator Bonnet Vent<br>Piping                                  | Pyrophorics only: Visually examine exterior of bonnet piping<br>for signs of blockage, silane dusting, leakage, etc. Verify vent<br>is routed to safe location. Caution: Do not attempt to clean<br>blockage until verifying that there is no gas present.                                                                    | Yearly                                                                               |
| Excess Flow Switch                                               | * Test Excess Flow Switch.                                                                                                    | Every 2 years                                                                        |
| Safety Relief Valves                                             | /alves * Test safety relief valves (or replace with new) to ensure they<br>relieve at manufacturer's specified pressure setting. Replace<br>any defective safety relief valves. Caution: Shut down piping<br>circuit and remove SRV before performing test. Never                                                             | Corrosives: Every 3 years or as<br>dictated by local code<br>(whichever comes first) |
|                                                                  |                                                                                                    | All others: Every 4 years or as<br>dictated by local code<br>(whichever comes first) |
| Purifiers                                                        | Replace as recommended.                                                                                                    | See Engineering Specification<br>4WEQ-9509                                           |
| Vacuum Venturi                                                   | Verify vacuum readings.                                                                                                    | Every cylinder change                                                                |
| Exhaust Ventilation Inlet<br>Filter                              | Check for clogging.                                                                                                    | Monthly                                                                              |
| Cylinder Restraints                                              | Visually inspect for wear. Verify cylinder is properly secured.                                                                                                    | Every cylinder change or every<br>year (whichever comes first)                       |
|                                                                  | Replace or clean as required.                                                                                                    | As necessary                                                                         |
| Analog Exhaust Monitor<br>(i.e., Setra)                          | Verify zero.                                                                                                    | Yearly                                                                               |

AP10 Source

Revision 22

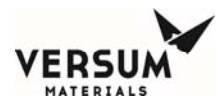

| Component                                                                                                | Task                                                                                                    | Minimum Frequency                                                         |
|----------------------------------------------------------------------------------------------------|----------------------------------------------------------------------------------------------------|---------------------------------------------------------------------------|
| Exhaust Switch                                                                                           | Replace as recommended.                                                                                              | See Section 10.3                                                          |
| Exhaust Switch Pitot<br>Tube                                                                             | Visually inspect for damage.                                                                                         | Yearly                                                                    |
| Pneumatic Bulkhead                                                                                       | Visually inspect for fatigue, cracking, or other damage.                                                             | Yearly                                                                    |
| UV/IR Detector                                                                                           | Clean housing glass. Verify that the detector is aimed in the proper direction.                                      | Indoor: Every 6 months                                                    |
| Pneumatic Tubing and fittings Examine for cracking or signs of wear. Replace as required or recommended. | Indoor: Yearly                                                                                                    |                                                                           |
|                                                                                                    | recommended.                                                                                                    | Outdoor: Every 6 months                                                   |
| UV/IR Detector                                                                                           | Clean housing glass. Verify that the detector is aimed in the                                                        | Indoor: Every 6 months                                                    |
|                                                                                                    | proper direction.                                                                                                    | Outdoor: Monthly                                                          |
|                                                                                                    | * Test UV/IR detector.                                                                                               | Yearly                                                                    |
| UV Source for auto self-<br>check                                                                        | Replace as recommended.                                                                                              | See Section 10.3                                                          |
| Temperature Switch                                                                                       | * Test temperature switch.                                                                                           | Every 2 years                                                             |
| Scales                                                                                                   | Verify zero or calibrate to known weight.                                                                            | Yearly or at every cylinder<br>change if cylinder life exceeds 1<br>year. |
| Sprinklers                                                                                               | Inspect for corrosion or damage. Verify that wax coating is intact. Verify that discharge path to cylinder is clear. | Yearly                                                                    |
| VCR Gaskets                                                                                              | Replace each time a connection is broken. Do not reuse.                                                              | As required                                                               |

NOTE: Asterisk (\*) indicates that Preventative Maintenance task requires a shutdown.

Revision 22

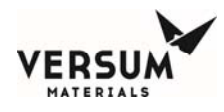

#### Preventative Maintenance – Electrical Components

NOTE: Asterisk (\*) indicates that Preventative Maintenance task requires a shutdown.

| Component                         | Task                                                                                                    | Minimum Frequency |
|-----------------------------------|----------------------------------------------------------------------------------------------------|-------------------|
| Power Supply                      | Replace as recommended.                                                                                                    | See Section 10.3  |
|                                   | Verify power supply voltage is between 5.1 and 5.2 Vdc. Adjust as necessary following proper Versum Materials, Inc. operational procedures.                                                                                                    | Yearly            |
| Surge Protector                   | Check LED. If LED is Red, the surge protector must be replaced.                                                                                                    | Yearly            |
| Instrument Air Pressure<br>Switch | Check that pressure switch and gauge are in working condition.                                                                                                    | Yearly            |
| LCD Screen                        | Check for readability and brightness. Adjust contrast as necessary. Replace backlight as necessary.                                                                                                    | Yearly            |
| E-Stop                            | * Test E-Stop.                                                                                                    | Every 2 years     |
| Keypad Membrane                   | Check each dome button. Look for mis-keying<br>and multiple stroking. Check for proper sealing<br>of adhesive around edge of graphic.                                                                                                    | Yearly            |
| EMI/RFI Gasket                    | Look for aging, cracks, and peeling of the<br>gaskets. Also check the surface onto which the<br>gaskets seal. Look for oxidation, corrosion, and<br>foreign material that would prevent proper<br>sealing.                                                                                                    | Yearly            |
| Door Hinges                       | Check resistive hinges and adjust accordingly.                                                                                                    | Yearly            |
| Door Locking Prop                 | Check that prop locks and stays in place until locking button is depressed.                                                                                                    | Yearly            |
| Solenoids                         | Verify that LED on solenoid lights when<br>component is activated. Gas should flow<br>through the solenoid. Verify that the pressure<br>is off within the required response time. Listen<br>for leaks inside the controller. Check that the<br>pneumatic supply does not exceed the<br>maximum recommended pressure. | Yearly            |
| Z-Purge Switch                    | * Test switch.                                                                                                    | Yearly            |
| Power and signal wiring           | Visually inspect for insulation damage, corrosion, shortages.                                                                                                    | Yearly            |

Revision 22

02/15/2019

AP10 Source
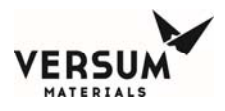

| Grounding Connections | Verify that there is minimum resistance in ground line as specified in Section 4.1 of the Gasguard Operations manual. Tighten | Yearly |
|-----------------------|----------------------------------------------------------------------------------------------------|--------|
|                       | connections as needed.                                                                                                    |        |

Revision 22

02/15/2019

AP10 Source

 $\ensuremath{\mathbb{C}}$  Versum Materials, Inc. as of the revision and date shown. All rights reserved. Confidential and Proprietary Data

## **10.3** Component Expected Life

This section provides the expected life of several system components. The listed expected life is the length of time during which the component, with proper care and handling as outlined in Section 10.2, is expected to function properly. At the end of the expected life, the component should be replaced to ensure the safe and proper functioning of the system.

| Component                              | Expected Life / Recommended Minimum<br>Changeout Frequency |  |  |
|----------------------------------------|------------------------------------------------------------|--|--|
| Cylinder Connection Gasket             | Every cylinder change                                      |  |  |
| Process Pigtail                        | Corrosives/Diborane/Pyrophorics: 3 years                   |  |  |
|                                        | SST tubing for Noncorrosives: 5 years                      |  |  |
|                                        | Flexhose for inert service: 6 years                        |  |  |
|                                        | Flexhose for flammable service: 3 years                    |  |  |
| Conical Filter (downstream of pigtail) | Corrosives/Diborane/Pyrophorics: 3 years                   |  |  |
|                                        | Noncorrosives: 5 years                                     |  |  |
| Pressure Transducers                   | 10 years                                                   |  |  |
| Process Regulator Diborane: 2 years    |                                                            |  |  |
|                                        | Corrosives: 5 years                                        |  |  |
|                                        | All others: 10 years                                       |  |  |
| Purge Regulator                        | 10 years                                                   |  |  |
| Excess Flow Switch                     | 10 years                                                   |  |  |
| Valves                                 | 10 years                                                   |  |  |
| Purifiers                              | Consult manufacturer's specifications                      |  |  |
| Purge Pigtail                          | SST Tubing: 10 years                                       |  |  |
|                                        | Flexhose: 6 years                                          |  |  |
| Pressure Transducers                   | 10 years                                                   |  |  |
| Valves                                 | 10 years                                                   |  |  |
| Vacuum Venturi                         | 10 years                                                   |  |  |
| Exhaust Ventilation Inlet Filter       | 10 years                                                   |  |  |
| Analog Exhaust Monitor                 | 10 years                                                   |  |  |
| Exhaust Switch                         | 2 years                                                    |  |  |
|                                        |                                                            |  |  |
|                                        | CONTINUED NEXT PAGE                                        |  |  |

Mechanical Components Expected Life

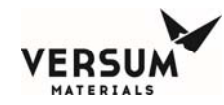

## Mechanical Components Expected Life (Continued)

| Component                        | Expected Life / Recommended Minimum<br>Changeout Frequency |
|----------------------------------|------------------------------------------------------------|
| Pneumatic Fittings               | 5 years                                                    |
| Pneumatic Tubing                 | Outdoor: 2 years                                           |
|                                  | Indoor: 10 years                                           |
| UV/IR Detector                   | 10 years                                                   |
| UV source for auto self-check    | 3 years                                                    |
| Temperature Switch               | 10 years                                                   |
| Pressure Switch (Coaxial Tubing) | 10 years                                                   |
| Scales                           | 10 years                                                   |

## Electrical Components Expected Life

| Component         | Expected Life / Recommended Minimum<br>Changeout Frequency                |
|-------------------|---------------------------------------------------------------------------|
| Power Supply      | 5 years                                                                   |
| Surge Protector   | Changeout as necessary.<br>Expected Life is 10 years with no power surge. |
| LCD Backlight     | Changeout as necessary.<br>Expected Life is 5–10 years                    |
| EMI/REI Gasket    | Indoor: 10 years                                                          |
|                   | Outdoor: 10 years                                                         |
| System Controller | 10 years                                                                  |

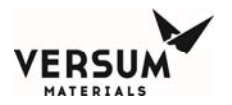

Chapter - 11

# **11.1** System Specifications

The specifications are shipped with the system.

MNL000466.doc

AP10 Source

Revision 2

02/15/2019

 $\ensuremath{\mathbb{C}}$  Versum Materials, Inc. as of the revision and date shown. All rights reserved. Confidential and Proprietary Data

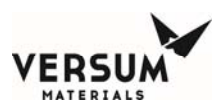

# **11.2** AP10 Recommended Spare Parts

## 11.2.1 AP10 Controller Spare Parts

| Itom | Catagory                | Critical<br>Spare Part<br>(Qty) | Recommend<br>Spare Part | Manufacturor                | VERSUM         | Description                                                                             |
|------|-------------------------|---------------------------------|-------------------------|-----------------------------|----------------|-----------------------------------------------------------------------------------------|
| 1    |                         | 1                               | (Q(y)                   | Arcom                       | 122240         |                                                                                         |
| 1    | CFU                     | I                               | 0                       | Arcom                       | 122240         | w/standoffs, Arcom part # 7000-12297-<br>005-101                                        |
| 2    | Analog                  | 1                               | 0                       | Arcom                       | 122254         | Analog to Digital Converter, Arcom part<br># AIM104- Analog-I/O J693                    |
| 3    | Analog                  | 1                               | 0                       | VERSUM<br>MATERIALS, INC.   | 134991         | Analog Filter Board (16 channel)                                                        |
| 4    | I/O                     | 1                               | 0                       | Micronix                    | 123027         | I/O Board, w/standoffs, 48 DO                                                           |
| 5    | Relay                   | 1                               | 0                       | Arcom                       | 122238         | I/O Board, w/standoffs, 8 Relay, 8 DI,<br>Arcom part # AIM104-RELAY8/IN8                |
| 6    | Display                 | 1                               | 0                       | Arcom                       | 122239         | Touch Screen Controller, Arcom part<br>#TSC1                                            |
| 7    | Display                 | 1                               | 0                       | VERSUM<br>MATERIALS, INC.   | 2302403        | LED Display (Replacement kit for<br>CCFL)                                               |
| 8    | Display                 | 1                               | 0                       | NEC                         | 123159         | Inverter Board                                                                          |
| 9    | Fuse                    | 5                               | 0                       | Littlefuse                  | 41662          | Fuse 500MA Sub- miniature,                                                              |
| 10   | Graphics                | 1                               | 0                       | VERSUM<br>MATERIALS, INC.   | 123219         | Graphic Overlay/Touch Screen<br>Assembly                                                |
| 11   | Pressure<br>Switch      | 1                               | 0                       | Micro Pneumatic<br>Logic    | 809-<br>418802 | Differential Pressure Switch, For Z-<br>Purge, 0.1" H2O, N.O., 1/16" Barbed<br>Special. |
| 12   | Solenoid and<br>Digital | 1                               | 0                       | SMC                         | 287-<br>606437 | APx 16-Point Solenoid Bank, 10V<br>without Pilot Valve                                  |
| 13   | Solenoid and<br>Digital | 1                               | 0                       | SMC                         | 287-<br>606441 | APx 16-Point Solenoid Bank, 10V with<br>Pilot Valve                                     |
| 14   | Solenoid and<br>Digital | 1                               | 0                       | SMC                         | 287-<br>606438 | APx16-Point Solenoid Bank 13V without<br>Pilot Valve                                    |
| 15   | Solenoid and<br>Digital | 1                               | 0                       | SMC                         | 287-<br>606442 | APx16-Point Solenoid Bank 13V with<br>Pilot Valve                                       |
| 16   | Power Supply            | 1                               | 0                       | Integrated Power<br>Designs | 123078         | Power Supply, 24 VDC                                                                    |
| 17   | Circuit<br>Breaker      | 1                               | 0                       | ABB                         | 123077         | Circuit Breaker, 3 Amp, UL 489                                                          |
| 18   | Solenoid and<br>Digital | 1                               | 0                       | SMC                         | 287-<br>606454 | Instrument Air Gauge / Switch,<br>N.O./N.C.                                             |

MNL000466.doc AP10 Source Revision 2

02/15/2019

© Versum Materials, Inc. as of the revision and date shown. All rights reserved. Confidential and Proprietary Data

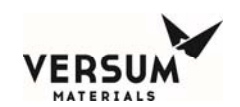

Chapter - 11

| ltem | Category          | Critical<br>Spare<br>Part<br>(Qty) | Recommended<br>Spare Part<br>(Qty) | Manufacturer                  | VERSUM<br>MATERIAL | Description                                             |
|------|-------------------|------------------------------------|------------------------------------|-------------------------------|--------------------|---------------------------------------------------------|
| 19   | Power<br>Supply   | 1                                  | 0                                  | VERSUM<br>MATERIAL<br>S, INC. | 809-<br>607198     | Surge Protection<br>Kit contains Base<br>and Plug       |
| 20   | Miscellane<br>ous | 1                                  | 0                                  | VERSUM<br>MATERIAL<br>S, INC. | 123626             | Master Interface<br>PCB to Optional<br>Arcom Relay PCB  |
| 21   | Miscellane<br>ous | 1                                  | 0                                  | VERSUM<br>MATERIAL            | 123627             | Supervisory PCB                                         |
| 22   | Power<br>Supply   | 1                                  | 0                                  | VERSUM<br>MATERIAL            | 123952             | Redundant<br>Power Supply                               |
| 23   | I/O               | 1                                  | 0                                  | VERSUM                        | 124780             | System I/O PCB                                          |
| 24   | I/O               | 1                                  | 0                                  | VERSUM                        | 123625             | Door I/O                                                |
| 25   | I/O               | 0                                  | 1                                  | VERSUM                        | 123626             | Relay Output Kit                                        |
| 26   | Analog            | 0                                  | 1                                  | VERSUM                        | 129039             | Analog Input Kit                                        |
| 27   | Heater            | 0                                  | 1                                  | Caliente                      | 133937             | Heater,<br>100W/100-                                    |
| 28   | Miscellane<br>ous | 0                                  | 1                                  | Allen Bradley                 | 287-<br>604539     | Push Button -<br>Mushroom<br>Head - Red -<br>Maintained |
| 29   | Miscellane<br>ous | 0                                  | 1                                  | Mallory /<br>Sonalert         | 287-<br>606452     | Mallory Sonalert<br>Horn                                |
| 30   | Miscellane<br>ous | 0                                  | 1                                  | VERSUM<br>MATERIAL            | 287-<br>606446     | 41 Pin Connector<br>PCB                                 |
| 31   | Graphics          | 0                                  | 1                                  | VERSUM<br>MATERIAL            | 123395             | Graphic AP10<br>Logo with Z                             |
| 32   | Graphics          | 0                                  | 1                                  | VERSUM<br>MATERIAL            | 123219             | Graphi<br>c                                             |
| 33   | Graphics          | 0                                  | 1                                  | VERSUM<br>MATERIAL            | 123492             | AP10<br>Graphic                                         |
| 34   | Power<br>Supply   | 0                                  | 1                                  | VERSUM<br>MATERIAL            | 130369             | Dual Power<br>Supply Kit                                |
| 35   | Miscellane        | 0                                  | 1                                  | VERSUM<br>MATERIAL            | 130370             | Weather<br>Protection Kit                               |

Revision 2

02/15/2019

 $\ensuremath{\mathbb{C}}$  Versum Materials, Inc. as of the revision and date shown. All rights reserved. Confidential and Proprietary Data

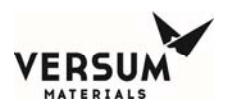

## **11.2.2** Source Recommended Mechanical Spare Parts

Process Panel

Process Pigtail

Purge Pigtail

Purge Panel

Purge Purifier (if used)

Process Purifier (if used)

Process Out Spool

Process Crossover Spool (if used)

Purge Crossover Spool

Vacuum Venturi Spool

Contact Versum Materials, Inc. when ordering spare parts. Your equipment commodity code number will be required when placing your order. The commodity code number can be found on the enclosure door, cylinder rack frame or cylinder wall mount frame.

Revision 2

02/15/2019

© Versum Materials, Inc. as of the revision and date shown. All rights reserved. Confidential and Proprietary Data

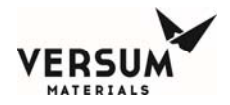

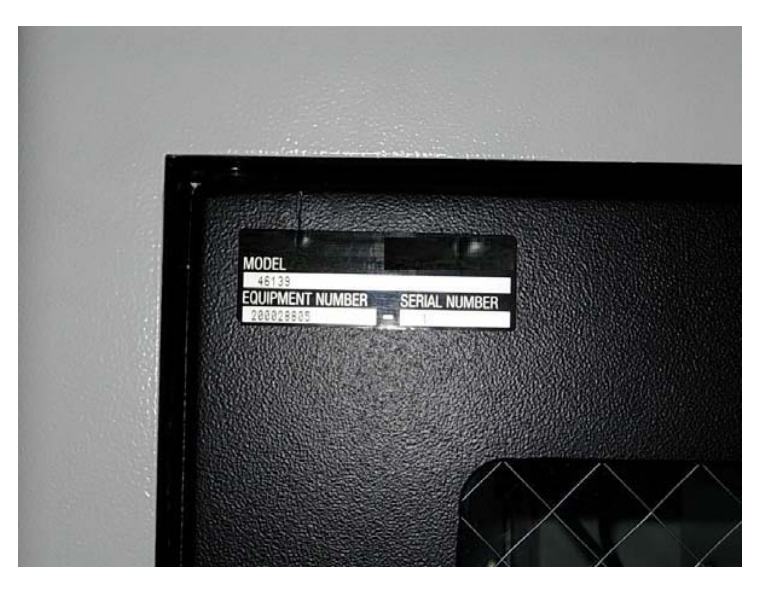

Figure 1: Equipment Commodity Code Number on an AP10 Gas Cabinet

Revision 2

02/15/2019

© Versum Materials, Inc. as of the revision and date shown. All rights reserved. Confidential and Proprietary Data

Chapter - 11

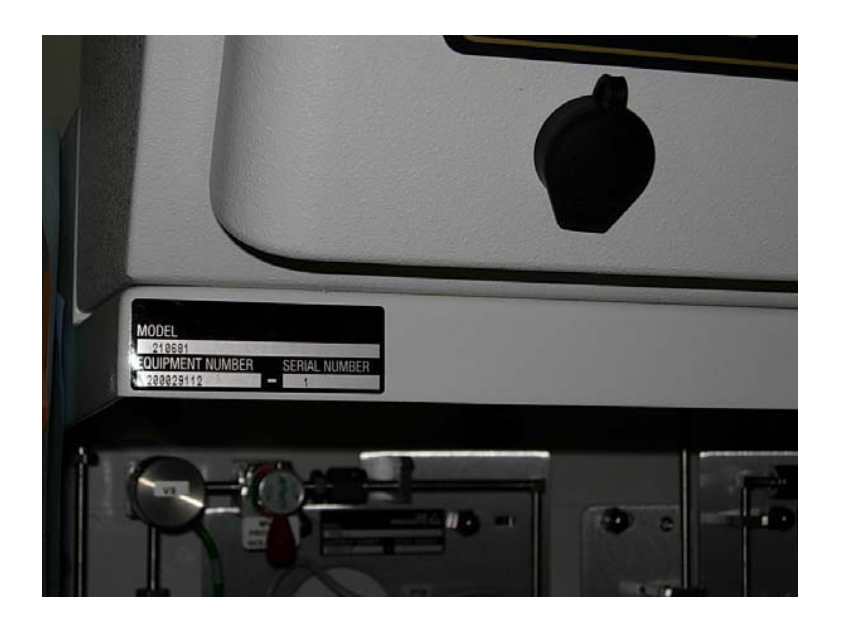

Figure 2: Equipment Commodity Code Number on an AP10 Gas Rack

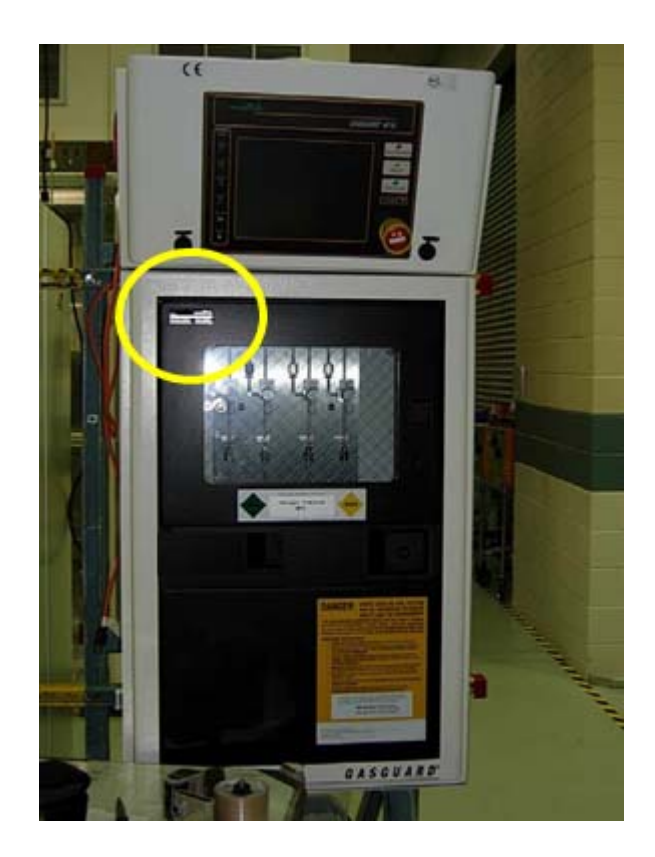

Figure 3: The AP10 Gas Cabinet equipment commodity code number (circled above) can be found on the enclosure door.

Revision 2

© Versum Materials, Inc. as of the revision and date shown. All rights reserved. <sup>Versun</sup>colation and and Proprietary Data

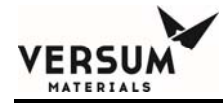

# Appendix A

# **UHP** Tubing

This Appendix contains the SEMC-QAF030 "UHP Tubing and Fitting Specification".

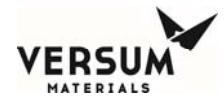

## $S_{ m emiconductor} E_{ m quipment} M_{ m anufacturing} C_{ m enter}$

| Quality Assurance Work Instruction:  | Document No.: QAF030     |
|--------------------------------------|--------------------------|
| UHP Tubing and Fitting Specification | Revision: A              |
| Responsible Department:              | Revision Date: 24 FEB 97 |
| Quality                              | Page 1 of 6              |

### 1.0 Purpose:

To establish the minimum requirements for materials, dimensional tolerances, surface finishing, cleaning, testing, inspection, certification, and packaging for stainless steel tube and fittings used in ultra high purity applications.

#### 2.0 Scope:

This specification shall apply to all tubing and fittings purchased for use in all ultra high purity piping installations for the electronics industry.

#### 3.0 Responsibility:

- 3.1 The Materials Management group of SEMC is responsible for communicating this requirement to its vendors and ensuring their full compliance.
- 3.2 The vendor shall review and respond to this specification on a line by line basis confirming acceptance or exceptions to each requirement.
- 3.3 The vendor shall provide any additional steps above and beyond the requirements of this specification for review.
- 4.0 **Definitions:** (None)

#### 5.0 References:

- 5.1 Electronics Engineering Worldwide Standard EES 005, 0.250" and 0.375' UHP and HP Tubing and Fittings.
- 5.2 ASTM A269 Specification for seamless and welded austenitic stainless steel tubes for general service.
- 5.3 ASTM A479 Specification for general requirements for carbon, ferritic alloy, and austenitic alloy steel bar.
- 5.4 ASTM A632 Specification for seamless and welded austenitic stainless steel tubing (small diameter for general service).
- 5.5 ANSI/ASME B46.1 1985 Specification for surface texture-surface roughness, waviness, and lay.

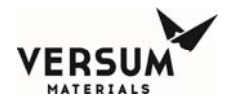

#### 6.0 Procedure:

- 6.1 General Requirements
- 6.1.1 All tube and bar stock shall be produced from ASTM grade TP316L raw material unless specified in the purchase order. Tubing sized smaller than 3" shall be seamless and larger than 3" may be welded.
- 6.1.2 Stainless steel tubing shall be bright annealed at the producing mill in a dry hydrogen atmosphere (dewpoint <-40°C) or vacuum annealed (10 micron Hg) to a Rockwell Rb 90 maximum hardness.
- 6.1.3 The sulfur content of fittings and tubing shall be in the range of 0.005-0.017 percent; type 316L VAR and VIM\VAR a maximum of 0.005%. VAR or VIM/VAR will be specified in the purchase order. This range is an actual range and does not allow for rounding of numbers as set forth in ASTM A269.
- 6.1.4 Tubing shall conform to the requirements of ASTM A269 for sizes one-half inch diameter and larger and ASTM A632 for sizes smaller than one-half inch, except where specified differently within this specification.
- 6.1.5 Bar stock shall conform to the requirements of ASTM A479, except where specified differently within this specification.
- 6.2 Dimensional Tolerance Requirements:
- 6.2.1 End connections on tubing and fittings shall be faced and squared to plus or minus onehalf degree for sizes 1/4" through 3/4" inclusive. Squareness of 1" and larger shall be +.006". All ends shall be fully prepped and suitable for installation with automatic orbital welding equipment.
- 6.2.2 Acceptable dimensional tolerances shall not exceed the limits listed below:

| <u>Dimension</u>                    | <u>Component</u>                                                             | <u>Tolerance</u>                 |
|-------------------------------------|------------------------------------------------------------------------------|----------------------------------|
| Linear<br>Angular<br>Wall Thickness | Fittings<br>Fittings<br>Tube and Fittings<br>(including saddle area of tees) | +015"<br>+- 1/2 degree<br>+- 10% |

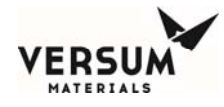

Outside Diameter; Tube and Fittings

1/4" up to not including 1/2", +0.004"/-0.000"; 1/2" to not including 1-1/2", +- 0.005"; 1-1/2" up to not including 3-1/2", +- 0.010"; 3-1/2" up to and including 4"; +- 0.015"

- 6.3 Interior Surface Finish Requirements:
- 6.3.1 The interior surface of each tube and fitting shall be electropolished to a microinch surface roughness standard of 7 Ra microinch average (10 Ra maximum).
- 6.4 Gases and Deionized Water for Drying, Cleaning, Testing:
- 6.4.1 Argon or nitrogen used for drying and packaging shall be supplied from a liquid source and have the following point of use quality:

| Minimum purity:     | 99.998 percent  |
|---------------------|-----------------|
| Moisture:           | Less than 1 ppm |
| Oxygen:             | Less than 3 ppm |
| Total Hydrocarbons: | Less than 1 ppm |

Filtered to no more than 10 particles per scf larger than 0.02 microns at point of use.

6.4.2 Deionized water used for cleaning shall have the following minimum point of use requirements and be verified on a monthly basis by an independent laboratory:

Resistivity: 18 megohm centimeters @ 25°C minimum Total Organic Carbon: Less than 50 ppb Viable Bacteria Colonies: Less than or equal to ten/100 milliliters Filtered to: 0.1 microns at point of use

DI water purity shall conform to the guidelines set forth be SEMI.

- 6.5 Tube Cleaning:
- 6.5.1 After electropolishing, tubing shall be final cleaned with deionized water as a final cleaning agent and dried with filtered nitrogen. Freon shall not be used as a cleaning agent.
- 6.5.2 Final cleaning of tubing shall be performed under Class 100 clean room conditions.
- 6.5.3 Tube washing shall utilize heated DI water (60<sup>o</sup>C, minimum). The tube shall be flushed with heated DI water until the resistivity of the effluent measures at least 17.5 Megohm-cm for diameters less than 3 inches and 17.0 megohm-cm for diameters greater than or equal to 3 inches.
- 6.5.4 The tube shall be blown dry with heated nitrogen gas
- 6.6 Fittings Cleaning

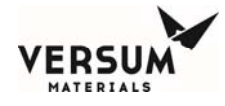

- 6.6.1 Final cleaning of fittings shall be performed under Class 100 environment.
- 6.6.2 Fittings shall be flushed with heated DI water ( 60<sup>o</sup>C) minimum.
- 6.6.3 Fittings shall be blown dry with heated nitrogen gas
- 6.7 Packaging:
- 6.7.1 Tubing ends shall be sealed with polyethylene caps pressed over polyamide nylon squares (1.75 mil) after being purged with nitrogen. Polyethylene bags (6 mil) shall then be placed over each end and taped to the tube a minimum of 3" from the end of the tube, using clean room tape. The entire tube shall then be closed in a 6 mil polyethylene bag and heat sealed at both ends.
- 6.7.2 Fitting ends shall be packaged in a heat sealed nylon bag with a heat sealed polyethylene bag over the nylon bag in a Class 100 environment.
- 6.7.3 Pack and ship to prevent damage to double bagging, tubing, and fittings.
- 6.7.4 Finished components shall be mill and heat traceable and permanently marked for correspondence to the applicable mill test reports.
- 6.8 Inspection and Testing:
- 6.8.1 All tests and inspections required in this section shall be performed for each order unless otherwise stated in the purchase order. The vendor shall provide a detailed procedure for each test required in Sections 6.9.1.2 6.9.1.10 for VERSUM MATERIALS, INC. review and acceptance.
- 6.8.2 One hundred percent (100%) of components shall be visually inspected to assure that interior surfaces exhibit no macroscopic pitting, staining, or discoloration as can be detected with the unaided eye.
- 6.8.3 A statistically valid sample of tubes and fittings shall be measured with calipers and/or micrometers or by other repeatable methods to verify conformance to the critical dimensional requirements and monitor process control. Critical dimensions will be identified in the purchase order. Statistical procedures must be submitted to VERSUM MATERIALS, INC. for review and approval prior to receipt of material.
- 6.8.4 All welded fittings shall be inboard helium leak tested to a  $1 \times 10^{-9}$  atm cc/sec gaseous helium with a mass spectrometer leak detector.
- 6.8.5 Finished tube and fittings in each lot shall be measured for interior surface finish with a stylus type measuring device in accordance with ASME B46.1 1985. Surface roughness shall be measured at three locations for each piece tested. Sample quantity for tubing shall be 10% of tube ends and 1% of middle sections. Sample quantity for fittings shall be 10% of fitting ends. The average of the readings shall not exceed 7 microinch Ra with no single reading above 10 microinch Ra. Sampling length cutoff shall be 0.030" and traverse length will be 0.150".

- 6.8.6 Scanning electron microscopy (SEM) photographs of finished component surfaces shall be analyzed for each machining, honing, polishing, or electropolishing process change or supply of material other than stainless steel. SEM analysis shall verify that no more than 40 defects shall be distinguishable in a 3600X field of view. A sample shall be taken from the middle of the tube or fitting. The test method shall conform to SEMATECH standard 90120401A-STD.
- 6.8.7 Chemistry analysis (ESCA) of electropolished surfaces shall be performed for each electropolishing process change to verify surface elemental composition. Elemental composition shall be expressed in atomic percent units and shall verify chromium to iron ratio of 1.5:1 and a minimum chromium oxide to iron oxide ratio of 3:1 for stainless steel.
- 6.8.8 Moisture testing shall be performed on one length of cleaned and packaged tube from each heat for each size (O.D. and nominal wall thickness). Testing shall verify the addition of less than 1 ppm moisture to nitrogen gas as described in Section 8.1 of this specification while flowing N<sub>2</sub> gas at a flow not to exceed 10ÿSCFH/IN2.
- 6.8.9 Particle testing shall be performed on one length of cleaned and packaged tube from each size (O.D. and nominal wall thickness). Testing shall verify that particle counts be no more than 10 per cubic foot of size greater than or equal to 0.1 microns and zero particles of size 0.3 microns or larger while flowing nitrogen gas at a velocity of 133 ft/sec.
- 6.8.10 A weld test shall be performed for each heat and lot number of material that is used. Weld tests on fittings can be avoided by completing this requirement on the tube that will be used to make the fitting. The test welds shall be made per Semiconductor Equipment Manufacturer Center specification, QAF020. Weld test shall be deemed acceptable if no internal discoloration of the weld is visible. Samples can be developed between VERSUM MATERIALS, INC. and the tube vendor to judge acceptable welds.
- 6.8.11 A Rockwell hardness test shall be performed on each mill heat of material to assure a Rockwell Rb 90 maximum hardness. This test shall be performed for each size after "pulling".
- 6.8.12 VERSUM MATERIALS, INC. reserves the right to source inspect all tubing and fittings and inspect the manufacturers facilities upon request.
- 6.9 Reports and Certifications:
- 6.9.1 The vendor shall supply the following reports and certifications as follows:
- 6.9.1.1 One set of reports shall be sent to SEMC QA prior to receipt of material at SEMC. The components will be cross referenced to the received reports for acceptable vendor traceability numbers.
- 6.9.1.2 Mill Test Reports

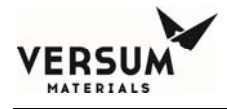

Certificate of compliance to the specifications within this document. Reference to pre-approved exceptions to this Work Instruction

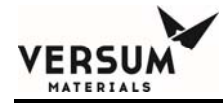

# Appendix

This Appendix contains the Nitrogen (N2) Material Safety Data Sheet.

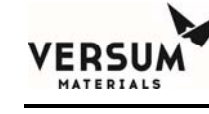

Appendix -

SDS Number 30000000099

Print Date 06/24/2016

# PRODUCTS

# Safety Data Sheet

Version 1.10

Revision Date 01/26/2015

## 1. PRODUCT AND COMPANY IDENTIFICATION

| Product name                          | : |                                                                         |
|---------------------------------------|---|-------------------------------------------------------------------------|
| Chemical formula                      | : | N2                                                                      |
| Synonyms                              | : | Nitrogen, Nitrogen gas, Gaseous Nitrogen, GAN                           |
| Product Use Description               | : | General Industrial                                                      |
| Manufacturer/Importer/Distribu<br>tor | : | IDES Holding AG , Postfach 16 05 29, D-60070 Frankfurt/M<br>&ULINE(35)& |
| Telephone                             | : |                                                                         |
| Emergency telephone number<br>(24h)   | : |                                                                         |

#### 2. HAZARDS IDENTIFICATION

| GHS classification                                                |                 |
|-------------------------------------------------------------------|-----------------|
| Gases under pressure -<br>Simple Asphyxiant<br>GHS label elements | Compressed gas. |

Hazard pictograms/symbols

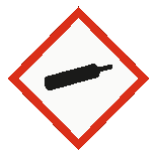

Signal Word: Warning

Hazard Statements:

H280:Contains gas under pressure; may explode if heated.

Revision 0

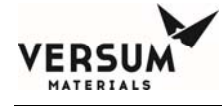

May displace oxygen and cause rapid suffocation.

#### **Precautionary Statements:**

Storage

: P410+P403:Protect from sunlight. Store in a well-ventilated place.

Hazards not otherwise classified

High pressure gas. Can cause rapid suffocation. Self contained breathing apparatus (SCBA) may be required.

## 3. COMPOSITION/INFORMATION ON INGREDIENTS

| Components | CAS Number | Concentration |
|------------|------------|---------------|
|            |            | (Volume)      |
| Nitrogen   | 7727-37-9  | 100 %         |

Concentration is nominal. For the exact product composition, please refer to Air Products technical specifications.

### 4. FIRST AID MEASURES

| General advice                                             | : | Remove victim to uncontaminated area wearing self contained breathing apparatus. Keep victim warm and rested. Call a doctor. Apply artificial respiration if breathing stopped.                                                                                                 |  |
|------------------------------------------------------------|---|----------------------------------------------------------------------------------------------------|--|
| Eye contact                                                | : | Not applicable.                                                                                                    |  |
| Skin contact                                               | : | Not applicable.                                                                                                    |  |
| Ingestion                                                  | : | Ingestion is not considered a potential route of exposure.                                                                                                    |  |
| Inhalation                                                 | : | Remove to fresh air. If breathing has stopped or is labored, give assisted respirations. Supplemental oxygen may be indicated. If the heart has stopped, trained personnel should begin cardiopulmonary resuscitation immediately. In case of shortness of breath, give oxygen. |  |
| Most important<br>symptoms/effects - acuate<br>and delayed | : | Exposure to oxygen deficient atmosphere may cause the following symptoms: Dizziness. Salivation. Nausea. Vomiting. Loss of mobility/consciousness.                                                                                                    |  |

#### 5. FIRE-FIGHTING MEASURES

| Suitable extinguishing media | : | All known extinguishing media can be used.                                                                                                    |
|------------------------------|---|----------------------------------------------------------------------------------------------------|
| Specific hazards             | : | Upon exposure to intense heat or flame, cylinder will vent rapidly and or rupture violently. Product is nonflammable and does not support combustion. Move away from container and cool with water from a protected position. Keep |

MNL000468.doc

containers and surroundings cool with water spray. Most cylinders are designed to vent contents when exposed to elevated temperatures.

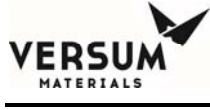

Special protective equipment : Wear self contained breathing apparatus for fire fighting if necessary. for fire-fighters

### 6. ACCIDENTAL RELEASE MEASURES

| Personal Precautions,<br>Protective Equipment, and<br>Emergency Procedures | : | Evacuate personnel to safe areas. Wear self-contained breathing apparatus<br>when entering area unless atmosphere is proved to be safe. Monitor oxygen<br>level. Ventilate the area.                                                                                                    |
|----------------------------------------------------------------------------|---|----------------------------------------------------------------------------------------------------|
| Environmental precautions                                                  | : | Do not discharge into any place where its accumulation could be dangerous.<br>Prevent further leakage or spillage if safe to do so.                                                                                                    |
| Methods for cleaning up                                                    | : | Ventilate the area.                                                                                                    |
| Additional advice                                                          | : | If possible, stop flow of product. Increase ventilation to the release area and<br>monitor oxygen level. If leak is from cylinder or cylinder valve, call the Air<br>Products emergency telephone number. If the leak is in the user's system,<br>close the cylinder valve and safely vent the pressure before attempting repairs. |

## 7. HANDLING AND STORAGE

#### Handling

Protect cylinders from physical damage; do not drag, roll, slide or drop. Do not allow storage area temperature to exceed 50°C (122°F). Only experienced and properly instructed persons should handle compressed gases/cryogenic liquids. Before using the product, determine its identity by reading the label. Know and understand the properties and hazards of the product before use. When doubt exists as to the correct handling procedure for a particular gas, contact the supplier. Do not remove or deface labels provided by the supplier for the identification of the cylinder contents. When moving cylinders, even for short distances, use a cart (trolley, hand truck, etc.) designed to transport cylinders. Leave valve protection caps in place until the container has been secured against either a wall or bench or placed in a container stand and is ready for use. Use an adjustable strap wrench to remove over-tight or rusted caps. Before connecting the container, check the complete gas system for suitability, particularly for pressure rating and materials. Before connecting the container for use, ensure that back feed from the system into the container is prevented. Ensure the complete gas system is compatible for pressure rating and materials of construction. Ensure the complete gas system has been checked for leaks before use. Employ suitable pressure regulating devices on all containers when the gas is being emitted to systems with lower pressure rating than that of the container. Never insert an object (e.g. wrench, screwdriver, pry bar, etc.) into valve cap openings. Doing so may damage valve, causing a leak to occur. Open valve slowly. If user experiences any difficulty operating cylinder valve discontinue use and contact supplier. Close container valve after each use and when empty, even if still connected to equipment. Never attempt to repair or modify container valves or safety relief devices. Damaged valves should be reported immediately to the supplier. Close valve after each use and when empty. Replace outlet caps or plugs and container caps as soon as container is disconnected from equipment. Do not subject containers to abnormal mechanical shock. Never attempt to lift a cylinder by its valve protection cap or guard. Do not use containers as rollers or supports or for any other purpose than to contain the gas as supplied. Never strike an arc on a compressed gas cylinder or make a cylinder a part of an electrical circuit. Do not smoke while handling product or cylinders. Never re-compress a gas or a gas mixture without first consulting the supplier. Never attempt to transfer gases from one cylinder/container to another. Always use backflow protective device in piping. When returning cylinder install valve outlet cap or plug leak tight. Never use direct flame or electrical heating devices to raise the pressure of a container. Containers should not be subjected to temperatures above 50°C (122°F).

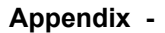

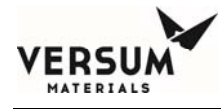

#### Storage

Open/close valve slowly. Close when not in use. Wear Safety Eye Protection. Check Safety Data Sheet before use. Use a back flow preventative device in the piping. Use equipment rated for cylinder pressure. Close valve after each use and when empty. Read and follow the Safety Data Sheet (SDS) before use. Full containers should be stored so that oldest s tock is used first. Containers should be stored in a purpose build compound which should be well ventilated, preferably in the open air. Stored containers should be periodically checked for general condition and leakage. Observe all regulations and local requirements regarding storage of containers. Protect containers stored in the open against rusting and extremes of weather. Containers should not be stored in conditions likely to encourage corrosion. Containers should be tightly closed and where appropriate valve outlets should be capped or plugged. Container valve guards or caps should be in place. Keep containers tightly closed in a cool, well-ventilated place. Store containers in location free from fire risk and away from sources of heat and ignition. Full and empty cylinders should be segregated. Do not allow storage temperature to exceed 50°C (122°F). Return empty containers in a timely manner.

#### **Technical measures/Precautions**

Containers should be segregated in the storage area according to the various categories (e.g. flammable, toxic, etc.) and in accordance whit local regulations. Keep away from combustible material.

## 8. EXPOSURE CONTROLS / PERSONAL PROTECTION

#### **Engineering measures**

Provide natural or mechanical ventilation to prevent oxygen deficient atmospheres below 19.5% oxygen.

#### Personal protective equipment

| Respiratory protection                          | : | Self contained breathing apparatus (SCBA) or positive pressure airline with<br>mask are to be used in oxygen-deficient atmosphere.<br>Air purifying respirators will not provide protection. Users of breathing<br>apparatus must be trained.      |
|-------------------------------------------------|---|----------------------------------------------------------------------------------------------------|
| Hand protection                                 | : | Wear working gloves when handling gas containers.<br>Chemical-resistant, impervious gloves complying with an approved standard<br>should be worn at all times when handling chemical products if a risk<br>assessment indicates this is necessary. |
| Eye protection                                  | : | Safety glasses recommended when handling cylinders.                                                                                                    |
| Skin and body protection                        | : | Safety shoes are recommended when handling cylinders.                                                                                                    |
| Special instructions for protection and hygiene | : | Ensure adequate ventilation, especially in confined areas.                                                                                                    |
| Remarks                                         | : | Simple asphyxiant.                                                                                                    |

#### 9. PHYSICAL AND CHEMICAL PROPERTIES

| Appearance                                                                                                    | :                                       | Compressed gas. Colorless gas                                                                                                    |
|----------------------------------------------------------------------------------------------------|-----------------------------------------|----------------------------------------------------------------------------------------------------|
| Odor                                                                                                    | :                                       | No odor warning properties.                                                                                                    |
| Odor threshold                                                                                                    | :                                       | No data available.                                                                                                    |
| рН                                                                                                    | :                                       | Not applicable.                                                                                                    |
| Melting point/range                                                                                                    | :                                       | -346 °F (-210 °C)                                                                                                    |
| Boiling point/range                                                                                                    | :                                       | -321 °F (-196 °C)                                                                                                    |
| Flash point                                                                                                    | :                                       | Not applicable.                                                                                                    |
| Evaporation rate                                                                                                    | :                                       | Not applicable.                                                                                                    |
| Flammability (solid, gas)                                                                                                    | :                                       | Refer to product classification in Section 2                                                                                                    |
| Upper/lower<br>explosion/flammability limit                                                                                                    | :                                       | No data available.                                                                                                    |
| Vapor pressure                                                                                                    | :                                       | Not applicable.                                                                                                    |
| Water solubility                                                                                                    |                                         | 0.02 g/l                                                                                                    |
|                                                                                                    | •                                       |                                                                                                    |
| Relative vapor density                                                                                                    | :                                       | 0.97 (air = 1) Lighter or similar to air.                                                                                                    |
| Relative vapor density<br>Relative density                                                                                                    | :                                       | 0.97 (air = 1) Lighter or similar to air.<br>No data available.                                                                                                    |
| Relative vapor density<br>Relative density<br>Partition coefficient (n-<br>octanol/water)                                                                                                    | :                                       | 0.97 (air = 1) Lighter or similar to air.<br>No data available.<br>Not applicable.                                                                                                    |
| Relative vapor density<br>Relative density<br>Partition coefficient (n-<br>octanol/water)<br>Auto-ignition temperature                                                                          | ::                                      | 0.97 (air = 1) Lighter or similar to air.<br>No data available.<br>Not applicable.<br>No data available.                                                                                                    |
| Relative vapor density<br>Relative density<br>Partition coefficient (n-<br>octanol/water)<br>Auto-ignition temperature<br>Decomposition temperature                                             | : : : : : : : : : : : : : : : : : : : : | 0.97 (air = 1) Lighter or similar to air.<br>No data available.<br>Not applicable.<br>No data available.<br>No data available.                                                                                                 |
| Relative vapor density<br>Relative density<br>Partition coefficient (n-<br>octanol/water)<br>Auto-ignition temperature<br>Decomposition temperature<br>Viscosity                                | ·<br>·<br>·<br>·                        | 0.97 (air = 1) Lighter or similar to air.<br>No data available.<br>Not applicable.<br>No data available.<br>No data available.<br>Not applicable.                                                                              |
| Relative vapor density<br>Relative density<br>Partition coefficient (n-<br>octanol/water)<br>Auto-ignition temperature<br>Decomposition temperature<br>Viscosity<br>Molecular Weight            | · · · · · · · · · · · · · · · · · · ·   | 0.97 (air = 1) Lighter or similar to air.<br>No data available.<br>Not applicable.<br>No data available.<br>No data available.<br>Not applicable.<br>28 g/mol                                                                  |
| Relative vapor density<br>Relative density<br>Partition coefficient (n-<br>octanol/water)<br>Auto-ignition temperature<br>Decomposition temperature<br>Viscosity<br>Molecular Weight<br>Density | · · · · · · · · · · · · · · · · · · ·   | 0.97 (air = 1) Lighter or similar to air.<br>No data available.<br>Not applicable.<br>No data available.<br>No data available.<br>Not applicable.<br>28 g/mol<br>0.075 lb/ft3 (0.0012 g/cm3) at 70 °F (21 °C) Note: (as vapor) |

## 10. STABILITY AND REACTIVITY

| Chemical Stability                            | : Stable under normal conditions.                               |  |
|-----------------------------------------------|-----------------------------------------------------------------|--|
| Conditions to avoid                           | : No data available.                                            |  |
| Materials to avoid<br>Hazardous decomposition | <ul><li>No data available.</li><li>No data available.</li></ul> |  |

MNL000468.doc

Revision 0

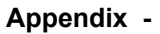

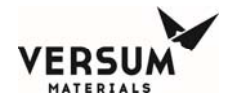

| products                 |   |                    |
|--------------------------|---|--------------------|
| Possibility of hazardous | : | No data available. |
| Reactions/Reactivity     |   |                    |

## **11. TOXICOLOGICAL INFORMATION**

### 11.1 Information on toxicological effects

Likely routes of exposure

| Effects on Eye                    | : No adverse effect.                                                                                                    |
|-----------------------------------|----------------------------------------------------------------------------------------------------|
| Effects on Skin                   | : No adverse effect.                                                                                                    |
| Inhalation Effects                | : In high concentrations may cause asphyxiation. Asphyxiation may bring about unconsciousness without warning and so rapidly that victim may be unable to protect themselves. |
| Ingestion Effects                 | : Ingestion is not considered a potential route of exposure.                                                                                                    |
| Symptoms                          | : Exposure to oxygen deficient atmosphere may cause the following symptoms: Dizziness. Salivation. Nausea. Vomiting. Loss of mobility/consciousness.                          |
| Acute toxicity                    |                                                                                                    |
|                                   |                                                                                                    |
| Acute Oral Toxicity               | : No data is available on the product itself.                                                                                                    |
| Inhalation                        | : No data is available on the product itself.                                                                                                    |
| Acute Dermal Toxicity             | : No data is available on the product itself.                                                                                                    |
| Skin corrosion/irritation         | : No data available.                                                                                                    |
| Serious eye damage/eye irritation | : No data available.                                                                                                    |
| Sensitization.                    | : No data available.                                                                                                    |

Chronic toxicity or effects from long term exposures

| Carcinogenicity                                             | : | No data available.                          |
|-------------------------------------------------------------|---|---------------------------------------------|
| Reproductive toxicity                                       | : | No data is available on the product itself. |
| Germ cell mutagenicity                                      | : | No data is available on the product itself. |
| Specific target organ systemic toxicity (single exposure)   | : | No data available.                          |
| Specific target organ systemic toxicity (repeated exposure) | : | No data available.                          |
| Aspiration hazard                                           | : | No data available.                          |

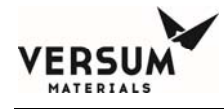

Delayed and Immediate Effects and Chronic Effects from Short and Long Term Exposure

Not applicable.

## 12. ECOLOGICAL INFORMATION

#### Ecotoxicity effects

| Aquatic toxicity | : | No data is available on the product itself. |
|------------------|---|---------------------------------------------|
|                  |   |                                             |

| Toxicity to other organisms | : | No data available. |
|-----------------------------|---|--------------------|
|-----------------------------|---|--------------------|

#### Persistence and degradability

| Biodegradability | No data is available on the p | roduct itself. |
|------------------|-------------------------------|----------------|
| Mobility         | No data available.            |                |
| Bioaccumulation  | No data is available on the p | roduct itself. |

#### Further information

No ecological damage caused by this product.

#### **13. DISPOSAL CONSIDERATIONS**

| Waste from residues / unused products | : | Contact supplier if guidance is required. Return unused product in original cylinder to supplier. |
|---------------------------------------|---|---------------------------------------------------------------------------------------------------|
| Contaminated packaging                | : | Return cylinder to supplier.                                                                      |

## **14. TRANSPORT INFORMATION**

#### DOT

| UN/ID No.            | : UN1066               |
|----------------------|------------------------|
| Proper shipping name | : Nitrogen, compressed |
| Class or Division    | : 2.2                  |
| Label(s)             | : 2.2                  |
| Marine Pollutant     | : No                   |

### IATA

| UN/ID No.            | : UN1066               |
|----------------------|------------------------|
| Proper shipping name | : Nitrogen, compressed |
| Class or Division    | : 2.2                  |
| Label(s)             | : 2.2                  |
|                      |                        |

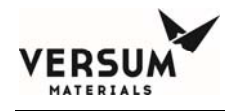

| Marine Pollutant                                                                       | : No                                                         |
|----------------------------------------------------------------------------------------|--------------------------------------------------------------|
| IMDG                                                                                   |                                                              |
| UN/ID No.<br>Proper shipping name<br>Class or Division<br>Label(s)<br>Marine Pollutant | : UN1066<br>: NITROGEN, COMPRESSED<br>: 2.2<br>: 2.2<br>: No |
| TDG                                                                                    |                                                              |
| UN/ID No.<br>Proper shipping name<br>Class or Division<br>Label(s)                     | : UN1066<br>: NITROGEN, COMPRESSED<br>: 2.2<br>· 2.2         |

: No

#### **Further Information**

Marine Pollutant

Avoid transport on vehicles where the load space is not separated from the driver's compartment. Ensure vehicle driver is aware of the potential hazards of the load and knows what to do in the event of an accident or an emergency. The transportation information is not intended to convey all specific regulatory data relating to this material. For complete transportation information, contact an Air Products customer service representative.

### **15. REGULATORY INFORMATION**

Toxic Substance Control Act (TSCA) 12(b) Component(s):

None.

| Country     | Regulatory list | Notification           |
|-------------|-----------------|------------------------|
| USA         | TSCA            | Included on Inventory. |
| EU          | EINECS          | Included on Inventory. |
| Canada      | DSL             | Included on Inventory. |
| Australia   | AICS            | Included on Inventory. |
| South Korea | ECL             | Included on Inventory. |
| China       | SEPA            | Included on Inventory. |
| Philippines | PICCS           | Included on Inventory. |
| Japan       | ENCS            | Included on Inventory. |

EPA SARA Title III Section 312 (40 CFR 370) Hazard Classification Sudden Release of Pressure Hazard.

US. California Safe Drinking Water & Toxic Enforcement Act (Proposition 65) This product does not contain any chemicals known to State of California to cause cancer, birth defects or any other harm.

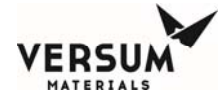

MNL000468.doc

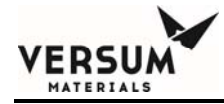

# Appendix C

09/19/2016

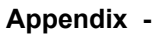

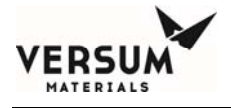

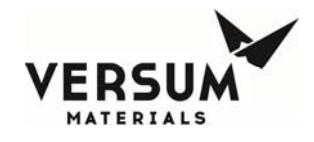

# **PED** Assessment

in accordance with the Pressure Equipment Directive 97/23/EC

Versum Materials, Inc., Kanaalweg 15, P.O. Box 3193, 3502 GD Utrecht, Netherlands

Equipment Description: GASGUARD® UHP Delivery Systems

| Fluid state:                         | All                                   |
|--------------------------------------|---------------------------------------|
| Fluid group:                         | All                                   |
| Design Pressure:                     | All                                   |
| Piping nominal size (DN):            | Less than DN25                        |
|                                      | [Less than one inch nominal diameter] |
| Classification according to Table 7: | SEP                                   |

This equipment has been classified as SEP in accordance with Article 3, Section 1.3 of the Pressure Equipment Directive 97/23/EC on the basis that all components contained herein are less than DN25. The equipment has been designed and manufactured following 'Sound Engineering Practice' and Versum Materials' Engineering Standards. Instructions for its safe use and installation are documented in the accompanying Operation and Installation Manual.

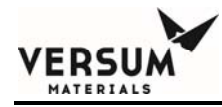

# AppendixD:Supplemental Information for GASGUARD<sup>®</sup> Acetylene Source Systems

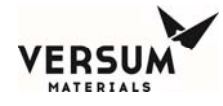

## **1.** Special Operating Instructions

## 1.1 Process Regulator

- **1.1.1** Warning! Do not set process regulator above 15 psig. Acetylene may spontaneously decompose (explode) at pressures exceeding 15 psig.
- **1.1.2** Process regulators are located on the pigtail instead of the process panel so that pressure is regulated < 15 psig throughout entire system. The process regulators will not be displayed on the controller screen.

### 1.2 Purging

- **1.2.1** Warning! Always evacuate acetylene from process panel and piping before introducing purge gas. Acetylene may explode if pressurized above 15 psig.
- **1.2.2** Warning! Never exceed 10 psig purge regulator setting or purge inlet pressure. Residual acetylene may be compressed to a dangerous level if pressure exceeds 15 psig. Maximum purge pressure should not to exceed 10psig.
- **1.2.3** Caution: Do not pressurize downstream piping beyond outlet setting of regulator. This will damage process regulator seat and prevent backflow through process regulator to the CGA connection. High purge pressure can also cause 'low purge' alarms on automated systems because there is no backflow.
- **1.2.4** Do not install trickle purge gasket in purge line. The reduced flow rate will cause auto-purge systems to 'time out' and shutdown on low purge pressure alarm. Trickle purge valves are acceptable if they are fully opened during auto-purge routines.
- **1.3** Determining Product Contents
  - **1.3.1** Cylinder scales are recommended. Under normal operating conditions, pressure measurement may not be an accurate

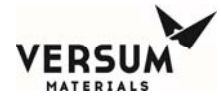

indication of remaining product. The cylinder pressure (PT1 reading) of dissolved acetylene is more significantly affected by ambient temperature changes and product flow rates than a typical compressed gas.

Where scales are not available, a combination of temperature and pressure readings must be used to determine the remaining cylinder contents. It is necessary to shutoff all flow and confirm that cylinder contents have been stabilized at 70°F before relying on the pressure reading alone.

### 2. Maximum System Flow rates

**2.1** Maximum system flow should be limited in order to prevent acetone from being withdrawn from the source cylinder and contaminating the delivered product. The maximum recommended flow rate is 1/15<sup>th</sup> of the cylinder contents on a continuous basis, and 1/10<sup>th</sup> of the cylinder contents for peak flows. For typical cylinders, these rates are:

| A-size cylinder: | Peak flow = 16.5 slpm     |  |  |
|------------------|---------------------------|--|--|
|                  | Sustained Flow = 11 slpm  |  |  |
| C-size cylinder: | Peak flow = 3.4 slpm      |  |  |
|                  | Sustained Flow = 2.3 slpm |  |  |

#### 3. System Options

- **3.1** Purge Inlet Regulator: On some systems, an optional regulator may have been installed on the purge inlet line. This regulator can be used to reduce incoming purge pressure coming from a shared house line.
- **3.2** Excess Flow Switch (EFS): Although an EFS is not a safety requirement for acetylene, an EFS can be used to warn when flows exceed the recommended limit and present a risk for acetone contamination. When an EFS is selected, the alarm will be configured as a fault (standard EFS)

MNL000470.doc

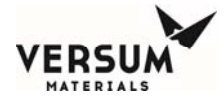

alarms is a shutdown for other gas types). The recommended EFS float sizes are:

A-size cylinder = 7132 C-size cylinder = Dfloat

- **3.3** Trickle purge Gasket: Not permitted in purge inlet line for autopurge systems. Refer to Section 1.2.4.
- **3.4** Scales: Scales are recommended to determine remaining contents in cylinder. Process cylinder pressure readings are significantly affected by temperature changes and product withdrawal rates.
- **3.5** Conditioning Cycle: The conditioning cycle is designed to help remove impurities and residual purge gas after a cylinder change. To account for the lower purge pressure, acetylene systems are pre-programmed with two of these conditioning cycles as a standard. During the initial process gas phase, the conditioning cycle will fill the piping with process gas and automatically vent the initial charge instead of sending it downstream to the tool. The number of conditioning cycles may be adjusted on site through the face of the controller. If no cycles are desired, the value can be set to zero.

## 4. Further Safety Information

**4.1** Air Products Safetygram #38

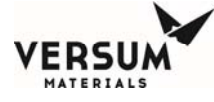

#### Acetylene

#### General

Pure acetylene is a colorless, highly fiammable gas with an agreeable ethereal (ether-like) odor, but the odor of the commercial purity grade is distinctively garlic-like. Acetylene can be safely stored and used in cylinders filled with a porous material and containing a solvent (acetone) into which the acetylene has been dissolved.

Acetylene, when not dissolved in a solvent (free acetylene), can begin to dissociate (decompose) at pressures above 15 pounds per square inch gauge (psig). The products of dissociation are carbon, in the form of lampblack, and hydrogen. Considerable amounts of heat are generated by dissociation, which may produce explosions of great violence.

Steel and wrought iron are recommended for use in acetylene piping. Rolled, forged, or cast steel, or malleable iron fittings may be used. Cast iron is not permissible for fittings. Unalloyed copper, silver, or mercury should never be used in direct contact with acetylene since there is the possibility of forming explosive acetylides. Wet acetylene will produce explosive acetylides on copper, 70-30 brass, and aluminum-bronze. Weight (not pressure) is used to determine the amount of acetylene in a cylinder. The tare weight is subtracted from the actual weight, and the difference is multiplied by 14.7 to determine the amount of gas in standard cubic feet.

The molecular symbol for acetylene is  $C_2H_2$ .

#### Toxicity

Acetylene is a simple asphyxiant and anesthetic. Experiments have shown there to be no harmful effects from chronic exposure to acetylene at high concentrations.

#### Manufacture

Acetylene is manufactured by the reaction of water with calcium carbide. It is also manufactured by thermal cracking of hydrocarbons, or by partial combustion of methane with oxygen. Uses

Approximately 80% of the annual acetylene production of the United States is used for chemical syntheses. Acetylene has become increasingly prominent as a raw material for a whole series of organic compounds, among them acetaldehyde, acetic acid, and acetic anhydride. The remaining 20% of the acetylene production is principally used for oxyacetylene cutting, heat treating, and welding.

#### Containers

Acetylene cylinders contain a filler material and a solvent in addition to the safety relief devices, valves, and protection caps normally supplied on standard-sized hollow steel cylinders for compressed gas service.

#### Shell

The shall is manufactured according to Department of Transportation DOT-8 or DOT-8AL specifications. It may have formed sides and a welded bottom, or be welded on the sides with a formed bottom. They are used at a service pressure of 250 psi at 70°F. The cylinders are initially hydrostatically tested to pressures two to three times the service pressure. DOT regulations require that the shell of all acetylene cylinders be inspected and requalified on a periodic basis. Typically, for a cylinder manufactured after 1991, the shell is requalified within 10 years of manufacture and every 10 years thereafter. Shells manufactured prior to 1991 must be requalified by 2001, and every 10 years thereafter.

#### **Filler Material**

Early cylinders were completely filled with a porcus filler material consisting of diatomaceous earth (a porcus calcium material formed from the accumulation of small organisms on ocean and lake beds millions of years ago), charcoal, asbestos, and cement.

Diatomaceous earth and charcoal are the porous elements, asbestos the strengthening material, and the cement is the binder. Present-day cylinders have a silica lime filler to which some manufacturers add asbestos, charcoal, and other materials to provide a lightweight filler with a higher porosity. The filler materials must be correctly proportioned to provide a homogenous mass in such a manner as to completely fill the shell within the maximum clearances specified by DOT to resist cracking of filler during rough handling of the cylinder, and to obtain the best acetylene charging and discharging capabilities. DOT-8 or DOT-8AL specifications define the requirement of the porosity of the filler material. DOT regu-

Properties

| Molecular Weight                                     |                             |
|------------------------------------------------------|-----------------------------|
| Specific Gravity, Gas (Air = 1) @ 68°F (20°C), 1 atm |                             |
| Specific Gravity, Liquid @ -116°F (-82°C), 1 atm     |                             |
| Specific Volume @ 68°F (20°C), 1 atm                 |                             |
| Flammable Limits @ 1 atm in air 2                    | .5% - 100% (by volume)      |
| Autoignition Temperature @ 1 atm                     |                             |
| Flash Point (Closed Cup)                             |                             |
| Solubility in Acetone @ 59°F (15°C), 1 atm           | 20 cu. ft./cu. ft. acetone  |
| Solubility in Acetone @ 59°F (15°C), 12 atm          | 240 cu. ft./cu. ft. acetone |

| Cylinder Specifications |                                   |                     |                    |                                           |
|-------------------------|-----------------------------------|---------------------|--------------------|-------------------------------------------|
| Size                    | Nominal<br>Dimension<br>w/o valve | Empty Wt.<br>(Ibs.) | Full Wt.<br>(lbs.) | Full Capacity<br>(cu. ft.)<br>Std. Press. |
| MC                      | 4" x 12"                          | 71/2                | 81/2               | 10                                        |
| B                       | 6" x 19"                          | 221/2               | 25 <sup>1</sup> /2 | 40                                        |
| 1                       | 7" x 25"                          | 47                  | 52 <sup>1</sup> /2 | 75                                        |
| 2                       | 8" x 30"                          | 70                  | 79                 | 130                                       |
| 3                       | 10" x 30"                         | 100                 | 113                | 190                                       |
| 4                       | 12" x 36"                         | 175                 | 1973/4             | 330                                       |
| 5                       | 12" x 39"                         | 185                 | 2093/4             | 360                                       |

2 © Air Products and Chemicals, Inc., 1994

Safetygram-13

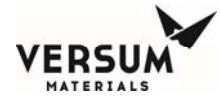

ations, require that the filler of all acetyenercylinders undergo a one-time inspection and requalitication. Cylinders manufactured after 1991 will be requalified at least 3 years after but before 20 years of the date of manufacture, Cylinders manufactured before 1991 will be requalified before 2001. The construction of acetylene cylinders is shown by the cutaway views: Figure 1, the large, and Figure 2, the small-type cylinder.

Requalication of cylindershell and filler material can only be performed by, a facility that has been authorized by and registered with DOT.

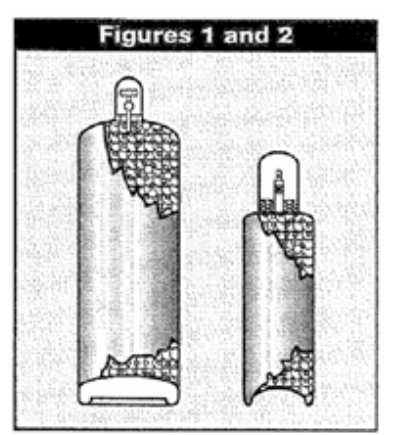

#### Valves

The Compressed Gas Association (CGA) and the American National Standards, Institute have adopted athread, size of 0.885, inch, LD.-14threads per inch. It's left-hand with internalthreads, accepting a bullet-shaped nipple. It is designated as Valve Outlet No.510and shown In Roure 3. Figure 4 shows the alternate CGA standard valve outlet used on some acetylene cylinders. The valve outlet has a thread size of 0.825 inch O.D.-14 threads, per inch with external right-hand threads.

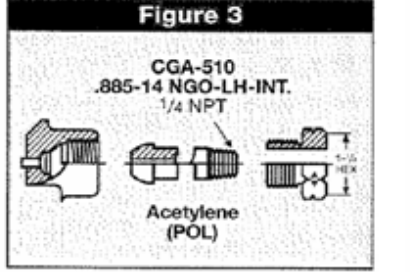

#### Acetylene

#### Safety Devices

Protection against excessive temperatures is provided in part by plugs filled with fusible metal which melt at about 212°F. Smallercylinders may have a small passage in hevalve body filled with fusible metal. A fusible plug is illustrated in Figure 5.

Never attempt to stop a fusible plug leak by any means. Notify supplier immediately.

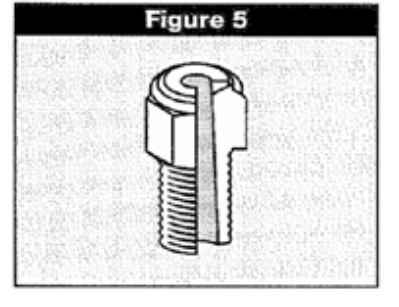

#### Acetone

Acetone is charged into the cylinder and completely fills the pores of the filler material. Acetone is the solvent which will dissolve the acetvlene gas, charged Into the cylinder. DOT regulations, control the amount of acetone and acetylene allowed in each size cylinder.

#### Identification

Each cylinders identified by:

- DOT-8 or DOT-8<u>AL the specifica-</u> tions controlling the manufacture of the cylinder.
- The serial number manufacturer's symbol, and owner's symbol.
- The date offest.

Figure 4: CGA-300 .825-14 NGO-RH-EXT. <sup>1/4</sup> NPT Acetylene (Commercial)

- The tare weight, expressed in pounds and ounces. The tare weight includes the <u>cylinder filler accetone</u>, valve, saturation gas and plugs, but not the cylinder cap.
- Retest markings that indicate the shell or filer was requalified.

#### Sizes of Cylinders

The table, Cylinder Specifications, lists some of the physical specifications of some of the more common sizes of acetylene cylinders inservice.

#### Shipment of Acetylene Cylinders

Shipments of acetylene cylinders by highway transportation must conform to Department of Transportation requations, as set forth in the Code or Fedaral, Regulations, Title 49, which describes the labeling and identification, required A, DOT 4• x 4• flammable gas labelog tag is required for common carrier shipments. Rouge 6 illustrates the label thats, required.

Shipments by air must conform with Title 49 Code of Federal Regulations (FAA Regulations). 49 CFR is the official publication of the Department of Transportation concerning transport of hazardous, materials by any mode. These regulations are also found in the Civil Aeronautics Board No. 82 Restricted Articles Tariff No.6-D, but the designation of this tariff may change from time to time. The weight limitations for passenger, and cargo aircraft remain the same.

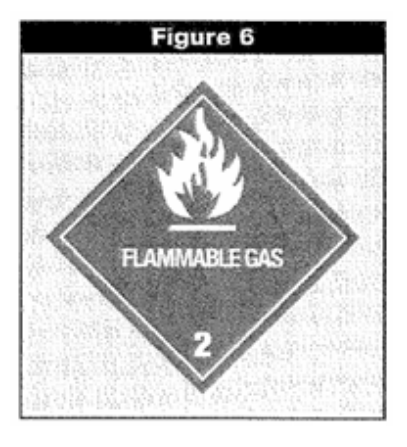

3

MNL000470.doc

Revision 0

© Versum Materials, Inc. as of the revision and date shown. All rights reserved. Confidential and Proprietary Data

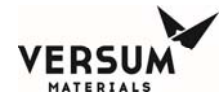

#### Safety Considerations

Figure 7 shows the damage that can be done to requitating equipment when the basis safety rules governing the handling and use of acetylene and acetylene cylinders are violated.

Usersofacetylene should know anci understand the construction of the cylinders and the properties of acetytene. The following basic safety rites, are a guide to storage, handling, and use of acetylene cylinders.

- Always store and use acetylene cylinders in an upright position to prevent loss of acetone which reduces the cylinder's ability to hold dissolved acetylene.
- Do not handle cylinders roughly or carelessly to prevent damage to the cylinder or the filler. Dropping cylinders can cause leaks to develop, at fuse plugs. Sharp dents in the cylinder can break up the filler in the area of the dent and cause voids where free acetylene can accumulate and decompose at cylinder pressures.
- Keepcylindersaway from external sources of heat. Cylinders are not designed for temperatures in excess of 125°F (52°C).

- Protect the bottom heads of acets, acets, ace
- Separate flammable gas cylinders from oxygen and other oxidizing gas cylinders during storage.
- Separate full acetylene cylinders from empty <u>cylinders</u> <u>Provide</u> a means of prevening cylinders from falling if accidentally bumped.
- Use regulators and pressure relief devices when <u>connecting vinders</u> to circuits <u>baviog lower</u> pressure service ratings.
- Z. Always soap-test all regulator. torch. bose and cylinder connections before plangacetylene equipment in service. Leaks ina confined area can cause acetylene to collect and readily attain concentrations above the tower flammability. Imit of 2.5 pc cent acetylene inthe air.
- Do not use acetylene at pressures above 15 psig, the pressure where decomposition can begin, to avoid explosion and fire hazard.
- Remove leaking acetylene cylindars to an open area and tag them indcating the danger. Never attempt to stop a fulse, plug leak. Notify your supplier, Immediately.

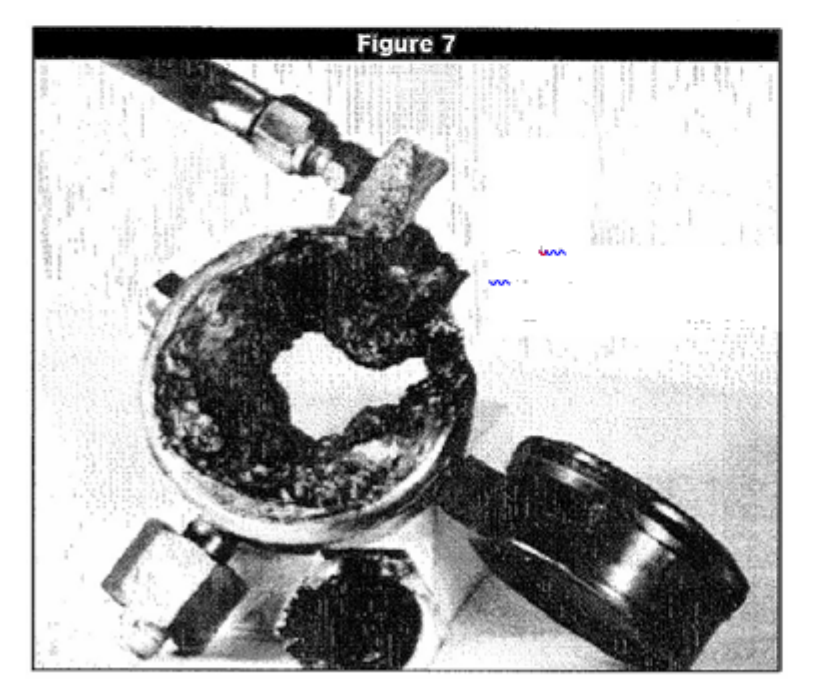

- 10. In most cases, it is best to allow a burning acetylene cylinder to burn itself out. The excepton is small fires at fitting connections which can effectively be extinguished by applying a wet rag wet asbestos, or similar types of material. Caufon must be exercised because the heat from a smallflame can melt the fuse plugs and cause a rapid discharge of acetylene which can produce a large fire. Water may be effeCtiVely used to prevent involvement of additional cylinders and to protect equipment and property adjacent to burning acetylene cylinders. Adequate distance must be maintained between personnel and burning cylinders because cyinders may rupture.
- 11. Keep valves closed when cylinders are not is envice or empty. At the end of the shift or work day close, the cylinder valve and bleed the pressure off the regulator and torch equipment. Keep cylinder caps on the cylinders, provided with threaded spuds when instorage or being moved.
- 12. Fan acetylene cyinder receives a sharp or deep dent, the metal is gouged or any other mechanical defect, circle the defect with a marking pen to alert the supplier of the defect. Federal Law prohibits persons, other than cylinder manufacturers, from, repairing acetylene cylinders. Disposal of unserviceable cylinders should only be attempted by experienced personnel.

Safetygram-13

4

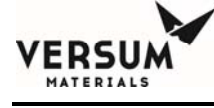

- An acetylene cylinder valve should not be opened more than approximately 1<sup>1</sup>/<sub>2</sub> turns.
- 14. To minimize the withdrawal of liquid solvent, acetylene should be withdrawn from the cylinder at a rate not to exceed 1/10 (one-tenth) of the capacity of the cylinder per hour during intermittent use. For full withdrawal of the contents of the cylinder on a continuous basis, the flow rate should be no more than 1/15 (one-fifteenth) of the capacity of the cylinder per hour.
- 15. If a cylinder protective cap is extremely difficult to remove, do not apply excessive force or pry the cap loose with a bar inserted into the ventilation openings. Attach a label or tag to the cylinder identifying the problem and return the cylinder to the supplier.
- 16. Wrenches should not be used on valves equipped with a handwheel. If the valve is faulty, attach a label or tag to the cylinder identifying the problem and return the cylinder to the supplier.
- Compressed gas cylinders should not be refilled except by qualified producers of compressed gases.
- Shipment of a compressed gas cylinder filled without the consent of the owner is a violation of Federal Law.

#### Personnel Equipment

Safety glasses, safety shoes, and ordinary work gloves are recommended for cylinder handling. Welder's gloves, welder's goggles, leather sleeves, a leather apron, and other standard protective equipment must be worn for cutting and welding operations.

#### First Aid

Persons who have become incapacitated or comatose through the anesthetic action of acetylene or oxygen deprivation should be moved promptly to fresh air. If breathing has stopped or is ineffective, assisted respiration is essential. Give oxygen if available. Seek medical assistance.

#### **Fire Fighting**

Since acetylene is a flammable gas, caution should be taken in extinguishing the fire until the source of acetylene gas can be stopped. It is important to prevent acetylene gas from collecting in a confined area because the gas may reignite and explode.

In all cases of acetylene cylinder fires, the area should be evacuated as quickly as possible. Someone knowledgeable in handling acetylene fires should be left in charge. If possible, first stop the flow of acetylene gas by closing the valve and then cool all materials in the area below the ignition temperature.

The fusible metal plugs at the top and bottom of the cylinder will melt at 212°F. If the fusible metal plugs relieve, flames can be projected approximately 15 feet from the top and bottom of the cylinder. Dry powder or carbon dioxide fire extinguishers can be used to extinguish small acetylene flames. If an acetylene cylinder fire could involve additional acetylene cylinders, it is very important to spray a large quantity of water on adjacent cylinders to cool the cylinder and prevent the fusible metal plugs on the adjacent cylinders from becoming heated, melting, and discharging additional acetylene.

Acetylene

5
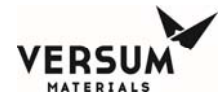

## 4.2 CGA SA-2 2003 Acetylene Safety Alert

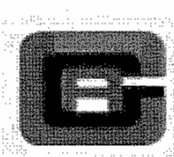

COMPRESSED GAS ASSOCIATION, INC.

## SAFETY ALERT

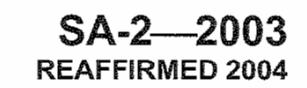

4221 WALNEY ROAD, 5TH FLOOR CHANTILLY, VA 20151 703-788-2700 cga@cganet.com

## ACETYLENE SAFETY ALERT

This alert is intended to communicate the dangers of using acetylene for anything other than its intended purposes.

Over the years, there have been a number of reported incidents involving acetylene being used improperly. In 1994 alone, there were two documented incidents brought to the attention of the Compressed Gas Association. In both cases individuals were using acetylene to inflate either balloons or plastic shopping bags. The inflated bags or balloons were then to be ignited to produce a large bang. In one case, an individual was burned over 50% of his body. In the other case, a father was not only killed by the shock wave in front of his children, but some of his children suffered injuries too. Both incidents resulted in a significant amount of property damage as well. Damage ranged from windows and doors being blown out of a warehouse to windows being shattered in the neighborhood.

The same properties that make acetylene an attractive gas for cutting and welding also make it an extremely dangerous gas to abuse in this manner. Any effort to transfer or mix acetylene into another container including a balloon, plastic bag, or another cylinder is highly dangerous. See CGA G-1, *Acetylene*, for additional information.

Even under circumstances where a "knowledgeable" person thinks he or she can do it safely, "playing" with acetylene is a very high risk activity. Acetylene can easily be ignited by static electricity. It is because of this fact that plastic piping is not used in the transmission of acetylene.

Engaging in any practices such as these is extremely hazardous. Not only can one be severely burned by acetylene's high heat content, but one can also be killed or severely injured by the intense shock wave that may be created by a small quantity of gas when ignited.

Please use this alert to communicate the hazards of acetylene abuse to your employees and custoers.